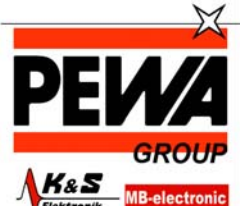

PEWA Messtechnik GmbH

Weidenweg 21 58239 Schwerte

Tel.: 02304-96109-0 Fax: 02304-96109-88 E-Mail: info@pewa.de Homepage : www.pewa .de

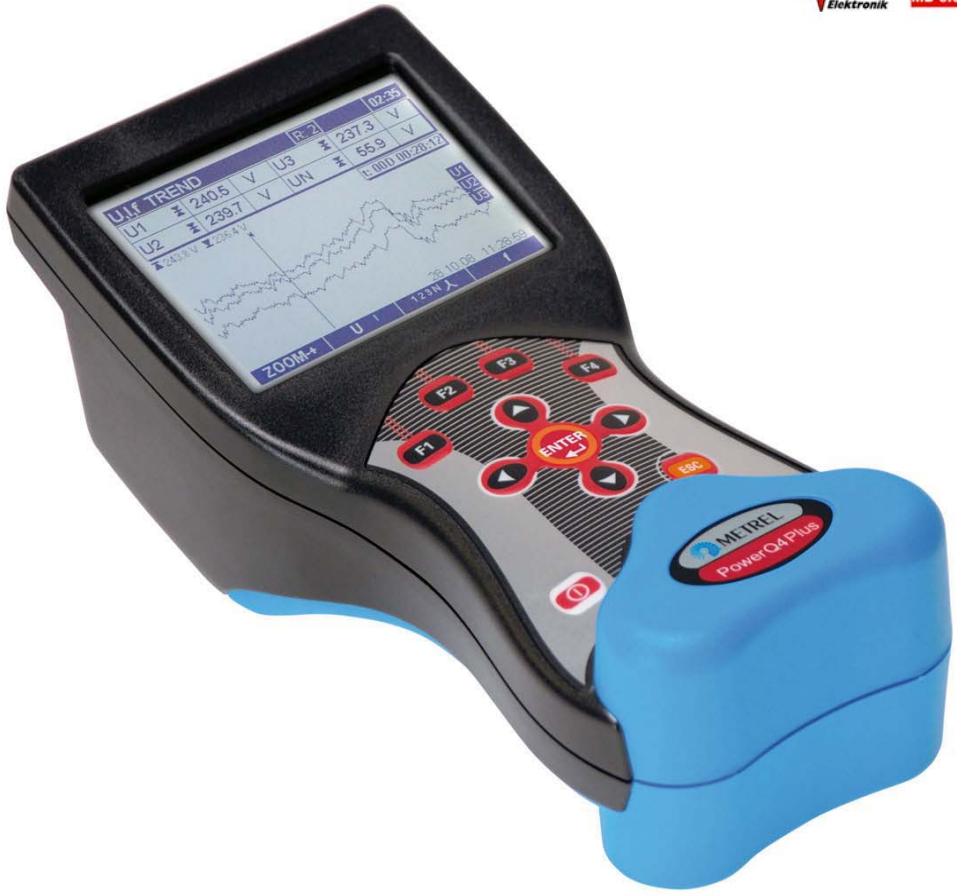

# PowerQ4 und PowerQ4 Plus MI 2592 und MI 2792 Bedienungsanleitung Version 1.0, Code Nr. 20 751 918

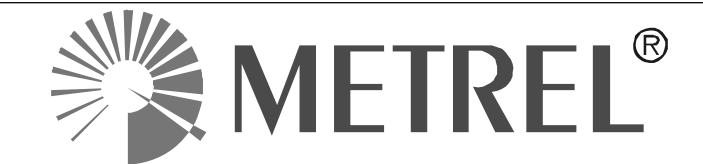

Lieferant:

Hersteller:

METREL d.d. Ljubljanska cesta 77 1354 Horjul Slowenien

Website: <u>http://www.metrel.de</u> E-Mail: <u>metrel@metrel.de</u>

CE Die Marke auf Ihrem Gerät stellt sicher, dass das Gerät die Anforderungen der EU (Europäische Union) hinsichtlich der Sicherheit und Störungsfreiheit von Geräten erfüllt

#### © 2011 METREL

Kein Teil dieser Veröffentlichung darf ohne die ausdrückliche schriftliche Genehmigung von METREL ganz oder teilweise in jedweder Form wiedergegeben, veröffentlicht oder reproduziert werden.

| 1 | Einfül             | hrung                                          | 6                |
|---|--------------------|------------------------------------------------|------------------|
|   | 1.1 H              | auptleistungsmerkmale                          | 6                |
|   | 1.2 S              | icherheitshinweise                             | 7                |
|   | 1.3 A              | nwendbare Standards / Normen                   | 8                |
|   | 1.4 A              | bkürzungen                                     | 9                |
| 2 | Besch              | nreibung                                       | 12               |
| - | 2.1 V              | orderseite                                     | 12               |
|   | 2.2 A              | nschlussplatte                                 | 13               |
|   | 2.3 A              | nsicht von unten                               | 14               |
|   | 2.4 7              | ubehör                                         | 14               |
|   | 2.4.1              | Standardzubehör                                | 14               |
|   | 2.4.2              | Optionales Zubehör                             | 15               |
| 2 | Bodio              | nung dos Instruments                           | 16               |
| 3 |                    | auptmonü dos Instruments                       | 17               |
|   | ১.া ⊓<br>211       | Houpfunktionen des Instruments                 | 1 <i>1</i><br>10 |
|   | ວ. I.I<br>ວິວິ M   |                                                | 10               |
|   | J.∠ IV             | Motor Apzoigo                                  | 19               |
|   | 3.Z. I             | Nielei-Anzeige                                 | 19               |
|   | 3.Z.Z<br>2.2.2     | Appieht Trond (Varlauf)                        | 20               |
|   | 3.Z.J              | Alisichit Hend (Vendur)                        | 22               |
|   | 2.3 L              | Motor Apzoigo                                  | 25               |
|   | 222                | Ansight Trond (Varlauf)                        | 20               |
|   | 2/ M               | Ansicht Hend (Vendur)                          | 20<br>20         |
|   | 3.4 IV<br>3.5 ビ    | armonischo / Interparmonischo Monü             | 20               |
|   | 3.5 1              | Motor Anzoigo                                  | 30               |
|   | 352                | Histogramm (Balken)                            | 30               |
|   | 353                | Ansicht Trend (Verlauf)                        | 32<br>32         |
|   | 3.5.5<br>3.6 F     | Ansicht Hend (Vendur)                          | 35               |
|   | 361                | Meter-Anzeige                                  | 36               |
|   | 362                | Ansicht Trend (Verlauf)                        | 37               |
|   | 37 A               | Allsicht Therid (Verlauf)                      | 20               |
|   | 3.7 A              | Der Bildschirm Dhasendiagramm                  | 38               |
|   | 372                | Symmetriediagramm                              | 30               |
|   | 373                | Symmetrieverlauf                               | <u>10</u>        |
|   | 3.7.5<br>3.8 T     | emperatur                                      | 40               |
|   | 3.0 1              | Motor-Anzeige                                  | 42<br>12         |
|   | 382                | Ansicht Trend (\/erlauf)                       | 7 <u>7</u><br>12 |
|   | 30.0.2<br>30 Δ     | Ilgemeiner Recorder                            | 42<br>43         |
|   | 3 10 M             | /ellenform-Recorder                            | 40<br>46         |
|   | 3 10 1             | Setun (Finrichtung)                            | 40<br>47         |
|   | 3 10 2             | Aufzeichnen der Wellenform                     | <u>48</u>        |
|   | 3 10.2             | Wellenform-Erfassungen                         | 70<br>/0         |
|   | 3 11 P             | ecorder für Einschaltsnitze                    | 43<br>53         |
|   | 2 11 1             | Setun (Finrichtung)                            | 52               |
|   | 3 11 2             | Erfassen der Einschaltsnitze                   | 55               |
|   | 3 11 2             | Erfaseta Finechaltenitza                       | 56               |
|   | 3 12 0             | acordar für Transianta                         | 57               |
|   | J.1∠ T.<br>2121    | Sotup (Finrichtung)                            | 51<br>52         |
|   | J. IZ. I<br>2 10 0 | Frassen von Transienten                        | 50               |
|   | J. 12.2<br>2 10 2  | Enassen von mansienten<br>Frfaseta Transienten | 60               |
|   | ປ. 1 🗠 . ປ         |                                                | 00               |

|   | 3.13 Ere         | ignistabelle                                                     | 63          |
|---|------------------|------------------------------------------------------------------|-------------|
|   | 3.14 Ala         | rmtabelle                                                        | 67          |
|   | 3.15 Mei         | mory List (Speicherliste)                                        | 69          |
|   | 3.15.1           | Aufzeichnen                                                      | 70          |
|   | 3.15.2           | Momentanwert einer Wellenform                                    | 72          |
|   | 3.15.3           | Wellenform-Datensatz                                             | 73          |
|   | 3.15.4           | Protokoll für Einschaltspitze                                    | 73          |
|   | 3.15.5           | Transienten-Aufzeichnung                                         | 73          |
|   | 3.16 Set         | up-Menü Messung                                                  | 73          |
|   | 3.16.1           | Verbindungseinrichtung                                           | 74          |
|   | 3.16.2           | Event Setup (Ereigniseinrichtung)                                | 76          |
|   | 3.16.3           | Alarm Setup (Alarm einrichten)                                   | 77          |
|   | 3.16.4           | Signaleinrichtung                                                | 78          |
|   | 3.17 Allg        | emeines Setup                                                    | 79          |
|   | 3.17.1           | Communication (Kommunikation)                                    | 80          |
|   | 3.17.2           | Time & Date (Zeit & Datum)                                       |             |
|   | 3.17.3           | Language (Sprache)                                               |             |
|   | 3.17.4           | Speicher löschen                                                 |             |
|   | 3.17.5           | Instrument into (Instrumenteninformation)                        | 83          |
|   | 3.17.6           | Verriegein / Entriegein                                          | 83          |
| 4 | Praxis f         | ür Aufzeichnung und Anschluss des Instruments                    | 86          |
|   | 4.1 Dur          | chführen von Messungen                                           | 86          |
|   | 4.2 Ans          | chlusseinrichtung                                                | 90          |
|   | 4.2.1            | Anschluss an die Niederspannungsnetze                            | 90          |
|   | 4.2.2            | Anschluss an Mittel- und Hochspannungsnetze                      | 93          |
|   | 4.2.3            | Stromzange auswählen und Transformationsverhältnis einstellen    | 94          |
|   | 4.2.4            | Anschluss eines Temperaturfühlers                                |             |
|   | 4.2.5            | GPS-Zeitsynchronisierung bei Geräteanschluss                     |             |
|   | 4.2.6            | Anschluss des GPRS-Modems                                        | 100         |
|   | 4.3 Anz          | ahl der gemessenen Parameter und Abhangigkeit zur Verbindungsart | 101         |
| 5 | Theorie          | und interne Funktion                                             | 105         |
|   | 5.1 Mes          | ssverfahren                                                      | 105         |
|   | 5.1.1            | Messungsaggregation über Zeitintervalle                          | 105         |
|   | 5.1.2            | Spannungsmessung (Spannungsklasse)                               | 105         |
|   | 5.1.3            | Strommessung (Stromklasse)                                       | 106         |
|   | 5.1.4            | Frequenzmessung                                                  | 106         |
|   | 5.1.5            | Phasenleistungsmessungen                                         | 107         |
|   | 5.1.6            |                                                                  | 107         |
|   | 5.1.7            |                                                                  | 108         |
|   | 5.1.8            | Harmonische und Internarmonische                                 | 109         |
|   | 5.1.9            |                                                                  |             |
|   | 5.1.10<br>5.4.44 | FIICKern                                                         |             |
|   | 5.1.11<br>5.1.10 | Spannungs- und Strom-Asymmetrie                                  | Z           |
|   | 5.1.1Z           | Spannungsereignisse                                              | 113         |
|   | 5115             | Datapagerogation boildor ALL GEMEINIEN ALLEZEICUNIUNC            | 1 10<br>117 |
|   | 5.1.14           | Momontanwort ainor Wollenform                                    | / ۱۱<br>۱۹۵ |
|   | 5115             | Wollonform Datapastz                                             | I∠U<br>1⊃1  |
|   | 5110             | Transienten-Recorder                                             | I∠I<br>101  |
|   | 5112             | Recorder für Einschaltsnitze                                     | 121<br>100  |
|   | 5.1.10           | 1000 นิยา นิเ Linoonaliopize                                     | 122         |

|   | 52 Übe            | erblick zur Norm EN 50160                                          | 123 |
|---|-------------------|--------------------------------------------------------------------|-----|
|   | 521               | Netzfrequenz                                                       | 124 |
|   | 522               | Schwankungen der Versorgungssnannung                               | 124 |
|   | 523               | Spannungsabfälle (indikativische Werte)                            | 124 |
|   | 524               | Kurze Unterbrechung der Versorgungsspannung                        | 125 |
|   | 525               | Lange Unterbrechung der Versorgungsspannung                        | 125 |
|   | 526               | Asymmetrie der Versorgungsspannung                                 | 125 |
|   | 527               | THD-Spannung und Oberwellen                                        | 125 |
|   | 528               | Interharmonische Oberwellenspannung                                | 125 |
|   | 529               | Netzsignale an der Versorgungsspannung                             | 126 |
|   | 5210              | Flickerstärke                                                      | 126 |
|   | 5211              | PowerQ4 / PowerQ4 Plus-Recordereinstellung für EN 50160-Messungen  | 126 |
| 6 | Technic           | n onore n'i onore n'i de recordoroniolonarig la El corto moccargon | 120 |
| O |                   | amaina Angahan                                                     | 120 |
|   | 6.1 Ally          |                                                                    | 120 |
|   |                   | Allagmaina Baashraikung                                            | 120 |
|   | 0.2.1             | Aligemeine Beschreibung                                            | 120 |
|   | 0.2.2             | Phasenspannungen                                                   | 129 |
|   | 0.2.3             | Leiterspannungen                                                   | 130 |
|   | 0.2.4<br>6.2.5    | Strom                                                              | 130 |
|   | 0.2.3             |                                                                    | 131 |
|   | 0.2.0             | Flickermessung                                                     | 131 |
|   | 0.2.7             | Leistung                                                           | 131 |
|   | 0.2.8             | Leistungstaktor (P1)                                               | 132 |
|   | 0.2.9             | Verschiedungslaktor (Cos φ)                                        | 132 |
|   | 0.2.10            | Energie                                                            | 132 |
|   | 0.2.11            | Spannungsoberweilen und Gesamtklimfaktor (THD)                     | 133 |
|   | 0.2.12            | Stromoderweiten und Gesamtkilmaktor (THD)                          | 100 |
|   | 0.2.13            | Internarmonische Spannungsoberweilen                               | 133 |
|   | 0.2.14            | Internarmonische Stromoberweiten                                   | 134 |
|   | 0.2.15            |                                                                    | 134 |
|   | 0.2.10            | Asymmetrie                                                         | 134 |
|   | 0.2.17            | Zeil- und Dauer-Genauigkeit                                        | 134 |
|   | 0.2.18            |                                                                    | 134 |
|   | 6.3 Rec           |                                                                    | 135 |
|   | 0.3.1             | Allgemeiner Recorder                                               | 135 |
|   | 0.3.2             |                                                                    | 100 |
|   | 0.3.3             | Recorder für Einschaltspilze / schneil                             | 130 |
|   | 0.3.4             | Nomentariwert einer vvelleniorm                                    | 130 |
|   | 0.3.5<br>6.4 Fufi | Recorder für Transiente                                            | 130 |
|   | 0.4 Ent           | Inte Normen                                                        | 130 |
|   | 0.4.1             | Das Geral erfulli die Norm IEC 01007-12                            | 130 |
|   | 0.4.2             | Enuliung der Norm IEC 61000-4-30                                   | 138 |
| 7 | Wartun            | g                                                                  | 139 |
|   | 7.1 Ein:          | setzen der Batterien in das Instrument                             | 139 |
|   | 7.2 Bat           | terien                                                             | 140 |
|   | 7.3 Bet           | rachtungen zur Stromversorgung                                     | 141 |
|   | 7.4 Rei           | nigung                                                             | 141 |
|   | 7.5 Per           | iodische Kalibrierung                                              | 141 |
|   | 7.6 Ser           | vice                                                               | 141 |
|   | 7.7 Feh           | lerbehebung                                                        | 142 |

# 1 Einführung

PowerQ4 und PowerQ4 Plus sind multifunktionale Handheld-Messgeräte für hochwertige Strommessungen und Energieeffizienz-Messungen.

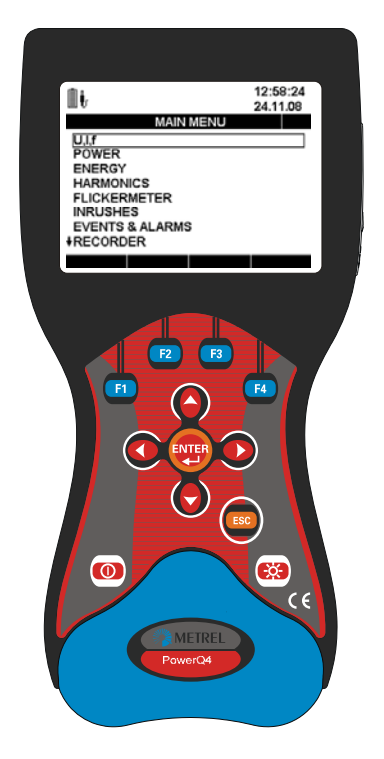

Abbildung 1.1: Messgerät PowerQ4 / PowerQ4 Plus

# 1.1 Hauptleistungsmerkmale

- 4 Spannungskanäle mit großem Messbereich: 0 ÷ 1000 Vrms, CAT III / 1000 V.
- 4 Stromkanäle mit Unterstützung für automatische Stromzangenentdeckung und Messbereichswahl am Instrument<sup>1</sup>.
- Erfüllt die Anforderungen der Netzqualitätsstandards IEC 61000-4-30 Klasse S/A. Vordefiniertes Recorderprofil für Analysen nach EN 50160.
- Leistungsmessung erfüllt Anforderungen von IEC 61557-12 und IEEE 1448.
- 8 Kanäle gleichzeitig 16-Bit-AD-Wandlung zur genauen Leistungsmessung (minimaler Phasenverschiebungsfehler).
- Einfache Bedienung und leistungsfähige Aufzeichnungsfunktionen mit 8 MByte Speicher sowie der Möglichkeit, 524 unterschiedliche Netzqualitätssignaturen aufzuzeichnen.
- Messen und Aufzeichnen von Interharmonischen und Netzsignalen<sup>2</sup>.

<sup>&</sup>lt;sup>1</sup> nur in Verbindung mit Metrel "Smart Clamps"

<sup>&</sup>lt;sup>2</sup> nur PowerQ4 Plus

- Digitales Thermometer zur Temperaturmessung.<sup>1</sup>
- Leistungsstarke Fehlerbehebungs-Tools: Recorder für Transienten<sup>1</sup>, Einschaltspitzen / schnell und Wellenform<sup>1</sup>.
- Erfassen von Spannungsereignissen und benutzerdefinierten Alarmen.
- 15 Stunden Batteriebetrieb.
- Die **PowerView v2.0**-PC-Software bietet alle Möglichkeiten, Messdaten auf einfache Weise auszulesen, zu analysieren und zu drucken.
  - Der PowerView v2.0 Analyzer bietet eine einfache und dennoch leistungsfähige Schnittstelle, um Instrumentendaten zu übertragen und schnell eine intuitive und aussagekräftige Analyse durchzuführen. Die Schnittstelle bietet zur schnellen Auswahl der Daten eine dem Windows Explorer nachempfundene Baumstruktur.
  - Der Anwender kann die aufgezeichneten Daten auf einfache Weise herunterladen und f
    ür jeden Standort und die zugeh
    örigen untergeordneten Standorte getrennt organisieren.
  - Für Ihre Netzqualitätsdatenanalyse können Sie Diagramme, Tabellen und Graphen und professionelle Berichte erstellen und ausdrucken.
  - Zur weiteren Analyse können Sie Daten für andere Anwendungen exportieren bzw. kopieren und einfügen (z. B. für Tabellenkalkulationsprogramme).
  - Zahlreiche Datenaufzeichnungen können zugleich angezeigt und analysiert werden. Es können unterschiedliche Datenprotokolle in einer Messung zusammengeführt werden, mit verschiedenen Instrumenten aufgezeichnete Daten zeitversetzt synchronisiert werden, aufgezeichnete Daten in verschiedene Messungen aufgesplittet werden und es können die interessantesten Daten extrahiert werden.

## **1.2 Sicherheitshinweise**

Um die Sicherheit der Bedienperson bei der Verwendung des PowerQ4- / PowerQ4 Plus-Instruments zu gewährleisten und um das Beschädigungsrisiko für das Instrument zu minimieren, beachten Sie bitte die folgenden Warnungen:

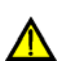

Das Instrument wurde für maximale Bedienersicherheit konzipiert. Nicht bestimmungsgemäße Verwendung des Instruments erhöht die Verletzungsgefahr für die Bedienperson!

Das Instrument bzw. das zugehörige Zubehör niemals verwenden, wenn es einen sichtbare Beschädigung aufweist!

Das Instrument verfügt über keine vom Bediener zu wartenden Teile. Nur ein Vertragshändler darf Wartungs- oder Anpassungsarbeiten durchführen!

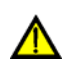

Alle normalen Sicherheitsmaßnahmen müssen ergriffen werden, um einen Stromschlag an elektrischen Anlagen zu vermeiden!

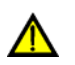

Es darf nur zugelassenes, bei Ihrem Lieferanten erhältliches Zubehör verwendet werden!

<sup>&</sup>lt;sup>1</sup> nur PowerQ4 Plus

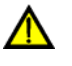

Das Instrument enthält wiederaufladbare NiMh-Batterien. Die Batterien müssen durch Batterien des gleichen Typs ersetzt werden. Die Batterietypangabe finden Sie auf dem Etikett im Batteriefach oder in diesem Handbuch. Explosionsgefahr: Keine Standardbatterien verwenden, wenn das Instrument am Netzteil bzw. das Batterieladegerät angeschlossen ist, da die Batterien explodieren können!

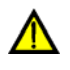

Im Inneren des Geräts bestehen gefährliche Spannungen. Entfernen Sie alle Messleitungen, entfernen Sie das Kabel der Stromversorgung und schalten Sie das Instrument aus, bevor Sie die Abdeckung des Batteriefachs abnehmen.

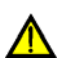

Bei hohen Umgebungstemperaturen (> 40 °C) kann die Batteriefachschraube die maximal zulässige Temperatur für das Metallteil des Griffs überschreiten. Bei derartigen Umgebungsbedingungen wird empfohlen, die Batterieabdeckung nicht während des Ladevorgangs oder unmittelbar nach dem Laden zu berühren.

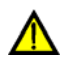

Die Maximalspannung zwischen jedem Phasen- und Nullleitereingang beträgt 1000 V<sub>RMS</sub>. Die Maximalspannung zwischen den Phasen beträgt 1730 V<sub>RMS</sub>.

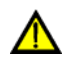

Nicht verwendete Spannungseingänge (L1, L2, L3, GND) stets mit dem Nullleitereingang (N) kurzschließen, um Messfehler und falsch ausgelöste Ereignisse aufgrund von Kopplungsrauschen zu vermeiden.

# 1.3 Anwendbare Standards / Normen

Die Instrumente der Modellreihe PowerQ4 / PowerQ4 Plus wurden in Übereinstimmung mit den folgenden Normen bzw. Standards konzipiert und geprüft:

| Elektromagnetische Kompatibilität (EMC)     |                                                                                                    |  |  |  |
|---------------------------------------------|----------------------------------------------------------------------------------------------------|--|--|--|
| EN 61326-2-2: 2006                          | Elektrische Mess-, Steuer-, Regel- und Laborgeräte.                                                                                                    |  |  |  |
|                                             | <ul> <li>Emission: Geräteklasse A (für den<br/>industriellen Einsatz)</li> </ul>                                                                                          |  |  |  |
|                                             | <ul> <li>Störfestigkeit beim Betrieb des Geräts in<br/>Industrieumgebungen</li> </ul>                                                                                     |  |  |  |
| Sicherheit (LVD)                            |                                                                                                    |  |  |  |
| EN 61010-1:2001                             | Sicherheitsanforderungen für elektrische Mess-,<br>Steuer-, Regel- und Laborgeräte                                                                                        |  |  |  |
| Messverfahren                               |                                                                                                    |  |  |  |
| IEC 61000-4-30: 2008 Klasse S               | Prüf- und Messverfahren – Netzqualitätsmessverfahren                                                                                                    |  |  |  |
| IEC 61557-12:2007                           | Geräte zum Prüfen, Messen oder Überwachen von<br>Schutzmaßnahmen – Teil 12: Kombinierte Geräte<br>zur Messung und Überwachung des<br>Betriebsverhaltens (PMD)             |  |  |  |
| IEC 61000-4-7: 2002 + A1:<br>2008 Klasse II | Allgemeiner Leitfaden für Verfahren und Geräte zur<br>Messung von Oberschwingungen und Zwischen-<br>harmonischen in Stromversorgungsnetzen und<br>angeschlossenen Geräten |  |  |  |
| IEC 61000-4-15: 2010                        | Prüf- und Messverfahren; Flickermeter; Funktions-<br>beschreibung und Auslegungsspezifikation                                                                             |  |  |  |
| EN 50160: 2010                              | Merkmale der Spannung in öffentlichen Elektrizitäts-<br>versorgungsnetzen                                                                                                 |  |  |  |

#### Anmerkung zu EN und IEC-Normen:

Der Text dieses Handbuchs enthält Referenzen auf europäische Normen. Alle Normen der Reihe EN 6XXXX (z. B. EN 61010) entsprechen den jeweiligen IEC-Normen mit derselben Nummer (z. B. IEC 61010); sie unterscheiden sich lediglich in den aufgrund der europäischen Harmonisierungsverfahren modifizierten Teilen.

### 1.4 Abkürzungen

In diesem Dokument werden die folgenden Symbole und Abkürzungen verwendet:

- *Cf*<sup>*I*</sup> Strom-Crest-Faktor, einschließlich Cf<sub>Ip</sub> (Strom-Scheitelfaktor der Phase p) und Cf<sub>IN</sub> (Strom-Scheitelfaktor des Neutralleiters). Definition, s. 5.1.3.
- $Cf_U$  Spannungs-Crest-Faktor, einschließlich  $Cf_{Upg}$  (Spannungs-Scheitelfaktor von Phase p zu Phase g) und  $Cf_{Up}$  (Spannungs-Scheitelfaktor des Neutralleiters). Definition, s. 5.1.2.

 $Cos \varphi$ ,Verschiebungsfaktor (DPF) einschließlich  $Cos \varphi_p$  / DPFDPFDPFder Phase p). Definition, s. 5.1.5 und 5.1.6.

- $eP^+$ ,  $eP^-$  Wirkenergie einschließlich  $eP_p$  (Energie der Phase p) und  $eP_{tot}$  (Gesamtenergie). Ein Minuszeichen bedeutet erzeugte und ein Pluszeichen verbrauchte Energie. Definition, s. 5.1.7.
- eQ<sup>i+</sup>, eQ<sup>c+</sup>, Blindleistung inklusive eQ<sub>p</sub> (Energie der Phase p) und eQ<sub>tot</sub>
   eQ<sup>i-</sup>, eQ<sup>c-</sup> (Gesamtenergie). Ein Minuszeichen bedeutet erzeugte und ein Pluszeichen verbrauchte Energie. Induktive Blindleistung wird mit dem Buchstaben "i" und kapazitive Blindleistung mit dem "c" gekennzeichnet. Definition, s. 5.1.7.
- $eS^+$ ,  $eS^-$  Scheinenergie. Ein Minuszeichen bedeutet erzeugte und ein Pluszeichen verbrauchte Energie. Definition, s. 5.1.7.
- f, freq Frequenz, einschließlich freq<sub>U12</sub> (Frequenz der Spannung an U<sub>12</sub>), freq<sub>U1</sub> (Frequenz der Spannung an U<sub>1</sub> und freq<sub>I1</sub> (Frequenz des Stroms an I<sub>1</sub>). Definition, s. 5.1.4.
- *i* Negativsequenzstrom-Verhältnis (%). Definition, s. 5.1.11.
- *i*<sup>0</sup> Nullsequenzstrom-Verhältnis (%). Definition, s. 5.1.11.
- *I*<sup>+</sup> Positivsequenz-Stromkomponente an Dreiphasensystemen.Definition, s. 5.1.11.
- *I* Negativsequenz-Stromkomponente an Dreiphasensystemen. Definition, s. 5.1.11.
- *I<sup>0</sup>* Nullsequenz-Stromkomponenten an Dreiphasensystemen. Definition, s. 5.1.11.
- $I_{\chi_{eff}}$  Über jede Halbwelle gemessener Effektivstrom, einschließlich  $I_{p\chi_{eff}}$ (Strom der Phase p),  $I_{N\chi_{eff}}$  ([RMS-] Effektivstrom des Neutralleiters)
- $I_{Fnd}$  (RMS-) Effektivwert des Grundstroms Ih<sub>1</sub> (der 1. Oberwelle), einschließlich  $I_{pEnd}$  ([RMS-] Effektivwert des Grundstroms der Phase p) sowie  $I_{NEnd}$  ([RMS-] Effektivwert des Grundstroms des Nullleiters). Definition, s. 5.1.8.

- Ih<sub>n</sub>
   n. Komponente des Oberwellen-Effektivstroms einschließlich I<sub>p</sub>h<sub>n</sub> (n. Komponente des Oberwellen-Effektivstroms der Phase P) und I<sub>N</sub>h<sub>n</sub> (n. Komponente des Oberwellen-Effektivstroms des Nullleiters). Definition, s. 5.1.8.
- $\begin{array}{ll} \textit{lih}_n & \text{n. Komponente des Interharmonische-Effektivstroms einschließlich I_pih_n} \\ (n. Komponente des Interharmonische-Effektivstroms der Phase P) und I_Nh_n (n. Komponente des Interharmonische-Effektivstroms des Nullleiters). \\ Definition, s. 5.1.8. \end{array}$
- *I<sub>nom</sub>* Nennstrom. Strom des Stromzangensensors für 1 Vrms ff am Ausgang
- $I_{Pk}$  Spitzenstrom, einschließlich  $I_{pPk}$  (Strom der Phase p) einschließlich  $I_{NPk}$  (Scheitelstrom des Neutralleiters)
- *I<sub>Rms</sub>* (RMS-) Effektivstrom, einschließlich *I*<sub>pRms</sub> (Strom der Phase), *I*<sub>NRms</sub> ([RMS-] Effektivstrom des Neutralleiters). Definition, s. 5.1.3.
- $\pm P, P^+, P^-$  Wirkleistung einschließlich  $P_P$  (Wirkleistung Phase p) und  $P_{tot}$  (Gesamtwirkleistung). Ein Minuszeichen bedeutet erzeugte Leistung und kein Zeichen verbrauchte Leistung. Definition, s. 5.1.5 und 5.1.6.
- *p, pg* Indizes. Anmerkung für Parameter der Phase p: [1, 2, 3] oder Phase-zu-Phase pg: [12, 23, 31]

PF, PF<sup>i+</sup>, Power Factor (Leitungsfaktor) einschließlich PF<sub>p</sub> (PF-Vektor Phase ) und PF<sup>c+</sup>, PF<sup>i-</sup>, PF<sup>i-</sup>, PF<sup>i-</sup>, PF<sup>c-</sup>
 PFc<sup>-</sup> PF<sup>c-</sup>
 PF beta (Summe PF-Vektor). Ein Minuszeichen bedeutet erzeugte und ein Pluszeichen verbrauchte Leistung. Der induktive Leistungsfaktor wird mit dem Buchstaben "i" und der kapazitive Leistungsfaktor mit dem Buchstaben "c" gekennzeichnet.

Hinweis: PF = Cos  $\varphi$  wenn keine oberen Harmonischen vorliegen. Definition, s. 5.1.5 und 5.1.6.

- P<sub>lt</sub>LangfristigesFlickern (2Stunden)einschließlichP<sub>ltpg</sub> (langfristigesSpannungsflickern derPhase p zurPhase g)undP<sub>ltp</sub> (langfristigesSpannungsflickern derPhase p zumNeutralleiter).Definition, s. 5.1.9.
- *P<sub>st</sub>* Kurzfristiges Flickern (10 Minuten) einschließlich P<sub>stpg</sub> (kurzfristiges Spannungsflickern der Phase p zur Phase g) und P<sub>stp</sub> (kurzfristiges Spannungsflickern der Phase p zum Neutralleiter). Definition, s. 5.1.9.
- *P*<sub>st1min</sub> Kurzfristiges Flickern (1 Minute) einschließlich P<sub>st1minpg</sub> (kurzfristiges Spannungsflickern der Phase p zur Phase g) und P<sub>st1minp</sub> (kurzfristiges Spannungsflickern der Phase p zum Neutralleiter). Definition, s. 5.1.9.
- *±Q*, *Q<sup>i+</sup>*, Blindleistung einschließlich P<sub>p</sub> (Blindleistung Phase p) und P<sub>tot</sub> *Q<sup>c+</sup>*, *Q<sup>i-</sup>*, (Gesamtblindleistung). Ein Minuszeichen bedeutet erzeugte und ein Pluszeichen verbrauchte Leistung. Induktive Blindleistung wird mit dem Buchstaben "i" und kapazitive Blindleistung mit dem "c" gekennzeichnet. Definition, s. 5.1.5 und 5.1.6.
- $S, S^*, S^-$  Scheinleistung einschließlich S<sub>p</sub> (Scheinleistung Phase p) und S<sub>tot</sub> (Gesamtscheinleistung). Definition, s. 5.1.5 und 5.1.6. Das Minuszeichen bedeutet Scheinleistung während der Generation und das Pluszeichen weist auf Scheinleistung während des Verbrauchs hin. Definition, s. 5.1.5 und 5.1.6.

| THD <sub>I</sub>      | Gesamtklirrfaktor (THD) des Stroms am Grundstrom, einschließlich THD <sub><math>lp</math></sub> (THD des Stroms Phase p) und THD <sub><math>lN</math></sub> (THD des Stroms am Neutralleiter). Definition, s. 5.1.8.                                                                 |  |  |
|-----------------------|----------------------------------------------------------------------------------------------------|--|--|
| THDυ                  | Gesamtklirrfaktor (THD) der Spannung an der Grundspannung, einschließlich THD <sub>Upg</sub> (THD der Spannung Phase p zu Phase g) und THD <sub>Up</sub> (THD der Spannung Phase p zu Neutralleiter). Definition, s. 5.1.11.                                                         |  |  |
| u                     | Negativsequenz-Spannungsverhältnis (%). Definition, s. 5.1.11.                                                                                                    |  |  |
| <i>u</i> <sup>0</sup> | Nullsequenz-Spannungsverhältnis (%). Definition, s. 5.1.11.                                                                                                    |  |  |
| U, U <sub>Rms</sub>   | (RMS-) Effektivspannung, einschließlich $U_{pg}$ (Spannung Phase p zu Phase g) und $U_p$ (Phase p zu Nullleiter). Definition. s. 5.1.2.                                                                                                    |  |  |
| $U^{*}$               | Positivsequenz-Spannungskomponente an Dreiphasensystemen.<br>Definition, s. 5.1.11.                                                                                                    |  |  |
| U                     | Negativsequenz-Spannungskomponente an Dreiphasensystemen.<br>Definition, s. 5.1.11.                                                                                                    |  |  |
| $U^0$                 | Nullsequenz-Spannungskomponente an Dreiphasensystemen.<br>Definition, s. 5.1.11.                                                                                                    |  |  |
| $U_{Dip}$             | Minimale Spannung U <sub>Rms(1/2)</sub> während des Auftretens eines Spannungsabfalls                                                                                                    |  |  |
| U <sub>Fnd</sub>      | (RMS-) Effektiver Mittelwert der Spannung (Effektivspannung) (Uh <sub>1</sub> an 1. Oberwelle), einschließlich $U_{pgFnd}$ (Effektivspannung Phase p zu Phase g) und $U_{pFmd}$ (Effektivspannung Phase p zu Nullleiter). Definition, s. 5.1.8.                                      |  |  |
| Uh <sub>N</sub>       | Effektivspannungskomponente an der n. Oberwelle einschließlich $U_{pg}h_N$ (Effektivspannungskomponente an der n. Oberwelle Phase p zu Phase g) und $U_ph_N$ (Effektivspannungskomponente an der n. Oberwelle Phase p zu Neutralleiter). Definition, s. 5.1.8.                       |  |  |
| Uih <sub>N</sub>      | Effektivspannungskomponente an der n. Interharmonischen einschließlich $U_{pg}h_N$ (Effektivspannungskomponente an der n. Interharmonischen Phase p zu Phase g ) und $U_ph_N$ (Effektivspannungskomponente an der n. Interharmonischen Phase p zu Nullleiter). Definition, s. 5.1.8. |  |  |
| U <sub>Int</sub>      | Minimale Spannung U <sub>Rms(1/2)</sub> während des Auftretens einer Unterbrechung                                                                                                    |  |  |
| U <sub>Nom</sub>      | Nennspannung, normalerweise eine Spannung, anhand derer ein Netzwerk bezeichnet oder identifiziert wird                                                                                                    |  |  |
| $U_{Pk}$              | Spitzenspannung (Scheitelspannung), einschließlich $U_{pgPk}$ (Spannung Phase p zu Phase g) und $U_{PPk}$ (Spannung Phase p zu Neutralleiter)                                                                                                    |  |  |
| U <sub>Rms(1/2)</sub> | Mit jeder Halbwelle aktualisierter effektiver (RMS-) Mittelwert der Spannung, einschließlich $U_{pgRms(1/2)}$ (Halbwellenspannung Phase p zu Phase g) und $U_{pRms(1/2)}$ (Halbwellenspannung Phase p zu Neutralleiter), Definition, s. 5.1.12.                                      |  |  |
| U <sub>Swell</sub>    | Effektiver Mittelwert der während eines Anstiegs gemessenen Maximalspannung $U_{\text{Rms}(1/2)}$                                                                                                    |  |  |
| U <sub>Sig</sub>      | Netzsignal-Spannung (RMS). Das Signal ist eine Signalhäufung, das häufig bei nichtharmonischen Frequenzen zur Remote-Steuerung von Anlagen genutzt wird. Details s. 5.2.9.                                                                                                    |  |  |

# 2 Beschreibung

# 2.1 Vorderseite

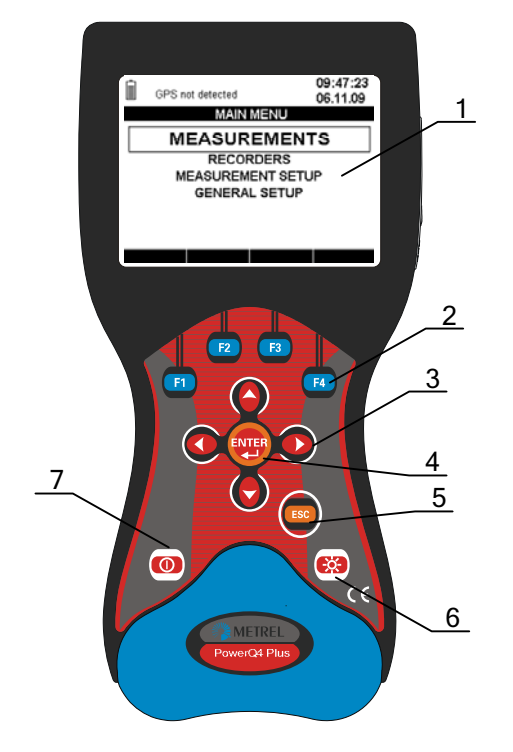

Abbildung 2.1: Bedienoberfläche

Anordnung Bedienoberfläche:

| 1. | LCD                       | Grafikdisplay mit LED-Hintergrundbeleuchtung, 320 x 200 Pixel.                                                                                                    |  |  |
|----|---------------------------|----------------------------------------------------------------------------------------------------|--|--|
| 2. | F1 – F4                   | Funktionstasten.                                                                                                    |  |  |
| 3. | PFEIL-Tasten              | Cursorbewegung und Parameterauswahl.                                                                                                    |  |  |
| 4. | ENTER-Taste               | Zur Bestätigung neuer Einstellungen, Aktivierung eines Untermenüs.                                                                                                    |  |  |
| 5. | ESC-Taste                 | Beenden eines Vorgangs und Verlassen eines Untermenüs.                                                                                                    |  |  |
| 6. | LIGHT-Taste               | LCD-Hintergrundbeleuchtung ein oder ausschalten<br>(die Hintergrundbeleuchtung schaltet sich bei Tasten-<br>inaktivität nach 15 Minuten automatisch aus).<br>Wenn die Taste <i>LIGHT</i> länger als 1,5 Sekunden gedrückt<br>wird, wird das CONTRAST-Menü angezeigt. Der Kontrast<br>kann mit den Tasten <i>LINKS</i> und <i>RECHTS</i> eingestellt werden. |  |  |
| 7. | Taste ON-OFF<br>(EIN-AUS) | Schaltet das Instrument ein oder aus.                                                                                                    |  |  |

# 2.2 Anschlussplatte

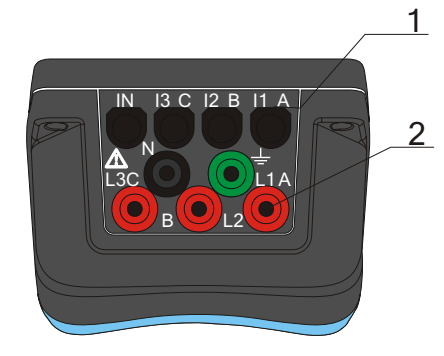

### \land Warnung!

- Verwenden Sie ausschließlich Sicherheitsmessleitungen!
- Die maximal zulässige Spannung zwischen den Eingangsklemmen und Masse beträgt 1000 V<sub>RMS</sub>!

Abbildung 2.2: Obere Anschlussplatte

Anordnung obere Anschlussplatte:

- 1 Eingangsklemmen Stromwandler  $(I_1, I_2, I_3, I_N)$ .
- 2 Anschlussklemmen Spannungseingänge (L<sub>1</sub>, L<sub>2</sub>, L<sub>3</sub>, N, GND).

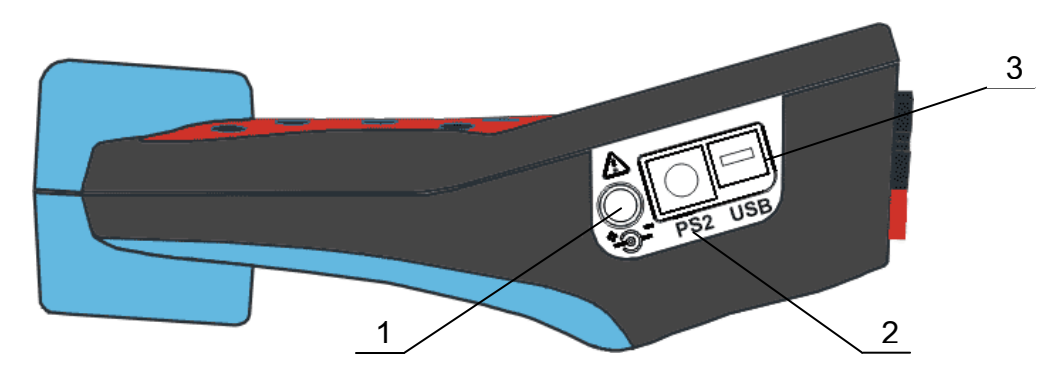

Abbildung 2.3: Seitliche Anschlussplatte

Anordnung seitliche Anschlussplatte:

- 1 Buchse für externe Stromversorgung.
- 2 Stecker für serielle PS-2 RS-232/GPS-Schnittstelle.
- 3 USB/GPRS Stecker.

### 2.3 Ansicht von unten

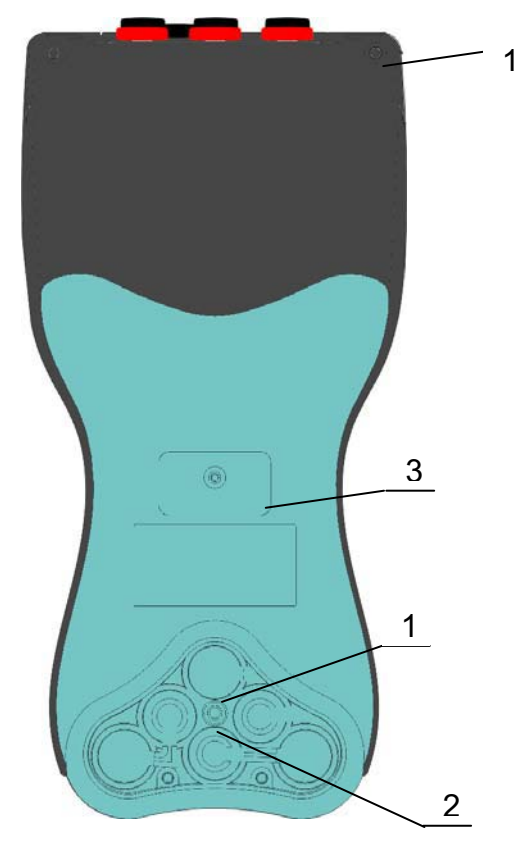

Abbildung 2.4: Ansicht von unten

Anordnung der Elemente auf der Bodenplatte:

- 1. Batteriefach.
- 2. Batteriefachschraube (ist zum Auswechseln der Batterie abschrauben).
- 3. Seriennummernschild.

## 2.4 Zubehör

### 2.4.1 Standardzubehör

| Tabelle | 2.1: Pou | /erQ4 / Po | verQ4 Plus | Standard | -Zubehörteile |
|---------|----------|------------|------------|----------|---------------|
| labolio | 2.1.1 00 |            |            | olunduru | Zuberioriene  |

| Beschreibung                                       | Stück |
|----------------------------------------------------|-------|
| Flexible Stromzange 3000 A / 300 A / 30 A (A 1227) | 4     |
| Temperaturfühler (A 1354)                          | 1     |
| Prüfspitze, rot                                    | 2     |
| Prüfspitze (CAT II), rot                           | 3     |
| Prüfspitze (CAT II), schwarz                       | 1     |
| Krokodilklemme, rot                                | 3     |
| Krokodilklemme, schwarz                            | 1     |
| Krokodilklemme, grün                               | 1     |
| Spannungsmesskabel, rot                            | 3     |

| Beschreibung                                                                                     | Stück |
|--------------------------------------------------------------------------------------------------|-------|
| Spannungsmesskabel, schwarz                                                                      | 1     |
| Spannungsmesskabel, grün                                                                         | 1     |
| USB-Kabel                                                                                        | 1     |
| RS232-Kabel                                                                                      | 1     |
| 12V / 1,2A-Netzteil                                                                              | 1     |
| NiMH-Akku, Typ HR 6 (AA)                                                                         | 6     |
| Gepolsterte Tragetasche                                                                          | 1     |
| Betriebsanleitung für PowerQ4 / PowerQ4 Plus                                                     | 1     |
| CD-ROM – für PowerQ4 / PowerQ4 Plus                                                              |       |
| <ul> <li>PC-Software PowerView v2.0 mit Bedienungsanleitung</li> </ul>                           |       |
| Betriebsanleitung für PowerQ4 / PowerQ4 Plus                                                     |       |
| Handbuch "Modern Power Quality Measurement Techniques"     (Modernen Netzqualität-Messverfahren) |       |

### 2.4.2 Optionales Zubehör

| Bestellnr. | Beschreibung                     |        | -                                                                                                    |                |
|------------|----------------------------------|--------|----------------------------------------------------------------------------------------------------|----------------|
| A 1020     | Kleine gepolsterte Tragetasche   |        |                                                                                                    |                |
| A 1033     | Stromzange 1000 A / 1 V          | 4      | and the second second s | Care -         |
| A 1037     | Stromwandler 5 A / 1 V           | A 1020 | A 1037                                                                                                    | A 1069, A 1122 |
| A 1039     | Anschlusskabel für Stromzange    | *      |                                                                                                    |                |
| A 1069     | Miniaturstromzange 100 A / 1 V   |        |                                                                                                    |                |
| A 1122     | Miniaturstromzange 5 A / 1 V     | A 1022 |                                                                                                    |                |
| A 1179     | Flexible 3-Phasen-Stromzangen    | A 1055 | S 2014                                                                                                    | S 2015         |
|            | 2000 A / 200 A / 20 A            |        |                                                                                                    |                |
| S 2014     | Sicherungsadapter                | -      |                                                                                                    | A 1279         |
| S 2015     | Sicherheits-Flachklemmen         | A 1039 | A 1179                                                                                                    |                |
| A 1281     | Stromzangen 5 A / 100 A / 1000 A |        | G                                                                                                    |                |
| A 1355     | GPS-Empfänger <sup>4</sup>       |        |                                                                                                    |                |
| A 1356     | GPRS-Modem <sup>1</sup>          |        |                                                                                                    |                |
|            |                                  | A 1356 | A 1355                                                                                                    |                |

<sup>&</sup>lt;sup>4</sup> nur PowerQ4 Plus-Option

# **3 Bedienung des Instruments**

Dieser Abschnitt beschreibt die Bedienung des Instruments. Die Bedienoberfläche des Instruments besteht aus einem LCD-Grafikdisplay und einem Tastenfeld. Messdaten und der Gerätestatus werden auf dem Display angezeigt. Die wichtigsten Symbole des Displays und die Beschreibung der Tastenfunktionen werden in der folgenden Abbildung gezeigt.

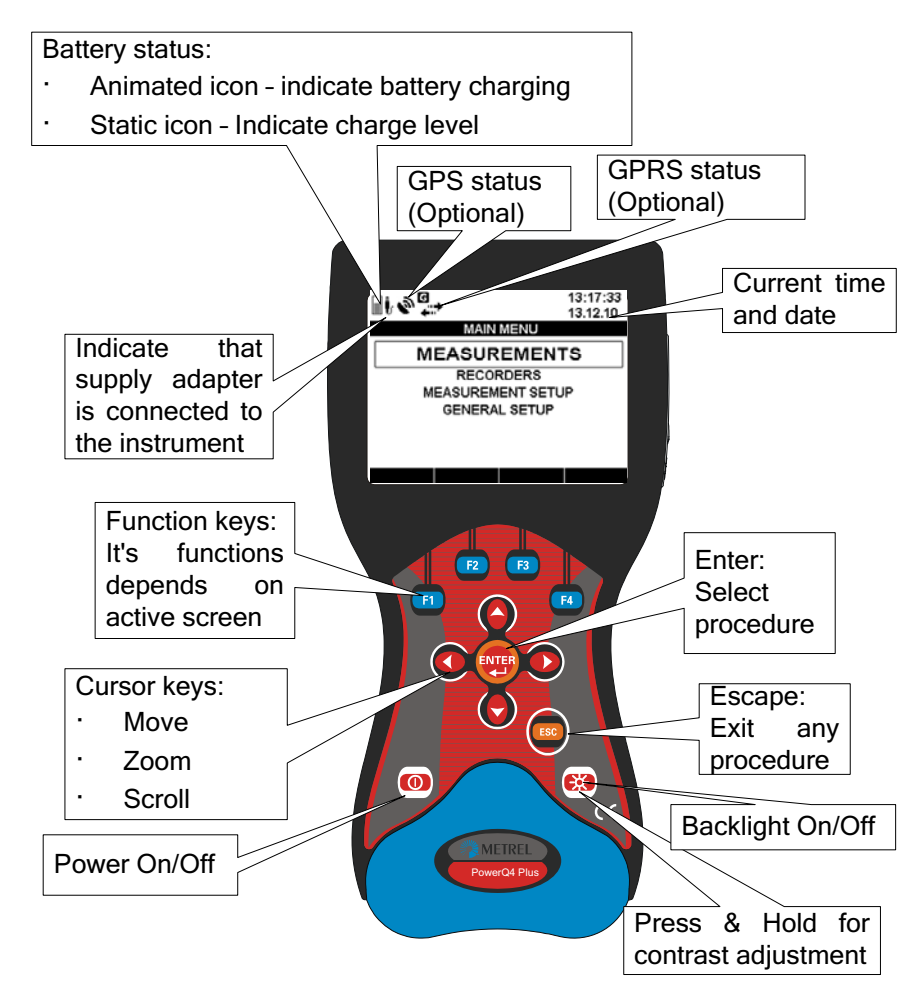

Abbildung 3.1: Beschreibung der Anzeige-Symbole und Tasten

Während einer Messung können zahlreiche Symbole angezeigt werden. Die meisten Bildschirme haben gemeinsame Beschriftungen und Symbole. Sie werden in der folgenden Abbildung gezeigt.

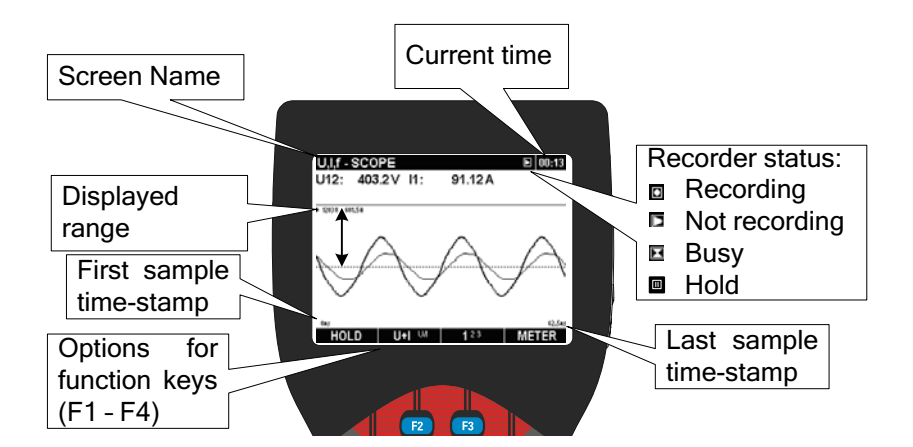

Abbildung 3.2: Gemeinsame Displaysymbole und Beschriftungen während der Durchführung von Messungen

# 3.1 Hauptmenü des Instruments

Nach Einschalten des Instruments wird das "MAIN MENU" (HAUPTMENÜ) eingeblendet. Von diesem Menü aus können alle Instrumentenfunktionen ausgewählt werden.

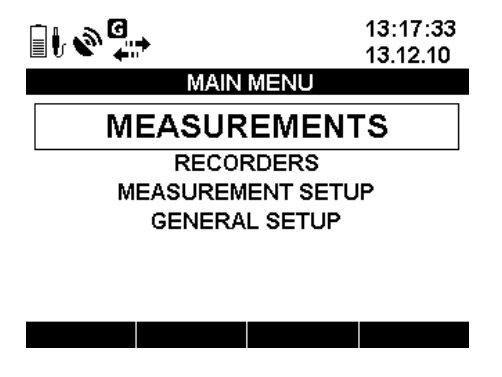

Abbildung 3.3: "HAUPTMENÜ"

| Tabelle 3.1: Symbole und | Abkürzungen des | Messgerät-Bildschirms |
|--------------------------|-----------------|-----------------------|
| ·····                    | J               |                       |

|    | <ul> <li>Batteriestatus</li> <li>Animiertes Symbol – zeigt an, dass die Batterie geladen wird</li> <li>Statisches, nicht animiertes Symbol – Ladezustand der Batterie wird angezeigt</li> </ul> |
|----|----------------------------------------------------------------------------------------------------|
| ŀ  | Zeigt, dass das Ladegerät am Instrument angeschlossen ist                                                                                                    |
|    | GPS-Modulstatus (Optionales Zubehörteil A 1355)                                                                                                    |
| ₿? | GPS-Modul erfasst, gibt jedoch ungültige Zeit- und Positionsdaten aus<br>(Suche nach Satelliten oder Satellitensignal zu schwach)                                                               |
| 9  | GPS-Zeit gültig – gültiges Satelliten-GPS-Zeitsignal)                                                                                                    |

| 0 <sub>2</sub> | GPRS-Modemstatus (Optionales Zubehörteil A 1356)              |
|----------------|---------------------------------------------------------------|
| •              | GPRS in Initialisierungsmodus (Details siehe Abschnitt 4.2.6) |
| 12             | GPRS-Modem bereit, Anwenderruf entgegenzunehmen               |
| I              | (Details siehe Abschnitt 4.2.6)                               |
|                | GPRS-Kommunikation läuft (Details siehe Abschnitt 4.2.6)      |
| 12:58:24       | Aktuelle Zeit und aktuelles Datum                             |
| 24.11.08       |                                                               |

#### Tabelle 3.2: Tastenfunktionen

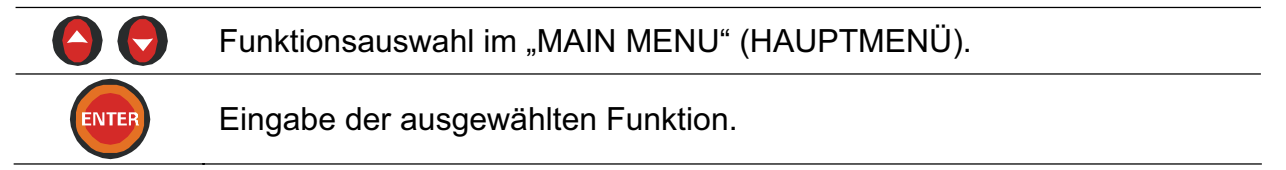

#### 3.1.1 Hauptfunktionen des Instruments

Durch Drücken einer ENTER-Funktion kann der Anwender eine von vier Funktions-Untergruppen auswählen:

- Messungen Grundlegende Mess-Bildschirme,
- Recorder Setup und Ansicht verschiedener Messaufzeichnungen,
- Messungssetup Vorgabe von Messparametern / -Abläufen,

• Allgemeines Setup – Konfigurieren oder Prüfen anderer Instrumentenparameter. Liste aller Untermenüs auf der folgenden Abbildung.

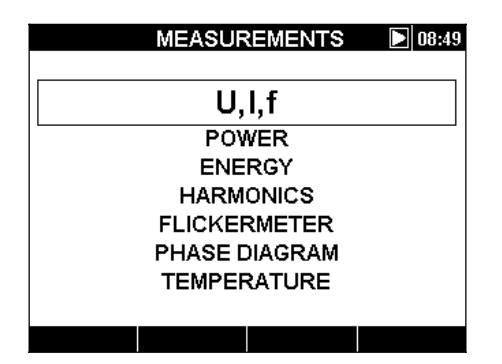

Abbildung 3.4: Menü Messungen

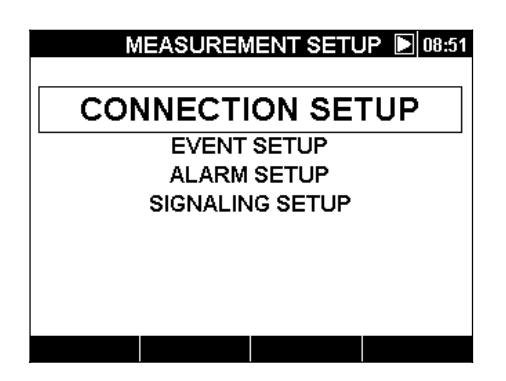

Abbildung 3.6: Menü Messungssetup

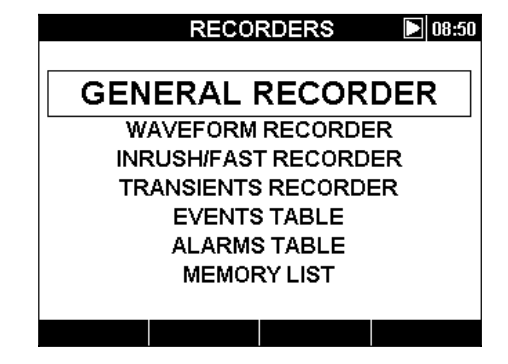

Abbildung 3.5: Menü Recorder

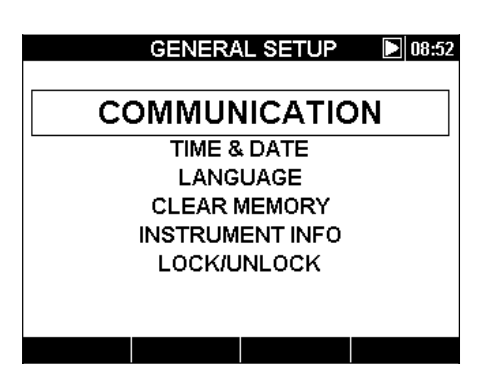

Abbildung 3.7: Menü Allgemeines Setup

# 3.2 Menüs U, I, f

Im Menü "U, I, f" können alle wichtigen Parameter für Spannung, Strom und Frequenz betrachtet werden. Messergebnisse können tabellarisch als METER (MESSWERTE) und grafisch als SCOPE (MESSBEREICH) und TREND angezeigt werden. Die TREND-Ansicht ist nur im Betriebsmodus RECORDING (AUFZEICHNEN) aktiviert. Einzelheiten, s. 3.9.

#### 3.2.1 Meter-Anzeige

Mit Aktivieren des Menüs U, I, f wird die tabellarische Anzeige U, I, f – METER eingeblendet (s. folgende Abbildung).

| U,I,f - MET | TER            | L1 💽 00:25 | U,I,f | - METE | R     |                    | Σ 00  |
|-------------|----------------|------------|-------|--------|-------|--------------------|-------|
|             | U              | I          |       | L1     | L2    | L3                 | Ln    |
| RMS         | 226.9 ∨        | 887.1 A    |       |        |       |                    |       |
| THD         | 3.3 %          | 3.2 %      | UL    | 227.2  | 228.9 | <b>228.6</b> ∨     | 0.3   |
| CF          | 1.37           | 1.38       | ThdU  | 2.8    | 3.0   | <b>2.7</b> %       |       |
| PEAK        | 379.1 V        | 1253 A     |       | 888 5  | 8927  | 906 3 A            | 34    |
| MAX 1/2     | <b>269.1</b> ∨ | 3919 A     | 12    | 000.0  | 002.1 |                    |       |
| MIN 1/2     | <b>160.2</b> ∨ | 850.3 A    | Thdl  | 3.2    | 4.2   | 3.1%               | 266.6 |
| Freq        | 49.968 Hz      |            | f: •  | 49.972 |       | Hz                 |       |
| HOLD        | RESET 123N     | A SCOPE    | H     | OLD    | FREQ  | <sup>123N</sup> ★∆ | SCOP  |

Abbildung 3.8: Bildschirme mit Messtabellen U, I, f

In diesen Bildschirmen werden die Messwerte für aktuellen Leiterspannungen und -ströme angezeigt. Die Symbole und Abkürzungen, die in diesem Menü verwendet werden, werden in der folgenden Tabelle erklärt.

| Tabelle 3.3: Symbole und Abk | ürzungen des | Messgerät-Bildschirms |
|------------------------------|--------------|-----------------------|
|------------------------------|--------------|-----------------------|

| L1 L2 L3<br>L12 L23 L31<br>N A A | Aktuellen Wert des jeweiligen Kanals anzeigen.                                                                                    |
|----------------------------------|----------------------------------------------------------------------------------------------------|
|                                  | Strom-Recorderstatus                                                                                                    |
|                                  | RECORDER ist aktiv                                                                                                    |
|                                  | RECORDER beschäftigt (holt Daten aus Speicher)                                                                                    |
|                                  | RECORDER ist nicht aktiv                                                                                                    |
| 20:45                            | Aktuelle Zeit des Instruments                                                                                                    |
| RMS                              | Echt-Effektivwert U <sub>Rms</sub> und I <sub>Rms</sub>                                                                           |
| THD                              | Gesamtklirrfaktor (Total Harmonic Distortion, Oberwellengehalt) THD $_{\rm U}$ und THD $_{\rm I}$                                 |
| CF                               | Crest-Faktor (Scheitelfaktor) Cf <sub>U</sub> und Cf <sub>I</sub>                                                                 |
| PEAK                             | Scheitelwert U <sub>Pk</sub> und I <sub>Pk</sub>                                                                                  |
| MAX 1/2                          | Maximalwerte für Spannung U <sub>Rms(1/2)</sub> und Strom I <sub>½Rms</sub> , gemessen nach Betätigen der Taste RESET (Taste: F2) |
| MIN 1/2                          | Minimalwerte für Spannung U <sub>Rms(1/2)</sub> und Strom I <sub>½Rms</sub> , gemessen nach Betätigen der Taste RESET (Taste: F2) |
| f                                | Frequenz auf Referenzkanal                                                                                                    |
|                                  |                                                                                                    |

**Hinweis:** Bei einem AD-gewandelten Strom- und Spannungswert werden die Werte farblich invertiert dargestellt 250,4 V.

**Hinweis:** Falls der Phasenstrom- und der Spannungswert nicht innerhalb einer Spanne von 10% ÷ 150% liegen, werden die Werte invertiert farblich dargestellt 250.4 V.

Tabelle 3.4: Tastenfunktionen

|     |                    | Momentanwert der Wellenform:                                                                        |
|-----|--------------------|----------------------------------------------------------------------------------------------------|
| F1  | HOLD               | Festhalten (Hold) der Messung in der Anzeige                                                        |
|     | SAVE               | Save (Speicherung) der Messung im Speicher                                                          |
|     | RESET              | Reset der Werte MAX $\frac{1}{2}$ und MIN $\frac{1}{2}$ ( $U_{Rms(1/2)}$ und $I_{\frac{1}{2}Rms}$ ) |
| F2  | f                  | Anzeige des Frequenzverlaufs (nur während des<br>Aufzeichnungsmodus möglich)                        |
|     | <b>1</b> 23N人∆     | Anzeige der Messungen für Phase L1                                                                  |
|     | 1 <b>2</b> 3N↓∆    | Anzeige der Messungen für Phase L2                                                                  |
|     | 12 <b>3</b> N↓∆    | Anzeige der Messungen für Phase L3                                                                  |
|     | 123 <b>N</b> ⊥∆    | Anzeige der Messung für Nullkanal                                                                   |
|     | <sup>123N</sup> 人∆ | Zusammenfassung aller Phasenmessungen                                                               |
|     | 123N人 <u>人</u>     | Anzeige der Spannungsmessungen von Phase zu Phase                                                   |
|     | METER              | Umschalten zur Ansicht METER (MESSWERTE).                                                           |
| F4  | SCOPE              | Umschalten zur Ansicht SCOPE (MESSBEREICH)                                                          |
|     | TREND              | Umschalten zur Ansicht TREND (VERLAUF) (nur während des Aufzeichnungsmodus möglich)                 |
| ESC |                    | Rückkehr zum Menübildschirm "MEASUREMENTS".                                                         |

#### 3.2.2 Scope (Messbereich)

Es werden verschiedene Kombinationen von Spannungs- und -Stromwellenformen angezeigt.

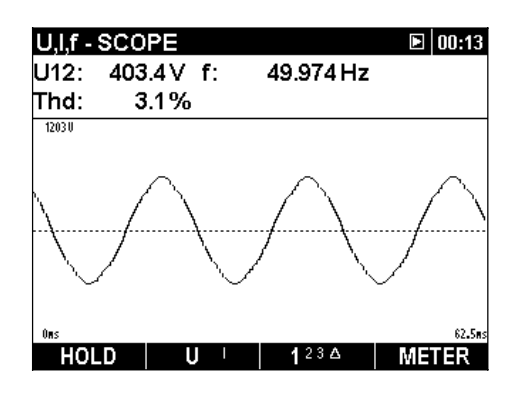

Abbildung 3.9: Spannung Wellenform

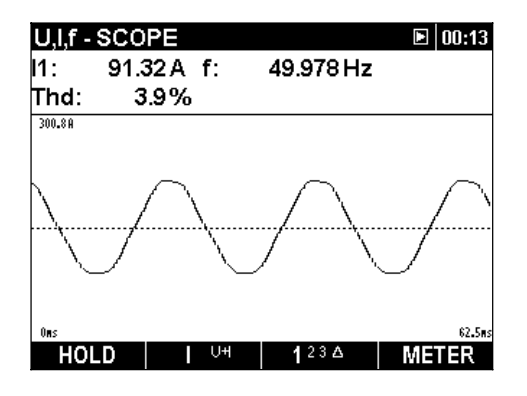

Abbildung 3.10: Strom Wellenform

| U,I,f - SCO             | PE           |                | 00:13           |
|-------------------------|--------------|----------------|-----------------|
| U12: 403                | .2V I1:      | 91.12 A        |                 |
|                         |              |                |                 |
| ▶ 1203U 601.5A          |              |                |                 |
|                         |              |                |                 |
|                         | ``           | $\wedge$       | $\sim$          |
| A                       |              |                |                 |
| $\backslash \checkmark$ | $( \searrow$ | $\sim 1^{>}$   | -/ \            |
|                         | $\sim$       | <sup>ر</sup> ر |                 |
|                         |              |                |                 |
| Ûns                     |              |                | 62 <b>.</b> 5ms |
| HOLD                    | U+I 🗤        | 123            | METER           |

Abbildung 3.11: Spannung und Strom Wellenform (Einzelmodus)

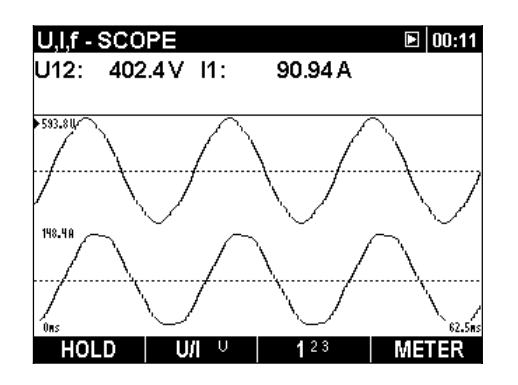

Abbildung 3.12: Spannung und Strom Wellenform (Dualmodus)

|                | Strom-Recorderstatus                                                                 |
|----------------|--------------------------------------------------------------------------------------|
|                | RECORDER ist aktiv                                                                   |
|                | RECORDER beschäftigt (holt Daten aus Speicher)                                       |
|                | RECORDER ist nicht aktiv                                                             |
| 20:45          | Aktuelle Zeit des Instruments                                                        |
| Up             | Echt-Effektivwert der Phasenspannung:                                                |
| p: [13, N]     | U <sub>1Rms</sub> , U <sub>2Rms</sub> , U <sub>3Rms</sub> , U <sub>NRms</sub>        |
| Upg            | Echt-Effektivwert der (Leiter-) Spannung Phase zu Phase:                             |
| p,g: [1, 2, 3] | U <sub>12Rms</sub> , U <sub>23Rms</sub> , U <sub>31Rms</sub>                         |
| lp             | Echt-Effektivwert des Stroms:                                                        |
| p: [13, N]     | I <sub>1Rms</sub> , I <sub>2Rms</sub> , I <sub>3Rms</sub> , I <sub>NRms</sub>        |
| Thd            | Gesamtklirrfaktor für die angezeigte Größe (THD <sub>U</sub> bzw. THD <sub>I</sub> ) |
| f              | Frequenz auf Referenzkanal                                                           |

Tabelle 3.6: Tastenfunktionen

|    |       | Momentanwert der Wellenform:                             |
|----|-------|----------------------------------------------------------|
|    | HOLD  | Festhalten (Hold) der Messung in der Anzeige             |
|    | SAVE  | Save (Speicherung) der Messung im Speicher               |
|    |       | Auswählen der anzuzeigenden Wellenform:                  |
| _  | U     | Spannungswellenform anzeigen                             |
| F2 | I VH  | Stromwellenform anzeigen                                 |
|    | U+I M | Spannungs- und Stromwellenform (Einzeldiagramm) anzeigen |
|    | U/I V | Spannungs- und Stromwellenform (Dualdiagramm) anzeigen   |

|       |                                                                                          | Auswählen zwischen den Ansichten Phase, Neutral,<br>Alle-Phasen und Leitung:        |  |  |  |
|-------|------------------------------------------------------------------------------------------|-------------------------------------------------------------------------------------|--|--|--|
|       | 123N人                                                                                    | Anzeige der Wellenformen für Phase L1                                               |  |  |  |
| F3    | 1 <b>2</b> 3N人                                                                           | Anzeige der Wellenformen für Phase L2                                               |  |  |  |
|       | 12 <b>3</b> N人                                                                           | Anzeige der Wellenformen für Phase L3                                               |  |  |  |
|       | 123 <b>N</b> 人                                                                           | Anzeige der Wellenform für Nullkanal                                                |  |  |  |
|       | 123N人                                                                                    | Zusammenfassung aller Phasen-Wellenformen                                           |  |  |  |
|       | METER                                                                                    | Umschalten zur Ansicht METER (MESSWERTE)                                            |  |  |  |
| F4    | SCOPE                                                                                    | Umschalten zur Ansicht SCOPE (MESSBEREICH)                                          |  |  |  |
|       | TREND                                                                                    | Umschalten zur Ansicht TREND (VERLAUF) (nur während des Aufzeichnungsmodus möglich) |  |  |  |
| ENTER | Auswählen, welche Wellenform vergrößert / verkleinert werden soll (nur bei U/I oder U+I) |                                                                                     |  |  |  |
|       | Vertikalen Zoomfaktor einstellen                                                         |                                                                                     |  |  |  |
|       | Horizontalen Zoomfaktor einstellen                                                       |                                                                                     |  |  |  |
| FSC   | Beenden de                                                                               | es Festhaltens (HOLD) des Bildschirms ohne Speichern                                |  |  |  |
|       | Rückkehr z                                                                               | um Menübildschirm "MEASUREMENTS".                                                   |  |  |  |
|       |                                                                                          |                                                                                     |  |  |  |

### 3.2.3 Ansicht Trend (Verlauf)

Bei aktivem RECORDER ist die Ansicht TREND (VERLAUF) verfügbar (wie man den Recorder (Aufzeichnungsmodus) startet, wird in 3.9 erklärt.

#### Spannungs- und Stromtrends

Strom- und Spannungstrends können mithilfe der Cycling (Durchlauf-) Funktionstaste F4 (METER-SCOPE-TREND) beobachtet werden.

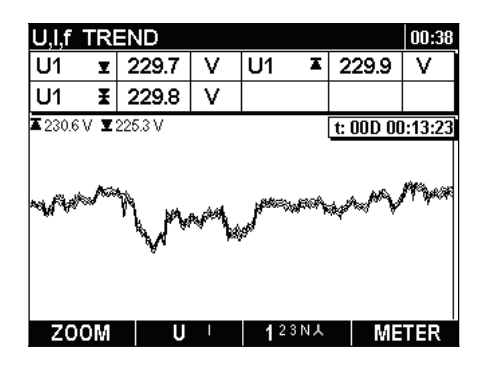

Abbildung 3.13: Spannungstrend

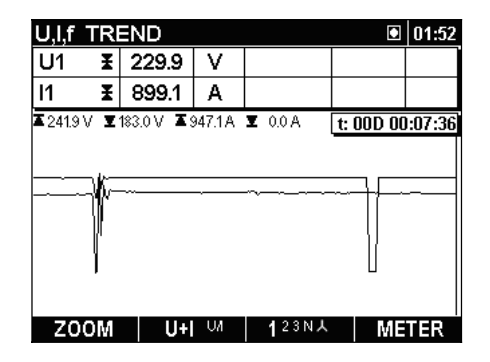

Abbildung 3.14: Spannungs- und Stromtrend (Einzelmodus)

| U,I,f 1          | ſRI | END       |                 |                  | 01:48           |
|------------------|-----|-----------|-----------------|------------------|-----------------|
| U1               | Ŧ   | 230.9     | ) V             |                  |                 |
| 11               | Ŧ   | 903.4     | 1 A             |                  |                 |
| <b>▲</b> 241.9 V | T   | 183.0 V 🔅 | <b>5</b> 947.1A | <b>▼</b> 714.5 A | t: 00D 00:03:43 |
|                  |     | _         |                 |                  | /r              |
|                  |     | -         |                 |                  | /               |
| Z00              | M   | U         | VI ∪            | 123NJ            | METER           |

Abbildung 3.15: Spannungsund Stromtrend (Dualmodus)

| U,I,f TRI          | END    |   |    |              |           | 01:46                                                            |
|--------------------|--------|---|----|--------------|-----------|------------------------------------------------------------------|
| 11 X               | 900.0  | А | 13 | ¥            | 919.7     | Α                                                                |
| l2 X               | 904.5  | А | IN | ¥            | 3.4       | Α                                                                |
| <b>▲</b> 920.5 A 🗴 | 892.1A |   |    |              | t: 00D 00 | D:01:38                                                          |
|                    |        |   |    |              |           | ~~~ <mark>13</mark><br>~~~12<br>~~~~~~~~~~~~~~~~~~~~~~~~~~~~~~~~ |
| ZOOM               |        | V | 12 | 3 N <b>X</b> | ME        | TER                                                              |

Abbildung 3.16: Trends alle Ströme

| Tabelle 3.7: Symbole und | Abkürzungen des | Messgerät-Bildschirms |
|--------------------------|-----------------|-----------------------|
|--------------------------|-----------------|-----------------------|

|                                | Strom-Recorderstatus:                                                                                                    |
|--------------------------------|----------------------------------------------------------------------------------------------------|
| ۲                              | RECORDER ist aktiv                                                                                                    |
|                                | RECORDER beschäftigt (holt Daten aus Speicher).                                                                                                    |
| 20:45                          | Aktuelle Zeit des Instruments                                                                                                    |
| Up, Upg<br>p: [13; N]          | Maximal- ( $\mathbf{I}$ ), Mittel- ( $\mathbf{I}$ ) und Minimal- ( $\mathbf{I}$ ) Wert der Phasenspannung U <sub>pRms</sub> bzw. Leiterspannung U <sub>pgRms</sub> für das zuletzt gemessene Zeitintervall (IP) |
| lp                             | Maximal- (∡), Mittel- (≵) und Minimal- (ੲ) Wert des Stromes I <sub>pRms</sub> für                                                                                                    |
| p: [13, N]                     | das zuletzt gemessene Zeitintervall (IP)                                                                                                    |
| t: 00D 00:13:23                | Zeit Strom-RECORDER (Tage Stunden:Min.:Sek.)                                                                                                    |
| ▲230.6 V <b>▼</b> 225.3 V      | Maximale und minimale aufgezeichnete Spannung                                                                                                    |
| <b>▲</b> 947.1A <b>⊻</b> 0.0 A | Maximaler und minimaler aufgezeichneter Strom                                                                                                    |
|                                |                                                                                                    |

#### Tabelle 3.8: Tastenfunktionen

| F1 | Z00M-+<br>Z00M+- | Vergrößern<br>Verkleinern                                   |
|----|------------------|-------------------------------------------------------------|
|    |                  | Auswählen zwischen den folgenden Optionen:                  |
|    | U                | Spannungstrend (-verlauf) anzeigen                          |
| F2 | I UH             | Stromtrend (-verlauf) anzeigen                              |
|    | U+I M            | Spannungs- und Stromtrend (Einzelmodus) anzeigen            |
|    | U/I V            | Spannungs- und Stromtrend (Dualmodus) anzeigen              |
| F3 |                  | Auswählen zwischen Phase, Neutral, Alle-Phasen und Ansicht: |
|    | 123N人            | Anzeige des Trends (Verlaufs) für Phase L1                  |
|    | 1 <b>2</b> 3N人   | Anzeige des Trends (Verlaufs) für Phase L2                  |
|    | 123N人            | Anzeige des Trends (Verlaufs) für Phase L3                  |

|     | 123 <b>N</b> 人 | Anzeige des Trends (Verlaufs) für Neutral  |  |  |  |  |  |
|-----|----------------|--------------------------------------------|--|--|--|--|--|
|     | 123N <b>人</b>  | 3N人 Zusammenfassung aller Phasentrends     |  |  |  |  |  |
|     | METER          | Umschalten zur Ansicht METER (MESSWERTE).  |  |  |  |  |  |
| F4  | SCOPE          | Umschalten zur Ansicht SCOPE (MESSBEREICH) |  |  |  |  |  |
|     | TREND          | Umschalten zur Ansicht TREND (VERLAUF)     |  |  |  |  |  |
| ESC | Rückkehr zu    | ım Menübildschirm "MEASUREMENTS".          |  |  |  |  |  |

#### Frequenzverlauf

Im Bildschirm METER (MESSWERTE) kann der Frequenzverlauf durch Betätigen der Funktionstaste F2 eingeblendet werden.

| U,I,F TREND  I 01:58 |             |       |    |      |   |           |         |
|----------------------|-------------|-------|----|------|---|-----------|---------|
| freq                 | T           | 49.95 | Hz | freq | X | 49.95     | Hz      |
| freq                 | ¥           | 49.95 | Hz |      |   |           |         |
| ▲ 49.99              | <b>▼</b> 43 | 9.95  |    |      |   | t: 00D 00 | ):03:01 |
|                      |             |       |    |      |   |           |         |
|                      |             |       |    |      |   |           |         |
|                      |             |       | _  |      | - |           |         |
|                      |             |       |    |      |   |           |         |
|                      |             |       |    |      |   |           |         |
|                      |             |       |    |      |   |           |         |
| Z00                  | ЭM          |       |    |      |   | MI=       | TER     |

Abbildung 3.17: Frequenzverlauf U, I, f

| Tabelle 3.9: St | vmbole und | Abkürzunaen | des Messa | erät-Bildschirms |
|-----------------|------------|-------------|-----------|------------------|
|                 |            |             |           |                  |

|                 | Strom-Recorderstatus:                                                                                                    |
|-----------------|----------------------------------------------------------------------------------------------------|
|                 | RECORDER ist aktiv                                                                                                    |
|                 | RECORDER beschäftigt (holt Daten aus Speicher)                                                                                           |
| 20:45           | Aktuelle Zeit des Instruments                                                                                                    |
| f               | Maximal- (耳), Mittel- (閨) und Minimal- (囯) Wert der Frequenz am Synchronisierungskanal für das zuletzt aufgezeichnete Zeitintervall (IP) |
| t: 00D 00:13:23 | Zeit Strom-RECORDER (Tage Stunden:Min.:Sek.)                                                                                             |
| ▲49.99 ▲49.95   | Maximal- und Minimalfrequenz beim angezeigten Diagramm                                                                                   |

#### Tabelle 3.10: Tastenfunktionen

| F1  | ZOOM-+VergrößernZOOM+-Verkleinern            |
|-----|----------------------------------------------|
| F4  | METER Rückkehr zur Ansicht METER (MESSWERTE) |
| ESC | Rückkehr zum Menübildschirm "MEASUREMENTS".  |

## 3.3 Leistungsmenü

Im Menü POWER (LEISTUNG) zeigt das Instrument die gemessenen Leistungsparameter. Die Ergebnisse können tabellarisch als METER (MESSWERTE) und grafisch als TREND (VERLAUF) betrachtet werden. Die Ansicht TREND (VERLAUF ist nur bei aktivem RECORDER aktiv. Im Bereich 3.9 finden Sie Anweisungen zum Start des Recorders. Zum Verständnis der Bedeutung der einzelnen Leistungsparameter, s. Abschnitte 5.1.5 und 5.1.6.

#### 3.3.1 Meter-Anzeige

Durch Aktivierung des Menüs Power (Leistung) im Menü Measurements (Messungen) wird die tabellarische Ansicht POWER – METER eingeblendet *(s. folgende Abbildung)*. Die Ansicht METER (MESSWERTE) zeigt die Signaturen für Leistung, Spannung und Strom.

| POWER METER 人 🗵 00:35 |        |        |        |                        |  |  |
|-----------------------|--------|--------|--------|------------------------|--|--|
|                       | L1     | L2     | L3     | Total                  |  |  |
| Р                     | 10.75  | 10.92  | -22.06 | - 0.39 kW              |  |  |
| Q                     | 18.69  | -18.72 | 0.67   | 0.64 k <sup>V</sup> Ar |  |  |
| s                     | 21.56  | 21.67  | 22.07  | 0.75 k <sup>v</sup> A  |  |  |
| pf                    | +0.49i | +0.50c | -0.99c | -0.52c                 |  |  |
| dpf                   | +0.49i | +0.50c | -1.00c |                        |  |  |
| U                     | 234.5  | 235.8  | 235.8  | v                      |  |  |
| •                     | 91.93  | 91.90  | 93.61  | A                      |  |  |
| HO                    | LD     |        | 123,7₽ |                        |  |  |

Abbildung 3.18: Zusammenfassung der Leistungsmessungen

| POWER I                 | METER                       |                   |     | L1 🖻 00:36                         |
|-------------------------|-----------------------------|-------------------|-----|------------------------------------|
| Р                       | 10.89                       | k₩                | pf  | +0.50 i                            |
| Q                       | 18.85                       | k <sup>V</sup> Ar | dpf | +0.49i                             |
| s                       | 21.77                       | к <sup>V</sup> A  | TAN |                                    |
|                         | U                           |                   |     | I                                  |
|                         |                             |                   |     |                                    |
| RMS                     | 235.8                       | V                 |     | 92.33 A                            |
| RMS<br>THD              | 235.8<br>8.2                | V<br>V            |     | 92.33 A<br>4.44 A                  |
| RMS<br>THD<br>THD       | 235.8<br>8.2<br>3.4         | V<br>V<br>%       |     | 92.33 A<br>4.44 A<br>4.8 %         |
| RMS<br>THD<br>THD<br>CF | 235.8<br>8.2<br>3.4<br>1.37 | V<br>V<br>%       |     | 92.33 A<br>4.44 A<br>4.8 %<br>1.40 |

Abbildung 3.19: Detaillierte Leistungsmessung an Phase L1

Die Symbole und Abkürzungen, die in den Bildschirmen METER (MESSWERTE) verwendet werden, werden in der folgenden Tabelle erklärt.

| Tabelle 3 11. S | vmhole und  | Ahkürzungen | des Messa | erät-Rildschirms      |
|-----------------|-------------|-------------|-----------|-----------------------|
|                 | ynnbole unu | Abraizangen | ues messy | sial-Dilusci ili ilis |

| L1 L2 L3<br>人 | Aktuellen Wert des jeweiligen Kanals anzeigen.                                        |
|---------------|---------------------------------------------------------------------------------------|
|               | Strom-Recorderstatus:                                                                 |
| ۲             | RECORDER ist aktiv                                                                    |
|               | RECORDER beschäftigt (holt Daten aus Speicher)                                        |
|               | RECORDER ist nicht aktiv                                                              |
| 20:45         | Aktuelle Zeit des Instruments                                                         |
| P, Q, S       | Augenblickliche Wirkleistung (P), Blindleistung (Q) und Scheinleistung (S)            |
| PF, DPF       | Augenblicklicher Leistungsfaktor (PF) und Leistungsfaktorverschiebung ( $\cos \phi$ ) |
| U             | Echt-Effektivwert U <sub>Rms</sub>                                                    |
|               | Echt-Effektivwert I <sub>Rms</sub>                                                    |

| RMS | Echt-Effektivwert U <sub>Rms</sub> und I <sub>Rms</sub>                                                             |
|-----|----------------------------------------------------------------------------------------------------|
| THD | Gesamtklirrfaktor (Total Harmonic Distortion, Oberwellengehalt) $\text{THD}_{\text{U}}$ und $\text{THD}_{\text{I}}$ |
| CF  | Crest-Faktor (Scheitelfaktor) Cf <sub>U</sub> und Cf <sub>I</sub>                                                   |

#### Tabelle 3.12: Tastenfunktionen

| F1  |                   | Momentanwert der Wellenform:                                                                                    |  |  |  |  |  |  |  |  |
|-----|-------------------|----------------------------------------------------------------------------------------------------|--|--|--|--|--|--|--|--|
|     | HOLD              | Festhalten (Hold) der Messung in der Anzeige                                                                    |  |  |  |  |  |  |  |  |
|     | SAVE              | Save (Speicherung) der Messung im Speicher                                                                      |  |  |  |  |  |  |  |  |
|     |                   | Auswählen zwischen den Ansichten Phase, Neutral, Alle-<br>Phasen und Leitung:                                   |  |  |  |  |  |  |  |  |
|     | 123人台             | Anzeige der Messungen für Phase L1                                                                              |  |  |  |  |  |  |  |  |
| F3  | 1 <b>2</b> 3人∆    | Anzeige der Messungen für Phase L2                                                                              |  |  |  |  |  |  |  |  |
|     | 12 <b>3</b> ∆∆    | Anzeige der Messungen für Phase L3                                                                              |  |  |  |  |  |  |  |  |
|     | <sup>123</sup> 人▲ | Zusammenfassung aller Phasenmessungen                                                                           |  |  |  |  |  |  |  |  |
|     | 123人人             | Anzeige der Spannungsmessungen von Phase zu Phase                                                               |  |  |  |  |  |  |  |  |
|     | METER             | Umschalten zur Ansicht METER (MESSWERT) (nur während des Aufzeichnungsmodus möglich)                            |  |  |  |  |  |  |  |  |
|     | TREND             | Umschalten zur Ansicht TREND (VERLAUF) (nur während des Aufzeichnungsmodus möglich)                             |  |  |  |  |  |  |  |  |
| ESC |                   | Beenden des Festhaltens (HOLD) des Bildschirms<br>ohne Speichern<br>Rückkehr zum Menübildschirm "MEASUREMENTS". |  |  |  |  |  |  |  |  |

### 3.3.2 Ansicht Trend (Verlauf)

Währen der aktiven **Aufzeichnung** ist die Ansicht **TREND** (VERLAUF) verfügbar (wie man den Recorder (Aufzeichnungsmodus) startet, wird in 3.9 erklärt.

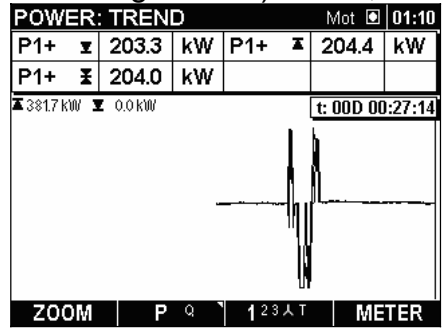

Abbildung 3.20: Bildschirm Leistungsverlauf (Trend)

Tabelle 3.13: Symbole und Abkürzungen des Messgerät-Bildschirms

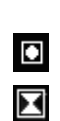

Strom-Recorderstatus RECORDER ist aktiv RECORDER beschäftigt (holt Daten aus Speicher)

|                            | Gewählten Leistungsmodus anzeigen:                                                                                                    |
|----------------------------|----------------------------------------------------------------------------------------------------|
| Mot                        | Leistungsdaten der verbrauchten (+) Leistung werden angezeigt                                                                                                    |
| Gen                        | Leistungsdaten der erzeugten (-) Leistung werden angezeigt                                                                                                    |
| 20:45                      | Aktuelle Zeit des Instruments                                                                                                    |
| Pp±, Pt±                   | Maximal- ( $\mathbf{I}$ ), Mittel- ( $\mathbf{I}$ ) und Minimalwert ( $\mathbf{I}$ ) der verbrauchten ( $P_1^+, P_2^+, P_3^+, P_{tot}^+$ ) oder erzeugten ( $P_1^-, P_2^-, P_3^-, P_{tot}^-$ ) Wirkleistung für das zuletzt aufgezeichnete Zeitintervall (IP)                                                                                            |
| p: [13]                    |                                                                                                    |
| Qip±, Qit±                 | Maximal- ( $\mathbf{I}$ ), Mittel- ( $\mathbf{I}$ ) und Minimal- ( $\mathbf{I}$ ) Wert der verbrauchten $(Q_{i1}^+, Q_{i2}^+, Q_{i3}^+, Q_{itot}^+)$ oder erzeugten $(Q_{i1}^-, Q_{i2}^-, Q_{i3}^-, Q_{itot}^-)$ induktive Blindleistung $(Q_{i1}^+, Q_{i2}^+, Q_{i3}^+, Q_{itot}^+)$ für das zuletzt aufgezeichnete                                     |
| p: [13]                    | Zeitintervall (IP)                                                                                                    |
| Qcp±, Qct±                 | Maximal- ( $\mathbf{I}$ ), Mittel- ( $\mathbf{I}$ ) und Minimal- ( $\mathbf{I}$ ) Wert der verbrauchten ( $Q_{c1}^+$ , $Q_{c2}^+$ , $Q_{c3}^-$ , $Q_{ctot}^+$ ) oder erzeugten ( $Q_{c1}^-$ , $Q_{c2}^-$ , $Q_{c3}^-$ , $Q_{ctot}^-$ ) kapazitiven Blindleistung ( $Q_{c1}^{\pm}$ , $Q_{c2}^{\pm}$ , $Q_{c3}^{\pm}$ , $Q_{ctot}^{\pm}$ ) für das zuletzt |
| p: [13]                    | aufgezeichnete Zeitintervall (IP)                                                                                                    |
| Sp±, St±                   | Maximal- ( $\mathbf{I}$ ), Mittel- ( $\mathbf{I}$ ) und Minimal- ( $\mathbf{I}$ ) Wert der verbrauchten<br>Scheinleistung ( $S_1^+$ , $S_2^+$ , $S_3^+$ , $S_{tot}^+$ ) oder erzeugten Scheinleistung<br>( $S_1^-$ , $S_2^-$ , $S_3^-$ , $S_{tot}^-$ ) für das zuletzt aufgezeichnete Zeitintervall (IP)                                                 |
| p: [13]                    | $(\mathbf{S}_1, \mathbf{S}_2, \mathbf{S}_3, \mathbf{S}_{\text{tot}})$ for this zuleizi angezeichnete zeitinterval (ii )                                                                                                    |
| PFip±, PFit±               | Maximal- ( $\mathbf{I}$ ), Mittel- ( $\mathbf{I}$ ) und Minimal- ( $\mathbf{I}$ ) Wert des induktiven Leistungsfaktors (1. Quadrant: $PF_{i1}^+$ , $PF_{i2}^+$ , $PF_{i3}^-$ , $PF_{itot}^+$ und                                                                                                    |
| p: [13]                    | 3. Quadrant: PF <sub>i1</sub> , PF <sub>i2</sub> , PF <sub>i3</sub> , PF <sub>itot</sub> ) für das zuletzt aufgezeichnete<br>Zeitintervall (IP)                                                                                                    |
| PFcp±, PFt±                | Maximal- ( $\mathbf{I}$ ), Mittel- ( $\mathbf{I}$ ) und Minimal- ( $\mathbf{I}$ ) Wert des kapazitiven Leistungsfaktors (4. Quadrant: $PF_{c1}^+$ , $PF_{c2}^+$ , $PF_{c3}^-$ , $PF_{ctot}^+$ und                                                                                                    |
| p: [13]                    | 2. Quadrant: $PF_{c1}$ , $PF_{c2}$ , $PF_{c3}$ , $PF_{ctot}$ ) für das zuletzt aufgezeichnete Zeitintervall (IP)                                                                                                    |
| t: 00D 00:13:23            | Zeit Strom-RECORDER (Tage Stunden:Min.:Sek.)                                                                                                    |
| <b>X</b> 381.7 kW X 0.0 kW | Maximale und minimale aufgezeichnete Größe                                                                                                    |

#### Tabelle 3.14: Tastenfunktionen

| F1                        | ZOOM++VergrößernZOOM+-Verkleinern                                                                                                    |
|---------------------------|----------------------------------------------------------------------------------------------------|
| F2<br>Drücken &<br>halten | Wechseln zwischen der Parameteransicht der verbrauchten und der<br>erzeugten Leistung:<br><u>Measurement source type</u><br><u>Motor</u> <u>Generator</u> |
| F2                        | Auswählen zwischen den Trends (Verläufen) zahlreicher<br>Parameter:                                                                                       |
|                           | P 🤉 🔪 Wirkleistung                                                                                                    |
|                           | Qi 🔍 Induktive Blindleistung                                                                                                    |
|                           | Qc S Kapazitive Blindleistung                                                                                                    |
|                           | S PFI Scheinleistung                                                                                                    |

|     | PFi PFc           | Induktiver Leistungsfaktor                                                           |  |  |  |  |  |  |  |
|-----|-------------------|--------------------------------------------------------------------------------------|--|--|--|--|--|--|--|
|     | PFc DPFi 🔪        | Kapazitiver Leistungsfaktor                                                          |  |  |  |  |  |  |  |
|     | DPFi DPFc         | Induktiver Verschiebungsfaktor (cos φ)                                               |  |  |  |  |  |  |  |
|     | DPFc P            | Kapazitiver Verschiebungsfaktor (cos φ)                                              |  |  |  |  |  |  |  |
|     |                   | Auswählen zwischen den Trend-Diagrammen für einzelne Phase, alle Phasen und Summe    |  |  |  |  |  |  |  |
|     | <b>1</b> 23人T     | Leistungsparameter für Phase L1                                                      |  |  |  |  |  |  |  |
| F3  | 1 <b>2</b> 3人T    | Leistungsparameter für Phase L2<br>Leistungsparameter für Phase L3                   |  |  |  |  |  |  |  |
|     | 12 <b>3</b> 人T    |                                                                                      |  |  |  |  |  |  |  |
|     | <sup>123</sup> 人T | Leistungsparameter L1, L2 und L3 in demselben Diagramm                               |  |  |  |  |  |  |  |
|     | 123人 <b>T</b>     | Leistungsparameter gesamt                                                            |  |  |  |  |  |  |  |
|     | METER             | Umschalten zur Ansicht METER (MESSWERT) (nur während des Aufzeichnungsmodus möglich) |  |  |  |  |  |  |  |
|     | TREND             | Umschalten zur Ansicht TREND (VERLAUF) (nur während des Aufzeichnungsmodus möglich)  |  |  |  |  |  |  |  |
| ESC | Rückkehr :        | zum Menübildschirm "MEASUREMENTS".                                                   |  |  |  |  |  |  |  |

## 3.4 Menü Energy (Energie)

Im Menü Energy (Energie) zeigt das Instrument den Status der Energiezähler. Die Ergebnisse können in tabellarischer Form als METER (MESSWERTE) angezeigt werden. Zur Darstellung der Daten in Diagrammform als TREND (VERLAUF) darzustellen, müssen die Daten auf einen PC übertragen werden und mittels PowerView v2.0 visualisiert werden. Die Energiemessung ist nur bei aktiviertem RECORDER aktiv. Im Bereich 3.9 finden Sie Anweisungen zum Start des Recorders. Zum vollständigen Verständnis bestimmter Energieparameter siehe Abschnitt 5.1.7. Die Messwert-Bildschirme werden unten aufgeführt.

| Υ                                | 11:27 | ENERGY                   |    |
|----------------------------------|-------|--------------------------|----|
| Υ                                |       | TOTAL ENERGY             |    |
| L1 L2 L3                         |       | eP+ 000000362.768 kWh    |    |
| 4 0297.77 0300.83 k <sup>3</sup> | (Wh   | eP- 000000000.000 kWh    |    |
| 0000.00 0000.00 k <sup>3</sup>   | (Wh   | eQ+ 00000023.570 kVArh   |    |
| 0000.00 0000.16 k <sup>v</sup>   | (VArh | eQ- 00000009.737 kVArł   |    |
| 0000.06 0000.06 k                | (VArh | Pt 5.370 MW Qt - 0.327   | мΫ |
| 11:18:10 11.11.09                |       | Start: 11:34:20 11.11.0  | )  |
| 0 h 08 m 51 s                    |       | Duration: 00 h 04 m 05 s |    |
| 123人T LST                        | T.IP  | 123人 <b>丁</b>            | L  |

Abbildung 3.21: Energiezähler-Bildschirm

Tabelle 3.15: Symbole und Abkürzungen des Messgerät-Bildschirms

Strom-Recorderstatus: RECORDER ist aktiv RECORDER beschäftigt (holt Daten aus Speicher)

|                     | RECORDER ist nicht aktiv                                                                                                    |
|---------------------|----------------------------------------------------------------------------------------------------|
| 20:45               | Aktuelle Zeit des Instruments                                                                                                    |
| eP+                 | Verbrauchte Wirkenergie einer Phase (eP <sub>1</sub> <sup>+</sup> , eP <sub>2</sub> <sup>+</sup> , eP <sub>3</sub> <sup>+</sup> ) oder Summe der verbrauchten Wirkenergie (eP <sub>tot</sub> <sup>+</sup> )                                |
| eP-                 | Erzeugte Wirkenergie einer Phase $(eP_1, eP_2, eP_3)$ oder Summe der erzeugten Wirkenergie $(eP_{tot})$                                                                                                    |
|                     | Verbrauchte Blindenergie einer Phase $(eQ_1^+, eQ_2^+, eQ_3^+)$ oder Summe der verbrauchten Blindenergie $(eQ_{tot}^+)$                                                                                                    |
| eQ+                 | <b>Hinweis:</b> eQ+ stellt eine Messung über zwei Quadranten dar Für separate Messungen (eQ <sub>i</sub> <sup>+</sup> , eQ <sub>c</sub> <sup>-</sup> ) die Daten auf einen PC übertragen und Ergebnisse mittels PowerView v2.0 betrachten. |
|                     | Erzeugte Blindenergie einer Phase (eQ1, eQ2, eQ3) oder Summe der erzeugten Blindenergie (eQtot)                                                                                                    |
| eQ-                 | <b>Hinweis:</b> eQ- stellt eine Messung über zwei Quadranten dar. Für eine Messung über vier Quadranten ( $eQ_i^-$ , $eQ_c^+$ ) die Daten auf einen PC übertragen und Ergebnisse mittels PowerView v2.0 betrachten.                        |
| Pp, Pt<br>p: [13]   | Momentane Wirkleistung einer Phase ( $P_1$ , $P_2$ , $P_3$ ) oder Summe der momentanen Wirkleistung $P_{tot}$                                                                                                    |
| Qp, Qt<br>p: [13]   | Momentane Blindleistung (Q1, Q2, Q3, Qtot) oder Summe Qtot der Blindleistung                                                                                                    |
| Start               | Startzeit und -datum des Recorders                                                                                                    |
| Duration<br>(Dauer) | Aktuelle RECORDER-Zeit                                                                                                    |

#### Tabelle 3.16: Tastenfunktionen

|     |                               | Auswählen<br>Energiemes                                    | zwischen<br>sung                | der    | Einzelphasen-     | und    | Gesamt- |  |  |  |  |  |
|-----|-------------------------------|------------------------------------------------------------|---------------------------------|--------|-------------------|--------|---------|--|--|--|--|--|
|     | 123人⊺                         | Energiepara                                                | meter für P                     | hase l | _1                |        |         |  |  |  |  |  |
| F3  | 1 <b>2</b> 3人⊺                | Leistungspa                                                | Leistungsparameter für Phase L2 |        |                   |        |         |  |  |  |  |  |
|     | 12 <b>3</b> 人T                | 123人T Leistungsparameter für Phase L3                      |                                 |        |                   |        |         |  |  |  |  |  |
|     | <sup>123</sup> 人 <sup>T</sup> | Zusammenf                                                  | assung für o                    | die En | ergie aller Phase | en     |         |  |  |  |  |  |
|     | <sup>123人</sup> T             | Energiepara                                                | meter für S                     | umme   | n                 |        |         |  |  |  |  |  |
|     | Umschalte                     | en zwischen Z                                              | eitintervall:                   |        |                   |        |         |  |  |  |  |  |
|     | LST.IP                        | Energieregis                                               | ster für das                    | letzte | Intervall anzeige | n      |         |  |  |  |  |  |
| F4  | CUR.IP                        | CUR.IP Energieregister für das aktuelle Intervall anzeigen |                                 |        |                   |        |         |  |  |  |  |  |
|     | TOT EN                        | Energieregis                                               | ster für die g                  | jesam  | te Aufzeichnung   | anzeig | gen     |  |  |  |  |  |
| ESC | Rückkehr                      | zum Menübild                                               | lschirm "ME                     | ASUF   | REMENTS".         |        |         |  |  |  |  |  |

# 3.5 Harmonische / Interharmonische<sup>5</sup>-Menü

Harmonische ergeben sich als Summen von Spannungs- und Stromsignalen der Sinuskurven der Netzfrequenz und ihrer ganzzahligen Vielfachen. Die Netzfrequenz wird Grundfrequenz genannt. Die Sinuskurve mit der um den Faktor k höheren Grundfrequenz (wobei k ganzzahlig ist) wird Harmonische genannt und wird mit Phasenverschiebung und einer (einem Phasenwinkel) Amplitude für ein Grundfrequenzsignal angegeben. Wenn eine Signalzerlegung Fourier-Transformationsergebnisse mit einer Frequenz eines nicht ganzzahligen Vielfaches des Grundstroms ergibt, wird diese als interharmonische Frequenz und Komponenten mit einer solchen Frequenz als Interharmonische bezeichnet. Details, s. 5.1.8.

#### 3.5.1 Meter-Anzeige

Durch Aktivierung des Menüs HARMONICS (OBERWELLEN) aus dem Messungs-Menü heraus wird die tabellarische Darstellung HARMONICS – METER (OBERWELLEN - MESSWERTE) angezeigt *(s. folgende Abbildung)*. In diesem Bildschirm werden die Spannungs- und Strom-Harmonische, -Interharmonische sowie der Gesamtklirrfaktor THD (Total Harmonic Distortion, Oberwellengehalt) angezeigt.

| HAF | RMON. | METE | R     |       | . ►   | 11:41 | INTE | RHAR  | M. ME | TER      |       | . ►   | 12:48 |
|-----|-------|------|-------|-------|-------|-------|------|-------|-------|----------|-------|-------|-------|
|     | U1    | 11   | U2    | 12    | U3    | 13    |      | U1    | 11    | U2       | 12    | U3    | 13    |
|     | ٧     | А    | V     | Α     | V     | А     |      | ٧     | А     | V        | А     | V     | А     |
| RMS | 229.8 | 1769 | 230.2 | 1766  | 230.1 | 1768  | RMS  | 229.9 | 1769  | 229.7    | 1772  | 229.7 | 1767  |
|     | V     | Α    | V     | Α     | V     | Α     |      | %     | %     | %        | %     | %     | %     |
| THD | 2.1   | 15.9 | 2.1   | 14.6  | 2.1   | 15.7  | THD  | 1.2   | 1.0   | 1.2      | 1.1   | 1.2   | 1.2   |
| h 1 | 229.7 | 1768 | 230.1 | 1766  | 230.0 | 1768  | ih 1 | 0.3   | 0.3   | 0.3      | 0.3   | 0.2   | 0.3   |
| h 2 | 0.3   | 0.9  | 0.3   | 2.1   | 0.4   | 3.7   | ih 2 | 0.2   | 0.3   | 0.2      | 0.3   | 0.2   | 0.1   |
| h 3 | 0.2   | 1.5  | 0.3   | 1.4   | 0.4   | 2.0   | ih 3 | 0.3   | 0.3   | 0.3      | 0.2   | 0.3   | 0.3   |
| h 4 | 0.2   | 2.1  | 0.4   | 1.8   | 0.4   | 3.4   | ih 4 | 0.3   | 0.4   | 0.2      | 0.3   | 0.2   | 0.2   |
| H   | OLD   | V-A  | % 1:  | 23N人/ | B     | AR    | H    | DLD   | %     | V-A 🖣 12 | 23N人4 | S   B | AR    |

Abbildung 3.22: Harmonische und Interharmonische Messwerttabelle

Die Symbole und Abkürzungen, die in den Bildschirmen METER (MESSWERTE) verwendet werden, werden in der folgenden Tabelle erklärt.

| L1 L2 L3<br>L12 L23 L31<br>N A A | Aktuellen Wert des jeweiligen Kanals anzeigen.          |
|----------------------------------|---------------------------------------------------------|
|                                  | Strom-Recorderstatus:                                   |
|                                  | RECORDER ist aktiv                                      |
| $\blacksquare$                   | RECORDER beschäftigt (holt Daten aus Speicher)          |
|                                  | RECORDER ist nicht aktiv                                |
| 20:45                            | Aktuelle Zeit des Instruments                           |
| RMS                              | Echt-Effektivwert U <sub>Rms</sub> und I <sub>Rms</sub> |
|                                  |                                                         |

<sup>&</sup>lt;sup>5</sup> Messungen der Interharmonischen sind nur mit PowerQ4 Plus möglich

| THD    | Gesamtklirrfaktor (Harmonische und Interharmonische) THD <sub>U</sub> und THD <sub>I</sub> |  |  |  |  |  |  |  |
|--------|--------------------------------------------------------------------------------------------|--|--|--|--|--|--|--|
| hn     | Spannungs- bzw. Strom-Oberwellenkomponente / Interharmonische                              |  |  |  |  |  |  |  |
| n: 050 | Uhn bzw. Ihn der n. Ordnung                                                                |  |  |  |  |  |  |  |

#### Tabelle 3.18: Tastenfunktionen

| E                |                                                                                                    | Momentanwert der Wellenform:                                                                                        |                 |                                                        |                    |     |  |  |  |  |
|------------------|----------------------------------------------------------------------------------------------------|----------------------------------------------------------------------------------------------------|-----------------|--------------------------------------------------------|--------------------|-----|--|--|--|--|
|                  | HOLD                                                                                                    | Festhalten (Ho                                                                                                    | ld) de          | r Messung in der An                                    | zeige              |     |  |  |  |  |
|                  | SAVE                                                                                                    | Save (Speicherung) der Messung im Speicher                                                                          |                 |                                                        |                    |     |  |  |  |  |
| F2               |                                                                                                    | Wechseln zwis<br>Interharmonisc                                                                                     | chen<br>he      | Messungs-Ansicht H                                     | larmonische /      |     |  |  |  |  |
| Drücken & halten |                                                                                                    |                                                                                                    |                 | Measurement source type<br>Harmonics<br>Interharmonics |                    |     |  |  |  |  |
| F2               | % V-A <b>`</b>                                                                                                    | Stellt den Wert der Harmonischen / Interharmonischen als %-<br>Anteil des ersten Oberwellen-(RMS-)Effektivwerts dar |                 |                                                        |                    |     |  |  |  |  |
|                  | V-A % `                                                                                                    | Stellt die Werte                                                                                                    | als E           | ffektivgrößen (Volt, A                                 | Ampere) dar        |     |  |  |  |  |
|                  | Auswählen zwischen den Ansichten für die Harmonische<br>Interharmonischen von einzelne Phase, Neutral, Alle-Ph<br>und Leitung: |                                                                                                    |                 |                                                        |                    |     |  |  |  |  |
|                  | <b>1</b> 23N人∆                                                                                                    | Komponenten<br>Phase L1                                                                                             | der             | Harmonischen / Int                                     | erharmonischen     | für |  |  |  |  |
|                  | 1 <b>2</b> 3N人A                                                                                                    | Komponenten<br>Phase L2                                                                                             | der             | Harmonischen / Int                                     | erharmonischen     | für |  |  |  |  |
| F3               | 12 <b>3</b> N太∆                                                                                                    | Komponenten<br>Phase L3                                                                                             | der             | Harmonischen / Int                                     | erharmonischen     | für |  |  |  |  |
|                  | 123 <b>N</b> 人Δ                                                                                                    | Komponenten<br>Nullleiterkanal                                                                                      | der             | Harmonischen / Int                                     | erharmonischen     | für |  |  |  |  |
|                  | <sup>123N</sup> ★▲                                                                                                    | Zusammenfass                                                                                                    | sung c          | ler Komponenten au                                     | f allen Phasen     |     |  |  |  |  |
|                  | 123N人 <u>人</u>                                                                                                    | Komponenten<br>Phase-Phase-S                                                                                        | der<br>Spann    | Harmonischen / Int<br>ungen                            | erharmonischen     | für |  |  |  |  |
|                  | METER                                                                                                    | Umschalten zu                                                                                                    | r Ansi          | cht METER (MESSV                                       | VERTE)             |     |  |  |  |  |
| F4               | BAR                                                                                                    | Umschalten zu                                                                                                    | r Ansi          | cht BAR (BALKEN)                                       |                    |     |  |  |  |  |
|                  | TREND                                                                                                    | Umschalten zu<br>des Aufzeichnu                                                                                     | r Ansi<br>Ingsm | cht TREND (VERLA<br>lodus möglich)                     | UF) (nur während   | i   |  |  |  |  |
|                  | Navigieren                                                                                                    | durch Oberweller                                                                                                    | nkomp           | oonenten (harmonisch                                   | e / interharmonisc | he) |  |  |  |  |
| ESC              | Beenden d<br>Rückkehr z                                                                                                    | les Festhaltens (<br>zum Menübildscl                                                                                | HOLE            | )) des Bildschirms of<br>MEASUREMENTS".                | nne Speichern      |     |  |  |  |  |

### 3.5.2 Histogramm (Balken)

Der Bildschirm Bar (Balkendiagramm) stellt die Werte anhand zweier Balken dar. Das obere Balkendiagramm zeigt die Spannungs-Oberwellen und das untere die Stromoberwellen.

| HAR | MON. BAR | 2     |      | ▶ 00:43 | HAR | MON. BAF | 2     |      | 01:29   |
|-----|----------|-------|------|---------|-----|----------|-------|------|---------|
| U1: | 224.7 V  | ThdU: | 3.4% | 7.7 V   | U1: | 228.8 V  | ThdU: | 3.3% | 7.6 V   |
| 11: | 878.7 A  | Thdl: | 3.7% | 33.3 A  | 11: | 891.8 A  | Thdl: | 4.4% | 39.5 A  |
|     |          |       |      | Þ       |     |          |       |      | •       |
|     |          |       |      |         | п   |          |       |      |         |
| Π   |          |       |      |         |     |          |       |      |         |
|     |          |       |      | L       |     |          |       |      |         |
| _   |          |       |      |         | _   |          |       |      |         |
|     |          |       |      |         |     |          |       |      |         |
| HO  |          |       | 123N | METER   |     |          |       | 123N | TREND   |
| 110 |          |       |      |         | 110 |          |       |      | Intento |

Abbildung 3.23: Bildschirme Oberwellen-Histogramm

Die Symbole und Abkürzungen, die in den Bildschirmen BAR (BALKENDIAGRAMM) verwendet werden, werden in der folgenden Tabelle erklärt.

| Tabelle 3.19: Symbole                  | und Abkürzungen des | Messgerät-Bildschirms |
|----------------------------------------|---------------------|-----------------------|
| ······································ |                     |                       |

|                | Strom-Recorderstatus:                                                       |
|----------------|-----------------------------------------------------------------------------|
|                | RECORDER ist aktiv                                                          |
| $\mathbf{X}$   | RECORDER beschäftigt (speichert Daten ab)                                   |
|                | RECORDER ist nicht aktiv                                                    |
| 20:45          | Aktuelle Zeit des Instruments                                               |
| M              | Ausgewählte Oberwellen-Komponente (harmonische / interharmonische) anzeigen |
| Up, Un<br>p:13 | Echt-Effektivwert der Phasen- oder Leitungsspannung U <sub>Rms</sub>        |
| lp, In         | Echt-Effektivwert des Phasenstroms I <sub>Rms</sub>                         |
| p:13           |                                                                             |
| ThdU           | Gesamtspannungsklirrfaktor: THD <sub>U</sub>                                |
| Thdl           | Gesamtstromklirrfaktor: THD                                                 |
| hn/ihn         | n. Spannung oder Oberwellenkomponente (harmonische / interharmonische)      |
| n: 050         | Uh <sub>n</sub> / iUh <sub>n</sub> oder Ih <sub>n</sub> / iIh <sub>n</sub>  |

#### Tabelle 3.20: Tastenfunktionen

| F1 |      | Momentanwert der Wellenform:                                                                |
|----|------|---------------------------------------------------------------------------------------------|
|    | HOLD | Festhalten (Hold) der Messung in der Anzeige                                                |
|    | SAVE | Save (Speicherung) der Messung im Speicher                                                  |
| F3 |      | Auswählen zwischen der Darstellung für einzelne Phasen,<br>Neutralleiter, Oberwellen-Balken |

|       | 123N                                                                                                    | Komponenten<br>Phase L1        | der    | Harmonischen / Interharmonischen | für |  |  |  |  |
|-------|----------------------------------------------------------------------------------------------------|--------------------------------|--------|----------------------------------|-----|--|--|--|--|
|       | 1 <b>2</b> 3N                                                                                             | Komponenten<br>Phase L2        | der    | Harmonischen / Interharmonischen | für |  |  |  |  |
|       | 12 <b>3</b> N                                                                                             | Komponenten<br>Phase L3        | der    | Harmonischen / Interharmonischen | für |  |  |  |  |
|       | 123 <b>N</b>                                                                                              | Komponenten<br>Nullleiterkanal | der    | Harmonischen / Interharmonischen | für |  |  |  |  |
|       | METER                                                                                                    | Umschalten zu                  | r Ansi | cht METER (MESSWERTE)            |     |  |  |  |  |
| F4    | BAR                                                                                                    | Umschalten zu                  | r Ansi | cht BAR (BALKEN)                 |     |  |  |  |  |
|       | <b>TREND</b> Umschalten zur Ansicht TREND (VERLAUF) (nur während des Aufzeichnungsmodus möglich)          |                                |        |                                  |     |  |  |  |  |
| ENTER | Cursor zwischen Spannungs- und Stromhistogramm umschalten                                                 |                                |        |                                  |     |  |  |  |  |
|       | Amplitude des angezeigten Histogramms skalieren                                                           |                                |        |                                  |     |  |  |  |  |
|       | Cursor zur Auswahl der Einzelbalken für Harmonische / Interharmonische                                    |                                |        |                                  |     |  |  |  |  |
| ESC   | Beenden des Festhaltens (HOLD) des Bildschirms ohne Speichern Rückkehr zum Menübildschirm "MEASUREMENTS". |                                |        |                                  |     |  |  |  |  |

#### 3.5.3 Ansicht Trend (Verlauf)

Bei aktivem RECORDER ist die Ansicht TREND (VERLAUF) verfügbar (wie man den Recorder (Aufzeichnungsmodus) startet, wird in 3.9 erklärt. Spannungs- und Strom-Oberwellenkomponenten (Harmonische / Interharmonische) können mithilfe der Cycling (Durchlauf-) Funktionstaste F4 (METER-BAR-TREND) beobachtet werden.

| HAR          | М. Т             | REND      | H7  | L1  |       |          | 01:35   |   | HAR          | М. Т       | REND    | iH5        | L1                      |       |           | 09:48  |
|--------------|------------------|-----------|-----|-----|-------|----------|---------|---|--------------|------------|---------|------------|-------------------------|-------|-----------|--------|
| Uh           | Ŧ                | 1.3       | %   | Uh  | I     | 2.5      | %       |   | Uih          | X          | 2.0     | %          | Uih                     | X     | 4.9       | V      |
| lh           | Ŧ                | 1.4       | %   | lh  | X     | 10.7     | %       |   | lih          | Ŧ          | 2.1     | %          | lih                     | X     | 56.0      | Α      |
| <b>X</b> 1.4 | <u> </u>         | 0.9 🔺 1.6 | Y   | 0.9 |       | t: 00D 0 | D:21:53 | 1 | <b>X</b> 2.4 | <b>X</b> 0 | .0 🗶 2. | 5 <b>X</b> | 0.0                     |       | t: 00D 01 | :02:28 |
|              |                  |           |     |     |       |          |         |   |              |            |         |            |                         |       | Jonman    | when   |
|              |                  |           |     | ~   |       |          |         |   |              |            |         |            |                         |       | 7         |        |
|              |                  |           |     |     |       |          |         |   |              |            |         |            |                         |       |           |        |
|              |                  |           |     |     |       |          |         | 1 |              |            |         |            |                         |       | N-MAR     | mente  |
|              | www.www.www.www. |           |     |     |       |          |         |   |              |            |         |            |                         |       | ].        |        |
|              |                  |           |     |     |       |          |         |   |              |            |         |            |                         |       |           |        |
| Z0           | OM               | H 7       | THD | 1   | 2 3 N | ME       | TER     |   | Z00          | )M+-       | iH 5    | THD        | <b>\</b> 1 <sup>2</sup> | 2 3 N | ME        | TER    |

Abbildung 3.24: Verlauftabelle Harmonische und Interharmonische

Tabelle 3.21: Symbole und Abkürzungen des Messgerät-Bildschirms

| Strom-Recorderstatus:                          |
|------------------------------------------------|
| RECORDER ist aktiv                             |
| RECORDER beschäftigt (holt Daten aus Speicher) |

| 20:45           | Aktuelle Zeit des Instruments                                                                                                    |
|-----------------|----------------------------------------------------------------------------------------------------|
| ThdU            | Maximal- (革) und Mittel- (℥) Wert des Spannungsgesamtklirrfaktors<br>THD <sub>U</sub> für die ausgewählte Phase                             |
| ThdI            | Maximal- (耳) und Mittel- (ኜ) Wert des Stromgesamtklirrfaktors THD⊢<br>für die ausgewählte Phase                                             |
| Uh/Uih          | Maximal- (耳) und Mittel- (ቿ) Wert der ausgewählten n-ten Oberwellen-<br>spannung (Harmonische / Interharmonische) für die ausgewählte Phase |
| lh/lih          | Maximal- (∡) und Mittel- (≵) Wert des ausgewählten n-ten Oberwellen-<br>stroms (Harmonische / Interharmonische) für die ausgewählte Phase   |
| t: 00D 00:13:23 | Zeit Strom-RECORDER (Tage Stunden:Min.:Sek.)                                                                                                |
| ▲ 1.4V ¥ 0.9V   | Aufgezeichnete Maximal (革) und Minimal- (重) Größe                                                                                           |
| 🗶 1.6 A 🗶 0.9 A |                                                                                                    |

Tabelle 3.22: Tastenfunktionen

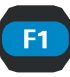

Z00M-+ Vergrößern Z00M+-Verkleinern

Auswählen:

Max. 3 Oberwellen (Harmonische / Interharmonische) pro beobachteten Verlauf

Einheiten Harmonische / Interharmonische:

% der der ersten Oberwellen (Harmonischen / 0 Interharmonischen),

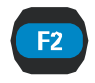

Absolutwerte (in Volt / Ampere) 0

|    | SELECT HARMONICS |    |    |    |    |    |    |    |  |
|----|------------------|----|----|----|----|----|----|----|--|
| 1  | 2                | 3  | 4  | 5  | 6  | 7  | 8  | 9  |  |
| 10 | 11               | 12 | 13 | 14 | 15 | 16 | 17 | 18 |  |
| 19 | 20               | 21 | 22 | 23 | 24 | 25 | 26 | 27 |  |
| 28 | 29               | 30 | 31 | 32 | 33 | 34 | 35 | 36 |  |
| 37 | 38               | 39 | 40 | 41 | 42 | 43 | 44 | 45 |  |
| 46 | 47               | 48 | 49 | 50 |    | %  | ۷. | A  |  |

Auswählen zwischen den Trends (Verläufen) zahlreicher Parameter: Standardmäßig sind dies:

THD H3 Gesamtklirrfaktor für die ausgewählte Phase (THDU<sub>p</sub>)

Oberwelle (Harmonische / Interharmonische) der 3. Ordnung H3 H5 für die ausgewählte Phase (U<sub>p</sub>h<sub>3</sub>)

Oberwelle (Harmonische / Interharmonische) der 5. Ordnung Η5 Η7 für die ausgewählte Phase (U<sub>p</sub>h<sub>5</sub>)

Oberwelle (Harmonische / Interharmonische) der 7. Ordnung H 7 THD für die ausgewählte Phase (U<sub>p</sub>h<sub>7</sub>)

Auswählen zwischen den Ansichten für die Oberwellen von einzelne Phase, Neutral, Alle-Phasen und Leitung:

Oberwellenkomponenten (Harmonische / Interharmonische) 123N für Phase L1 (U<sub>1</sub>h<sub>n</sub>)

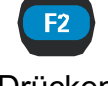

Drücken & halten

F2

F3

|     | 1 <b>2</b> 3N                                                                                    | Oberwellenkomponenten für Phase L2 (U <sub>2</sub> h <sub>n</sub> )           | (Harmonische / Interharmonische) |  |  |  |  |  |
|-----|--------------------------------------------------------------------------------------------------|-------------------------------------------------------------------------------|----------------------------------|--|--|--|--|--|
|     | 12 <b>3</b> N                                                                                    | Oberwellenkomponenten für Phase L3 (U <sub>3</sub> h <sub>n</sub> )           | (Harmonische / Interharmonische) |  |  |  |  |  |
|     | 123 <b>N</b>                                                                                     | Oberwellenkomponenten<br>für Nullleiterkanal (U <sub>N</sub> h <sub>n</sub> ) | (Harmonische / Interharmonische) |  |  |  |  |  |
|     | METER                                                                                            | Umschalten zur Ansicht M                                                      | ETER (MESSWERTE)                 |  |  |  |  |  |
| F4  | BAR                                                                                              | Umschalten zur Ansicht BAR (BALKEN)                                           |                                  |  |  |  |  |  |
|     | <b>TREND</b> Umschalten zur Ansicht TREND (VERLAUF) (nur während des Aufzeichnungsmodus möglich) |                                                                               |                                  |  |  |  |  |  |
| ESC | Rückkehr zum Menübildschirm "MEASUREMENTS".                                                      |                                                                               |                                  |  |  |  |  |  |

Auswahl von Oberwellen (Harmonische / Interharmonische) für beobachteten Verlauf

Es können maximal 3 Harmonische / Interharmonische ausgewählt werden. F2-Taste im Bildschirm TREND drücken und gedrückt halten, für die Auswahl öffnet sich eine Tabelle. Beachten Sie, dass nur die aufgezeichneten Harmonischen / Interharmonischen ausgewählt werden können. Einstellung der Aufzeichnungsparameter siehe Abschnitt 3.9.

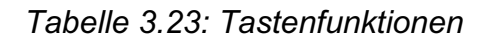

| F4    | SET Auswahl für Harmonische / Interharmonische in einer Tabelle treffen oder aufheben                      |
|-------|----------------------------------------------------------------------------------------------------|
|       | Cursortasten (Bewegen in der Tabelle)                                                                      |
| ENTER | Auswahl von Oberwellen (Harmonische / Interharmonische) für beobachteten Verlauf bestätigen                |
| ESC   | Auswahl von Oberwellen (Harmonische / Interharmonische) für beobachteten Verlauf ohne Änderungen aufheben. |

### 3.6 Flickermessung

Das Flickermeter (die Flickermessung) misst die menschliche Wahrnehmung des Effekts der Amplitudenmodulation auf die Netzspannung mithilfe einer Glühlampe. Im Menü Flickermeter (Flickermessung) zeigt das Instrument die gemessenen Flickerparameter. Die Ergebnisse können in Reiterform (METER) oder in Diagrammform (TREND) ausgegeben werden - nur aktiv, wenn RECORDER aktiv ist. Im Bereich 3.9 finden Sie Anweisungen zum Start der Aufzeichnung. Zum Verständnis der Bedeutung der einzelnen Parameter, s. Abschnitt 5.1.9.

### 3.6.1 Meter-Anzeige

Durch Aktivierung des Menüs FLICKERMETER aus dem Messungs-Menü heraus wird die tabellarische Darstellung FLICKERMETER angezeigt (*s. folgende Abbildung*).

| FLICKERMETER D1:59 |       |       |         |  |
|--------------------|-------|-------|---------|--|
|                    | L1    | L2    | L3      |  |
| Urms               | 230.6 | 228.3 | 230.0 V |  |
| Pst (1min)         | 0.575 | 0.764 | 0.464   |  |
| Pst                | 0.517 | 0.666 | 0.542   |  |
| Plt                | 2.090 | 2.305 | 1.338   |  |
| HOLD               |       |       | TREND   |  |

Abbildung 3.25: Bildschirm Flickermeter-Tabelle

Die Symbole und Abkürzungen, die in den Bildschirmen METER (MESSWERTE) verwendet werden, werden in der folgenden Tabelle erklärt.

| Tabelle 3.24: Symbole und Abkürzunge | n des Messgerät-Bildschirms |
|--------------------------------------|-----------------------------|
|--------------------------------------|-----------------------------|

|           | Strom-Recorderstatus:                                                                                                    |
|-----------|----------------------------------------------------------------------------------------------------|
|           |                                                                                                    |
|           | RECORDER ist aktiv                                                                                                    |
| X         | RECORDER beschäftigt (holt Daten aus Speicher)                                                                                                    |
|           | RECORDER ist nicht aktiv                                                                                                    |
| 20:45     | Aktuelle Zeit des Instruments                                                                                                    |
| Urms      | Echt-Effektivwert U <sub>Rms</sub>                                                                                                    |
| Pst(1min) | Kurzfristiges Flickern (1 Min.) P <sub>st1min</sub>                                                                                                    |
| Pst       | Kurzfristiges Flickern (10 Min.) P <sub>st</sub>                                                                                                    |
| Plt       | Langfristiges Flickern (2 h) P <sub>lt</sub>                                                                                                    |
| 2.090     | Werden die Messwerte invertiert farblich dargestellt, so sind sie ungültig<br>(bei Überschreitung des Spannungsbereichs, Spannungsabfällen, niedrige<br>Spannung etc.) |

Tabelle 3.25: Tastenfunktionen

| E1  | Momentanwert der Wellenform:                                                                              |  |
|-----|----------------------------------------------------------------------------------------------------|--|
|     | HOLD Festhalten (Hold) der Messung in der Anzeige                                                         |  |
|     | SAVE Save (Speicherung) der Messung im Speicher                                                           |  |
| F4  | METER Umschalten zur Ansicht METER (MESSWERT) (nur während des Aufzeichnungsmodus möglich)                |  |
|     | <b>TREND</b> Umschalten zur Ansicht TREND (VERLAUF) (nur während des Aufzeichnungsmodus möglich)          |  |
| ESC | Beenden des Festhaltens (HOLD) des Bildschirms ohne Speichern Rückkehr zum Menübildschirm "MEASUREMENTS". |  |
|     |                                                                                                    |  |
# 3.6.2 Ansicht Trend (Verlauf)

Bei aktivierter Aufzeichnung ist die Ansicht TREND (VERLAUF) verfügbar (wie man den die Aufzeichnung startet, wird in 3.9 erklärt. Flickerparameter können mithilfe der Cycling (Durchlauf-) Funktionstaste F4 (METER-TREND) beobachtet werden.

| FLICKER TREND |             |       |     |       |    |           | 02:05   |
|---------------|-------------|-------|-----|-------|----|-----------|---------|
| pst1          | T           | 0.578 |     | pst1  | X  | 0.578     |         |
| pst1          | ¥           | 0.578 |     |       |    |           |         |
| ▲0.578        | <b>X</b> 0, | 495   |     |       |    | t: 00D 00 | ):18:53 |
|               |             |       |     |       |    | 5         |         |
| Z00           | )M          | PST   | PLT | 1 2 3 | 3人 | ME        | TER     |

Abbildung 3.26: Bildschirm Flickermeter-Verlauf.

Tabelle 3.26: Symbole und Abkürzungen des Messgerät-Bildschirms

|                                 | Strom-Recorderstatus:                                                                                                    |
|---------------------------------|----------------------------------------------------------------------------------------------------|
| ٢                               | RECORDER ist aktiv                                                                                                    |
| $\mathbf{X}$                    | RECORDER beschäftigt (holt Daten aus Speicher)                                                                                                    |
| 20:45                           | Aktuelle Zeit des Instruments                                                                                                    |
| pstmp<br>p: [13]                | Maximal- ( $\mathbf{I}$ ), Mittel- ( $\mathbf{I}$ ) und Minimal- ( $\mathbf{I}$ ) Wert eines einminütigen<br>Kurzzeitflickers P <sub>st1min</sub> für Phasenspannungen U <sub>1</sub> , U <sub>2</sub> , U <sub>3</sub> oder<br>Leiterspannungen U <sub>12</sub> , U <sub>23</sub> , U <sub>31</sub> |
| pst <i>p</i><br><i>p</i> : [13] | Maximal- ( $\mathbf{I}$ ), Mittel- ( $\mathbf{I}$ ) und Minimal- ( $\mathbf{I}$ ) Wert eines zehnminütigen Kurzzeitflickers P <sub>st</sub> für Phasenspannungen U <sub>1</sub> , U <sub>2</sub> , U <sub>3</sub> oder Leiterspannungen U <sub>12</sub> , U <sub>23</sub> , U <sub>31</sub>          |
| plt <i>p</i><br><i>p</i> : [13] | Maximal- ( $\mathbf{I}$ ), Mittel- ( $\mathbf{I}$ ) und Minimal- ( $\mathbf{I}$ ) Wert eines zweistündigen Langzeitflickers P <sub>lt</sub> für Phasenspannungen U <sub>1</sub> , U <sub>2</sub> , U <sub>3</sub> oder Leiterspannungen U <sub>12</sub> , U <sub>23</sub> , U <sub>31</sub>          |
| t: 00D 00:13:23                 | Zeit Strom-RECORDER (Tage Stunden:Min.:Sek.)                                                                                                    |
| ▲0.57% ⊻0.495                   | Maximal und minimal aufgezeichnetes Flickern                                                                                                    |

#### Tabelle 3.27: Tastenfunktion

| F1 | Z00M-+     | Vergrößern                                                   |
|----|------------|--------------------------------------------------------------|
|    | Z00M+-     | Verkleinern                                                  |
|    |            | Auswählen zwischen den folgenden Optionen:                   |
|    | PST PLT    | Kurzfristiges Flickern (10 Min.) P <sub>st</sub> anzeigen    |
| FZ | PLT PSTMIN | Langfristiges Flickern P <sub>lt</sub>                       |
|    | PSTMIN PST | Kurzfristiges Flickern (1 Min.) P <sub>st1min</sub> anzeigen |
|    |            | Auswählen zwischen den Trends (Verläufen) zahlreicher        |
| F3 |            | Parameter:                                                   |
|    |            |                                                              |

Ausgewählte Flickertrends (-verläufe) für Phase 1 anzeigen

- 2<sup>3</sup> Ausgewählte Flickertrends (-verläufe) für Phase 2 anzeigen
- Ausgewählte Flickertrends (-verläufe) für Phase 3 anzeigen
- Ausgewählte Flickertrends (-verläufe) für alle Phasen (nur Mittelwert) anzeigen
- METER Umschalten zur Ansicht METER (MESSWERTE)
- **TREND** Umschalten zur Ansicht TREND (VERLAUF)

ESC

Rückkehr zum Menübildschirm "MEASUREMENTS".

# 3.7 Ansicht Phasendiagramm

In der Ansicht "Phase diagram" Phasendiagramm werden die Grundspannungen, ströme und Phasenwinkel des Netzes grafisch dargestellt. Diese Ansicht wird dringend empfohlen, um vor der Durchführung von Messungen zu prüfen, ob das Instrument korrekt angeschlossen ist. Beachten Sie, dass die meisten Messfehler durch falsch angeschlossene Instrumente entstehen (empfohlene Messmethoden, s. 4.1). In der Ansicht Phasendiagramm wird im Instrument Folgendes angezeigt:

- Grafische Darstellung der Spannungs- und Stromvektoren des gemessenen Systems,
- Asymmetrie des gemessenen Systems.

## 3.7.1 Der Bildschirm Phasendiagramm

Durch Aktivierung des Menüs "PHASE DIAGRAM" (PHASENDIAGRAMM) aus dem Messungsmenü MEASUREMENTS MENU heraus wird der folgende Bildschirm eingeblendet (*s. folgende Abbildung*).

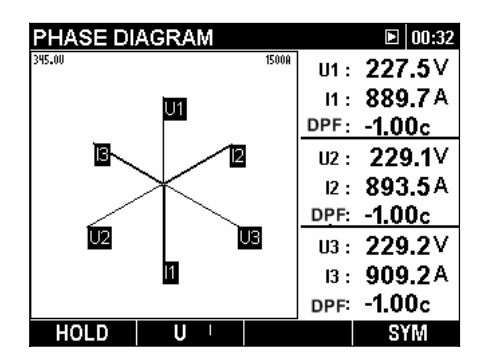

Abbildung 3.27: Bildschirm Phasendiagramm.

Tabelle 3.28: Symbole und Abkürzungen des Messgerät-Bildschirms

|              | Strom-Recorderstatus:                          |
|--------------|------------------------------------------------|
| ٢            | RECORDER ist aktiv                             |
| $\mathbf{X}$ | RECORDER beschäftigt (holt Daten aus Speicher) |
|              | RECORDER ist nicht aktiv                       |
| 20:45        | Aktuelle Zeit des Instruments                  |
|              |                                                |

| U1, U2, U3 | Grundspannungen U <sub>1Fnd</sub> , U <sub>2Fnd</sub> , U <sub>3Fnd</sub>  |
|------------|----------------------------------------------------------------------------|
| I1, I2, I3 | Grundströme I <sub>1Fnd</sub> , I <sub>2Fnd</sub> , I <sub>3Fnd</sub>      |
| DPF        | Verschiebungsfaktor (Displacement Factor) (cos $\phi$ ) für eine bestimmte |
|            | Phase: DPF <sub>1</sub> , DPF <sub>2</sub> , DPF <sub>3</sub>              |
| 345.00     | Zeigt die Strom- und Spannungsskalierung an.                               |
| 1500A      | Der Wert entspricht dem höchsten Strom- bzw. Spannungswert des             |
|            | Diagramms (d. h. der oberen horizontalen Linie).                           |

Tabelle 3.29: Tastenfunktion

| HOLDFesthalten (Hold) der Messung in der Anzeige<br>Save (Speicherung) der Messung im SpeicherSAVESave (Speicherung) der Messung im SpeicherUAuswahl der Spannungen bei der Skalierung (mit Cursors)IUAuswahl des Stroms bei der Skalierung (mit Cursors)U-IUmschalten zum PhasendiagrammSYMUmschalten zum SymmetriediagrammTRENDUmschalten zur Ansicht TREND (VERLAUF) (nur während<br>des Aufzeichnungsmodus möglich)Details des ausgewählten Ereignisses anzeigen.Amplitude des angezeigten Diagramms skalieren.                                                                                                    | F1    | Momentanwert der Wellenform:                   |                                                         |  |  |  |  |
|----------------------------------------------------------------------------------------------------|-------|------------------------------------------------|---------------------------------------------------------|--|--|--|--|
| SAVESave (Speicherung) der Messung im SpeicherUAuswahl der Spannungen bei der Skalierung (mit Cursors)IAuswahl des Stroms bei der Skalierung (mit Cursors)U-IUmschalten zum PhasendiagrammUmschalten zum SymmetriediagrammUmschalten zur Ansicht TREND (VERLAUF) (nur während<br>des Aufzeichnungsmodus möglich)Image: Complexity of the state of the state                                                                                       |       | HOLD                                           | HOLD Festhalten (Hold) der Messung in der Anzeige       |  |  |  |  |
| <ul> <li>Auswahl der Spannungen bei der Skalierung (mit Cursors)</li> <li>Auswahl des Stroms bei der Skalierung (mit Cursors)</li> <li>Auswahl des Stroms bei der Skalierung (mit Cursors)</li> <li>Unschalten zum Phasendiagramm</li> <li>Umschalten zum Symmetriediagramm</li> <li>Umschalten zur Ansicht TREND (VERLAUF) (nur während des Aufzeichnungsmodus möglich)</li> <li>Details des ausgewählten Ereignisses anzeigen.</li> <li>Amplitude des angezeigten Diagramms skalieren.</li> </ul>                                                                                                    |       | SAVE                                           | Save (Speicherung) der Messung im Speicher              |  |  |  |  |
| Image: Construction of the second stressImage: Construction of the second stressAuswahl des Stroms bei der Skalierung (mit Cursors)Image: Construction of the second stressImage: Construction of the second stressUmschalten zum PhasendiagrammImage: Construction of the second stressImage: Construction of the second stressUmschalten zum SymmetriediagrammImage: Construction of the second stressImage: Construction of the second stressUmschalten zum SymmetriediagrammImage: Construction of the second stressImage: Construction of the second stressImage: Constructio                                                                                                    | E2    | U                                              | Auswahl der Spannungen bei der Skalierung (mit Cursors) |  |  |  |  |
| <ul> <li>U-I</li> <li>SYM</li> <li>TREND</li> <li>Umschalten zum Phasendiagramm</li> <li>Umschalten zum Symmetriediagramm</li> <li>Umschalten zur Ansicht TREND (VERLAUF) (nur während des Aufzeichnungsmodus möglich)</li> <li>Details des ausgewählten Ereignisses anzeigen.</li> <li>Amplitude des angezeigten Diagramms skalieren.</li> </ul>                                                                                                    |       | I V                                            | Auswahl des Stroms bei der Skalierung (mit Cursors)     |  |  |  |  |
| SYM       Umschalten zum Symmetriediagramm         TREND       Umschalten zur Ansicht TREND (VERLAUF) (nur während des Aufzeichnungsmodus möglich)         Details des ausgewählten Ereignisses anzeigen.         Amplitude des angezeigten Diagramms skalieren.                                                                                                    |       | U-I                                            | Umschalten zum Phasendiagramm                           |  |  |  |  |
| TREND       Umschalten zur Ansicht TREND (VERLAUF) (nur während des Aufzeichnungsmodus möglich)         Image: Comparison of the state of the state |       | SYM                                            | Umschalten zum Symmetriediagramm                        |  |  |  |  |
| des Aufzeichnungsmodus möglich)         Details des ausgewählten Ereignisses anzeigen.         Amplitude des angezeigten Diagramms skalieren.                                                                                                    |       | TREND                                          | Umschalten zur Ansicht TREND (VERLAUF) (nur während     |  |  |  |  |
| Details des ausgewählten Ereignisses anzeigen.         O O         Amplitude des angezeigten Diagramms skalieren.                                                                                                    |       |                                                | des Aufzeichnungsmodus möglich)                         |  |  |  |  |
| Amplitude des angezeigten Diagramms skalieren.                                                                                                    | ENTER | Details des ausgewählten Ereignisses anzeigen. |                                                         |  |  |  |  |
|                                                                                                    |       | Amplitude des angezeigten Diagramms skalieren. |                                                         |  |  |  |  |
| Beenden des Festhaltens (HOLD) des Bildschirms ohne Speichern                                                                                                    | FSC   | Beenden des                                    | s Festhaltens (HOLD) des Bildschirms ohne Speichern     |  |  |  |  |
| Zurück zum MEASUREMENTS-Menü.                                                                                                    | ESU   | Zurück zum                                     | MEASUREMENTS-Menü.                                      |  |  |  |  |

## 3.7.2 Symmetriediagramm

Das Symmetriediagramm stellt die Spannungs- / Strom-Symmetrie bzw. -Asymmetrie des gemessenen Systems dar. Asymmetrie entsteht, wenn die RMS-Werte bzw. Phasenwinkel zwischen konsekutiven Phasen nicht gleich sind. Das Diagramm wird in der folgenden Abbildung gezeigt.

| PHASE DIAGRAM |       |       | <b>D</b> 00:51  |
|---------------|-------|-------|-----------------|
| 345.00        | 1500A | Uo:   | 0.2∨            |
| U.            |       | lo:   | 8.9A            |
|               |       | U+:   | 0.9∨            |
|               |       | I+:   | 3.6 A           |
| U+            |       | U-:   | 226.8∨          |
| +             |       | I-:   | 890.8A          |
|               |       | symU- | : <b>99.99%</b> |
|               |       | symUo | : 22.22%        |
| HOLD U        |       |       | U-I             |

Abbildung 3.28: Bildschirm Symmetriediagramm

|        | Strom-Recorderstatus:                                                                   |
|--------|-----------------------------------------------------------------------------------------|
| ۲      | RECORDER ist aktiv                                                                      |
|        | RECORDER beschäftigt (holt Daten aus Speicher)                                          |
|        | RECORDER ist nicht aktiv                                                                |
| 20:45  | Aktuelle Zeit des Instruments                                                           |
| U0     | Nullsequenz-Spannungskomponente U <sup>0</sup>                                          |
| 10     | Nullsequenz-Stromkomponente I <sup>0</sup>                                              |
| U+     | Positivsequenz-Spannungskomponente U <sup>+</sup>                                       |
| +      | Positivsequenz-Stromkomponente I <sup>+</sup>                                           |
| U-     | Negativsequenz-Spannungskomponente U <sup>-</sup>                                       |
| I-     | Negativsequenz-Stromkomponente                                                          |
| symU-  | Negativsequenz-Spannungsverhältnis u                                                    |
| syml-  | Negativsequenz-Stromverhältnis i                                                        |
| symU+  | Nullsequenz-Spannungsverhältnis u <sup>0</sup>                                          |
| syml-  | Nullsequenz-Stromverhältnis i <sup>0</sup>                                              |
| 345.00 | Zeigt die Strom- und Spannungsskalierung an. Der Wert entspricht dem                    |
| 1500A  | höchsten Strom- bzw. Spannungswert des Diagramms (d. h. der oberen horizontalen Linie). |

Tabelle 3.30: Symbole und Abkürzungen des Messgerät-Bildschirms

Tabelle 3.31: Tastenfunktion

|            | Momentanwert der Wellenform:                                                                                              |
|------------|----------------------------------------------------------------------------------------------------|
|            | • Festhalten (Hold) der Messung in der Anzeige                                                                            |
|            | • Save (Speicherung) der Messung im Speicher                                                                              |
| <b>F</b> 2 | Zwischen den Spannungen u <sup>-</sup> /u <sup>0</sup> umschalten und die Spannung zur Skalierung auswählen (mit Cursors) |
| FZ         | Zwischen den Strömen i <sup>-</sup> /i <sup>0</sup> umschalten und den Strom zur Skalierung auswählen (mit Cursors)       |
|            | U-I Umschalten zum Phasendiagramm                                                                                         |
| FA         | SYM Umschalten zum Symmetriediagramm                                                                                      |
|            | <b>TREND</b> Umschalten zur Ansicht TREND (VERLAUF) (nur während des Aufzeichnungsmodus möglich)                          |
|            | Amplitude des angezeigten Diagramms skalieren.                                                                            |
| ESC        | Zurück zum MEASUREMENTS-Menü.                                                                                             |

## 3.7.3 Symmetrieverlauf

Währen der aktiven Aufzeichnung ist die Ansicht SYMETRY **TREND** (SYMMETRIEVERLAUF) verfügbar (wie man den Recorder (Aufzeichnungsmodus) startet, wird in 3.9 erklärt.

| SYMMET                   | RY TR | END     |         |           | 12:06     |
|--------------------------|-------|---------|---------|-----------|-----------|
| Usym- 🗴                  | 0.20  | %       | Usym- 🛽 | 0.33      | %         |
| Usym- X                  | 0.26  | %       |         |           |           |
| <b>X</b> 0.37 <b>X</b> 0 | .08   |         |         | t: 00D 00 | D:24:34   |
|                          |       |         | -       |           | 288<br>29 |
| ZOOM+-                   | Usym  | . Usym0 |         | (         | J-1       |

Abbildung 3.29: Bildschirm Symmetrieverlauf (Symmetry Trend)

Tabelle 3.32: Symbole und Abkürzungen des Messgerät-Bildschirms

|                 | Strom-Recorderstatus:                                                                                                    |
|-----------------|----------------------------------------------------------------------------------------------------|
|                 | RECORDER ist aktiv                                                                                                    |
|                 | RECORDER beschäftigt (holt Daten aus Speicher)                                                                                                    |
| 20:45           | Aktuelle Zeit des Instruments                                                                                                    |
| Usym-           | Maximal- ( <b>I</b> ), Mittel- ( <b>I</b> ) und Minimal- ( <b>I</b> ) Wert des negativen<br>Sequenzspannungs-Verhältnisses u- für das zuletzt aufgezeichnete<br>Zeitintervall (IP) |
| Usym0           | Maximal- (∡), Mittel- (봋) und Minimal- (ヱ) Wert des Nullsequenz-<br>spannungs-Verhältnisses u <sup>0</sup> für das zuletzt aufgezeichnete Zeitintervall (IP)                       |
| lsym-           | Maximal- ( <b>I</b> ), Mittel- ( <b>I</b> ) und Minimal- ( <b>I</b> ) Wert des negativen<br>Sequenzstrom-Verhältnisses i- für das zuletzt aufgezeichnete<br>Zeitintervall (IP)     |
| lsym0           | Maximal- (조), Mittel- (Ⅹ) und Minimal- (또) Wert des Nullsequenzstrom-<br>Verhältnisses i <sup>0</sup> für das zuletzt aufgezeichnete Zeitintervall (IP)                            |
| t: 00D 00:13:23 | Zeit Strom-RECORDER (Tage Stunden:Min.:Sek.)                                                                                                    |
| ▲0.578 ⊻0.495   | Aufgezeichnete Maximal (조) und Minimal- (Σ) Größe                                                                                                    |

#### Tabelle 3.33: Tastenfunktionen

| F1         | Z00M-+                                      | Vergrößern                                                                          |  |  |
|------------|---------------------------------------------|-------------------------------------------------------------------------------------|--|--|
|            | Z00M+-                                      | Verkleinern                                                                         |  |  |
|            | Usym- <sup>Usym0</sup>                      | Ansicht Negativsequenz-Spannungsverhältnis                                          |  |  |
| <b>E</b> 2 | Usym0 Isym-                                 | Ansicht Nullsequenz-Spannungsverhältnis                                             |  |  |
|            | lsym- <sup>Isym0</sup>                      | Ansicht Negativsequenz-Stromverhältnis                                              |  |  |
|            | Isym0 Usym-                                 | Ansicht Nullsequenz-Stromverhältnis                                                 |  |  |
|            | U-I                                         | Umschalten zum Phasendiagramm                                                       |  |  |
| F4         | SYM                                         | Umschalten zum Symmetriediagramm                                                    |  |  |
|            | TREND                                       | Umschalten zur Ansicht TREND (VERLAUF) (nur während des Aufzeichnungsmodus möglich) |  |  |
| ESC        | Rückkehr zum Menübildschirm "MEASUREMENTS". |                                                                                     |  |  |

# 3.8 Temperatur

Die Instrumente PowerQ4 / PowerQ4 Plus können die Temperatur messen und aufzeichnen. Die Temperatur wird in beiden Einheiten, sowohl in Celsius als auch in Fahrenheit ausgegeben. In den folgenden Bereichen finden Sie Anweisungen zum Start der Aufzeichnung. Wie man eine Nullleiterklemmeneingang mit Temperaturfühler einrichtet, erfahren Sie im Bereich 4.2.4.

## 3.8.1 Meter-Anzeige

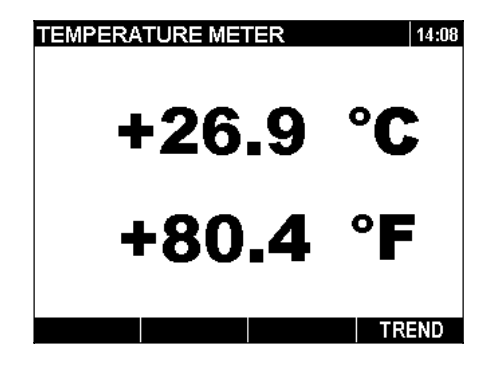

Abbildung 3.30: Bildschirm Temperaturermessung

Tabelle 3.34: Symbole und Abkürzungen des Messgerät-Bildschirms

|       | Strom-Recorderstatus                                               |
|-------|--------------------------------------------------------------------|
|       | Instrument zeichnet auf                                            |
|       | <ul> <li>Instrument ist beschäftigt. (Datenspeicherung)</li> </ul> |
|       | <ul> <li>Instrument nicht in Aufzeichnungsmodus</li> </ul>         |
| 20:45 | Aktuelle Zeit des Instruments                                      |

Tabelle 3.35: Tastenfunktion

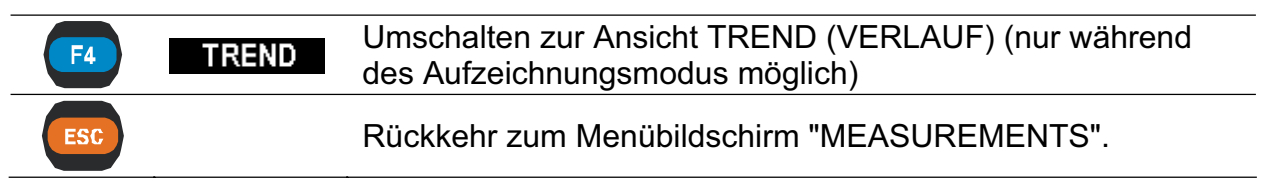

# 3.8.2 Ansicht Trend (Verlauf)

Der Temperaturmessungsverlauf kann nur angezeigt werden, wenn die Aufzeichnung läuft. Die Aufzeichnungen mit Temperaturangaben können mithilfe der PC-Software PowerView v2.0 eingesehen werden.

| TEMP     | ED   | а <del>т</del> а нът |       | NITS. |             |           | 44.20  |
|----------|------|----------------------|-------|-------|-------------|-----------|--------|
| TENT     | ER.  | ATUR                 | = IRE | :ND   |             |           | 14:39  |
| Temp     | T    | +34.8                | °C    | Temp  | I           | +34.8     | ő      |
| Temp     | ¥    | +34.8                | °C    |       |             |           |        |
| ¥ +36.1° | CΣ   | +30.7°C              |       |       |             | t: 00D 01 | :06:03 |
|          | ۴ چس | ~⊷q <sup>~∞^</sup> ] | M     | w^    | <i>~</i> ~_ |           | <br>   |
| Z00      | /+-  | 0°                   | °F    |       |             | ME        | TER    |

Abbildung 3.31: Bildschirm Temperaturverlauf (Trend)

Tabelle 3.36: Symbole und Abkürzungen des Messgerät-Bildschirms

|                                   | Strom-Recorderstatus                                                                                        |
|-----------------------------------|----------------------------------------------------------------------------------------------------|
|                                   | Instrument zeichnet auf                                                                                     |
|                                   | <ul> <li>Instrument beschäftigt (speichert Daten ab)</li> </ul>                                             |
| 20:45                             | Aktuelle Zeit des Instruments                                                                               |
| Temp:                             | Maximal- (조), Mittel- (𝔄) und Minimal- (𝔄) Wert der Temperatur für das zuletzt gemessene Zeitintervall (IP) |
| t: 00D 00:13:23                   | Zeit Strom-RECORDER (Tage Stunden:Min.:Sek.)                                                                |
| <b>▲</b> +36.1°C <b>⊻</b> +30.7°C | Maximal- und Minimaltemperatur beim angezeigten Diagramm                                                    |

#### Tabelle 3.37: Tastenfunktionen

| F1         | ZOOM-+VergrößernZOOM+-Verkleinern                   |
|------------|-----------------------------------------------------|
| F2         | °C °F Temperaturskala ändern (Celsius / Fahrenheit) |
| <b>F</b> 4 | METER Umschalten zur Ansicht METER (MESSWERTE)      |
| ESC        | Rückkehr zum Menübildschirm "MEASUREMENTS".         |

# 3.9 Allgemeiner Recorder

PowerQ4 / PowerQ4 Plus können die gemessenen Daten im Hintergrund aufzeichnen. Im Menü RECORDER kann der Benutzer die Parameter einstellen, die bei der Aufzeichnung hinsichtlich Typ, Dauer sowie Anzahl der Signale für die Aufzeichnung erfüllt werden sollen. Durch Aktivieren des Menüs "RECORDER" wird der folgende Bildschirm eingeblendet:

| RECORDER    |            | 16:46           |
|-------------|------------|-----------------|
| Record Typ  | be:        | Voltage quality |
| Interval:   |            | 10min           |
| Signals     | 4          | 145             |
| Memory typ  | be:        | Linear          |
| Duration    | 4          | 07 d 00 h 00 m  |
| Include act | ive events | On              |
| Include act | ive alarms | Off             |
| Start time  | 4          | Manual          |
|             |            |                 |
|             |            |                 |
| START       | CONF       |                 |
|             |            |                 |

Abbildung 3.32: Bildschirm für Basiseinstellung Recorder

In der folgenden Tabelle werden die Recordereinstellungen erklärt:

Tabelle 3.38: Beschreibung der Recordereinstellungen

| Record type<br>(Datensatztyp): | <ul> <li>Wählen Sie den Datensatztyp aus. Folgende Optionen<br/>sind verfügbar und können mithilfe des<br/>Konfigurationsmenüs eingestellt werden:</li> <li>Datensatz (benutzerdefiniert)</li> <li>Spannungsqualität (gemäß EN 50160)</li> </ul>                                                                                                    |
|--------------------------------|----------------------------------------------------------------------------------------------------|
| Intervall                      | <ul> <li>Recorder-Aggregationsintervall auswählen. Für jedes Zeitintervall werden (je Signal) die Minimal-, Mittel- und Maximalwerte aufgezeichnet. Je kleiner das Intervall ist, desto mehr Messungen werden für dieselbe Datensatzlänge vorgenommen.</li> <li>Hinweis: Falls nicht genügend Speicherplatz für das gewünschte Intervall bzw. die gewünschte Aufzeichnungsdauer zur Verfügung steht, ändert das Instrument die Dauer automatisch.</li> <li>Hinweis: Datensätze nach EN 50160 speichern nur Mittelwerte pro Intervall.</li> </ul>                     |
| Signals (Signale)              | <ul> <li>Die aufzuzeichnenden Signale auszuwählen. Siehe 4.2.5 (detaillierte Kanalliste).</li> <li>CHANNELS SETUP</li> <li>U, I, f</li> <li>On</li> <li>Power &amp; Energy</li> <li>On</li> <li>Flickers</li> <li>Off</li> <li>Sym</li> <li>Off</li> <li>Harmonics</li> <li>On</li> <li>Interharmonics</li> <li>On</li> <li>Interharmonics</li> <li>Interharmonics</li> <li>On</li> <li>Flickers</li> <li>Energy – Leistungs- &amp; Energieparameter für die Aufzeichnung auswählen.</li> <li>Flickers – Flickerparameter für die Aufzeichnung auswählen.</li> </ul> |

|                                | • Sym – Asymmetrieparameter für die Aufzeichnung                                                                                 |  |  |  |  |  |
|--------------------------------|----------------------------------------------------------------------------------------------------|--|--|--|--|--|
|                                | auswählen.                                                                                                    |  |  |  |  |  |
|                                | Harmonics – auswählen, welche Spannungs- und                                                                                     |  |  |  |  |  |
|                                | Stromoberwellen mit aufgezeichnet werden sollen.                                                                                 |  |  |  |  |  |
|                                | HARMONICS SETUP                                                                                                    |  |  |  |  |  |
|                                | Voltage 1 → 50 All                                                                                                    |  |  |  |  |  |
|                                | Current 1 → 50 All                                                                                                    |  |  |  |  |  |
|                                | Der Benutzer hat folgende Auswahlmöglichkeiten:                                                                                  |  |  |  |  |  |
|                                | <ul> <li>Erste und letzte aufzuzeichnende</li> </ul>                                                                             |  |  |  |  |  |
|                                | Spannungs- bzw. Stromoberwelle;                                                                                                  |  |  |  |  |  |
|                                | • Gerade, ungerade oder alle Oberwellen-                                                                                         |  |  |  |  |  |
|                                | Komponenten für die Aufzeichnung auswahlen.                                                                                      |  |  |  |  |  |
|                                | Interharmonische – Auswählen, welche Spannungs- und Stremeherunglag (laterharmonische Spannungs-                                 |  |  |  |  |  |
|                                | und Stromoberwellen (Interharmonische) mit                                                                                       |  |  |  |  |  |
|                                | Hinweis: Wenn nur Harmonische oder Interharmonische                                                                              |  |  |  |  |  |
|                                | ausgewählt werden, kann der Benutzer bis zur 50. Ober-                                                                           |  |  |  |  |  |
|                                | wellenkomponente (Harmonische / Interharmonische)                                                                                |  |  |  |  |  |
|                                | aufzeichnen. Im Falle einer kombinierten Aufzeichnung                                                                            |  |  |  |  |  |
|                                | der Benutzer bis zur 25. Oberwellenkomponente                                                                                    |  |  |  |  |  |
|                                | (Harmonische/Interharmonische) aufzeichnen.                                                                                      |  |  |  |  |  |
|                                | Speicnerart auswanien:                                                                                                    |  |  |  |  |  |
|                                | <ul> <li>Linear – normaler Recorder, startet und stoppt je<br/>nach Benutzereinstellungen</li> </ul>                             |  |  |  |  |  |
|                                | <ul> <li>nach Benutzereinstellungen.</li> <li>Zirkular – wenn die Aufzeichnungen, den freien</li> </ul>                          |  |  |  |  |  |
| Speicherart                    | Speicher übersteigen, werden die ältesten Daten                                                                                  |  |  |  |  |  |
|                                | der aktuellen Aufzeichnung mit den neuesten                                                                                      |  |  |  |  |  |
|                                | überschrieben. Die Menge an aufgezeichneten                                                                                      |  |  |  |  |  |
|                                | Aggregationsintervallen wird durch den freien                                                                                    |  |  |  |  |  |
|                                | Flashspeicher vor Beginn der Aufzeichnung begrenzt.                                                                              |  |  |  |  |  |
|                                | Die Aufzeichnungsdauer auswählen.                                                                                                |  |  |  |  |  |
|                                | SET DURATION                                                                                                    |  |  |  |  |  |
| Duration (Dauer)               | 07 Day 00 Hour 00 Min                                                                                                    |  |  |  |  |  |
| Duration (Dudor)               | Hinweis: Wenn die Zeitdauer größer als die für den                                                                               |  |  |  |  |  |
|                                | vorhandenen Speicherplatz mögliche Zeitdauer, so wird                                                                            |  |  |  |  |  |
|                                | die Zeit automatisch entsprechend gekürzt.                                                                                       |  |  |  |  |  |
| Include active events          | Auswählen, ob aktive Ereignisse aufgezeichnet werden.                                                                            |  |  |  |  |  |
| (Aktive Ereignisse             |                                                                                                    |  |  |  |  |  |
| aufzeichnen)                   |                                                                                                    |  |  |  |  |  |
| Include active alarms          | Auswahlen, ob aktive Alarme aufgezeichnet werden.                                                                                |  |  |  |  |  |
| (ARUVE Aldrine<br>aufzeichnen) |                                                                                                    |  |  |  |  |  |
|                                | Den Startzeitnunkt für die Aufzeichnung festlegen:                                                                               |  |  |  |  |  |
|                                | Manual (manuall): die Eurktionstaste E1 betätigen                                                                                |  |  |  |  |  |
|                                | <ul> <li>Manual (manuell): die Funktionstaste Finberatigen</li> <li>Eine vordefinierte Startzeit festlegen zu der der</li> </ul> |  |  |  |  |  |
| Start time (Startzeit)         | Elle voldenmente Stanzen restiegen, zu der der                                                                                   |  |  |  |  |  |
|                                | SET START TIME                                                                                                    |  |  |  |  |  |
|                                | 01:03:00                                                                                                    |  |  |  |  |  |
|                                | 01.01.00                                                                                                    |  |  |  |  |  |
|                                |                                                                                                    |  |  |  |  |  |

| F1    | START      | Starten des Recorders                                                                                                    |
|-------|------------|----------------------------------------------------------------------------------------------------|
|       | STOP       | Stoppen des Recorders                                                                                                    |
|       |            | Offnen des Untermenüs Configuration<br>CONFIGURATION MENU<br>EN50160<br>Configuration 1<br>Configuration 2<br>Default configuration<br>Folgende Optionen sind verfügbar: |
|       |            | <ul> <li>"EN50160" – vordefinierte Konfiguration f ür die<br/>Pr üfung nach EN 50160.</li> </ul>                                                                         |
|       |            | <ul> <li>Configuration 1 - Benutzerdefinierte Konfiguration.</li> </ul>                                                                                                  |
| F2    | CONE       | Configuration 2 - Benutzerdefinierte Konfiguration.                                                                                                    |
|       | ooni       | "Default configuration" – Werkseinstellungen.                                                                                                    |
|       |            | Hinweis: Die Prüfung nach EN 50160 zeichnet lediglich                                                                                                    |
|       |            | Hinweis: Die Prüfung nach EN 50160 zeichnet                                                                                                    |
|       |            | standardmäßig nur Spannungsparameter auf. Strom.                                                                                                    |
|       |            | Leistung und andere Werte werden weder aufgezeichnet                                                                                                    |
|       |            | noch standardmäßig im Verlaufsdiagramm gezeigt. Mithilfe                                                                                                    |
|       |            | des Menüs SIGNALS kann der Benutzer Leistungs- bzw.                                                                                                    |
|       |            | und eine Messung nach EN 50160 durchführen                                                                                                    |
|       |            |                                                                                                    |
| F3    | LOAD       | Laden der ausgewählten Konfiguration (im Untermenü aktiv).                                                                                                    |
| F4    | SAVE       | Speichern der Änderungen an der ausgewählten Konfiguration (im Untermenü aktiv).                                                                                         |
| ENTER | Das ausgev | wählte Untermenü aktivieren                                                                                                    |
|       | Parameter  | / geänderten Wert auswählen.                                                                                                    |
|       | Parameter  | / geänderten Wert auswählen.                                                                                                    |
| ESC   | Zurück zum | ı vorherigen Menü.                                                                                                    |

#### Tabelle 3.39: Tastenfunktionen

# 3.10 Wellenform-Recorder<sup>6</sup>

Der Wellenform-Recorder ist ein sehr leistungsstarkes Tool zur Fehlerbehebung und zum Messen von Strom und Spannung in Wellenform. Die Wellenformmethode speichert über eine definierte Anzahl Perioden ausgewählter Spannungs- und Stromsignale ab einem Auslösezeitpunkt. Jede Aufzeichnung besteht aus einem Auslösepuffer Vorpuffer (vor Auslösepunkt) und einem Speicherpuffer (nach Auslösung).

<sup>&</sup>lt;sup>6</sup> nur PowerQ4 Plus

# 3.10.1 Setup (Einrichtung)

Durch Aktivierung des Menüs "WAVEFORM RECORDER" aus dem Menübildschirm "RECORDERS" wird der Setupbildschirm "WAVEFORM RECORDER" angezeigt.

| WAVEFORM RECOR     | DER 💽 16:47 |
|--------------------|-------------|
| Signals: <b></b> ₽ | 6           |
|                    |             |
| Trigger source:    | Manual      |
| Store buffer:      | 100 periods |
| Pretrigger buffer: | 20 periods  |
| Store mode:        | Single      |
|                    |             |
|                    |             |
| CTADT              |             |
| STARI              |             |

Abbildung 3.33: Bildschirm für Wellenform-Recorder

| T-6-11- 0 10. 0 |             | A la latterne una ava a | with Dilate eletione e |
|-----------------|-------------|-------------------------|------------------------|
| IANAIIA KALI'N  | vmnnie lina |                         | rat_Riineenirme        |
|                 |             | ADRUIZUNGON             |                        |
|                 |             |                         |                        |

|                   | Die aufzuzeichnenden Signale auswählen:                                                                                                    |  |  |
|-------------------|----------------------------------------------------------------------------------------------------|--|--|
| Signals (Signale) | SIGNALS<br>U1 U2 U3 Un<br>I1 I2 I3 In                                                                                                    |  |  |
| Auslösersignal    | <ul> <li>Setup Auslösesignal:</li> <li>Manuell – ausgelöst durch F1 - TRIG-Taste;</li> <li>Ereignisse – ausgelöst durch Spannungsereignis;</li> <li>Alarme – ausgelöst durch Alarmaktivierung;</li> <li>Ereignisse und Alarme – Spannungs- oder<br/>Alarmereignis löst Aufzeichnung aus.</li> <li>Hinweis: Die Auslösereinstellungen können in den<br/>Spannungsereignissen und Alarmeinstellungen vor-<br/>genommen werden.</li> </ul> |  |  |
| Speicherpuffer    | Anzahl der aufzuzeichnenden Perioden.                                                                                                    |  |  |
| Vorauslöserpuffer | Länge des Vorauslöserpuffers (Anzahl der Perioden).                                                                                                    |  |  |
| Speichermodus     | <ul> <li>Setup des Speichermodus:</li> <li>Einzelspeicherung – Wellenform-Aufzeichnung<br/>endet nach erstem Auslöser;</li> <li>Laufende Speicherung – fortlaufende Wellenform-<br/>Aufzeichnung bis Benutzer die Messung stoppt<br/>oder der Speicherplatz des Instruments belegt ist.<br/>Aufeinanderfolgende Wellenformaufzeichnungen<br/>werden als separater Datensatz behandelt.</li> </ul>                                       |  |  |

#### Tabelle 3.41: Tastenfunktionen

|    | START | Wellenformrecorder starten.                                                                                                    |
|----|-------|----------------------------------------------------------------------------------------------------|
| F1 | STOP  | Wellenformrecorder stoppen.<br><i>Hinweis:</i> Wenn der Benutzer den Abbruch der Aufzeichnung<br>des Wellenformrecorders erzwingt, werden keine Daten<br>generichert. Die Detenpretekellierung findet erst nach |
|    |       | Aktivieren des Triggers statt.                                                                                                    |

| F2        | Auslösebedingung manuell generieren (Nur aktiv, wenn manuelle Auslösung ausgewählt wurde und Aufzeichnung läuft).                                                                                                    |
|-----------|----------------------------------------------------------------------------------------------------|
| <b>F4</b> | <ul> <li>SET Auswahl und Aufhebung der Auswahl von Signalen für die Aufzeichnung von Wellenformen im Dialogfenster SIGNALS.</li> <li>SCOPE Umschalten zur Ansicht SCOPE (MESSBEREICH)</li> </ul>                                                                                                    |
|           | Im Dialog "Signals" (Signale) können alle Kanäle durchblättert werden.                                                                                                    |
|           | <ul> <li>Wenn "Trigger source" ausgewählt ist, kann das Auslösersignal geändert werden.</li> <li>Im Dialog "Signals" (Signale) können alle Kanäle durchblättert werden.</li> <li>Wenn "Store buffer" ausgewählt ist, kann der Speicherpuffer ausgewählt werden.</li> <li>Wenn "Pre – trigger length" ausgewählt ist, kann die Vorauslöser-Puffergröße geändert werden.</li> </ul> |
| ENTER     | Öffnet (wenn "Signals" ausgewählt ist) den Dialog SIGNALS (Signale).<br>In diesem Dialog können die einzelnen Signale für die Aufzeichnung<br>ausgewählt werden.                                                                                                    |
| ESC       | Zurück in den Hauptmenübildschirm "RECORDERS" oder Schließen des<br>Dialogfensters "Signals" (falls der Dialog noch offen ist).                                                                                                    |
|           |                                                                                                    |

# 3.10.2 Aufzeichnen der Wellenform

Der folgende Bildschirm wird eingeblendet, wenn Benutzer die Wellenform-Protokollierung startet.

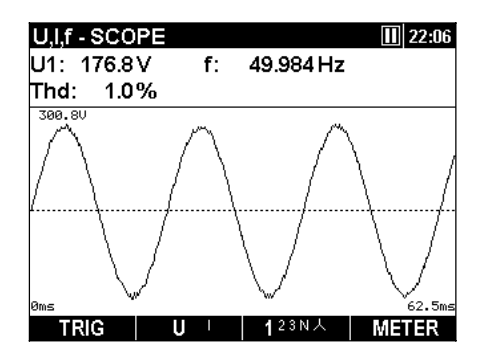

Abbildung 3.34: Messgeräte-Bildschirm für Wellenform-Recorder

Tabelle 3.42: Symbole und Abkürzungen des Messgerät-Bildschirms

|                | <ul><li>Aktueller Instrumentenstatus:</li><li>Das Instrument wartet auf ein Auslösesignal.</li></ul>                 |  |
|----------------|----------------------------------------------------------------------------------------------------|--|
| ٥              | <ul> <li>Das Instrument zeichnet auf (Piepton zeigt an, dass ein Auslöser-<br/>Grenzwert erreicht wurde).</li> </ul> |  |
| $\mathbf{X}$   | <ul> <li>Instrument beschäftigt (speichert Daten ab)</li> </ul>                                                      |  |
| 20:45          | Aktuelle Zeit des Instruments                                                                                        |  |
| Up             | Echt-Effektivwert der Phasenspannung:                                                                                |  |
| p: [13, N]     | $U_{1Rms}, U_{2Rms}, U_{3Rms}, U_{NRms}$                                                                             |  |
| Upg            | Echt-Effektivwert der (Leiter-) Spannung Phase zu Phase:                                                             |  |
| p,g: [1, 2, 3] | $U_{12Rms}, U_{23Rms}, U_{31Rms}$                                                                                    |  |

| lp         | Echt-Effektivwert des Stroms:                                                        |  |
|------------|--------------------------------------------------------------------------------------|--|
| p: [13, N] | I <sub>1Rms</sub> , I <sub>2Rms</sub> , I <sub>3Rms</sub> , I <sub>NRms</sub>        |  |
| Thd        | Gesamtklirrfaktor für die angezeigte Größe (THD <sub>U</sub> bzw. THD <sub>I</sub> ) |  |
| f          | Frequenz auf Referenzkanal                                                           |  |

### Tabelle 3.43: Tastenfunktionen

| F1         | Auslösebedingung manuell generieren (Nur aktiv, wenn manuelle                        |
|------------|--------------------------------------------------------------------------------------|
|            | Auslösung ausgewählt wurde und Aufzeichnung läuft).                                  |
|            | Auswählen der anzuzeigenden Wellenform:                                              |
| _          | U Spannungswellenform anzeigen                                                       |
| F2         | Stromwellenform anzeigen                                                             |
|            | U+I W Spannungs- und Stromwellenform (Einzelmodus) anzeigen                          |
|            | U/I ♥ Spannungs- und Stromwellenform (Dualmodus) anzeigen                            |
|            | Auswählen zwischen den Ansichten Phase, Neutral,                                     |
|            | Alle-Phasen und Leitung:                                                             |
|            | <ul> <li>Anzeige der Wellenformen für Phase L1</li> </ul>                            |
|            | <ul> <li>Anzeige der Wellenformen f ür Phase L2</li> </ul>                           |
| <b>E</b> 2 | • Anzeige der Wellenformen für Phase L3                                              |
|            | <ul> <li>123 N<sup>⊥</sup></li> <li>Anzeige der Wellenform f ür Nullkanal</li> </ul> |
|            | • Zusammenfassung aller Phasen-Wellenformen                                          |
|            | • Anzeige der Spannungsmessungen von Phase zu Phase                                  |
|            | METER Umschalten zur Ansicht METER (MESSWERTE).                                      |
| F4         | SCOPE Umschalten zur Ansicht SCOPE (MESSBEREICH)                                     |
|            | Auswählen, welche Wellenform vergrößert / verkleinert werden soll                    |
| ENTER      | (nur bei U/l oder U+I).                                                              |
|            | Vertikalen Zoomfaktor einstellen.                                                    |
|            |                                                                                      |
|            | Horizontalen Zoomfaktor einstellen.                                                  |
| ESC        | Rückkehr zum Setup-Menübildschirm "WAVEFORM RECORDER".                               |

## 3.10.3 Wellenform-Erfassungen

Wellenform-Erfassungen können aus dem Menü Speicherliste aufgerufen werden. Folgende Ansichten für Wellenformen sind verfügbar:

- Tabellarische Anzeige der Messwerte U, I, f.
- Anzeige des Messbereichs U, I, f.
- Verlaufs-Bildschirm U,I,f RMS.

| U,I,f - MET | TER            | R:23   | _1   | 12:33 |
|-------------|----------------|--------|------|-------|
|             | U              |        | I    |       |
| RMS         | <b>194.6</b> V |        | 1768 | А     |
| THD         | 0.7 %          | ,<br>D | 0.0  | %     |
| CF          | 1.67           |        | 1.41 |       |
| PEAK        | 325.0 V        |        | 2500 | Α     |
| MAX 1/2     | 230.3 V        |        | 1771 | Α     |
| MIN 1/2     | <b>0.0</b> V   |        | 0.0  | Α     |
| f           | 49.984 H       | z      |      |       |
|             | 1              | 23N人A  | SCC  | PE    |

Abbildung 3.35: Messwertanzeige der Wellenform-Erfassungen

Tabelle 3.44: Symbole und Abkürzungen des Messgerät-Bildschirms – MESSWERTE

| L1 L2 L3<br>L12 L23 L31<br>N A A | Aktuellen Wert des jeweiligen Kanals anzeigen.                                                                                                    |  |  |
|----------------------------------|----------------------------------------------------------------------------------------------------|--|--|
| R:23                             | Zeigt die Datensatznummer in der MEMORY LIST (SPEICHERLISTE)                                                                                                    |  |  |
| 20:45                            | Aktuelle Zeit des Instruments                                                                                                    |  |  |
| RMS                              | Echt-Effektivwert U <sub>Rms(10)</sub> und I <sub>Rms(10)</sub> .                                                                                                    |  |  |
| THD                              | Gesamtklirrfaktor (Total Harmonic Distortion, Oberwellengehalt) $THD_U$ und $THD_I$                                                                                      |  |  |
| CF                               | Crest-Faktor (Scheitelfaktor) Cfu und Cf                                                                                                    |  |  |
| PEAK                             | Scheitelwert U <sub>Pk</sub> und I <sub>Pk</sub>                                                                                                    |  |  |
| MAX 1/2                          | Maximalspannung $U_{Rms(1/2)}$ $U_{Rms(1/2)Max}$ und Maximalstrom $I_{\frac{1}{2}Rms}$ , $I_{\frac{1}{2}RmsMax}$ gemessen ab letztem Rücksetzen (Taste: F2).             |  |  |
| MIN 1/2                          | Minimalspannung U <sub>Rms(1/2)</sub> U <sub>Rms(1/2)Min</sub> und Minimalstrom I <sub>1/2Rms</sub> , I <sub>1/2RmsMin</sub> gemessen ab letztem Rücksetzen (Taste: F2). |  |  |
| f                                | Frequenz auf Referenzkanal                                                                                                    |  |  |

### Tabelle 3.45: Tastenfunktionen – MESSWERTE

| F3  | 123N人∆          | Anzeige der Messungen für Phase L1                                                  |
|-----|-----------------|-------------------------------------------------------------------------------------|
|     | 1 <b>2</b> 3N人∆ | Anzeige der Messungen für Phase L2                                                  |
|     | 12 <b>3</b> N↓∆ | Anzeige der Messungen für Phase L3                                                  |
|     | 123 <b>N</b> ⊥∆ | Anzeige der Messung für Nullkanal                                                   |
|     | 123N人A          | Zusammenfassung aller Phasenmessungen                                               |
|     | 123N人 <u>A</u>  | Anzeige der Spannungsmessungen von Phase zu Phase                                   |
| F4  | METER           | Umschalten zur Ansicht METER (MESSWERTE).                                           |
|     | SCOPE           | Umschalten zur Ansicht SCOPE (MESSBEREICH)                                          |
|     | TREND           | Umschalten zur Ansicht TREND (VERLAUF) (nur während des Aufzeichnungsmodus möglich) |
| ESC |                 | Rückkehr zum Setup-Menübildschirm<br>"WAVEFORM RECORDER".                           |

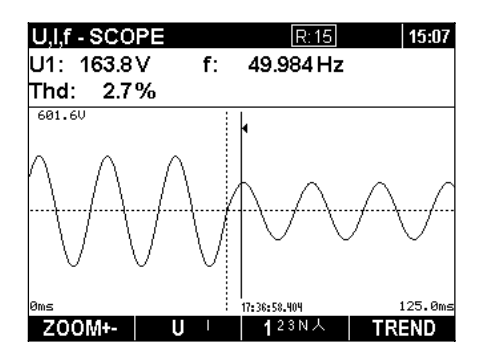

Abbildung 3.36: Messbereichsanzeige der Wellenform-Erfassungen

Tabelle 3.46: Symbole und Abkürzungen des Messgerät-Bildschirms – MESSBEREICH

| 20:45                               | Aktuelle Zeit des Instruments                                                                     |
|-------------------------------------|---------------------------------------------------------------------------------------------------|
| R:15                                | Zeigt die Datensatznummer in der MEMORY LIST (SPEICHERLISTE)                                      |
| U1, U2, U3,<br>Un, U12,<br>U23, U31 | Echt-Effektivspannungswert – U <sub>Rms(10)</sub>                                                 |
| I1, I2, I3, In                      | Echt-Effektivstromwert – I <sub>Rms(10)</sub>                                                     |
| Thd                                 | Gesamtklirrfaktor (Total Harmonic Distortion, Oberwellengehalt) THD $_{\rm U}$ und THD $_{\rm I}$ |
| f                                   | Frequenz auf Referenzkanal                                                                        |
| 0ms 125.0ms                         | Zeitskala zu Beginn und am Ende des Messbereichs-Bildschirms                                      |
| 601.6V                              | Spannungs- / Stromskala und oberer / unterer Teil des Messbereich-                                |
| 2040A                               | Bildschirms                                                                                       |
| 17:36:58.408                        | Zeit an der Cursorposition                                                                        |

| F1 | Z00M+-<br>Z00M-+   | Vergrößern.<br>Verkleinern.                                           |  |  |  |
|----|--------------------|-----------------------------------------------------------------------|--|--|--|
|    |                    | Auswählen zwischen den folgenden Signalen:                            |  |  |  |
|    | U '                | Spannungswellenform anzeigen                                          |  |  |  |
| E2 | I ∪+               | Stromwellenform anzeigen                                              |  |  |  |
|    | U+I 04             | Spannungs- und Stromwellenform als Einzeldiagramm anzeigen;           |  |  |  |
|    | <b>U/I</b> V       | Spannungs- und Stromwellenform in zwei separaten Diagrammen anzeigen. |  |  |  |
|    | 123N人∆             | Anzeige der Messungen für Phase L1                                    |  |  |  |
|    | 1 <b>2</b> 3N人∆    | Anzeige der Messungen für Phase L2                                    |  |  |  |
|    | 12 <b>3</b> N↓∆    | Anzeige der Messungen für Phase L3                                    |  |  |  |
|    | 123 <b>N</b> 人A    | Anzeige der Messung für Nullleiterkanal                               |  |  |  |
|    | <sup>123N</sup> 人∆ | Zusammenfassung aller Phasenmessungen                                 |  |  |  |
|    | 123N人 <u>人</u>     | Anzeige der Spannungsmessungen von Phase zu Phase                     |  |  |  |
| F4 | TREND              | Umschalten auf Anzeige RMS TREND.                                     |  |  |  |

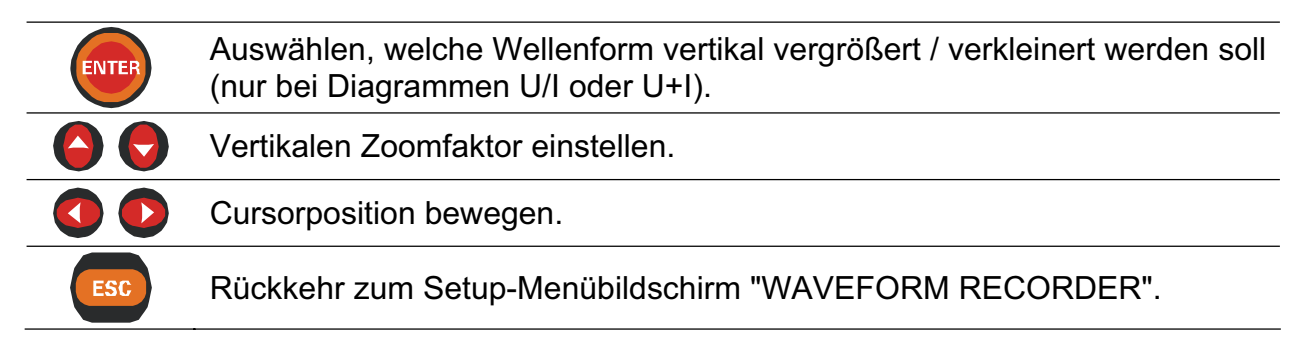

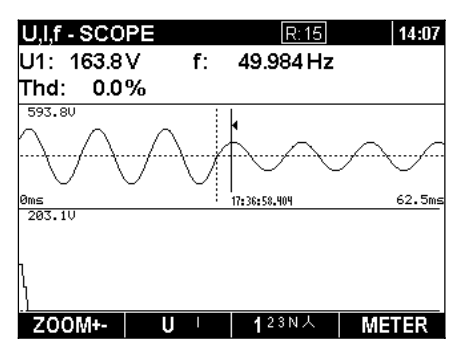

Abbildung 3.37: RMS-Verlaufsanzeige der Wellenform-Erfassungen

Tabelle 3.48: Symbole und Abkürzungen des Messgerät-Bildschirms – VERLAUF

|                | Aktueller Recorderstatus;                                            |  |  |
|----------------|----------------------------------------------------------------------|--|--|
|                | Instrument zeichnet auf;                                             |  |  |
|                | <ul> <li>RECORDER beschäftigt (holt Daten aus Speicher);</li> </ul>  |  |  |
|                | <ul> <li>Instrument nicht in Aufzeichnungsmodus.</li> </ul>          |  |  |
| 20:45          | Aktuelle Zeit des Instruments                                        |  |  |
| U1, U2, U3,    |                                                                      |  |  |
| Un, U12,       | Echt-Effektivspannungswert – U <sub>Rms(10)</sub>                    |  |  |
| U23, U31       |                                                                      |  |  |
| I1, I2, I3, In | Echt-Effektivstromwert – I <sub>Rms(10)</sub>                        |  |  |
| Thd            | Gesamtklirrfaktor (Total Harmonic Distortion, Oberwellengehalt) THDU |  |  |
|                | und THD <sub>1</sub>                                                 |  |  |
| f              | Frequenz auf Referenzkanal                                           |  |  |
| 17:36:58.408   | Zeit an der Cursorposition                                           |  |  |

Tabelle 3.49: Tastenfunktionen – VERLAUF

| F1         | Z00M+- | Vergrößern.                                |
|------------|--------|--------------------------------------------|
|            | ZOOM-+ | Verkleinern.                               |
|            |        | Auswählen zwischen den folgenden Signalen: |
| <b>F</b> 2 | U I    | Spannungswellenform anzeigen               |
|            | ΙU     | Stromwellenform anzeigen.                  |
|            |        |                                            |

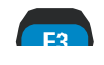

Auswählen zwischen Phase, Neutral, Alle-Phasen und Ansicht:

|       | 123NA Anzeige des Trends (Verlaufs) für Phase L1                        |  |  |
|-------|-------------------------------------------------------------------------|--|--|
|       | 123NA Anzeige des Trends (Verlaufs) für Phase L2                        |  |  |
|       | 123NA Anzeige des Trends (Verlaufs) für Phase L3                        |  |  |
|       | 123 NA Anzeige des Trends (Verlaufs) für Neutral                        |  |  |
|       | 123N人         Zusammenfassung aller Phasentrends                        |  |  |
| F4    | METER Umschalten zur Ansicht METER (MESSWERTE).                         |  |  |
| ENTER | Cursor wechseln zwischen Wellenform-Messbereich und RMS-Verlauf.        |  |  |
|       | Vertikalen Zoom einstellen (nur wenn Cursor im Wellenform-Messbereich). |  |  |
|       | Cursorposition bewegen.                                                 |  |  |
| ESC   | Rückkehr zum Setup-Menübildschirm "WAVEFORM RECORDER".                  |  |  |
|       |                                                                         |  |  |

# 3.11 Recorder für Einschaltspitze

Ströme mit hohen Einschaltspitzen für Motoren können verursachen, dass Trennschalter oder Sicherungen auslösen. Der höchste erwartete Strom während einer Einschaltspitze kann zwischen 6 und 14 mal höher liegen, als der Gesamtlaststrom des Motors.

Diese Funktion basiert auf dem Prinzip, dass (Auslöser-)Daten mit positiven, negativen oder beiden Flanken eines Strom- oder Spannungseingangs protokolliert werden, wenn eingestellte Daten überstiegen werden.

Wenn der Auslöser auftritt, beginnt die Datenaufzeichnung. Das Instrument zeichnet solange auf, bis die Dauer erreicht wurde. Ebenso werden je nach Vorauslöserlänge die Parameter aufgezeichnet, die das Instrument vor dem Auslösesignal gemessen hat.

## 3.11.1 Setup (Einrichtung)

Durch Auswahl von "INRUSH / FAST RECORDER" im Menübildschirm "RECORDERS" wird der Bildschirm für Einschaltspitzen angezeigt (siehe Abbildung unten).

| INRUSH RECORDER    | 2       | 11:43 |
|--------------------|---------|-------|
| Interval:          | 10 ms   |       |
| Signals 🕶          | 8       |       |
| Trigger 🕶          | 25.6 %  |       |
| 11, 12, 13:        | 256.0 A |       |
| ln:                | 256.0 A |       |
| Duration:          | 15 s    |       |
| Pretrigger length: | 10 3    |       |
| Store mode:        | Single  |       |
|                    |         |       |
| START              |         |       |

Abbildung 3.38: Bildschirm für Einschaltspitzen-Recorder

| Intervall            | Protokollierungsintervall einstel                     | ien (von 10 ms bis 200 ms).    |  |
|----------------------|-------------------------------------------------------|--------------------------------|--|
|                      | Die aufzuzeichnenden Sig                              | nale auswählen:                |  |
|                      |                                                       |                                |  |
| Signals (Signale)    |                                                       |                                |  |
|                      |                                                       |                                |  |
|                      |                                                       |                                |  |
| Trigger              | Trigger einrichten:                                   |                                |  |
|                      | <ul> <li>Aktueller Eingang f ür 1</li> </ul>          | Friggerquelle                  |  |
|                      | <ul> <li>Auslösewert, ab dem og</li> </ul>            | die Inrush (Einschaltspitzen-) |  |
|                      | Protokollierung beginn                                | t                              |  |
|                      | <ul> <li>Auslöserflanken-Richtug</li> </ul>           | ung (ABFALL, ANSTIEG,          |  |
|                      | BEIDE).                                               |                                |  |
|                      | TRICOER                                               |                                |  |
|                      |                                                       |                                |  |
|                      | <u> 1</u>   2  3  In                                  | U1 U2 U3 Un                    |  |
|                      | Level: 25.6 %                                         | Level: 27.8 %                  |  |
|                      | 11, 12, 13:256.0 A                                    | U1, U2, U3: 83.4 V             |  |
|                      | Slope: FALL                                           | Slope: FALL                    |  |
| Duration (Dauer)     | Gesamtprotokollzeit in Sekun                          | den                            |  |
| Vorabauslöser-l änge | Einstellen der Länge der Protokolliorung vor Ausläsor |                                |  |
| Volubuuslosel Lunge  | signal                                                |                                |  |
| Speichermodus        | Setun des Speichermodus:                              |                                |  |
| Operchermodus        | • Finzelmessung – Fi                                  | nzelne Protokollierung einer   |  |
|                      | Finschaltsnitze                                       | izeline i rotokolilerung einer |  |
|                      | Laufende Speicheru                                    | na – aufeinanderfolgende       |  |
|                      | Finechaltenitzen-Proto                                | kollierung his Benutzer die    |  |
|                      | Messung stoppt od                                     | ar dar Speicharplatz das       |  |
|                      | Instruments beloct ist                                | lodo aufoinandorfolgondo       |  |
|                      | Protokolliorung oiner                                 | Einschaltspitzo wird als       |  |
|                      | soparator Datapasta h                                 | chandalt                       |  |
|                      | separater Datensatz b                                 | ehandelt.                      |  |

## Tabelle 3.50: Symbole und Abkürzungen des Messgerät-Bildschirms

# Tabelle 3.51: Tastenfunktionen

|    | START       | Starten des Ir     | nrush Logger    | (Einsch   | naltspitzen-Prot | tokollieru | ng).   |
|----|-------------|--------------------|-----------------|-----------|------------------|------------|--------|
|    | U           | Umschalten z       | zwischen Sp     | annung    | js- und Strom    | signalaus  | swahl  |
|    |             | als Auslöser (     | Nur im Dialog   | gfenstei  | r "Auslöser (Tri | gger)").   |        |
| E1 | ΙU          | Hinweis: We        | nn der Benu     | tzer dei  | n Abbruch der    | Aufzeich   | nung   |
|    |             | der Einschalt      | spitzen-Proto   | okollieru | ing erzwingt,    | werden     | keine  |
|    |             | Daten gespeie      | chert.          |           |                  |            |        |
|    |             | Die Datenpro       | otokollierung   | findet    | erst nach A      | ktivieren  | des    |
|    |             | Triggers statt.    |                 |           |                  |            |        |
|    | SET         | Umschalten         | zwischen        | ON        | (ausgewählt)     | und        | OFF    |
|    |             | (nicht ausgewä     | ählt) zur Aufze | eichnung  | g im Dialogfenst | er SIGNA   | L.     |
|    |             | Umschalten         | zwischen        | ON        | (ausgewählt)     | und        | OFF    |
|    |             | (nicht ausgewä     | ählt) zur Aufze | eichnung  | g im Dialogfenst | er SIGNA   | L.     |
|    | Auswählen   | von "Intervall", ' | "Signale", "Au  | ıslöser", | "Dauer", "Läng   | e vor Aus  | löser" |
|    | oder "Speic | hermodus" im S     | Setup-Bildschi  | irm "INR  | USH LOGGER       |            |        |
|    | Im Dialog   | "Signals" (Si      | ignale) kanr    | n zwisc   | hen den Spa      | annungs-   | und    |
|    | Stromwerte  | en geblättert we   | erden.          |           |                  |            |        |

|       | Im Dialog "Trigger" (Auslöser) kann zwischen Trigger Source (Auslösesignal), Trigger Level (Auslöseschwelle) und Trigger Slope                                                                                                    |
|-------|----------------------------------------------------------------------------------------------------|
|       | (Auslösesteigung) geblättert werden.                                                                                                    |
|       | Wenn "Interval" (Intervall) ausgewählt wird, kann die Intervalldauer geändert werden.                                                                                                    |
|       | Im Dialog "Signals" (Signale) können alle Kanäle durchgeblättert werden.<br>Im Dialog "Trigger" (Auslöser) kann zwischen Trigger Sources<br>(Auslösesignal) / Change Trigger Level (Auslösewert ändern) / Change<br>Trigger Slope (Auslösesteigung ändern) geblättert werden. |
| ENTER | Öffnet (wenn "Signals" ausgewählt ist) den Dialog SIGNALS (Signale).<br>In diesem Dialog können die einzelnen Signale für die Protokollierung<br>ausgewählt werden.<br>Öffnet (wenn "Trigger" ausgewählt ist) den Dialog TRIGGER (Auslöser).                                  |
|       | In dem Dialog können die Trigger-Kanäle gewählt und die Auslösewerte für Trigger Level (Auslösewert) und Trigger Slope (Auslösesteigung) für die Protokollierung definiert werden.                                                                                            |
| ESC   | Zurück in den Hauptmenübildschirm "RECORDERS" oder Schließen des Dialogs "Signals" bzw. "Trigger" (falls der Dialog noch offen ist).                                                                                                    |

## 3.11.2 Erfassen der Einschaltspitze

Der folgende Bildschirm wird eingeblendet, wenn Benutzer die Einschaltspitzen-Protokollierung startet.

| l1:<br>Thd: | 1768 A<br>0.0 % | f:<br>Trig: | 49.984 Hz<br>256.0 A |  |
|-------------|-----------------|-------------|----------------------|--|
| 2040        | ۹               |             |                      |  |
|             |                 |             |                      |  |
|             |                 |             |                      |  |
|             |                 |             |                      |  |
|             |                 |             |                      |  |

Abbildung 3.39: Bildschirm für Einschaltspitzen-Erfassung

| Tabelle 3.52: Symbole und | Abkürzungen des | Messgerät-Bildschirms |
|---------------------------|-----------------|-----------------------|
|---------------------------|-----------------|-----------------------|

|                   | Strom-Recorderstatus:                                                                                                |
|-------------------|----------------------------------------------------------------------------------------------------|
| $\Box$            | <ul> <li>Instrument wartet (Auslösebedingungen sind nicht erfüllt);</li> </ul>                                       |
| ۲                 | <ul> <li>Das Instrument zeichnet auf (Piepton zeigt an, dass ein Auslöser-<br/>Grenzwert erreicht wurde).</li> </ul> |
| 20:45             | Aktuelle Zeit des Instruments                                                                                        |
| U1UN              | Echt-Effektivspannungswert U <sub>Rms(10)</sub>                                                                      |
| I1IN              | Echt-Effektivstromwert I <sub>Rms(10)</sub>                                                                          |
| Thd               | Gesamtklirrfaktor (Total Harmonic Distortion) THD <sub>U</sub> oder THD <sub>I</sub>                                 |
| f                 | Frequenz auf Referenzkanal                                                                                           |
| Trig              | Festgelegter Auslösewert                                                                                             |
| 230.4 ∨<br>2040 A | Entspricht dem aktuellen (Spannungs-)Wert oben im Graphen (horizontale Linie zwischen Graphen- und Tabellenwert)     |

Tabelle 3.53: Tastenfunktion

|     | STOP          | Stoppen des Inrush Logger (der Einschaltspitzen-<br>Protokollierung).                                                                                                    |
|-----|---------------|----------------------------------------------------------------------------------------------------|
| F1  |               | <i>Hinweis:</i> Wenn der Benutzer den Abbruch der Aufzeichnung der Einschaltspitzen-Protokollierung erzwingt, werden keine Daten gespeichert.<br>Die Datenprotokollierung findet erst nach Aktivieren des |
|     |               | Triggers statt.                                                                                                    |
|     |               | Umschalten zwischen Spannungs- und Stromkanal.                                                                                                    |
| F2  | U             | Grafische Darstellung des Spannungsverlaufs U <sub>Rms(1/2)</sub> anzeigen                                                                                                    |
|     | I V           | Grafische Darstellung des Stromverlaufs I <sub>½Rms</sub> anzeigen                                                                                                    |
|     |               | Auswählen zwischen Phasen.                                                                                                    |
| _   | <b>1</b> 23N  | Diagramm und Parameter für Phase L1 anzeigen.                                                                                                    |
| F3  | 1 <b>2</b> 3N | Diagramm und Parameter für Phase L2 anzeigen.                                                                                                    |
|     | 12 <b>3</b> N | Diagramm und Parameter für Phase L3 anzeigen.                                                                                                    |
|     | 123 <b>N</b>  | Diagramm und Parameter für Nullleiter anzeigen.                                                                                                    |
| ESC |               | Rückkehr zum Menübildschirm "RECORDERS".                                                                                                    |

## 3.11.3 Erfasste Einschaltspitze

Einschaltspitzen-Erfassungen können aus dem Menü Speicherliste aufgerufen werden. Mithilfe des Cursors kann der Signalverlauf betrachtet werden und innerhalb des Signalverlaufs geblättert werden. Die Daten werden in grafischer (Logger Histogram) und numerischer Form (Intervalldaten) dargestellt.

In den Datenfeldern können folgende Werte angezeigt werden:

- Minimum-, Maximum- und Mittelwertdaten des mit dem Cursor ausgewählten Intervalls,
- Zeit relativ zur Auslösezeit.

Der vollständige Verlauf des ausgewählten Signals kann im Histogramm betrachtet werden. Der Cursor wird auf das ausgewählte Intervall bewegt und kann über alle Intervalle hinweg bewegt werden. Alle Ergebnisse werden im Speicher des Instruments abgelegt. Die Signale werden automatisch skaliert.

| INRUSH     | RECO  | RDEF | R:1   | 6         | 12:12  |
|------------|-------|------|-------|-----------|--------|
| l1 X       | 1771  | Α    |       |           |        |
|            |       |      | Trig: | 256.0     | А      |
| ▲ 1780 A ¥ | 0.0 A |      |       | t: - 00:0 | 9:910  |
|            |       |      |       |           |        |
|            |       |      |       | ſ         |        |
|            |       |      |       |           |        |
|            |       |      | Ĭ,    | لے        |        |
|            |       |      |       |           |        |
|            |       |      | : 27  | .10.09 11 | :36:54 |
| ZOOM-+     |       | UH   | 123N/ | <b>`</b>  | f      |

Abbildung 3.40: Erfasste Einschaltspitzen

|                                   | Instrument lädt Daten aus dem Speicher.                              |
|-----------------------------------|----------------------------------------------------------------------|
| R:16                              | Zeigt die Datensatznummer in der MEMORY LIST (SPEICHERLISTE)         |
| 20:45                             | Aktuelle Zeit des Instruments                                        |
| ۲                                 | Zeigt die Cursorposition im Diagramm.                                |
| U1UN                              | Echt-Effektivspannungswert U <sub>Rms10</sub> an der Cursorposition. |
| I1IN                              | Echt-Effektivstromwert I <sub>Rms10</sub> an der Cursorposition.     |
| Trig                              | Festgelegter Auslösewert                                             |
| <b>▲</b> 230.6 V <b>★</b> 225.3 V | Maximal- und Minimalwert (Strom / Spannung) im Diagramm.             |
| <b>X</b> 892.1A <b>X</b> 3.4A     |                                                                      |
| 01.01.00 00:46:31                 | Datum und Zeit der aktuellen Cursorposition.                         |
| t: - 00:00:630                    | Zeit relativ zum Auftreten des Auslösers.                            |
|                                   |                                                                      |

Tabelle 3.54: Symbole und Abkürzungen des Messgerät-Bildschirms

### Tabelle 3.55: Tastenfunktion

| F1    | Z00M+-<br>Z00M-+             | Vergrößern.<br>Verkleinern.                                                                                                    |
|-------|------------------------------|----------------------------------------------------------------------------------------------------|
| F2    | U I<br>I UH<br>UH VA<br>UH V | Umschalten zwischen Spannungs- und Stromkanal:<br>Grafische Darstellung des Spannungsverlaufs U <sub>Rms(1/2)</sub> anzeigen;<br>Grafische Darstellung des Stromverlaufs I <sub>½Rms</sub> anzeigen;<br>Grafische Darstellung des Spannungsverlaufs U <sub>rms(1/2)</sub> und<br>Stromverlaufs I <sub>½Rms</sub> in einem einzelnen Diagramm anzeigen;<br>Grafische Darstellung des Spannungsverlaufs U <sub>rms(1/2)</sub> und<br>Stromverlaufs I <sub>½Rms</sub> zwei getrennten Diagrammen anzeigen |
|       |                              | Auswählen zwischen Phase, Neutral, Alle-Phasen und Ansicht:                                                                                                    |
|       | 123N人                        | Anzeige des Trends (Verlaufs) für Phase L1                                                                                                    |
|       | 1 <b>2</b> 3N人               | Anzeige des Trends (Verlaufs) für Phase L2                                                                                                    |
|       | 12 <b>3</b> N人               | Anzeige des Trends (Verlaufs) für Phase L3                                                                                                    |
|       | 123 <b>N</b> 人               | Anzeige des Trends (Verlaufs) für Neutral                                                                                                    |
|       | <sup>123N</sup> 人            | Zusammenfassung aller Phasentrends                                                                                                    |
| FA    | f                            | Frequenzverlauf anzeigen.                                                                                                    |
|       | TREND                        | Spannungs- / Stromverlauf anzeigen                                                                                                    |
| ENTER | Auswählen                    | zwischen Messbereichen.                                                                                                    |
|       | Mit dem Cu                   | rsor durch die protokollierten Daten blättern.                                                                                                    |
| ESC   | Rückkehr z                   | um Setup-Menübildschirm "INRUSH LOGGER".                                                                                                    |

# 3.12 Recorder für Transiente<sup>7</sup>

Eine Transiente ist eine **kurze, stark gedämpfte** Momentanspannung oder Stromstörung. Die Aufzeichnungen einer Transiente verläuft mit einer Abtastrate von 25kHz.

<sup>&</sup>lt;sup>7</sup> nur PowerQ4 Plus

Das Messprinzip ähnelt der der Wellenform-Aufzeichnung, jedoch mit einer 10 mal höheren Abtastrate (1024 Abtastungen pro Periode). Im Gegensatz zu Aufzeichnungen von Einschaltspitzen oder Wellenformen, in denen die Aufzeichnung durch RMS-Werte ausgelöst wird, erfolgt die Auslösung hier durch einen bestimmten Abtastwert.

## 3.12.1 Setup (Einrichtung)

| TRANSIENTS SETU    | IP         | 16:47 |
|--------------------|------------|-------|
| Trigger (d∨):      | 50.0 V     |       |
| Trigger type:      | dV         |       |
|                    |            |       |
| Store buffer:      | 10 periods |       |
| Pretrigger buffer: | 3 periods  |       |
| Store mode:        | Single     |       |
|                    |            |       |
|                    |            |       |
| OTADT              |            |       |
| STARI              |            |       |

| Abbildung 3.41: Setu | o-Bildschirm | Transienten |
|----------------------|--------------|-------------|
|----------------------|--------------|-------------|

| Taballa 2 56, 5        | 'umbolo und   | Abkürzungon   | doo Moood         | oröt Dildoohirmo |
|------------------------|---------------|---------------|-------------------|------------------|
| <i>Tabelle</i> 3.00. 3 | vilibule ullu | ADKUIZUIIUEII | <i>ues inessu</i> |                  |
|                        | <b>,</b>      |               |                   |                  |

|                   | Auslösewert:                                                                                       |
|-------------------|----------------------------------------------------------------------------------------------------|
| Auslöser (dV)     | dV<br>dV                                                                                           |
|                   | Setup Auslösertyp:<br>Manueller Auslöser – Der Benutzer kann das                                   |
| Auslösertyp       | Auslöserereignis manuell herbeiführen.                                                             |
|                   | • <b>dV</b> – Spannungsraten-Änderung als Auslöser des                                             |
| Ou sisk smartfan  | Inansienten-Recorders.                                                                             |
| Speicnerpuffer    | Anzani der aufzuzeichnenden Signale.                                                               |
| Vorauslöserpuffer | Anzahl der Signalperioden, die der Benutzer aufzeichnen will, bevor das Auslöse-Ereignis auftritt. |
|                   | Setup des Speichermodus:                                                                           |
|                   | <ul> <li>Einzelmessung – Einzelne Transienten-</li> </ul>                                          |
|                   | Aufzeichnung                                                                                       |
|                   | <ul> <li>Laufende Messung – aufeinanderfolgende</li> </ul>                                         |
| Speichermodus     | Transienten-Aufzeichnung bis Benutzer die                                                          |
|                   | Messung stoppt oder der Speicherplatz des                                                          |
|                   | Instruments belegt ist. Aufeinanderfolgende                                                        |
|                   | Transienten-Aufzeichnungen werden als separate                                                     |
|                   |                                                                                                    |

#### Tabelle 3.57: Tastenfunktionen

| START                                                   | Transienten-Recorder starten.                          |  |  |
|---------------------------------------------------------|--------------------------------------------------------|--|--|
| STOP                                                    | Transienten-Recorder stoppen.                          |  |  |
| Hinweis: Wenn der Benutzer den Abbruch der Aufzeichnung |                                                        |  |  |
|                                                         | des Transienten-Recorders erzwingt, werden keine Daten |  |  |
|                                                         |                                                        |  |  |

|           | _                                      | gespeichert.                                                           | Die              | Datenprotokollierung                              | findet              | erst         | nach    |
|-----------|----------------------------------------|------------------------------------------------------------------------|------------------|---------------------------------------------------|---------------------|--------------|---------|
|           |                                        | Aktivieren des                                                         | s Trigo          | gers statt.                                       |                     |              |         |
| F2        | TRIG                                   | Auslösebeding<br>manuelle Aus                                          | gung r<br>Iösung | manuell generieren (Nur<br>g ausgewählt wurde und | aktiv, w<br>Aufzeic | enn<br>nnung | läuft). |
| <b>F4</b> | SCOPE                                  | Zur Ansicht MESSBEREICH wechseln (nur aktiv, wenn Aufzeichnung läuft). |                  |                                                   |                     |              |         |
|           |                                        | Cursorpositio                                                          | n bew            | regen.                                            |                     |              |         |
|           | Parameter / geänderten Wert auswählen. |                                                                        |                  |                                                   |                     |              |         |
| ESC       |                                        | Zurück zum N<br>Bildschirm "N                                          | /lenüb<br>IEMO   | ildschirm "RECORDEF<br>RY LIST".                  | S" oder             | zum          |         |

### 3.12.2 Erfassen von Transienten

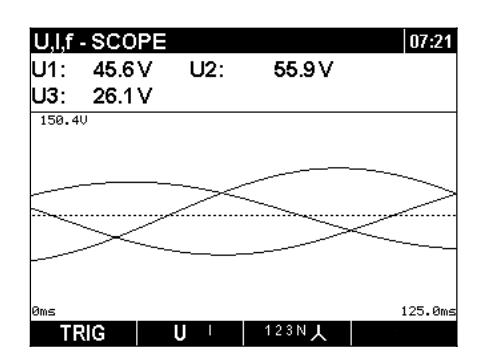

Abbildung 3.42: Bildschirm Transientenerfassung

Tabelle 3.58: Symbole und Abkürzungen des Messgerät-Bildschirms

|                | Aktueller Instrumentenstatus:                                                                                        |
|----------------|----------------------------------------------------------------------------------------------------|
|                | <ul> <li>Das Instrument wartet auf ein Auslösesignal.</li> </ul>                                                     |
| ٥              | <ul> <li>Das Instrument zeichnet auf (Piepton zeigt an, dass ein Auslöser-<br/>Grenzwert erreicht wurde).</li> </ul> |
| $\mathbf{X}$   | <ul> <li>Instrument beschäftigt (speichert Daten ab)</li> </ul>                                                      |
| 20:45          | Aktuelle Zeit des Instruments                                                                                        |
| Up             | Echt-Effektivwert der Phasenspannung:                                                                                |
| p: [13, N]     | U <sub>1Rms</sub> , U <sub>2Rms</sub> , U <sub>3Rms</sub> , U <sub>NRms</sub>                                        |
| Upg            | Echt-Effektivwert der (Leiter-) Spannung Phase zu Phase:                                                             |
| p,g: [1, 2, 3] | U <sub>12Rms</sub> , U <sub>23Rms</sub> , U <sub>31Rms</sub>                                                         |
| lp             | Echt-Effektivwert des Stroms:                                                                                        |
| p: [13, N]     | I <sub>1Rms</sub> , I <sub>2Rms</sub> , I <sub>3Rms</sub> , I <sub>NRms</sub>                                        |
| 0ms 125.0ms    | Zeitskala zu Beginn und am Ende des Messbereichs-Bildschirms                                                         |
| 150.4V         | Spannungsskala und oberer / unterer Teil des Messbereich-Bildschirms                                                 |

#### Tabelle 3.59: Tastenfunktion

| F1        | <b>TRIG</b> Auslösebedingung manuell generieren (Nur aktiv, wenn manuelle Auslösung ausgewählt wurde und Aufzeichnung läuft).                                                                                                    |
|-----------|----------------------------------------------------------------------------------------------------|
| F2        | Auswählen der anzuzeigenden Wellenform:<br>U I Spannungswellenform anzeigen<br>I UH Stromwellenform anzeigen<br>UH Spannungs- und Stromwellenform (Einzelmodus) anzeigen<br>VI V Spannungs- und Stromwellenform (Dualmodus) anzeigen                                                                                                    |
| <b>F3</b> | <ul> <li>Auswählen zwischen den Ansichten Phase, Neutral,<br/>Alle-Phasen und Leitung:</li> <li>123N↓</li> <li>Anzeige der Wellenformen für Phase L1</li> <li>Anzeige der Wellenformen für Phase L2</li> <li>123N↓</li> <li>Anzeige der Wellenformen für Phase L3</li> <li>Anzeige der Wellenform für Nullkanal</li> <li>Zusammenfassung aller Phasen-Wellenformen</li> <li>Anzeige der Spannungsmessungen von Phase zu Phase</li> </ul> |
| ENTER     | Auswählen, welche Wellenform vergrößert / verkleinert werden soll (nur bei U/I oder U+I).                                                                                                    |
|           | Vertikalen Zoomfaktor einstellen.                                                                                                    |
|           | Horizontalen Zoomfaktor einstellen.                                                                                                    |
| ESC       | Rückkehr zum Menübildschirm "TRANSIENTS SETUP".                                                                                                    |

# 3.12.3 Erfasste Transienten

Datensätze mit erfassten Transienten können von der Speicherliste aus auf zwei verschiedenen Bildschirmen eingesehen werden:

- Anzeige des Messbereichs U, I, f
- Verlaufs-Bildschirm U, I, f RMS.

Das Auftreten des Auslösersignals wird auf beiden Bildschirmen mit einer gestrichelten Linie dargestellt.

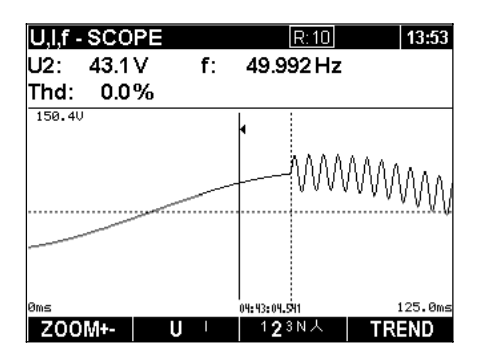

Abbildung 3.43: Messbereichsanzeige der Transienten-Erfassungen

| 20:45          | Aktuelle Zeit des Instruments                                                 |
|----------------|-------------------------------------------------------------------------------|
| R:10           | Zeigt die Datensatznummer in der MEMORY LIST (SPEICHERLISTE)                  |
| U1, U2, U3,    |                                                                               |
| Un, U12,       | Echt-Effektivspannungswert – U <sub>Rms(10)</sub>                             |
| U23, U31       |                                                                               |
| I1, I2, I3, In | Echt-Effektivstromwert – I <sub>Rms(10)</sub>                                 |
| THDp           | Gesamtklirrfaktor Phasenspannung:                                             |
|                | THD <sub>U1</sub> , THD <sub>U2</sub> , THD <sub>U3</sub> , THD <sub>UN</sub> |
| THDpg          | Gesamtklirrfaktor Phase-Phase-Spannung:                                       |
| p,g: [1, 2, 3] | THD <sub>U12</sub> , THD <sub>U23</sub> , THD <sub>U31</sub>                  |
| f              | Frequenz auf Referenzkanal                                                    |
| 04:43:04.541   | Zeit an der Cursorposition.                                                   |
| 0ms 125.0ms    | Zeitskala zu Beginn und am Ende des Messbereichs-Bildschirms                  |
| 150.4V 2040A   | Spannungsskala und oberer / unterer Teil des Messbereich-Bildschirms          |

| Tabelle 3.60: Symbole                 | und Abkürzungen des | Messgerät-Bildschirms |
|---------------------------------------|---------------------|-----------------------|
| · · · · · · · · · · · · · · · · · · · |                     |                       |

### Tabelle 3.61: Tastenfunktion

| F1    | ZOOM+-Vergrößern.ZOOM-+Verkleinern.                                                                           |  |  |
|-------|----------------------------------------------------------------------------------------------------|--|--|
|       | Auswählen zwischen den folgenden Signalen:                                                                    |  |  |
|       | U Spannungswellenform anzeigen.                                                                               |  |  |
|       | Stromwellenform anzeigen.                                                                                     |  |  |
| FZ    | <b>U+I</b> M Spannungs- und Stromwellenform als Einzeldiagramm anzeigen.                                      |  |  |
|       | <b>U</b> /I • Spannungs- und Stromwellenform in zwei separaten Diagrammen anzeigen.                           |  |  |
| F3    | 123N人本 Zwischen den Wellenform-Diagrammen Einzelphase, Neutral und alle Phasen auswählen.                     |  |  |
|       | Auswählen zwischen Phase, Neutral, Alle-Phasen und Ansicht:                                                   |  |  |
|       | 123NA Anzeige der Transiente für Phase L1                                                                     |  |  |
|       | 123NA Anzeige des Transiente für Phase L2                                                                     |  |  |
| F3    | 123NA Anzeige des Transiente für Phase L3                                                                     |  |  |
|       | 123 N人 Anzeige der Transiente für Nullleiterkanal                                                             |  |  |
|       | 123N人 Zusammenfassung aller Phasentrends                                                                      |  |  |
| F4    | TREND Umschalten auf Anzeige RMS TREND.                                                                       |  |  |
| ENTER | Auswählen, welche Wellenform vertikal vergrößert / verkleinert werden soll (nur bei Diagrammen U/I oder U+I). |  |  |
|       | Vertikalen Zoomfaktor einstellen.                                                                             |  |  |
|       | Cursorposition bewegen.                                                                                       |  |  |
| ESC   | Rückkehr zum Menübildschirm "TRANSIENTS SETUP".                                                               |  |  |

| U,I,f -TREND  |    | R:10           | 06:45  |
|---------------|----|----------------|--------|
| U2: 52.0 V    | f: | 49.992 Hz      |        |
| Thd: 1464%    |    |                |        |
| 148.40        |    | +-~~~~         | ΜΛΛΛΛΛ |
|               |    |                |        |
| 0ms<br>300 80 |    | 04:43:04.542   | 62.5ms |
| 1             |    |                |        |
| Z00M+- U      |    | 1 <b>2</b> 3N人 | SCOPE  |

Abbildung 3.44: RMS-Verlaufsanzeige der Transienten-Erfassung

Tabelle 3.62: Symbole und Abkürzungen des Messgerät-Bildschirms

| 20:45                               | Aktuelle Zeit des Instruments                                                 |
|-------------------------------------|-------------------------------------------------------------------------------|
| <u>R:10</u>                         | Zeigt die Datensatznummer in der MEMORY LIST<br>(SPEICHERLISTE)               |
| U1, U2, U3,<br>Un, U12,<br>U23, U31 | $Echt-Effektivspannungswert-U_{Rms(10)}$                                      |
| I1, I2, I3, In                      | Echt-Effektivstromwert – I <sub>Rms(10)</sub>                                 |
| THDp                                | Gesamtklirrfaktor Phasenspannung:                                             |
|                                     | THD <sub>U1</sub> , THD <sub>U2</sub> , THD <sub>U3</sub> , THD <sub>UN</sub> |
| THDpg                               | Gesamtklirrfaktor Phase-Phase-Spannung:                                       |
| p,g: [1, 2, 3]                      | THD <sub>U12</sub> , THD <sub>U23</sub> , THD <sub>U31</sub>                  |
| f                                   | Frequenz auf Referenzkanal                                                    |
| 04:43:04.541                        | Zeit an der Cursorposition.                                                   |
| 0ms 125.0ms                         | Zeitskala zu Beginn und am Ende des Messbereichs-Bildschirms                  |
| 150.4U 2040A                        | Spannungsskala und oberer / unterer Teil des Messbereich-<br>Bildschirms      |

### Tabelle 3.63: Tastenfunktion

| F1        | ZOOM+-Vergrößern.ZOOM-+Verkleinern.                                                                      |  |
|-----------|----------------------------------------------------------------------------------------------------|--|
| F2        | Auswählen zwischen den folgenden Signalen:<br>U Spannungswellenform anzeigen<br>Stromwellenform anzeigen |  |
|           | Auswählen zwischen Phase, Neutral, Alle-Phasen und Ansicht:                                              |  |
|           | 123NA Anzeige der Transiente für Phase L1                                                                |  |
|           | 123NA Anzeige des Transiente für Phase L2                                                                |  |
| F3        | 123NA Anzeige des Transiente für Phase L3                                                                |  |
|           | 123 N <sup>人</sup> Anzeige der Transiente für Nullleiterkanal                                            |  |
|           | 123N人 Zusammenfassung aller Phasentrends                                                                 |  |
| <b>F4</b> | SCOPE Umschalten zur Ansicht SCOPE (MESSBEREICH)                                                         |  |
| ENTER     | Cursor wechseln zwischen Transienten-Messbereich und RMS-Verlauf.                                        |  |

Vertikalen Zoom einstellen (nur wenn Cursor im Transienten-Messbereich).

Cursorposition bewegen.

Rückkehr zum Bildschirm "TRANSIENTS SETUP".

# 3.13 Ereignistabelle

In dieser Tabelle werden erfasste Spannungsabfälle, -anstiege und -unterbrechungen angezeigt. Beachten Sie, dass die Ereignisse in der Tabelle erscheinen, nachdem die Spannung wieder ihren Normalwert erreicht hat. Alle Ereignisse können nach Phase gruppiert oder getrennt werden. Dieses Umschalten geschieht mithilfe der Funktionstaste F1.

#### Group View (Gruppenansicht)

In dieser Ansicht werden Spannungsereignisse entsprechen IEC 61000-4-30 gruppiert (Details, s. Abschnitt 5.1.12). Im Folgenden finden Sie eine Tabelle mit einer Liste von Ereignissen. Jede Zeile in der Tabelle entspricht einem Ereignis, das mit "No." (Ereignisnummer), "Start" (Startzeit), "Duration" (Dauer) und Level des Ereignisses festgehalten wird. In der Spalte "T" werden die Eigenschaften des Ereignisses angezeigt (Details, s. folgende Tabelle).

| VOLT    | VOLTAGE EVENTS D1:48 |      |           |     |   |        |            |
|---------|----------------------|------|-----------|-----|---|--------|------------|
| Date: 0 | 11.                  | 01.0 | )0        |     |   |        |            |
| No:     | L                    | Sta  | rt:       |     | Т | Level: | Duration:  |
| 600     |                      | 00:  | 00:03:539 | ID: | S | 233.9V | 1.856 hrs  |
| 583     |                      | 00:  | 00:03:532 | ID: | S | 231.9V | 14.833 min |
| 556     |                      | 00:  | 00:03:537 |     | S | 233.8V | 53.158 sec |
| 542     |                      | 00:  | 00:03:553 |     | S | 235.2V | 3.129 hrs  |
| 520     |                      | 00:  | 24:47:589 |     | S | 274.8V | 3.530 sec  |
| 516     |                      | 00:  | 24:03:056 | ID  |   | 1.4V   | 43.543 sec |
| 509     |                      | 00:  | 23:02:225 | ID  |   | 0.3V   | 1.300 sec  |
|         |                      |      |           |     |   |        |            |
|         |                      |      |           |     |   |        |            |
|         |                      |      |           |     |   |        |            |
| Σ       | Pŀ                   |      |           |     |   |        | STAT       |

Abbildung 3.45: Spannungsereignisse in gruppierter Ansicht

Durch Eingeben von "Enter" bei einem bestimmten Ereignis können die Details geprüft. Das Ereignis wird nach Phasen unterteilt entsprechend der Startzeit aufgelistet. Die Spalte "T" zeigt den Übergang von einem Ereigniszustand zum nächsten (Details, s. folgende Tabelle).

| VOLT    | Ά   | GE EVENT     | s    |        | 01:48      |
|---------|-----|--------------|------|--------|------------|
| Date: ( | )1. | 01.00        |      |        |            |
| No:     | L   | Start:       | Т    | Level: | Duration:  |
| 553     | 1   | 00:00:03:537 | N->S | 232.4V | 53.158 sec |
| 554     | 2   | 00:00:03:537 | N->S | 233.8V | 3.129 hrs  |
| 555     | 3   | 00:00:03:537 | N->S | 233.7V | 3.530 sec  |
|         |     |              |      |        |            |
|         |     |              |      |        |            |
|         |     |              |      |        |            |
|         |     |              |      |        |            |
|         |     |              |      |        |            |
|         |     |              |      |        |            |
|         |     |              |      |        |            |
|         |     |              |      |        |            |

Abbildung 3.46: Spannungsereignisse in gruppierter Ansicht

|                     | Strom-Recorderstatus:                                                                                                    |  |  |  |  |  |  |  |
|---------------------|----------------------------------------------------------------------------------------------------|--|--|--|--|--|--|--|
|                     |                                                                                                    |  |  |  |  |  |  |  |
|                     | RECORDER ISLAKIV                                                                                                    |  |  |  |  |  |  |  |
|                     | RECORDER beschäftigt (holt Daten aus Speicher)                                                                                                    |  |  |  |  |  |  |  |
|                     | RECORDER ist nicht aktiv                                                                                                    |  |  |  |  |  |  |  |
| Datum               | Datum, an dem das ausgewählte Ereignis eingetreten ist                                                                                                    |  |  |  |  |  |  |  |
| No.                 | Eindeutige Nummer (ID) für das Ereignis                                                                                                    |  |  |  |  |  |  |  |
| L                   | Gibt die Phasenspannung bzw. Phase-Phasen-Spannung an, wo das<br>Ereignis eingetreten ist:<br>1 – Ereignis an Phase U <sub>1</sub><br>2 – Ereignis an Phase U <sub>2</sub><br>3 – Ereignis an Phase U <sub>3</sub><br>12 – Ereignis an Spannung U <sub>12</sub><br>23 – Ereignis an Spannung U <sub>23</sub><br>31 – Ereignis an Spannung U <sub>31</sub><br><b>Hinweis:</b> Diese Angabe wird nur in den Ereignisdetails, da ein<br>gruppiertes Ereignis mehrere Phasenereignisse haben kann. |  |  |  |  |  |  |  |
| Start               | Startzeit (erstes U <sub>Rms(1/2)</sub> ), bei der der Grenzwert durchlaufen wurde.                                                                                                    |  |  |  |  |  |  |  |
| Т                   | Gibt den Typ des Ereignis oder Übergangs an:<br>D – Dip (Abfall)<br>I – Interrupt (Unterbrechung)<br>S – Swell (Anstieg)<br>N $\rightarrow$ D Übergang vom normalen Zustand zum Abfall<br>N $\rightarrow$ S Übergang vom normalen Zustand zum Anstieg<br>D $\rightarrow$ I Übergang von Unterspannung zur Unterbrechung                                                                                                    |  |  |  |  |  |  |  |
| Level               | Minimal- bzw. Maximalwert in Ereignis U <sub>Dip</sub> , U <sub>Int</sub> , U <sub>Swell</sub>                                                                                                    |  |  |  |  |  |  |  |
| Duration<br>(Dauer) | Dauer des Ereignisses                                                                                                    |  |  |  |  |  |  |  |

Tabelle 3.64: Symbole und Abkürzungen des Messgerät-Bildschirms

### Tabelle 3.65: Tastenfunktionen

| E | Σ <sup>PH</sup> | Die gruppierte Ansicht wird angezeigt. Taste drücken, um in die Ansicht "PHASE" umzuschalten. |                                                                                           |           |        |       |         |        |           |  |  |  |
|---|-----------------|-----------------------------------------------------------------------------------------------|-------------------------------------------------------------------------------------------|-----------|--------|-------|---------|--------|-----------|--|--|--|
|   | ΡΗ Σ            | Die Phasen-A<br>Ansicht "GRO                                                                  | Die Phasen-Ansicht wird angezeigt. Taste drücken, um in die Ansicht "GROUP" umzuschalten. |           |        |       |         |        |           |  |  |  |
|   | STAT            | Zusammenfass<br>anzeigen:                                                                     | sung der                                                                                  | Ereigniss | e (na  | ach 7 | Гур und | Phasen | sortiert) |  |  |  |
|   |                 |                                                                                               | VOLTAG                                                                                    | GE EVENTS |        |       | 01:11   |        |           |  |  |  |
|   |                 |                                                                                               |                                                                                           | L1 L      | .2 L   | .3    |         |        |           |  |  |  |
|   |                 |                                                                                               | U                                                                                         | 226.6 23  | 27.7 2 | 28.4V |         |        |           |  |  |  |
|   |                 | EVENTS                                                                                        |                                                                                           |           |        |       |         |        |           |  |  |  |
|   |                 |                                                                                               | Swell:                                                                                    | 6         | 5      | 7     |         |        |           |  |  |  |
|   |                 |                                                                                               | Dip:                                                                                      | 3         | 1      | 2     |         |        |           |  |  |  |
|   |                 |                                                                                               | Inter.:                                                                                   | 0         | 0      | 0     |         |        |           |  |  |  |
|   |                 |                                                                                               | Start:                                                                                    | 17:17:14  | 01.01  | .08   |         |        |           |  |  |  |
|   |                 |                                                                                               | Curr.:                                                                                    | 01:11:12  | 03.02  | 2.08  |         |        |           |  |  |  |
|   |                 |                                                                                               |                                                                                           |           |        |       |         |        |           |  |  |  |
|   | EVENTS          | Zurück zur Gru                                                                                | uppenan                                                                                   | isicht.   |        |       |         |        |           |  |  |  |

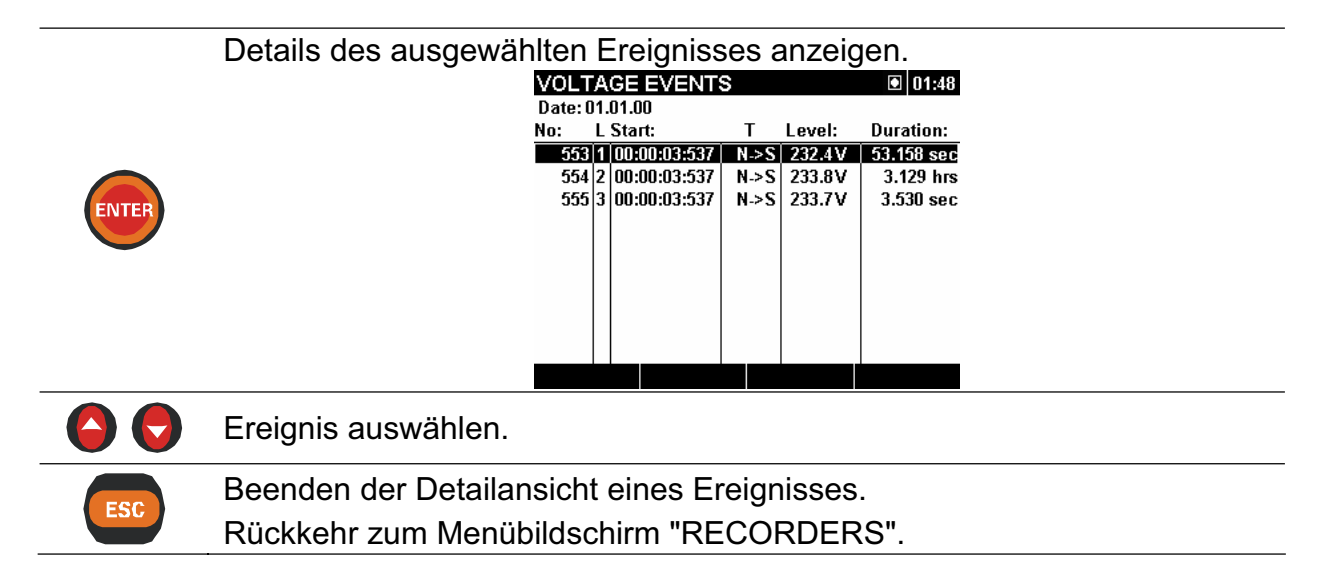

#### Die Phasen-Ansicht

In der Phasenansicht werden die Spannungsereignisse nach Phase sortiert angezeigt. Das ist besonders praktisch bei der Fehlersuche. Zudem kann der Benutzer Filter verwenden, um nur einen bestimmten Ereignistyp an einer bestimmten Phase zu betrachten. Die erfassten Ereignisse werden in einer Tabelle aufgelistet, wobei jede Zeile ein Phasenereignis darstellt. Jedes Ereignis hat wird Ereignisnummer, Ereignisstartzeit, Dauer und Level festgehalten. In der Spalte "T" wird der Ereignistyp angezeigt (Details, s. folgende Tabelle).

| VOLT    | VOLTAGE EVENTS 01:05 |     |       |      |   |   |                 |            |
|---------|----------------------|-----|-------|------|---|---|-----------------|------------|
| Date: ( | Date: 01.01.00       |     |       |      |   |   |                 |            |
| No:     | L                    | Sta | rt:   |      |   | Г | Level:          | Duration:  |
| 599     | 3                    | 00: | 00:23 | :845 |   | S | 232.5V          |            |
| 595     | 2                    | 00: | 00:03 | :539 |   | S | 233.9V          |            |
| 594     | 1                    | 00: | 00:03 | :539 |   | S | 232.3V          |            |
| 598     | 3                    | 00: | 00:22 | :165 |   | 0 | 37.4V           | 1.680 sec  |
| 597     | 3                    | 00: | 00:22 | :165 |   | L | 0.3V            | 1.670 sec  |
| 596     | 3                    | 00: | 00:03 | :539 |   | 5 | 229.6V          | 18.626 sec |
| 571     | 3                    | 00: | 00:40 | :595 |   | S | 231.4V          |            |
| 568     | 2                    | 00: | 00:03 | :532 |   | S | 231.9V          |            |
| 582     | 1                    | 00: | 00:45 | :037 |   | S | 229.7V          |            |
| 573     | 1                    | 00: | 00:43 | 456  |   | ) | 11.8V           | 1.581 sec  |
| PH      |                      | 2   | Σ     | DIP  | , |   | <sup>23</sup> Σ | STAT       |

Abbildung 3.47: Bildschirm Spannungsereignisse

Es können auch die Details jedes einzelnen Spannungsereignisses sowie die statistischen Daten aller Ereignisse betrachtet werden. Unter Statistics (Statistiken) werden die Zählregister für jeden individuellen Ereignistyp nach Phase angezeigt.

Tabelle 3.66: Symbole und Abkürzungen des Messgerät-Bildschirms

|       | Aktueller Recorderstatus                               |
|-------|--------------------------------------------------------|
|       | RECORDER ist aktiv                                     |
|       | RECORDER beschäftigt (holt Daten aus Speicher)         |
|       | RECORDER ist nicht aktiv                               |
| Datum | Datum, an dem das ausgewählte Ereignis eingetreten ist |
| No.   | Eindeutige Nummer (ID) für das Ereignis                |

| L                   | Gibt die Phasenspannung bzw. Phase-Phasen-Spannung an, wo das<br>Ereignis eingetreten ist:<br>1 – Ereignis an Phase U <sub>1</sub><br>2 – Ereignis an Phase U <sub>2</sub><br>3 – Ereignis an Phase U <sub>3</sub><br>12 – Ereignis an Spannung U <sub>12</sub><br>23 – Ereignis an Spannung U <sub>23</sub><br>31 – Ereignis an Spannung U <sub>31</sub> |
|---------------------|----------------------------------------------------------------------------------------------------|
| Start               | Startzeit (erstes U <sub>Rms(1/2)</sub> ), bei der der Grenzwert durchlaufen wurde.                                                                                                    |
| Т                   | Gibt den Typ des Ereignis oder Übergangs an:<br>D – Dip (Abfall)<br>I – Interrupt (Unterbrechung)<br>S – Swell (Anstieg)                                                                                                    |
| Level               | Minimal- bzw. Maximalwert in Ereignis U <sub>Dip</sub> , U <sub>Int</sub> , U <sub>Swell</sub>                                                                                                    |
| Duration<br>(Dauer) | Dauer des Ereignisses.                                                                                                    |

### Tabelle 3.67: Tastenfunktion

|    | Σ <sup>PH</sup>   | Die gruppierte Ansicht wird angezeigt. Taste drücken, um in die Ansicht "PHASE" umzuschalten. |  |  |  |  |  |  |  |  |
|----|-------------------|-----------------------------------------------------------------------------------------------|--|--|--|--|--|--|--|--|
|    | PH Σ              | Die Phasen-Ansicht wird angezeigt. Taste drücken, um in die Ansicht "GROUP" umzuschalten.     |  |  |  |  |  |  |  |  |
|    |                   | Ereignis nach Typ filtern:                                                                    |  |  |  |  |  |  |  |  |
|    | $\Sigma$ DIP      | Alle Ereignis anzeigen                                                                        |  |  |  |  |  |  |  |  |
| F2 | DIP INT           | Nur Spannungsabfall-Ereignisse ("Dips") anzeigen                                              |  |  |  |  |  |  |  |  |
|    | INT SWELL         | Nur Spannungsunterbrechungsereignisse ("Interrupts") anzeigen                                 |  |  |  |  |  |  |  |  |
|    | SWELL $\Sigma$    | Nur Spannungsanstiegsereignisse ("Swells") anzeigen                                           |  |  |  |  |  |  |  |  |
|    |                   | Ereignis nach Phase filtern:                                                                  |  |  |  |  |  |  |  |  |
|    | 1 <sup>23</sup> Σ | Nur Ereignis an Phase 1 anzeigen                                                              |  |  |  |  |  |  |  |  |
| F3 | 1 <b>2</b> 3Σ     | Nur Ereignis an Phase 2 anzeigen                                                              |  |  |  |  |  |  |  |  |
| _  | 12 <b>3Σ</b>      | Nur Ereignis an Phase 3 anzeigen                                                              |  |  |  |  |  |  |  |  |
|    | 123 <b>∑</b>      | Alle Ereignis anzeigen                                                                        |  |  |  |  |  |  |  |  |
|    | STAT              | Zusammenfassung der Ereignisse (nach Typ und Phasen sortiert) anzeigen:                       |  |  |  |  |  |  |  |  |
|    |                   | VOLTAGE EVENTS 01:11                                                                          |  |  |  |  |  |  |  |  |
|    |                   | L1 L2 L3                                                                                      |  |  |  |  |  |  |  |  |
|    |                   | U 226.6 227.7 228.4V                                                                          |  |  |  |  |  |  |  |  |
| F4 |                   | Swell: 6 5 7                                                                                  |  |  |  |  |  |  |  |  |
| _  |                   | Dip: 3 1 2                                                                                    |  |  |  |  |  |  |  |  |
|    |                   | Ctart: 17:17:14 03:02:30                                                                      |  |  |  |  |  |  |  |  |
|    |                   | Curr.: 01:11:12 01.01.00                                                                      |  |  |  |  |  |  |  |  |
|    |                   |                                                                                               |  |  |  |  |  |  |  |  |
|    | EVENTS            | Zurück zur Gruppenansicht.                                                                    |  |  |  |  |  |  |  |  |

Details des ausgewählten Ereignisses anzeigen: VOLTAGE EVENTS 01:06 Dip: Min: L3 37.4V 00:00:22:165 01.01.00 Start: End: 00:00:23:845 01.01.00 Duration: 00:00:00:01:680 Ereignis auswählen. Beenden der Detailansicht eines Ereignisses. ESC Rückkehr zum Menübildschirm RECORDER".

# 3.14 Alarmtabelle

Das Menü zeigt die Liste der ausgelösten Alarme. Die Alarme werden tabellarisch gelistet angezeigt, wobei jede Zeile einem Alarm entspricht. Jedem Alarm werden folgende Parameter zugeordnet: Startzeit, Phase, Typ, Flanke, Min.-/Max.-Wert und Dauer (siehe 3.16.3 Einstellung von Alarmen und 5.1.13 Details zur Alarmmessung).

| ALARMS LIST D2:06 |                |      |        |              |            |  |  |
|-------------------|----------------|------|--------|--------------|------------|--|--|
| Date: 01.01.00    | Date: 01.01.00 |      |        |              |            |  |  |
| Start:            | L              | Т    | Slope: | :Min/Max:    | Duration:  |  |  |
| 01:56:59:921      | 2              | pstm | RISE   | 0.664        | 59.997 sec |  |  |
| 01:47:59:785      | 2              | pstm | RISE   | 0.791        | 3. 0 min   |  |  |
| 01:11:59:863      | 2              | pstm | RISE   | 0.698        | 1. 0 min   |  |  |
| 01:04:59:930      | 2              | pstm | RISE   | 0.728        | 1.983 min  |  |  |
| 01:01:59:823      | 2              | pstm | RISE   | 0.795        | 1. 0 min   |  |  |
| 00:59:59:950      | 2              | pstm | RISE   | 0.666        | 59.834 sec |  |  |
| 00:55:59:834      | 2              | pstm | RISE   | 0.767        | 1. 0 min   |  |  |
| 00:44:29:890      | 1              | U    | FALL   | 230.0V       | 401 ms     |  |  |
| 00:44:26:690      | 1              | U    | RISE   | 230.1V       | 400 ms     |  |  |
| 00:44:25:890      | 1              | U    | RISE   | 230.1V       | 400 ms     |  |  |
|                   |                | ΣUlf | 12     | 3NT \Sigma 📗 |            |  |  |

Abbildung 3.48: Bildschirm Alarmliste

Tabelle 3.68: Symbole und Abkürzungen des Messgerät-Bildschirms

|       | Strom-Recorderstatus:                                                                    |  |  |  |  |  |  |  |
|-------|------------------------------------------------------------------------------------------|--|--|--|--|--|--|--|
|       | RECORDER ist aktiv                                                                       |  |  |  |  |  |  |  |
|       | RECORDER beschäftigt (holt Daten aus Speicher)                                           |  |  |  |  |  |  |  |
|       | RECORDER ist nicht aktiv                                                                 |  |  |  |  |  |  |  |
| Datum | Datum, an dem der ausgewählte Alarm eingetreten ist                                      |  |  |  |  |  |  |  |
| Start | Startzeit des Alarms (erstes U <sub>Rms</sub> , bei dem der Grenzwert durchlaufen wurde) |  |  |  |  |  |  |  |
| L     | Gibt die Phasenspannung bzw. Phase-Phasen-Spannung an, wo das                            |  |  |  |  |  |  |  |
|       | 1 Alarm an Dhasa L                                                                       |  |  |  |  |  |  |  |
|       | $I = \text{AldIII} \text{ dir Fildse L}_1$                                               |  |  |  |  |  |  |  |
|       | $Z = Alam an Phase L_2$                                                                  |  |  |  |  |  |  |  |
|       | 3 – Alarm an Phase L <sub>3</sub>                                                        |  |  |  |  |  |  |  |
|       | 12 – Alarm an Leitung L <sub>12</sub>                                                    |  |  |  |  |  |  |  |

|            | 23 – Alarm an Leitung L <sub>23</sub>                                      |
|------------|----------------------------------------------------------------------------|
|            | 31 – Alarm an Leitung L <sub>31</sub>                                      |
| Slope      | Gibt den Alarmübergang an:                                                 |
| (Steigung) | <ul> <li>Anstieg – Parameter hat Grenzwert überschritten</li> </ul>        |
|            | <ul> <li>Abfall – Parameter hat Grenzwert unterschritten</li> </ul>        |
| Level      | Minimal- bzw. Maximalwert des Parameters während des Auftretens des Alarms |
| Duration   | Alarmdauer                                                                 |
| (Dauer)    |                                                                            |

### Tabelle 3.69: Tastenfunktion

|     |                                       | Alarme anhand der folgenden Parameter filtern:                                                                                                    |
|-----|---------------------------------------|----------------------------------------------------------------------------------------------------|
|     | Σ <sup>Ulf</sup>                      | Alle Alarme                                                                                                    |
|     | Ulf <sup>PWR</sup>                    | Spannungsalarme                                                                                                    |
|     | PWR FLICK                             | Leistungsalarme                                                                                                    |
| F2  | FLICK SYM                             | Flickeralarme                                                                                                    |
|     | SYM H<br>SYM <sup>Harm</sup>          | Asymmetriealarme                                                                                                    |
|     | Η <sup>iH</sup><br>HARMS <sup>Σ</sup> | Oberwellenalarme                                                                                                    |
|     | iH <sup>sig</sup>                     | Oberwellenalarme (Interharmonische)                                                                                                    |
|     | SIG <sup>2</sup>                      | Signalalarme                                                                                                    |
|     |                                       | Alarme anhand der Phase, an der der Alarm aufgetreten ist, filtern:                                                                                                    |
|     | <b>1</b> 23ΝΤΣ                        | Nur Alarme für Phase 1 anzeigen                                                                                                    |
|     | 1 <b>2</b> 3ΝΤΣ                       | Nur Alarme für Phase 2 anzeigen                                                                                                    |
| F3  | 12 <b>3</b> ΝΤΣ                       | Nur Alarme für Phase 3 anzeigen                                                                                                    |
| _   | 123 <b>Ν</b> ΤΣ                       | Nur Alarme am Nullleiterkanal anzeigen                                                                                                    |
|     | 123Ν <b>Τ</b> Σ                       | Nur Alarme an Kanälen anzeigen, die nicht von einem<br>Kanal abhängen                                                                                                    |
|     | 123NT ∑                               | Alle Alarme anzeigen                                                                                                    |
| F4  | ACTIVE                                | Liste der aktiven Alarme anzeigen. Die Liste enthält<br>alle Alarme, die zwar begonnen haben, aber nicht<br>beendet wurden. Die in dieser Tabelle verwendeten<br>Bezeichnungen sind die gleichen, wie in diesem Abschnitt. |
|     |                                       | Einen Alarm auswählen                                                                                                    |
| FSC |                                       | Bildschirm Aktive Alarmliste beenden.                                                                                                    |
|     |                                       | Rückkehr zum Menübildschirm RECORDER".                                                                                                    |

# 3.15 Memory List (Speicherliste)

Mithilfe dieses Menüs kann der Benutzer durch gespeicherte Datensätze blättern und diese betrachten. Durch Aktivieren dieses Menüs werden die Daten zum letzten Datensatz eingeblendet.

| MEMORY LIST    |          | 00:19      |
|----------------|----------|------------|
| Record No:     |          | 7          |
| Туре:          | Inrus    | sh logging |
| Signals:       |          | 6          |
| Start:         | 01:47:13 | 01.01.00   |
| End:           | 01:47:16 | 01.01.00   |
| Size (kB):     |          | 4          |
| Saved Records: |          | 7          |
|                |          |            |
| CLEAR          |          |            |

Abbildung 3.49: Bildschirm Speicherliste

| Tabelle 3 70 <sup>.</sup> S | vmhole und  | Abkürzungen | des Messa | erät-Bildschirms |
|-----------------------------|-------------|-------------|-----------|------------------|
|                             | ynnoole unu | Abhaizangen | uco mcoog |                  |

|                                                   | Aktueller Recorderstatus                                                                                                    |  |  |  |
|---------------------------------------------------|----------------------------------------------------------------------------------------------------|--|--|--|
|                                                   | RECORDER ist aktiv                                                                                                    |  |  |  |
|                                                   | RECORDER beschäftigt (holt Daten aus Speicher)                                                                                                    |  |  |  |
|                                                   | RECORDER ist nicht aktiv                                                                                                    |  |  |  |
| 20:45                                             | Aktuelle Zeit des Instruments                                                                                                    |  |  |  |
| Record No<br>(Datensatznummer)                    | Nummer des ausgewählten und im Detail angezeigten Datensatzes.                                                                                                    |  |  |  |
| Туре (Тур)                                        | <ul> <li>Anzeige des Datensatztyps, wobei folgende Typen zur Auswahl stehen:</li> <li>Inrush Logging (Einschaltspitzen-Protokollierung),</li> <li>Momentanwert einer Wellenform,</li> <li>Aufzeichnung Transienten,</li> <li>Aufzeichnung Wellenform,</li> <li>allgemeine Aufzeichnung.</li> </ul> |  |  |  |
| Signals (Signale)                                 | Anzahl der aufgezeichneten Signale.                                                                                                    |  |  |  |
| Start                                             | Startzeit der Aufzeichnung.                                                                                                    |  |  |  |
| End (Ende)                                        | Stoppzeit der Aufzeichnung.                                                                                                    |  |  |  |
| Size (kB) (Größe (kB))                            | Aufzeichnungsgröße in Kilobytes (kB).                                                                                                    |  |  |  |
| Saved records<br>(Gespeicherte<br>Aufzeichnungen) | Gesamtzahl der Aufzeichnungen im Speicher.                                                                                                    |  |  |  |

#### Tabelle 3.71: Tastenfunktionen

| F1 | VIEW  | Details des aktuell ausgewählten Datensatzes anzeigen.                                                  |
|----|-------|----------------------------------------------------------------------------------------------------|
| F2 | CLEAR | Letzten Datensatz löschen. Um den Speicher komplett zu löschen, die Datensätze jeweils einzeln löschen. |

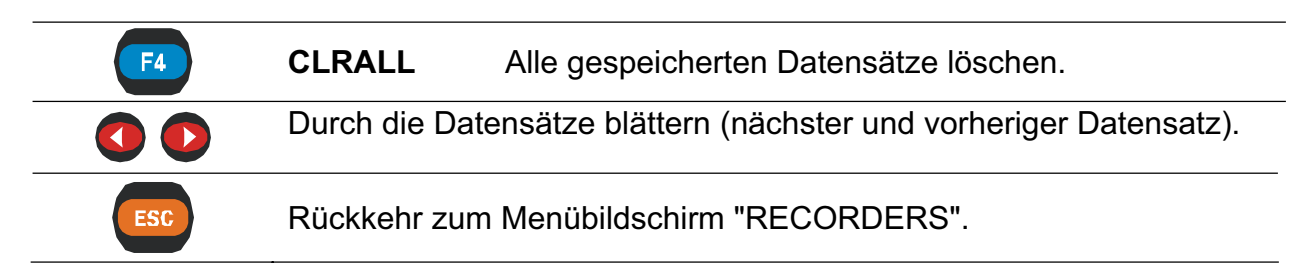

## 3.15.1 Aufzeichnen

Dieser Datensatztyp wird vom RECORDER produziert. Die erste Seite der Ansicht Record (Aufzeichnen) ist ähnlich wie das Menü RECORDER aufgebaut, wie die folgende Abbildung zeigt.

| RECORDER              | R:10 18:23        |
|-----------------------|-------------------|
| Record Type:          | Record            |
| Interval:             | 1s                |
| Signals               | 173               |
| Duration              | 00 h 05 m 12 s    |
| Include active events | 0                 |
| Include active alarms | 0                 |
| Start time            | 18:13:10 26.10.09 |

#### VIEW

Abbildung 3.50: Erste Seite des Menüs Normal Record (Normales Aufzeichnen) im Menü MEMORY LIST (SPEICHERLISTE)

| Tabelle 3.1 | 72: Beschreibun | q der Recor | dereinstellungen |
|-------------|-----------------|-------------|------------------|
|             |                 | 9           |                  |

| 20:45                               | Aktuelle Zeit des Instruments                                  |  |  |  |
|-------------------------------------|----------------------------------------------------------------|--|--|--|
| R:10                                | Zeigt die Datensatznummer in der MEMORY LIST (SPEICHERLISTE)   |  |  |  |
| Aufzeichnungstyp:<br>RECORD         | Zeigt, dass der Datensatz vom GENERAL RECORDER erstellt wurde. |  |  |  |
| Intervall 1s                        | Zeigt das Intervall, das der GENERAL RECORDER verwendet.       |  |  |  |
| Signale:173                         | Zeigt die Anzahl der Signale im Datensatz.                     |  |  |  |
| (max, min, mit)                     |                                                                |  |  |  |
| Speichertyp: Linear                 | Zeigt an, wie der Speicher organisiert ist.                    |  |  |  |
| Dauer: 00h 05m 12s                  | Zeigt die Dauer der Aufzeichnung.                              |  |  |  |
| Aktive Ereignisse<br>aufzeichnen: 4 | Zeigt die Anzahl der erfassten Ereignisse.                     |  |  |  |
| Aktive Alarme<br>aufzeichnen: 0     | Zeigt die Anzahl der erfassten Alarme.                         |  |  |  |
| Start time (Startzeit)              | Zeigt die Startzeit der Aufzeichnung.                          |  |  |  |

#### Tabelle 3.73: Tastenfunktion

|     | Sc                                          | haltet zum Me                                                                | nübildschir                          | m "CHANNE                  | LS SETUP".            |       |
|-----|---------------------------------------------|------------------------------------------------------------------------------|--------------------------------------|----------------------------|-----------------------|-------|
|     | De<br>Dri                                   | r Benutzer k<br>licken der Tas                                               | ann hier l<br>te <sup>[1]</sup> (VI  | bestimmte S<br>EW) beobacl | ignalgruppen<br>nten. | durch |
| F1  | CH/<br>VIEW<br>Po<br>Fli<br>Sy<br>Ha<br>Int | ANNELS SETUP<br>I, f<br>wer & Energy<br>ckers<br>m<br>rmonics<br>erharmonics | R:6<br>Off<br>On<br>On<br>↓On<br>Off | 15:25                      |                       |       |
|     | V                                           | IEW                                                                          |                                      |                            |                       |       |
|     | Parameter aus                               | wählen (nur in                                                               | n Menü C⊦                            | IANNELS SE                 | TUP).                 |       |
| ESC | Zurück zum vo                               | rherigen Meni                                                                |                                      |                            |                       |       |

Durch Betätigen der Taste <sup>(F1)</sup> **VIEW** im Menü CHANNELS SETUP (KANALEINRICHTUNG) wird der Bildschirm TREND eingeblendet. Der Typ TREND ist abhängig von der Cursorposition. In der folgenden Abbildung ist der dafür typische Bildschirm zu sehen.

| U,I,f TRE   | END     |   |    | R:10 |                 | 18:19        |
|-------------|---------|---|----|------|-----------------|--------------|
| U1 🗴        | 245.6   | V | U1 | I    | 245.6           | V            |
| U1 X        | 245.6   | ٧ |    |      |                 |              |
| ■245.6 V ¥: | 214.9 V |   |    |      | <u>t: 00D 0</u> | 0:00:10      |
|             |         |   |    |      | 10.00.1         | <b></b>      |
| Z00M-+      | U       | I | 12 | 3N人  | 10.09 1         | 8:13:20<br>f |

Abbildung 3.51: Einsehen der Verlaufsdaten U, I, f

Tabelle 3.74: Symbole und Abkürzungen des Messgerät-Bildschirms

| R:8      | Zeigt die Datensatznummer in der MEMORY LIST (SPEICHERLISTE)                                                                                                    |
|----------|----------------------------------------------------------------------------------------------------|
| 20:45    | Aktuelle Zeit des Instruments                                                                                                    |
| ۲        | Zeigt die Cursorposition im Diagramm.                                                                                                    |
| Up, Upg: | Aufgezeichnete Maximal- ( <b>革</b> ), Mittel- ( <b>북</b> ) und Minimal- ( <b>東</b> ) Werte von<br>Phasenspannung U <sub>pRms</sub> bzw. Leiterspannung U <sub>pgRms</sub> für das per<br>Cursor ausgewählte Zeitintervall. |
| lp:      | Aufgezeichnete Maximal- (조), Mittel- (Ⅹ) und Minimal- (Ⅹ) Werte des Stroms I <sub>pRms</sub> für das per Cursor aufgezeichnete Zeitintervall.                                                                              |

| t: 00D 00:13:23                   | Zeit und Cursorposition hinsichtlich Startzeit der Aufzeichnung. |
|-----------------------------------|------------------------------------------------------------------|
| <b>▲</b> 230.6 V <b>★</b> 225.3 V | Maximale und minimale Spannung Up/Upg im angezeigten Diagramm;   |
| <b>▲</b> 947.1A <b>▲</b> 0.0 A    | Maximaler und minimaler Strom Ip im angezeigten Diagramm.        |
| 26.10.09 18:13:20                 | Zeituhr an der Cursorposition.                                   |

#### Tabelle 3.75: Tastenfunktionen

| F1    | Z00M-+<br>Z00M+-                                                                                  | Vergrößern.<br>Verkleinern.                                        |  |
|-------|---------------------------------------------------------------------------------------------------|--------------------------------------------------------------------|--|
| F2    |                                                                                                   | Auswählen zwischen den folgenden Optionen:                         |  |
|       | U                                                                                                 | Spannungsverlauf anzeigen;                                         |  |
|       | VH                                                                                                | Stromverlauf anzeigen;                                             |  |
|       | U+I M                                                                                             | Spannungs- und Stromverlauf in einem einzelnen Diagramm anzeigen;  |  |
|       | <b>U/I</b> V                                                                                      | Spannungs- und Stromverlauf in zwei separaten Diagrammen anzeigen. |  |
| F3    |                                                                                                   | Auswählen zwischen Phase, Neutral, Alle-Phasen und Ansicht:        |  |
|       | 123N人                                                                                             | Anzeige des Trends (Verlaufs) für Phase L1                         |  |
|       | 1 <b>2</b> 3N人                                                                                    | Anzeige des Trends (Verlaufs) für Phase L2                         |  |
|       | 12 <b>3</b> N人                                                                                    | Anzeige des Trends (Verlaufs) für Phase L3                         |  |
|       | 123 <b>N</b> 人                                                                                    | Anzeige des Trends (Verlaufs) für Neutral                          |  |
|       | <sup>123N</sup> 人                                                                                 | Zusammenfassung aller Phasentrends                                 |  |
| F4    | f                                                                                                 | Frequenzverlauf anzeigen.                                          |  |
| ENTER | Auswählen, welche Wellenform vergrößert / verkleinert werden soll (nur in U/I bzw. U+I Verläufen) |                                                                    |  |
|       | Mit dem Cursor I durch die protokollierten Daten blättern.                                        |                                                                    |  |
| ESC   | Zurück zum Menübildschirm "CHANNELS SETUP".                                                       |                                                                    |  |

**Hinweis:** Die übrigen Aufzeichnungsdaten (Leistung, Oberwellen, etc.) werden ähnlich bearbeitet wie in der vorstehenden Tabelle.

### 3.15.2 Momentanwert einer Wellenform

Dieser Aufzeichnungstyp wird mit dem Vorgang Hold  $\rightarrow$  Save (Festhalten  $\rightarrow$  Speichern) erstellt. Die erste Seite dieses Vorgangs ist ähnlich wie die Recorderansicht aufgebaut und wird in der folgenden Abbildung gezeigt.
| U,I,f - METE | ER     | R:12     | L1 00:25        | U,I,f -  | SCOPE   |          | R:12          | 00:13          |
|--------------|--------|----------|-----------------|----------|---------|----------|---------------|----------------|
|              | U      |          | 1               | U12:     | 403.4 V | f:       | 49.974 Hz     |                |
| RMS          | 226.9  | v :      | 887.1 A         | Thd:     | 3.1%    | ,<br>D   |               |                |
| тно          | 3.3    | %        | <b>3.2</b> %    | 12050    |         |          |               |                |
| CF           | 1.37   |          | 1.38            |          | $\sim$  |          | $\wedge$      | $\wedge$       |
| PEAK         | 379.1  | v        | 1253 A          | <u>\</u> |         | <u>\</u> |               | /              |
| MAX 1/2      | 269.1  | v        | 3919 A          |          |         |          | $/ \setminus$ |                |
| MIN 1/2      | 160.2  | v 8      | 8 <b>50.3</b> A |          | ,       | $\sim$   |               | $\checkmark$   |
| Freq         | 49.968 | Ηz       |                 | Oms      |         |          |               | 62 <b>.</b> 5m |
| HOLD         |        | 123N.X.∆ | SCOPE           | Z00      | M+-     | U        | 123 △         | METER          |

Abbildung 3.52: Erste Seite des Menüs Normal Record (Normales Aufzeichnen) im Menü MEMORY LIST (SPEICHERLISTE)

Die Bildschirmsymbole und Tastenfunktionen finden Sie in den entsprechenden Beschreibungen von METER (MESSWERTE), SCOPE (MESSBEREICH), BAR graph (BALKEN-Diagramm), PHASE DIAG. (PHASENDIAGR.) in den betreffenden Abschnitten (U, I, f; Leistung etc.)

### 3.15.3 Wellenform-Datensatz<sup>8</sup>

Dieser Datensatztyp wird vom Wellenform-RECORDER produziert. Details zur Bearbeitung und Betrachtung der Daten s. Abschnitt Wellenform-E3.10.3

### 3.15.4 Protokoll für Einschaltspitze

Dieser Datensatztyp wird vom Inrush logger (der Einschaltspitzen-Protokollierung) erstellt. Details zur Bearbeitung und Betrachtung der Daten s. Abschnitt 3.11.3.

### 3.15.5 Transienten-Aufzeichnung<sup>9</sup>

Dieser Datensatztyp wird vom Transienten-RECORDER produziert. Details zur Bearbeitung und Betrachtung der Daten s. Abschnitt 3.12.3.

# 3.16 Setup-Menü Messung

Im Menü "MEASUREMENT SETUP" findet man allgemeine Parameter zur Konfiguration sowie zum Speichern dieser Parameter.

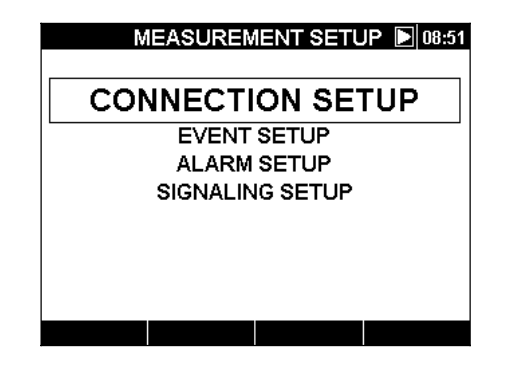

Abbildung 3.53: Menü "MEASUREMENT SETUP"

<sup>8</sup> nur PowerQ4 Plus

<sup>9</sup> nur PowerQ4 Plus

| Tabelle 3.76: Be | schreibung der | Setup-Optionen |
|------------------|----------------|----------------|
|------------------|----------------|----------------|

| Anschlusseinrichtung            | Einrichten der Messungsparameter. |
|---------------------------------|-----------------------------------|
| Ereigniseinrichtung             | Einrichten der Ereignisparameter. |
| Alarmeinrichtung                | Einrichten der Alarmparameter.    |
| Signaleinrichtung <sup>10</sup> | Einrichten der Signalparameter    |

#### Tabelle 3.77: Tastenfunktion

|       | Funktion aus dem Menü "SETUP" auswählen.     |
|-------|----------------------------------------------|
| ENTER | Das ausgewählte Element aktivieren           |
| ESC   | Zurück zum Hauptmenü-Bildschirm "MAIN MENU". |

## 3.16.1 Verbindungseinrichtung

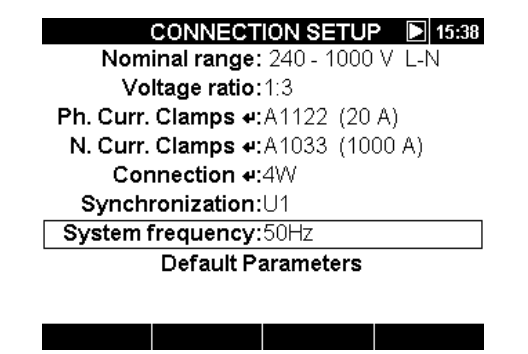

Abbildung 3.54: Setup-Bildschirm "CONNECTION"

Tabelle 3.78: Beschreibung des Verbindungs-Setups

|                                        | Nennspannungsbereich<br>Nennspannungsbereich<br>Nennspannung des <b>Ne</b>                                                                                                    | n auswählen. Den<br>n entsprechend der<br><b>tzes</b> auswählen. |  |
|----------------------------------------|----------------------------------------------------------------------------------------------------|------------------------------------------------------------------|--|
|                                        | 1-L und 4-L                                                                                                    | 3-L                                                              |  |
| Nonnhoroigh                            | 50 ÷ 110V (L-N)                                                                                                    | 86÷190 V (L-L)                                                   |  |
| Nennbereich                            | 110 ÷ 240V (L-N)                                                                                                    | 190÷415 V (L-L)                                                  |  |
|                                        | 240 ÷ 1000 V (L-N)                                                                                                    | 415÷1730 V (L-L)                                                 |  |
|                                        | Hinweis: Die Genauigk<br>50% höher als die ausg                                                                                                    | eit des Instruments reicht<br>jewählte Nennspannung.             |  |
| Voltage ratio<br>(Spannungsverhältnis) | Skalierungsfaktor für den Spannungswandler.<br>Diesen Faktor verwenden, wenn externe Spannungs-<br>wandler oder -teiler zum Einsatz kommen sollen.<br>Alle Ablesewerte sind dann bezogen auf die |                                                                  |  |

<sup>10</sup> nur PowerQ4 Plus

|                                                                                                    | Primärspannung. Details zum Anschließen, s. 4.2.2.<br><b>Hinweis:</b> Der Skalierfaktor kann nur im niedrigsten<br>Spannungsbereich ausgewählt werden!<br><b>Hinweis:</b> Der Maximalwert beträgt 4000                                                                                                    |
|----------------------------------------------------------------------------------------------------|----------------------------------------------------------------------------------------------------|
| Select Clamps         09:47           Select Clamps         09:47           Select Clamps         09:47           Subscript Stress         09:47           Subscript Stress         00:40           A1120 (300A)         441120 (30A)                                                                                                    | <ul> <li>Die Stromzangen für Phasenstrommessungen auswählen.</li> <li>Hinweis: Bei intelligenten Stromzangen (A 1227, A 1281) immer "Smart clamps" auswählen.</li> <li>Hinweis: Siehe Abschnitt 4.2.3, Details zu weiteren Stromzangeneinstellungen.</li> </ul>                                                                                                    |
| Neutralleiterstrom- Zangen<br>SHIUP: Measuring: Clamp 09:47<br>Select Clamps<br>Smart Clamps                                                                                                    | Die Neutralleiter-Klemmen für Phasenstrom-<br>messungen auswählen.                                                                                                    |
| Custom<br>A1033 (1000A)<br>A1069 (100A)<br>A1122 (5A)<br>A1037 (5A)<br>A1137 (5A)                                                                                                    | <b>Hinweis:</b> Bei intelligenten Stromzangen (A 1227, A 1281) immer "Smart clamps" auswählen.                                                                                                    |
| A1120 (300A)<br>+A1120 (30A)                                                                                                    | <b>Hinweis:</b> Siehe Abschnitt 4.2.3, Details zu weiteren Stromzangeneinstellungen.                                                                                                    |
| Connection (Anschluss)Image: state state sta | <ul> <li>Methoden zum Anschließen des Instruments an Multiphasensysteme (Details s. 4.2.1).</li> <li>1W: 1-Phasen-2-Drahtsystem;</li> <li>3W: 3-Phasen-3-Drahtsystem;</li> <li>4W: 3-Phasen-4-Drahtsystem.</li> </ul>                                                                                                    |
| Synchronization<br>(Synchronisierung)                                                                                                    | <ul> <li>Synchronisierungskanal. Der Kanal wird für die<br/>Synchronisierung des Instruments mit der Frequenz<br/>des Netzes verwendet. Außerdem wird über diesen<br/>Kanal auch eine Frequenzmessung durchgeführt.<br/>Je nach Anschlussart kann der Benutzer Folgendes<br/>auswählen: <ul> <li>1W: U1 oder I1.</li> <li>3W: U12 oder I1.</li> <li>4W: U1, I1.</li> </ul> </li> </ul> |
| Systemfrequenz                                                                                                    | Systemfrequenz auswählen.<br>• 50 Hz<br>• 60 Hz                                                                                                    |

|                     | Werkseinstellungen einstellen. Die Werkseinstel-<br>lungen sind wie folgt: |
|---------------------|----------------------------------------------------------------------------|
|                     | Nennbereich : 110 V ÷ 240 V (L-N)                                          |
|                     | Spannungsverhältnis: 1:1;                                                  |
| Default parameters  | Phasenstromzangen: Intelligente Stromzangen;                               |
| (Standardparameter) | Neutralleiterstromzangen: Intelligente Stromzangen;                        |
|                     | Verbindung: 4W;                                                            |
|                     | Synchronisierung: U1                                                       |
|                     | Systemfrequenz: 50 Hz.                                                     |

#### Tabelle 3.79: Tastenfunktionen

|       | Ausgewählten Parameterwert ändern.                     |
|-------|--------------------------------------------------------|
|       | Parameter für Verbindungseinstellungen auswählen.      |
| ENTER | Untermenü aktivieren.<br>Standardparameter bestätigen. |
| ESC   | Zurück zum Menübildschirm "MEASUREMENT SETUP".         |

### 3.16.2 Event Setup (Ereigniseinrichtung)

In diesem Menü können die Spannungsereignisse und ihre Parameter eingerichtet werden. Weitere Details hinsichtlich Messmethoden s. 5.1.12. Erfasste Ereignisse können im Menü "EVENTS TABLE" (EREIGNISSETABELLE) beobachtet werden. Details, s. 3.13.

| SETUP:Voltage Eve | ents 01:21     |
|-------------------|----------------|
| Nominal voltage:  | 230.0V         |
| Swell:            | 253.0V +10.0%  |
| Dip:              | 207.0V - 10.0% |
| Interrupt:        | 11.5∨ 5.0%     |
| Capture Events:   | Disabled       |
|                   |                |
|                   |                |
|                   |                |
|                   |                |
|                   |                |
|                   |                |
|                   |                |

Abbildung 3.55: Setup-Bildschirm Spannungsereignisse

Tabelle 3.80: Beschreibung des Spannungsereignis-Setups

| Nominal voltage       | Nennspannung einstellen                                    |
|-----------------------|------------------------------------------------------------|
| (Nennspannung)        |                                                            |
| Swell (Schwellenwert) | Den Schwellenwert für den Anstieg einstellen.              |
| Dip (Abfall)          | Schwellenwert für den Spannungsabfall einstellen.          |
| Interrupt             | Schwellenwert für die Unterbrechung einstellen.            |
| (Unterbrechung)       |                                                            |
| Capture Events        | Die Erfassung von Ereignissen aktivieren oder deaktivieren |
| (Ereigniserfassung)   |                                                            |

**Hinweis:** Ereigniserfassung nur aktivieren, wenn Sie die Ereignisse erfassen wollen, ohne sie aufzuzeichnen. Falls Sie die Ereignisse nur während der Aufzeichnung erfassen möchten, folgende Option wählen:

Aktive Ereignisse einschließen: On im Menü GENERAL RECORDER.

**Hinweis:** Im Falle von Verbindungsart: 1W, wird empfohlen, die ungenutzten Spannungseingänge an Spannungseingang N anzuschließen, um einen Fehlauslöser zu vermeiden.

Tabelle 3.81: Tastenfunktion

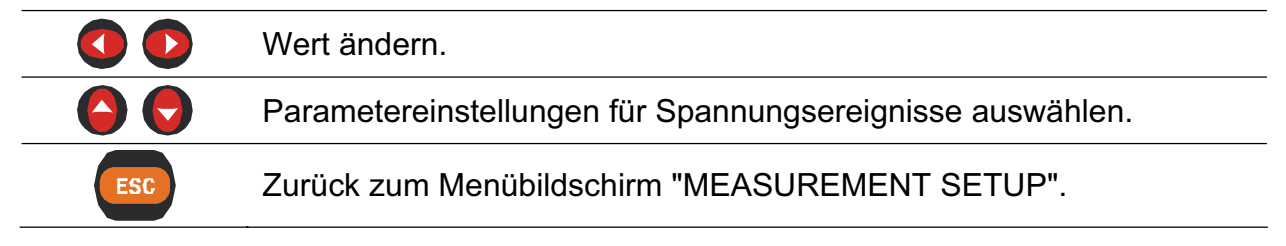

### 3.16.3 Alarm Setup (Alarm einrichten)

Es können bis zu 10 verschiedene Alarme definiert werden. Diese können auf beliebigen Messgrößen, die das Instrument messen kann, basieren. Weitere Details hinsichtlich Messmethoden s. 5.1.13. Erfasste Ereignisse können im Menü "ALARMS TABLE" (ALARMTABELLE) beobachtet werden. Details, s. 3.14.

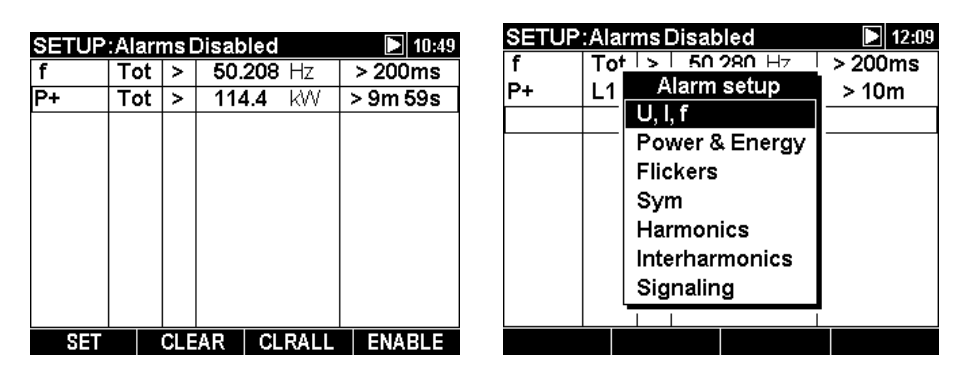

Abbildung 3.56: Setup-Bildschirm Alarme

| Tabelle 3.82: Beschreibung des | Alarm-Setups |
|--------------------------------|--------------|
|--------------------------------|--------------|

| 1. Spalte                | Erst den Alarm aus der Gruppe von Messungen und dann    |
|--------------------------|---------------------------------------------------------|
| (f, P+ in der            | die Messung selbst auswählen.                           |
| vorstehenden Abbildung)  |                                                         |
| 2. Spalte                | Phasen für die Alarmerfassung auswählen                 |
| (Tot in der vorstehenden | <ul> <li>L1 – Alarme an Phase L<sub>1</sub>;</li> </ul> |
| Abbildung )              | <ul> <li>L2 – Alarme an Phase L<sub>2</sub>;</li> </ul> |
|                          | <ul> <li>L3 – Alarme an Phase L<sub>3</sub>;</li> </ul> |
|                          | <ul> <li>LN – Alarme an Phase N;</li> </ul>             |

|                      | <ul> <li>L12 – Alarme an Leitung L<sub>12</sub>;</li> </ul>                                     |  |  |
|----------------------|-------------------------------------------------------------------------------------------------|--|--|
|                      | <ul> <li>L23 – Alarme an Leitung L<sub>23</sub>;</li> </ul>                                     |  |  |
|                      | <ul> <li>L31 – Alarm an Leitung L<sub>31</sub>;</li> </ul>                                      |  |  |
|                      | ALL – Alarme an jeder Phase;                                                                    |  |  |
|                      | • Tot – Alarme bei Leistungssummen oder nicht phasenbezogenen Messungen (Frequenz, Asymmetrie). |  |  |
| 3. Spalte            | Die Auslösemethode auswählen:                                                                   |  |  |
| (">" in vorstehender | < – auslösen, wenn die Messgröße unter den Schwellenwert                                        |  |  |
| Abbildung)           | fällt (FALL);                                                                                   |  |  |
|                      | <ul> <li>– auslösen, wenn der Messgröße den Schwellenwert<br/>übersteigt (RISE);</li> </ul>     |  |  |
| 4. Spalte            | Schwellenwert                                                                                   |  |  |
| 5. Spalte            | Minimale Alarmdauer. Nur auslösen, wenn der                                                     |  |  |
|                      | Schwellenwert für die festgelegte Zeitdauer über- bzw.                                          |  |  |
|                      | unterschritten wird.                                                                            |  |  |
|                      | Hinweis: Es wird empfohlen, den Flickermessungs-                                                |  |  |
|                      | Recorder aut 10 Minuten einzustellen.                                                           |  |  |

#### Tabelle 3.83: Tastenfunktionen

| E2 CLEAR            | Ausgewählten Alarm löschen.                                                                                                    |  |
|---------------------|----------------------------------------------------------------------------------------------------|--|
| F3 CLRALL           | Alle Alarme löschen.                                                                                                    |  |
| F4 ENABLE<br>DISABL | Alarme aktivieren oder deaktivieren.<br><b>Hinweis:</b> Alarmerfassung nur aktivieren, wenn Sie die<br>Ereignisse erfassen wollen, ohne sie aufzuzeichnen.<br>Falls Sie Alarme während des Aufzeichnens beobachten<br>wollen, nutzen Sie die Option Aktive Alarme<br>einschließen: On im Menü RECORDER. |  |
| ENTER               | Zur Einrichtung eines Alarms auf Untermenü zugreifen<br>oder es verlassen.                                                                                                    |  |
|                     | Cursortasten. Parameter auswählen                                                                                                    |  |
|                     | Cursortasten. Parameter / geänderten Wert auswählen.                                                                                                    |  |
| ESC                 | Alarmeinrichtung bestätigen<br>Zurück zum Menübildschirm "MEASUREMENT SETUP".                                                                                                    |  |

## 3.16.4 Signaleinrichtung<sup>11</sup>

Netzsignale werden in vier Gruppen untergliedert:

- Rundsteueranlagen (110 Hz bis 3000 Hz);
- Trägersysteme mit Mittelfrequenz-Leistungsleitungen (3kHz 20kHz);
- Trägersysteme mit Funkfrequenz-Leistungsleitungen (20kHz 148,5kHz);
- Netzmark-System.

Der Benutzer kann zwei verschiedene Signalfrequenzen definieren. Die Signale werden als Auslöser für benutzerdefinierte Alarme verwendet und können in die

<sup>&</sup>lt;sup>11</sup> nur PowerQ4 Plus

Aufzeichnungen integriert werden. Siehe Abschnitt 3.16.3, Alarmeinrichtung. Im Bereich 3.7.3 finden Sie Anweisungen zum Start der Aufzeichnung.

| SETUP:Signaling<br>Signal 1      | <b>&gt;</b> 19:00 |
|----------------------------------|-------------------|
| Frequency : 210.0 Hz             |                   |
| Signal 2<br>Frequency : 214.0 Hz |                   |
|                                  |                   |

Abbildung 3.57: Setup-Bildschirm Signale

Tabelle 3.84: Tastenfunktionen

| <b>()</b> | Frequenzwert ändern.                                 |
|-----------|------------------------------------------------------|
|           | Zwischen Signal 1 und Signal 2 hin- und herschalten. |
| ESC       | Zurück zum Menübildschirm "MEASUREMENT SETUP".       |

# 3.17 Allgemeines Setup

Im Menü "GENERAL SETUP" (Allgemeines Setup) können Kommunikationsparameter, Echtzeituhr, Sprache eingesehen, konfiguriert und gespeichert werden.

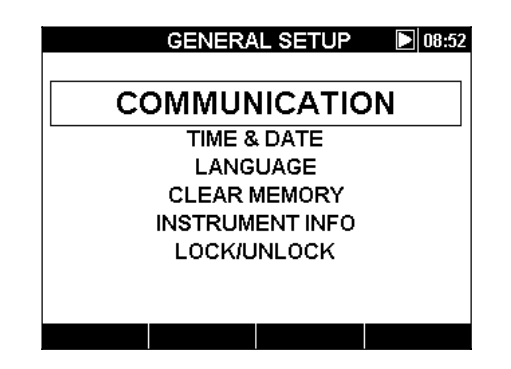

Abbildung 3.58: Menü "GENERAL SETUP"

Tabelle 3.85: Beschreibung der Optionen des allgemeinen Setups

| Communication      | Kommunikation (Baudrate und Quelle) einrichten. |
|--------------------|-------------------------------------------------|
| (Kommunikation)    |                                                 |
| Time & Date        | Einstellen von Zeit und Datum.                  |
| (Zeit & Datum)     |                                                 |
| Language (Sprache) | Sprache auswählen.                              |
| Clear Memory       | Instrumentenspeicher löschen.                   |
| (Speicher löschen) |                                                 |
| Instrument info    | Informationen über das Instrument.              |
| (Instrumenten-     |                                                 |
| information)       |                                                 |

| Manda a da / Fatada a da | Instrument verriegel | າ, um | nicht | autorisierte | Verwendung | zu |
|--------------------------|----------------------|-------|-------|--------------|------------|----|
| vernegem / Entriegem     | vermeiden.           |       |       |              |            |    |

Tabelle 3.86: Tastenfunktionen

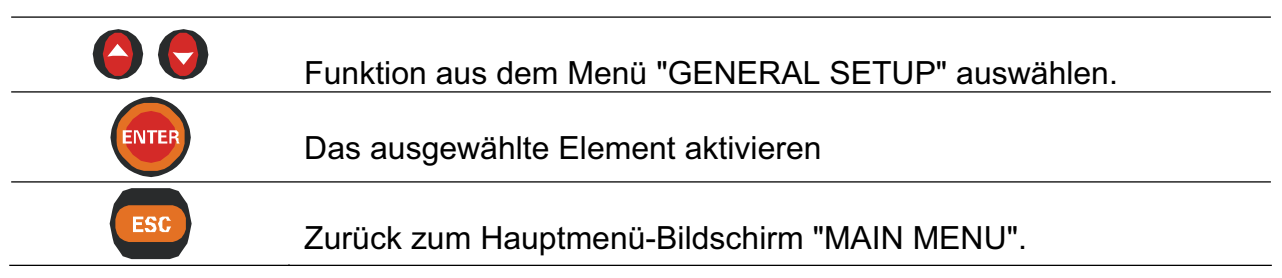

### 3.17.1 Communication (Kommunikation)

In diesem Menü können der Kommunikationsanschluss (RS232, USB oder GPRS) und die Datenübertragungsrate eingerichtet werden.

| CON             | MUNICATION 🛛 🕨 17:11 |
|-----------------|----------------------|
| Source:         | GPRS                 |
| Baud rate:      | 115200               |
| GPRS:           | Enabled              |
| Number:<br>PIN: | 0038631344088        |
| PC Client key:  | 123                  |
| Username:       | mobitel              |
| Password:       | internet             |
| APN:            | internet             |
|                 | INIT                 |

Abbildung 3.59: Setup-Bildschirm für Kommunikation

| Tabelle 3.87: | Beschreibung | der Optionen | des Kommi | unikations-Setups |
|---------------|--------------|--------------|-----------|-------------------|
|               | J            |              |           |                   |

| Queller         | RS-232-,                                                 | USB-       | oder       | GPRS-Kommunikationsanschluss          |  |
|-----------------|----------------------------------------------------------|------------|------------|---------------------------------------|--|
| Quelle.         | auswählen.                                               |            |            |                                       |  |
| Baudrate:       | Anschlussg                                               | eschwind   | igkeit aus | swählen.                              |  |
| CDDS*           | Status der G                                             | SPRS-Kor   | nmunikati  | on anzeigen. GPRS ist erst aktiviert, |  |
| GFK3.           | nachdem der INIT-Vorgang erfolgreich durchgeführt wurde. |            |            |                                       |  |
| Tolofonnummor*: | GPRS-Mod                                                 | em-Telefo  | onnumme    | r. Die Telefonnummer wird durch       |  |
| relefonnunmer.  | die SIM-Kar                                              | te definie | rt.        |                                       |  |
| DIN*•           | PIN-Code de                                              | er SIM-Ka  | rte. Optio | naler Parameter, der nur eingegeben   |  |
|                 | werden mus                                               | s, wenn d  | ies auf de | r SIM-Karte aktiviert wurde.          |  |
|                 | Geheimnum                                                | nmer für   | höhere     | Sicherheit, der Kommunikations-       |  |
| Geheimcode*:    | verbindung.                                              | Vor Ver    | bindungs   | aufbau muss dieselbe Nummer in        |  |
|                 | PowerView                                                | v2.0 eing  | egeben v   | verden.                               |  |
| Benutzername:   | APN-Nutzername, Bezug vom Mobilfunkanbieter.             |            |            |                                       |  |
| Passwort*:      | APN-Passwort, Bezug vom Mobilfunkanbieter.               |            |            |                                       |  |
|                 | Zugangspur                                               | nktname.   | Einzigar   | tiges Merkmal für die Verbindung      |  |
|                 | zum Netzwe                                               | erk, Bezug | g vom Mo   | bilfunkanbieter.                      |  |

\* Die für die GPRS-Kommunikation benötigten Einstellungen werden in Abschnitt 4.2.6 (optionales Zubehör A 1356) dargestellt. Weitere Informationen erhalten Sie im Benutzerhandbuch des GPRS-Modem A 1356.

#### Tabelle 3.88: Tastenfunktionen

| F4    | INIT GPRS-Modem initialisieren. Einzelheiten, s. 4.2.6.                                                                                                    |
|-------|----------------------------------------------------------------------------------------------------|
|       | Änderung der Kommunikationsquelle (RS-232, USB)<br>Die Datenübertragungsrate von 2400 Baud bis 115200 Baud (für RS232)<br>und von 2400 Baud bis 921600 Baud (für USB) verändern.<br>Bewegung der Cursor-Position bei der Eingabe der GPRS-Modem-<br>parameter. |
| 00    | Cursortasten. Parameter auswählen<br>Wechseln zwischen Zahlen- und Buchstabeneingabe für die Eingabe<br>der GPRS-Parameter.                                                                                                    |
| ENTER | Ausgewählte Parameter des GPRS-Modems bestätigen.                                                                                                    |
| ESC   | Zurück zum Menübildschirm "GENERAL SETUP".                                                                                                    |
|       |                                                                                                    |

### 3.17.2 Time & Date (Zeit & Datum)

In diesem Menü werden Zeit und Datum eingestellt.

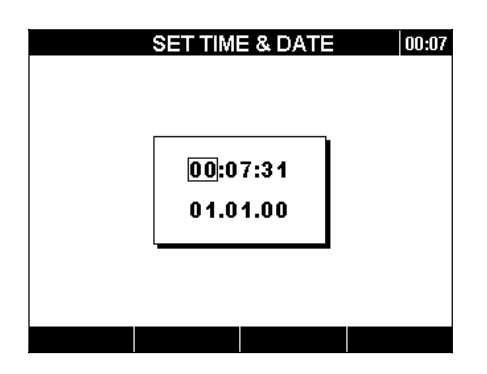

Abbildung 3.60: Bildschirm zur Einstellung von Datum und Zeit

Tabelle 3.89: Tastenfunktionen

|     | Folgende Parameter können ausgewählt werden: Stunde, Minute, Sekunde, Tag, Monat und Jahr. |
|-----|--------------------------------------------------------------------------------------------|
|     | Wert des ausgewählten Elements ändern.                                                     |
| ESC | Zurück zum Menübildschirm "GENERAL SETUP".                                                 |

**Hinweis:** PowerQ4 / PowerQ4 Plus haben die Fähigkeit, die Zeituhr des Systems mit der Koordinierte Weltzeit (UTC) zu synchronisieren, wenn ein extern angeschlossenes GPS-Modul angeschlossen ist.

In diesem Fall, kann nur die Tageszeit angepasst werden (Zeitzone). Zur Nutzung dieser Funktion siehe 4.2.5.

### 3.17.3 Language (Sprache)

In diesem Menü können verschiedene Sprachen ausgewählt werden.

|         | LANGUAGE | <b>D</b> 09:05 |
|---------|----------|----------------|
| English |          |                |
| Deutsch |          |                |
|         |          |                |
|         |          |                |
|         |          |                |
|         |          |                |
|         |          |                |
|         |          |                |
|         |          |                |

Abbildung 3.61: Bildschirm Sprachen-Setup

Tabelle 3.90: Tastenfunktionen

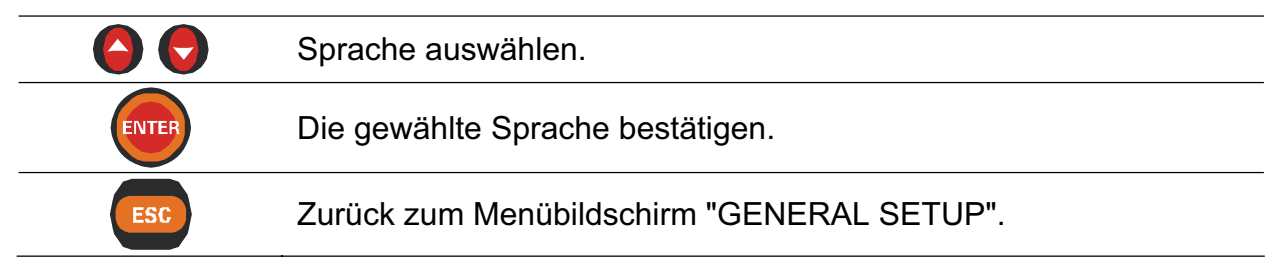

### 3.17.4 Speicher löschen

Verwenden Sie dieses Menü, um die verschiedenen Speicher des Instruments zu löschen. Der Benutzer kann eines der folgenden Elemente zur Löschung auswählen:

|         | CLEAR MENU | <b>D</b> 00:07 |
|---------|------------|----------------|
| Events  |            |                |
| Alarms  |            |                |
| Records |            |                |
|         |            |                |
|         |            |                |
|         |            |                |
|         |            |                |
|         |            |                |
|         |            |                |
|         |            |                |

Abbildung 3.62: Menübildschirm Löschen

Tabelle 3.91: Beschreibung der Optionen des Löschmenüs

| Ereignisse: | Tabelle der Spannungsereignisse löschen. |
|-------------|------------------------------------------|
| Alarme:     | Alarm-Tabelle löschen.                   |
| Datensätze: | Alle gespeicherten Datensätze löschen.   |

Tabelle 3.92: Tastenfunktionen

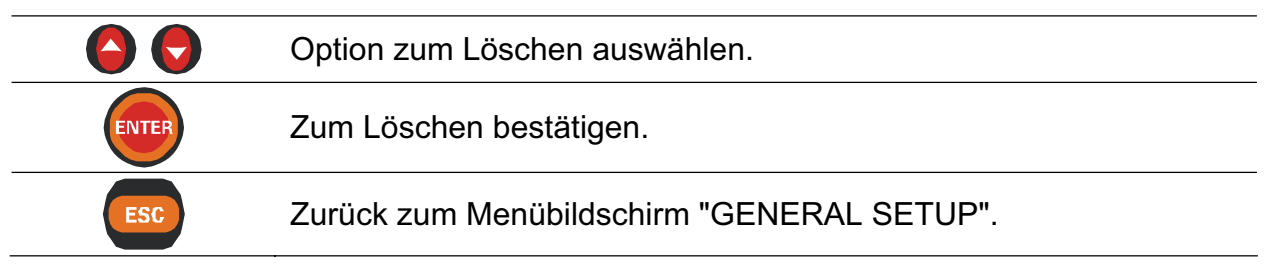

### 3.17.5 Instrument info (Instrumenteninformation)

Grundlegende Informationen zum Instrument können in diesem Menü eingesehen werden: Firma, Benutzerdaten, Seriennummer, Firmwareversion und Hardwareversion.

| INSTRUMENT INFO   | <b>b</b> 09:04 |
|-------------------|----------------|
| Company:          | METREL         |
| User data:        | Operater       |
| Serial No:        |                |
| FW ver.:          | 11.0           |
| HW ver.:          | 3.0            |
| Memory size (kB): | 7853           |
| Free memory (kB): | 3341           |
|                   |                |
|                   |                |
|                   |                |
|                   |                |

Abbildung 3.63: Infobildschirm des Instrumentes

Tabelle 3.93: Tastenfunktionen

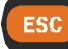

Zurück zum Menübildschirm "GENERAL SETUP".

## 3.17.6 Verriegeln / Entriegeln

Die Programme PowerQ4 / PowerQ4 Plus verfügen über die Fähigkeit, eine nicht autorisierte Verwendung aller Funktionen, durch einfache Verriegelung des Instruments zu verhindern. Die Verriegelung des Instruments kann aus mehreren Gründen notwendig sein, vor allem, wenn es sich eine längere Zeit unbeaufsichtigt an einer Messstelle befindet. Folgende Gründe kommen in Frage: Vermeidung eines ungewollten Abbruchs einer Aufzeichnung, Vermeidung unerwünschter Änderungen der Einstellungen des Instruments oder Messeinstellungen etc. Durch die Verriegelung des Instruments können zwar unerwünschte Änderungen der Funktionen vermieden werden, jedoch werden zerstörungsfreie Betriebsabläufe wie Anzeigen von Messwerten oder -Verläufen dennoch ausgeführt.

Die Verriegelung des Instrument erfolgt durch Eingabe des geheimen Verriegelungscodes im Bildschirm Verriegeln / Entriegeln.

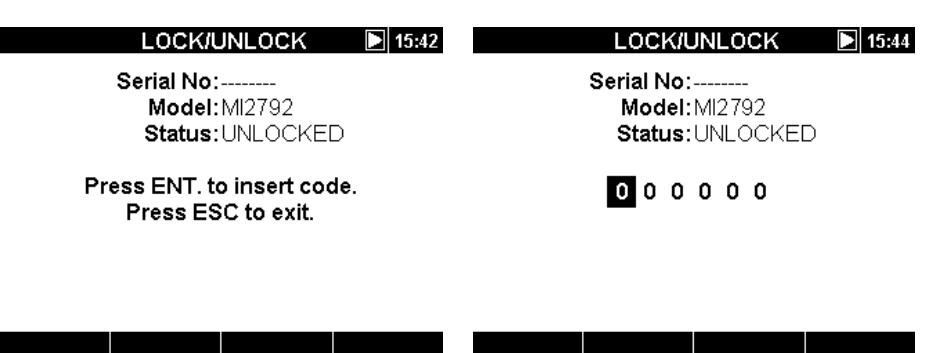

Abbildung 3.64: Bildschirm Verriegeln / Entriegeln

#### Tabelle 3.94: Tastenfunktion

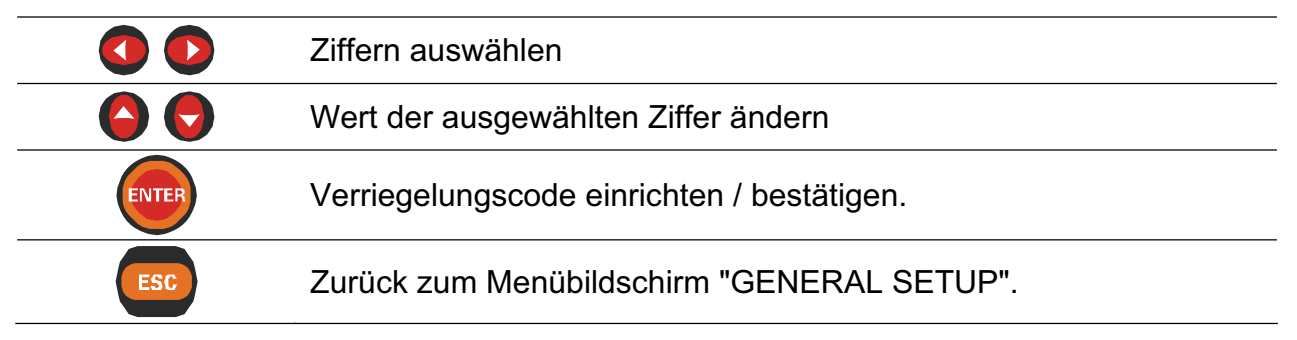

In der folgenden Tabelle wird dargestellt, wie sich das Verriegeln auf die Funktion des Instruments auswirkt.

| MESSUNGEN                   | Wellenform-Momentanwerte blockiert              |
|-----------------------------|-------------------------------------------------|
| RECORDER                    | Kein Zugriff                                    |
| MESSGERÄT EINRICHTEN        | Kein Zugriff                                    |
| ALLGEMEINE<br>EINSTELLUNGEN | Kein Zugriff außer Menü Verriegeln / Entriegeln |

Eine Warnmeldung wird angezeigt, wenn der Benutzer blockierte Funktionen nutzen will. Durch Drücken von Enter, während die Warnmeldung angezeigt wird, gelangt man in das Menü Verriegeln / Entriegeln, von wo aus es durch Eingabe des festgelegten Codes entriegelt werden kann.

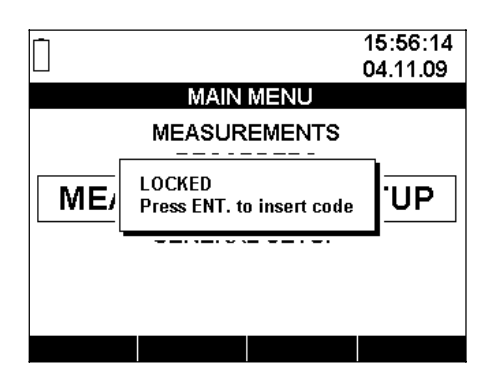

Abbildung 3.65: Warnmeldung bei verriegeltem Instrument

Hinweis: Falls der Benutzer den Entriegelungscode vergessen hat, kann der allgemeine Code "120371" zur Entriegelung verwendet werden.

# 4 Praxis für Aufzeichnung und Anschluss des Instruments

Im folgenden Abschnitt werden empfohlene Messverfahren und Aufzeichnungsmethoden praktisch beschrieben.

# 4.1 Durchführen von Messungen

Messungen zur Analyse der Qualität des Stromnetzes stellen einen speziellen Typ Messung dar, wobei die Messungen mehrere Tage dauern können. In den meisten Fällen werden solche Messungen nur *einmal* durchgeführt. Üblicherweise wird eine Analyse durchgeführt, um:

- einige Punkte im Stromnetz statistisch zu analysieren.
- einen Fehler bei einem bestimmten Gerät oder einer bestimmten Maschine zu beheben.

Da die meisten Messungen nur einmalig *durchgeführt* werden, ist die korrekte Einstellung der Messgeräte von großer Bedeutung. Die Messung mit falschen Einstellungen kann zu falschen oder nutzlosen Messergebnissen führen. Aus diesem Grund ist es wichtig, dass sowohl der Benutzer als auch das Messgerät vor Beginn der Messung vollständig vorbereitet sind.

In diesem Abschnitt wird das empfohlene Vorgehen beim Aufzeichnen erklärt. Es wird dringend empfohlen, genau nach dieser Anleitung vorzugehen, um häufig vorkommende Probleme und Messfehler zu vermeiden. Die folgende Abbildung fasst das empfohlene Vorgehen in der Messpraxis kurz zusammen. Anschließend wird jeder Einzelschritt genau beschrieben.

**Hinweis:** Die PC-Software PowerView v2.0 kann folgende Parameter nach ausgeführter Messung korrigieren:

- falsche Echtzeiteinstellungen,
- falscher Strom- bzw. Spannungsskalierfaktor.

Fehler durch ein fehlerhaft angeschlossenes Instrument (vertauschte Kabel, entgegengesetzte Klemmenrichtung) hingegen können nicht mehr korrigiert werden.

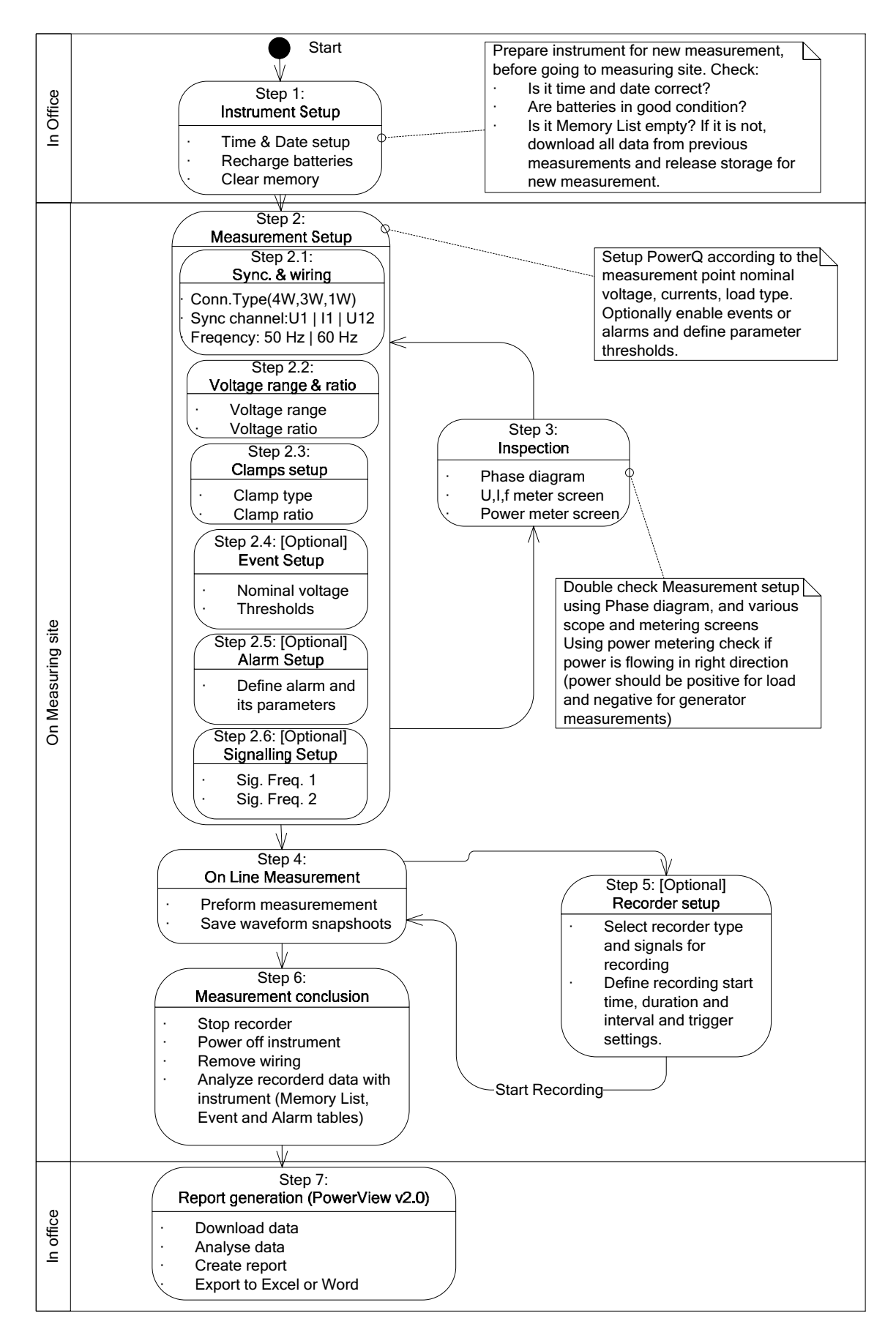

Abbildung 4.1: Praxisempfehlungen für Messungen

#### Schritt 1: Einrichtung des Instruments

Messungen vor Ort können sehr anstrengend sein, weshalb es sehr sinnvoll ist, die Messausrüstung bereits im Büro vorzubereiten. Vorbereitung von PowerQ4 / PowerQ4 Plus einschließlich folgender Schritte:

- Sichtprüfung des Instruments und des Zubehörs.
   Warnung: Verwenden Sie keinesfalls sichtbar beschädigte Geräte!
- Stets Batterien verwenden, die in einwandfreiem Zustand sind und vor dem Verlassen des Büros vollständig aufgeladen wurden.
   Hinweis: Halten Sie Batterien in gutem Zustand. Bei problematischer PQ-Umgebung, wo Spannungsabfälle und Unterbrechungen häufig vorkommen, ist die Stromversorgung des Instruments vollständig auf die Batterien angewiesen!
- Laden Sie alle vorherigen Aufzeichnungen vom Instrument herunter und Löschen Sie den Speicher. (Anweisungen zum Löschen des Speichers, s. 3.10)
- Stellen Sie Zeit und Datum des Instruments korrekt ein. (Anweisungen zur Einstellung von Zeit und Datum, s. 0)

#### Schritt 2: Einrichtung der Messfunktionen

Die Anpassung der Messgerätkonfiguration wird vor Ort *durchgeführt*, nachdem Sie Einzelheiten bzgl. Nennspannung, Strömen, Leitungstypen etc. in Erfahrung gebracht haben.

#### Schritt 2.1: Synchronisierung und Verdrahtung

- Die Stromzangen und Spannungsmessspitzen entsprechend "Gerät zur Messung" anschließen (Details, s. Abschnitt 4.2).
- Den korrekten Anschlusstyp im Menü "Connection Setup" (Verbindung einrichten) einstellen (Details, s. 3.16.1).
- Den Synchronisierungskanal auswählen. Die Synchronisierung anhand der Spannung wird empfohlen, es sei denn, die Messung wird an hochgradig verzerrten Lasten, etwa an PWM-Antrieben, vorgenommen. In diesem Fall kann Stromsynchronisierung das geeignetere Verfahren sein. (Details, s. 3.16.1).
- Systemfrequenz auswählen. Die Systemfrequenz ist standardmäßig auf Netzfrequenz eingestellt. Diesen Parameter einstellen, wenn Signalwerte oder Flicker gemessen werden sollen.

#### Schritt 2.2: Spannungsbereich und -verhältnis

• Den geeigneten Spannungsbereich anhand der Nennspannung des Stromnetzes auswählen.

**Hinweis:** Für 4-W- und 1-W-Messungen werden alle Spannungen als Phase-zu-Neutralleiter (L-N) angegeben. Für 3-L-Messungen werden alle Spannungen als Phase zu Phase (L-L) angegeben

**Hinweis:** Das Instrument gewährleistet die Genauigkeit von korrekten Messungen für Spannungen in Höhe von bis zu 150 % der gewählten Nennspannung.

 Wenn indirekte Spannungsmessungen durchgeführt werden sollen, Spannungsbereich 50 V ÷ 110 V auswählen und das Spannungsverhältnis gemäß Spannungswandler-Verhältnis auswählen. (Details, s. 3.16.1).

#### Schritt 2.3: Einrichten von Stromzangen

- Im Menü "Current Clamps" (Stromzangen) die korrekten Zangen auswählen (Details, s. Abschnitt 3.16.1).
- Die geeigneten Zangenparameter entsprechend dem Anschlusstyp auswählen (Details, s. 4.2.3).

#### Schritt 2.4: Ereigniseinrichtung (optional)

Diesen Schritt nur durchführen, wenn Spannungsereignisse Gegenstand der Betrachtung sind. Wählen Sie die Nennspannung und die Schwellenwerte für: Spannungsabfälle, -anstiege und -unterbrechungen (siehe Abschnitte 3.16.2 und 3.13). **Hinweis:** Ereignisse in "EVENT SETUP" (Ereignisse einrichten) nur aktivieren, wenn Sie Ereignisse erfassen möchten, ohne dazu den RECORDER zu benutzen.

#### Schritt 2.5: Alarmeinrichtung (optional)

Diesen Schritt nur durchführen, wenn Sie prüfen möchten, ob Größen vordefinierte Grenzwerte (Details, s. 3.14 und 3.16.3) durchlaufen.

**Hinweis:** Alarmprotokollierung nur aktivieren, wenn Sie Alarme ohne Mithilfe des RECORDERS erfassen wollen.

#### Schritt 2.6: Signaleinrichtung (optional)

Verwenden Sie diesen Schritt ausschließlich, wenn Sie Netzsignalspannungen messen möchten.

#### Schritt 3: Prüfung

Nachdem Messgerät- und Messungskonfiguration abgeschlossen sind, muss der Benutzer erneut prüfen, ob alles korrekt angeschlossen und konfiguriert ist. Dazu werden folgende Schritte empfohlen.

- Prüfen Sie mithilfe des Menüs "PHASE DIAGRAM" (Phasendiagramm), ob die Spannungs- und Strom-Phasensequenz entsprechend dem System korrekt eingestellt ist. Entsprechend prüfen, ob der Strom die korrekte Drehrichtung aufweist.
- Im Menü U, I, f prüfen, ob die Spannungs- und Stromwerte korrekt sind.
- Darüber hinaus den Spannungs- und Strom-Gesamtklirrfaktor pr
  üfen.
   Hinweis: Ein 
  überm
  äßig hoher Gesamtklirrfaktor kann bedeuten, dass ein zu kleiner Bereich gew
  ählt wurde!

**Hinweis:** Bei einem AD-gewandelten Strom- und Spannungswert werden die Werte farblich invertiert dargestellt 250,4 V.

**Hinweis:** Falls der Phasenstrom- und der Spannungswert nicht innerhalb einer Spanne von  $10\% \div 150\%$  liegen, werden die Werte invertiert farblich dargestellt 0,4 V.

• Mithilfe des Menüs POWER (LEISTUNG) die Vorzeichen und Indizes von Wirkleistung, Blindleistung und Leistungsfaktor prüfen.

Wenn einer der vorgenannten Schritte verdächtige Messergebnisse liefern, zu Schritt 2 zurück gehen und die Messparameter erneut prüfen.

#### Schritt 4: Online-Messung

Das Instrument ist nun messbereit. Die Leiterparameter für Spannung, Strom, Netzoberwellen, entsprechend dem Messprotokoll und den Kundenproblemen messen.

**Hinweis:** Wichtige Messungen mithilfe der Momentanwerterfassung von Wellenform festhalten. Momentanwerte der Wellenform erfassen alle Netzqualitätssignaturen auf einmal (Spannung, Strom, Leistung, Oberwellen, Flickern).

#### Schritt 5: Einrichtung des Recorders und Aufzeichnung

Menü RECORDERS verwenden, Aufzeichnungsart auswählen und folgende Aufzeichnungsparameter einstellen:

- Signale, die der Recorder aufzeichnen soll
- Zeitintervall für die Datenaggregation (IP)
- Aufzeichnungsdauer
- Startzeit der Aufzeichnung (optional)
- Zeichnen Sie gegebenenfalls die Erfassung von Ereignissen und Alarmen auf

Nach der Recordereinrichtung kann mit der Aufzeichnung begonnen werden. (Recorder-Details, s. 3.9).

**Hinweis:** Eine Aufzeichnung dauert üblicherweise einige Tage. Stellen Sie sicher, dass das Instrument nicht in die Hände von nicht befugten Personen gelangen kann. Wenn nötig, Verriegelungsfunktion nutzen (siehe 3.17.6).

#### Schritt 6: Interpretieren der Messungen

Bevor Sie den Messort verlassen, müssen Sie

- die aufgezeichneten Daten vorläufigen mithilfe der Trend-Bildschirme beurteilen.
- den Recorder stoppen.
- sicherstellen, dass alles benötigte aufgezeichnet wird.

#### Schritt 7: Berichterstellung (PowerView v2.0)

Datensätze mithilfe der PC-Software PowerView v2.0 herunterladen und Analyse durchführen. Siehe Details im Handbuch PowerView v2.0.

# 4.2 Anschlusseinrichtung

#### 4.2.1 Anschluss an die Niederspannungsnetze

Das Instrument kann an 3-Phasen- und Einphasen-Netze angeschlossen werden.

Das tatsächliche Anschlussschema muss im Menü CONNECTION SETUP (ANSCHLUSSEINRICHTUNG, s. folgende Abbildung) festgelegt werden.

|   | -,                               |
|---|----------------------------------|
|   | CONNECTION SETUP 🕨 15:38         |
|   | Nominal range: 240 - 1000 V L-N  |
|   | Voltage ratio: 1:3               |
|   | Ph. Curr. Clamps 4: A1122 (20 A) |
|   | N. Curr. Clamps                  |
|   | Connection •:4W                  |
|   | Synchronization:U1               |
| I | System frequency:50Hz            |
|   | Default Parameters               |
|   |                                  |
|   |                                  |
| I |                                  |
|   |                                  |

Abbildung 4.2: Setup-Bildschirm "CONNECTION"

Beim Anschließen des Instruments ist es wichtig, dass sowohl die Strom- als auch die Spannungsanschlüsse korrekt sind. Es müssen insbesondere folgende Regeln beachtet werden:

Stromzangen-Stromwandler

- Die auf der Stromzange angebrachte Markierung muss in Richtung des Stromflusses zeigen, von der Versorgung zur Last.
- Wird der Stromzangen-Stromwandler in umgekehrter Richtung angeschlossen, erscheint die in dieser Phase gemessene Leistung normalerweise negativ.

Phasenbeziehungen

 Mit dem am Stromeingang I<sub>1</sub> angeschlossenen Stromzangen-Stromwandler muss der Strom des Phasenleiters gemessen werden, an dem die Spannungsprüfspitze von L<sub>1</sub> angeschlossen ist.

#### 3-Phasen-4-Leitersystem

Für dieses Anschlussschema die folgende Verbindung am Instrument auswählen:

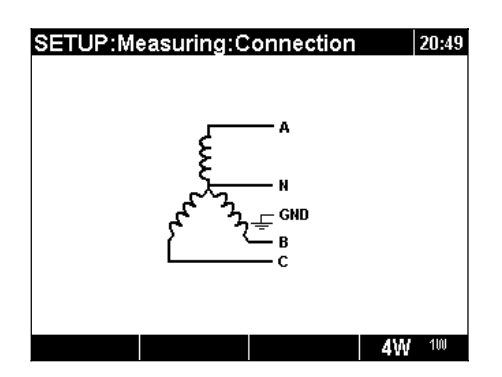

Abbildung 4.3: Auswahl des 3-Phasen-4-Drahtsystems am Instrument

Das Instrument muss entsprechend der folgenden Abbildung am Stromnetz angeschlossen werden:

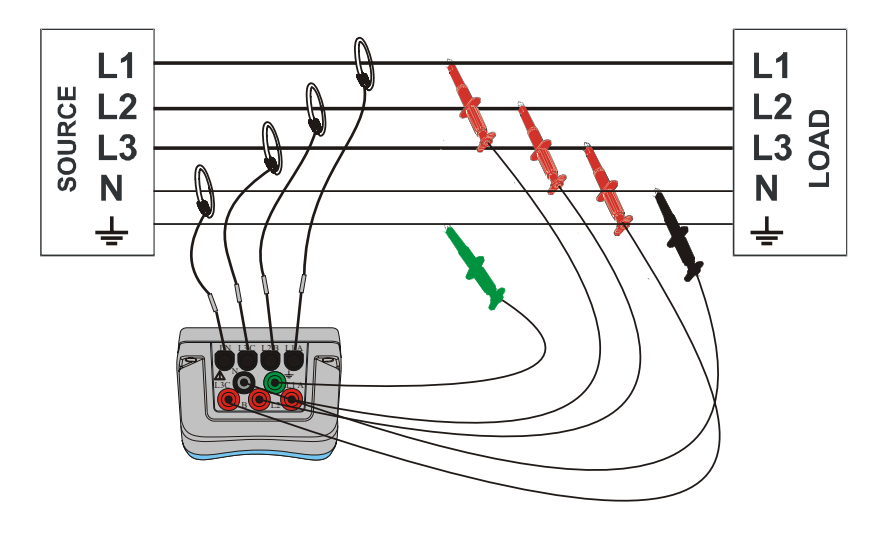

Abbildung 4.4: 3-Phasen-4-Drahtsystem

#### 3-Phasen-3-Leitersystem

Für dieses Anschlussschema die folgende Verbindung am Instrument auswählen:

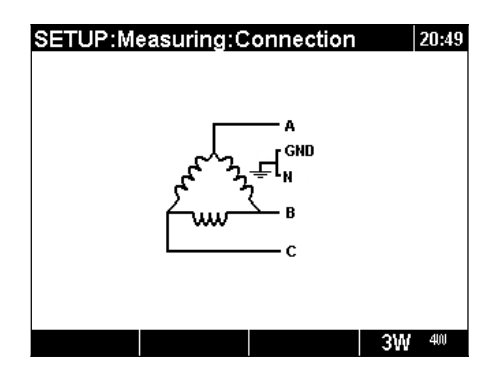

Abbildung 4.5: Auswahl des 3-Phasen-3-Drahtsystems am Instrument

Das Instrument muss entsprechend der folgenden Abbildung am Stromnetz angeschlossen werden.

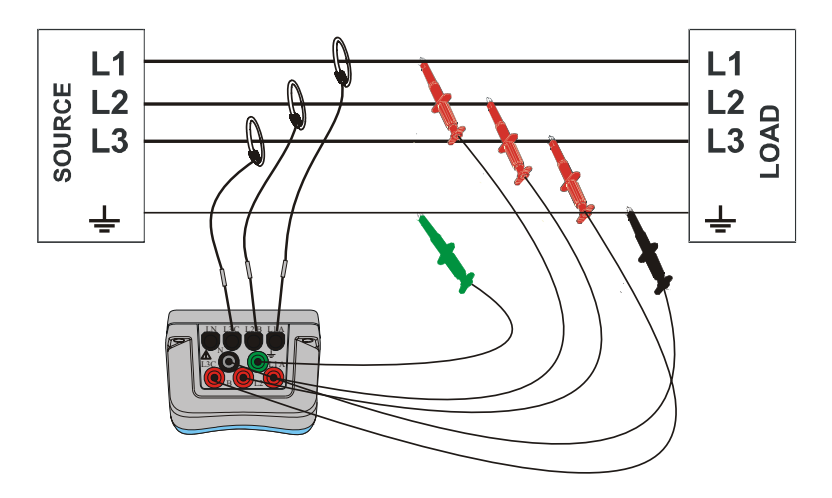

Abbildung 4.6: 3-Phasen-3-Drahtsystem

#### 1-Phasen 3-Leitersystem

Für dieses Anschlussschema die folgende Verbindung am Instrument auswählen:

| SETUP:Measuring:Connection 20:49 |
|----------------------------------|
| Α                                |
| Ę                                |
| N GND                            |
| ÷                                |
| 1W <sup>300</sup>                |

Abbildung 4.7: Auswahl des 1-Phasen-3-Drahtsystems am Instrument

Das Instrument muss entsprechend der folgenden Abbildung am Stromnetz angeschlossen werden.

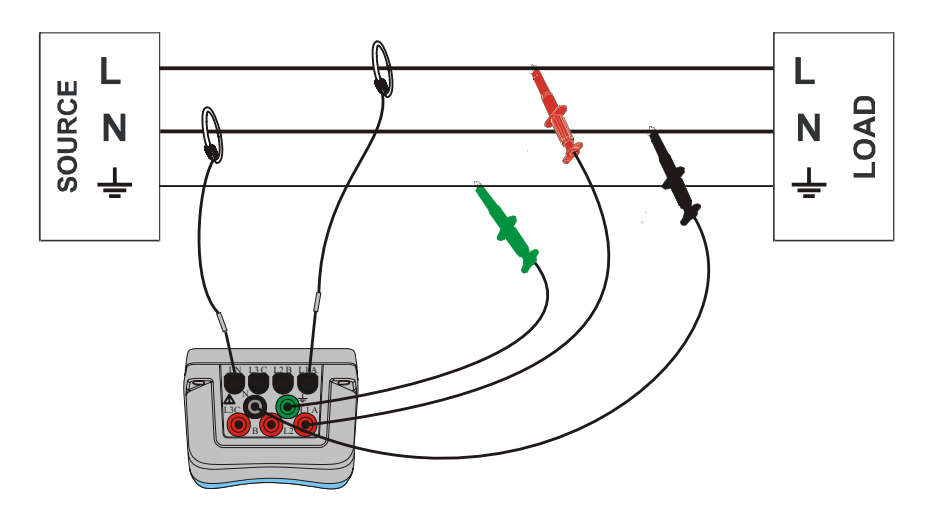

Abbildung 4.8: 1-Phasen-3-Drahtsystem

**Hinweis:** Bei der Aufzeichnung von Ereignissen wird empfohlen, nicht verwendete Spannungseingänge mit dem Spannungseingang N zu verbinden.

### 4.2.2 Anschluss an Mittel- und Hochspannungsnetze

Bei Systemen, in denen die Spannung auf der Sekundärseite eines Spannungswandlers (zum Beispiel 11 kV / 110 V) gemessen wird, muss der Spannungsbereich auf 50÷110 V und der Skalierfaktor dieses Spannungswandlers als Verhältnis im Instrument eingegeben werden, damit die Messung korrekt ist. In der nächsten Abbildung werden die Einstellungen für dieses spezifische Beispiel gezeigt.

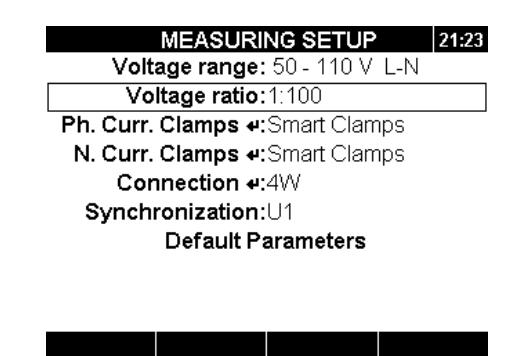

Abbildung 4.9: Spannungsverhältnis für 11kV / 110kV (Transformatorbeispiel)

Das Instrument muss entsprechend der folgenden Abbildung am Stromnetz angeschlossen werden.

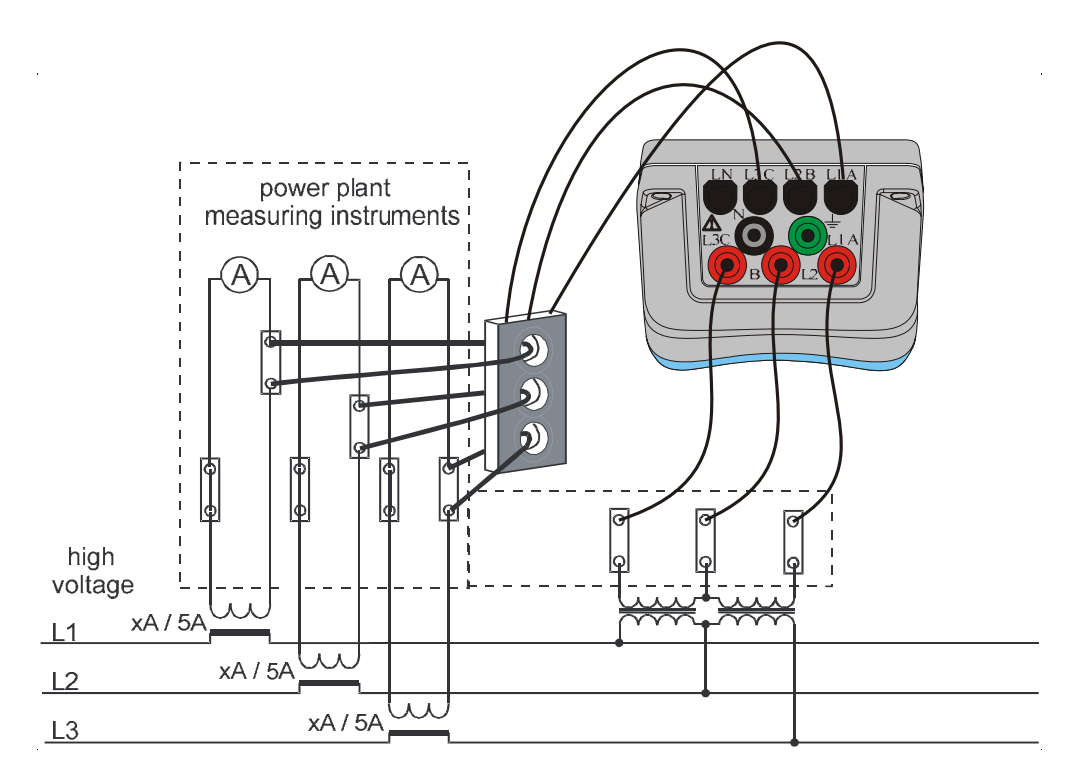

Abbildung 4.10: Anschließen des Instruments an bestehende Stromwandler in Mittelspannungssystem

#### 4.2.3 Stromzange auswählen und Transformationsverhältnis einstellen

Die Zangenauswahl kann anhand zweier Beispiele verdeutlicht werden: **Direkte Strommessung** und **indirekte Strommessung**. Im nächsten Abschnitt wird das empfohlene Vorgehen für beide Fälle gezeigt.

#### Direkte Strommessung mit Stromzangen-Stromwandler

Bei dieser Messung wird der Last- / Generatorstrom direkt mit einem Stromzangen-Stromwandler gemessen. Die Wandlung von Strom zu Spannung wird **direkt** von den Klemmzangen *vorgenommen*. Die direkte Strommessung mit jedem Stromzangen-Stromwandler *durchgeführt* werden. Wir empfehlen ausdrücklich intelligente Stromzangen: Flex Clamps A 1227 und Iron Clamps A 1281. Ebenso können ältere Metrel-Zangenmodelle wie A 1033 (1000A), A1069 (100A), A1120 (3000A), A1099 (3000A) verwendet werden.

Bei Systemen mit großen Lasten kann es sein, dass einige wenige der parallele Zuleitungen nicht mit einer Stromzange umgriffen werden können. In diesem Fall ist die Strommessung an nur einer Zuleitung, wie in der folgenden Abbildung gezeigt durchzuführen.

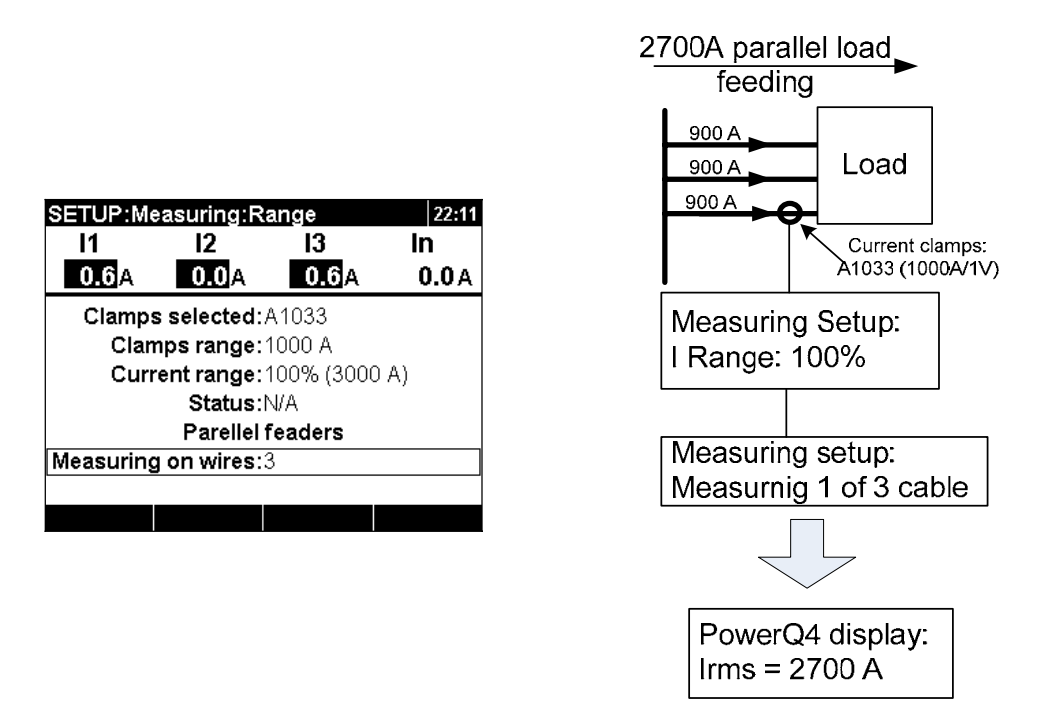

Abbildung 4.11: Parallelzuleitung bei großer Last

**Beispiel:** Es wird eine Stromlast von 2700 A über drei 3 gleiche parallele Einspeisekabel zugeführt. Um einen Strom zu messen berühren wir mit der Stromzange nur ein Kabel. Wir wählen im Stromzangen-Menü: Messungen an Drähten: 3. So geht das Instrument davon aus, dass lediglich ein Drittel des Stromes gemessen wird.

**Hinweis:** Während der Einrichtung kann für den Strombereich "Current range: 100% (3000 A)" beobachtet werden.

#### Indirekte Strommessung

Die indirekte Strommessung mit Primärstromwandlern wird verwendet, wenn der Benutzer 5A-Stromzangen auswählt: A 1122 oder A 1037. Der Laststrom wird in dem Fall **indirekt** durch zusätzliche Primärstromwandler gemessen.

Ein **Beispiel**: Angenommen, es fließen 100 A an Primärstrom durch einen primären Stromwandler, der ein Stromverhältnis von 600 A : 5 A besitzt, dann ergibt sich die in der folgenden Abbildung gezeigte Einstellung.

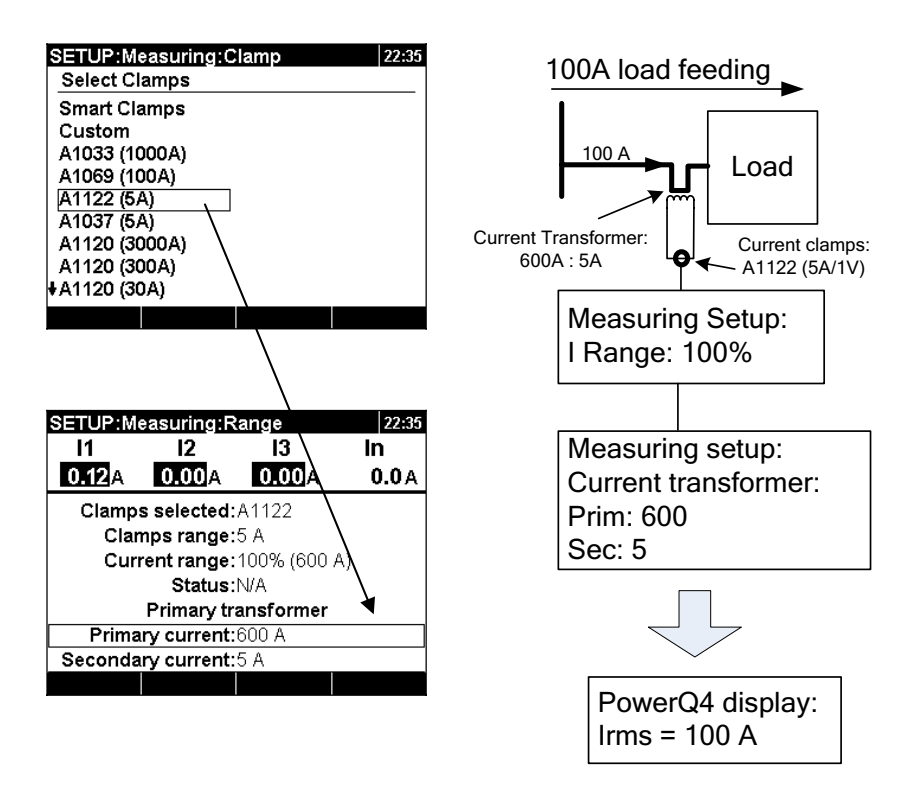

Abbildung 4.12: Stromzangenauswahl für indirekte Strommessung

#### Überdimensionierte Stromwandler

Stromwandler in den Anlagen vor Ort sind üblicherweise, wegen der Möglichkeit, dass "neue Lasten in der Zukunft hinzukommen könnten" überdimensioniert. Es ist dann möglich, dass im primären Stromwandler weniger als 10 % des Nennstromes des Transformators fließen. In diesen Fällen wird, wie in der Abbildung gezeigt, empfohlen, 10 % Strommessbereich auszuwählen.

| SETUP:Measuring:Range 22:   |                       |        | 22:36  |  |
|-----------------------------|-----------------------|--------|--------|--|
| 1                           | 12                    | 13     | In     |  |
| 0.060A                      | 0.060A                | 0.060A | 0.10 A |  |
| Clamp                       | Clamps selected:A1122 |        |        |  |
| Clamps range:5 A            |                       |        |        |  |
| Current range: 10% (60.0 A) |                       |        |        |  |
| Status:N/A                  |                       |        |        |  |
| Primary transformer         |                       |        |        |  |
| Primary current:600 A       |                       |        |        |  |
| Second                      | ary current           | :5 A   |        |  |
|                             |                       |        |        |  |

Abbildung 4.13: Auswahl von 10% des Stromzangenbereichs

Hinweis: Beachten Sie, dass bei einer direkten Strommessung mit 5 A Stromzangen das primäre Übersetzungsverhältnis auf 5 A : 5 A gesetzt werden muss.

# MARNUNG!

- Die Sekundärwicklung des Stromwandlers muss bei Strom führenden Teilen offen bleiben.
- Ein offener Sekundärstromkreis kann zu lebensgefährlich hohen Spannungen an den Klemmen führen.

#### Automatische Stromzangenerkennung

Metrel hat die Smart-Stromzangen-Produkte erfunden, um die Auswahl und die Einstellungen von Stromzangen zu verbessern. Smart Clamps sind schalterlose Mehrbereichsstromzangen, die vom Instrument automatisch erkannt werden. Zur Aktivierung der Erkennung von Smart Clamps muss einmalig wie folgt vorgegangen werden:

- 1. Das Instrument einschalten
- 2. Stromzangen an PowerQ4 / PowerQ4 Plus anschließen (z.B. A 1227)
- 3. Eingabe: Messungseinrichtung → Anschlusseinrichtung → Ph./N. Strom Menü Stromzangen
- 4. Auswahl: Intelligente Stromzangen
- 5. Nun wird der Stromzangentyp automatisch vom Instrument erkannt.
- 6. Der Benutzer muss nun den Messbereich der Stromzange auswählen und die Einstellungen bestätigen

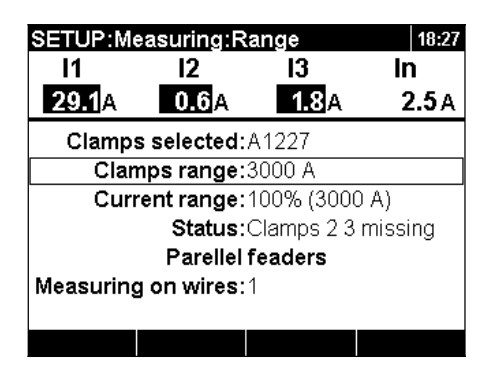

Abbildung 4.14: Einrichten der automatisch erkannten Stromzangen

Das Instrument erkennt die Stromzangeneinstellung auch bei der nächsten Benutzung. Dazu muss der Benutzer lediglich:

- 1. Die Stromzange an das Instrument anschließen
- 2. Das Instrument einschalten

Das Instrument erkennt die Stromzangen beim nächsten Mal automatisch und stellt den Messbereich auf die zuletzt verwendeten Einstellungen ein. Wenn die Stromzange abgeklemmt wurde, erscheint die folgende Dialogmeldung.

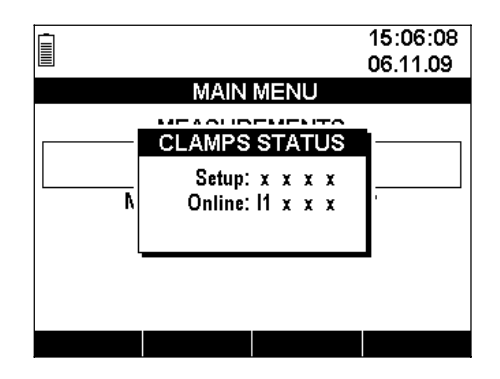

Abbildung 4.15: Status der automatisch erkannten Stromzangen

Das Menü Status der Stromzangen gibt an, dass eine Diskrepanz zwischen eingerichteter Stromzange und angeschlossener Stromzange besteht. In der Abbildung oben, z.B., wird gezeigt, dass keine Stromzange definiert wurde (X), jedoch aktuell Zangen am Stromkanal I1 vorhanden sind.

| Setup (Einrichtung) | Stromzangen anzeigen, die während der Einrichtung in Messungen→Anschluss→Ph./N. Stromzangen eingerichtet wurden.  |  |
|---------------------|----------------------------------------------------------------------------------------------------|--|
|                     | • X: Zangen an diesem Stromkanal fehlen                                                                           |  |
|                     | • I1/I2/I3/In: Zangen lagen an und wurden eingerichtet                                                            |  |
|                     | Ts: Temperaturfühler lag an und wurde eingerichtet                                                                |  |
|                     | Stromzangen anzeigen, die aktuell an das Instrument angeschlossen sind:                                           |  |
| Online              | • X: Zangen an diesem Stromkanal fehlen                                                                           |  |
|                     | <ul> <li>I1/I2/I3/In: Stromzangen liegen im Moment an</li> <li>Ts: Temperaturfühler liegt im Moment an</li> </ul> |  |
|                     |                                                                                                    |  |

| Tabelle 4.1: Symbole und | Abkürzungen des | Stromzangenstatus-Bildschirn | าร |
|--------------------------|-----------------|------------------------------|----|
| ····                     | <b>J</b>        | <b>J</b>                     | -  |

**Hinweis:** Intelligente Stromzangen nicht während des Aufzeichnens oder einer Messung abklemmen. Der Stromzangenmessbereich wird zurückgesetzt, wenn die Stromzange vom Instrument abgeklemmt wird.

### 4.2.4 Anschluss eines Temperaturfühlers

Die Temperaturmessung wird anhand eines intelligenten Temperaturfühlers, der an den Neutralleiter-Eingangskanal IN angeschlossen wird, durchgeführt. Zur Aktivierung der Erkennung von Smart Clamps muss einmalig wie folgt vorgegangen werden:

- 1. Das Instrument einschalten
- 2. Anschließen des Temperaturfühlers an PowerQ4 / PowerQ4 Plus Neutral-Eingangskanal
- 3. Eingabe: Messungseinrichtung  $\rightarrow$  Anschlusseinrichtung  $\rightarrow$  N. Stromzangen.
- 4. Auswahl: Intelligente Stromzangen
- 5. Nun wird der Temperaturfühler automatisch vom Instrument erkannt.
- 6. Der Benutzer bestätigt anschließend die Einstellungen

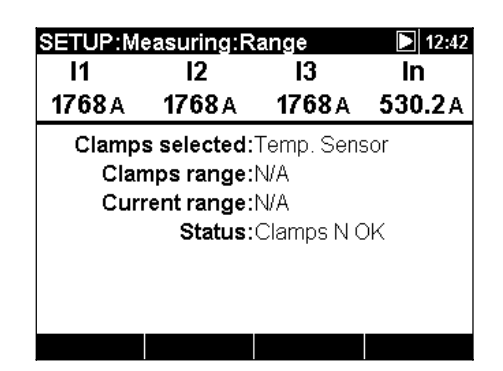

Abbildung 4.16: Einstellungen für automatische Erkennung der Temperaturfühler

Das Instrument erkennt die Einstellung auch bei der nächsten Benutzung. Dazu muss der Benutzer lediglich:

- 1. Den Temperaturfühler an das Instrument anschließen
- 2. Das Instrument einschalten

Das Instrument erkennt den Temperaturfühler automatisch. Das folgende Popup-Fenster erscheint auf dem Bildschirm, wenn der Temperaturfühler angeschlossen oder entfernt wurde.

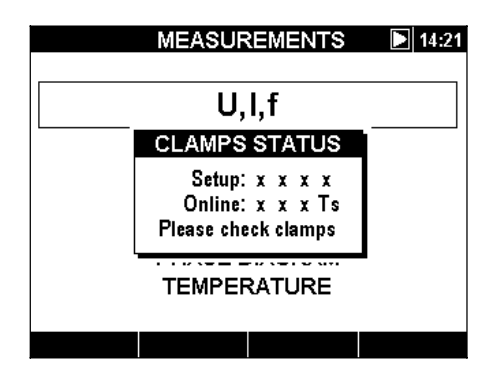

Abbildung 4.17: Popup-Fenster bei erkanntem Temperaturfühler

### 4.2.5 GPS-Zeitsynchronisierung bei Geräteanschluss<sup>12</sup>

PowerQ4 Plus hat die Fähigkeit, die Zeituhr des Systems mit der Koordinierte Weltzeit (UTC) zu synchronisieren, wenn ein extern angeschlossenes GPS-Modul angeschlossen wird (optionales Zubehörteil A 1355). Um diese besondere Funktion zu nutzen, muss der USB-Eingang als primärer Kommunikationsport ausgewählt werden. Wenn dies geschehen ist, kann das GPS-Modul an den PS/2-Kommunikationsport angeschlossen werden. PowerQ4 Plus unterscheidet zwei verschiedene Zustände für GPS-Modulfunktionen.

Tabelle 4.2: GPS-Funktionen

|   | GPS-Modul erfasst, Position ungültig oder kein GPS-Satellitensignal-Empfang.                                                         |
|---|----------------------------------------------------------------------------------------------------|
| 9 | GPS-Modul erfasst, GPS-Satellitensignal-Empfang vorhanden, Datum und Zeit gültig und synchronisiert, Synchronisierungs-Impulse aktiv |

Sobald eine feste Ausgangsposition eingenommen wurde, verlangt das Instrument vom Benutzer die korrekte Zeitzone einzustellen (*siehe Abbildung unten*).

| SET TIME & DATE      | 00:07 |
|----------------------|-------|
| 00:07:31<br>01.01.00 |       |
|                      |       |

Abbildung 4.18: Bildschirm zur Einstellung der Zeitzone

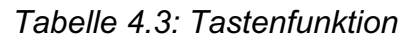

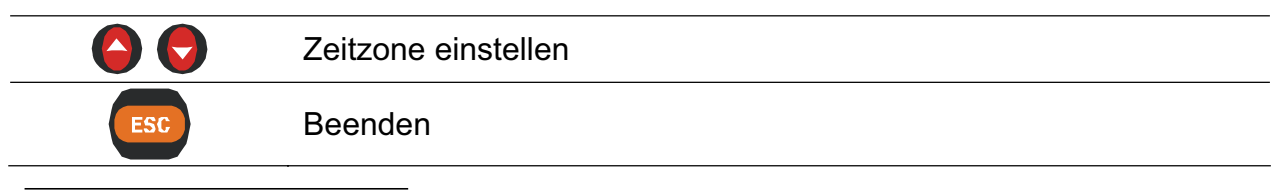

<sup>12</sup> nur PowerQ4 Plus

Wenn die Zeitzone eingestellt ist, synchronisiert PowerQ4 Plus seine Systemuhr und die interne RTC-Uhr mit der empfangenen UTC-Zeit. Das GPS-Modul gibt dem Instrument darüber hinaus jede Sekunde äußerst akkurate Synchronisierungsimpulse (PPS – Pulse Per Second) zur Synchronisierung, falls der Satellitenempfang ausfällt.

Hinweis: Die GPS-Synchronisierung ist vor den Messungen vorzunehmen.

Detaillierte Informationen finden Sie im Benutzerhandbuch des GPS-Receivers A 1355.

### 4.2.6 Anschluss des GPRS-Modems<sup>13</sup>

PowerQ4 Plus kann mithilfe eines GPRS-Modems (optionales Zubehörteil - A 1356) per Remote-Steuerung bedient werden. Um mithilfe von PowerView v2.0 eine Remote-Verbindung zum Instrument aufzubauen, sind die Kommunikationsparameter zu definieren. Die unten stehende Abbildung zeigt das Menü KOMMUNIKATION in den ALLGEMEINEN EINSTELLUNGEN (GENERAL SETUP).

| CC              | MMUNICATION 🛛 🕨 17:1 | 1 |
|-----------------|----------------------|---|
| Source:         | RS232                |   |
| Baud rate:      | 115200               |   |
| GPRS:           | Disabled             |   |
| Number:<br>PIN: | 0038631344098        |   |
| Secret key:     | 123                  |   |
| Username:       | mobitel              |   |
| Password:       | internet             |   |
| APN:            | internet             |   |

Abbildung 4.19: Setup-Bildschirm GPRS-Anschluss

Die folgenden Parameter müssen zur Erstellung einer GPRS-Kommunikation eingegeben werden:

Tabelle 4.4: Parameter für GPRS-Einrichtung

|              | -         |                                                               |  |  |  |  |
|--------------|-----------|---------------------------------------------------------------|--|--|--|--|
|              | Erforder- | Eingabe der Telefonnummer                                     |  |  |  |  |
| Nummer:      | lich      | -                                                             |  |  |  |  |
|              |           |                                                               |  |  |  |  |
|              |           | Diesen Parameter eingeben, wenn die SIM-Karte dies            |  |  |  |  |
| PIN:         | Optional  | verlangt Wenn Sie den PIN auf Ihrer SIM Karte nicht           |  |  |  |  |
|              |           | venanyi. Wenn Sie den Fin auf inter Siwi-Karte nicht          |  |  |  |  |
|              |           | deaktiviert haben, tun Sie dies mithilfe Ihres Mobiltelefons. |  |  |  |  |
|              |           | Zahlencode eingeben (z.B. dreistellig). Der Benutzer muss     |  |  |  |  |
| Geheimcode   | Erroraer- | diese Zahl snäter wiederverwenden und in PowerView            |  |  |  |  |
| Genenncoue   | lich      |                                                               |  |  |  |  |
|              |           | v2.0 zur Verbindungsherstellung eingeben                      |  |  |  |  |
| APN          | Erforder- | Diese Parameter werden vom Mobilfunkunternehmen, bei          |  |  |  |  |
|              | lich      | dem die SIM-Karte für das GPRS-Modem bezogen wurde            |  |  |  |  |
|              |           |                                                               |  |  |  |  |
| Benutzername | Erforder- | ausgegeben. Sie sind notwendig, um mit dem GPRS-              |  |  |  |  |
|              | lich      | Modem eine Internetverbindung herzustellen.                   |  |  |  |  |
| Passwort     | Erforder- |                                                               |  |  |  |  |
|              | lich      |                                                               |  |  |  |  |
|              |           |                                                               |  |  |  |  |

<sup>&</sup>lt;sup>13</sup> nur PowerQ4 Plus

Nach Eingabe der Parameter muss der Anwender die Software PowerQ4 Plus mithilfe des Kabels an das Modem anschließen und die Initialisierung aktivieren (INIT), indem

die Funktionsteste Gedrückt wird. Ein neues Fenster erscheint auf der Anzeige. Der GPRS-Test startet.

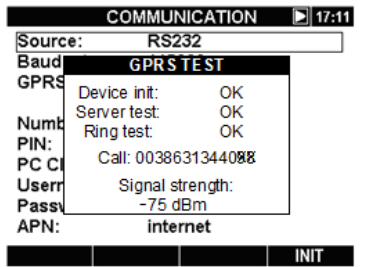

Abbildung 4.20: GPRS-Testbildschirm

Der Modemstatus kann über das Hauptmenü überwacht werden, siehe Abbildung unten.

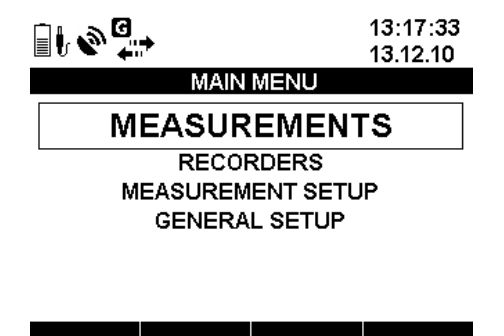

Abbildung 4.21: "HAUPTMENÜ"

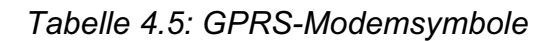

GPS-Modulstatus (Optionales Zubehörteil A 1355)Image: GPS-Modul erfasst, gibt jedoch ungültige Zeit- und Positionsdaten aus<br/>(Suche nach Satelliten oder Satellitensignal zu schwach)<br/>GPS-Zeit gültig – gültiges Satelliten-GPS-Zeitsignal)Image: GPS-Modemstatus (Optionales Zubehörteil A 1356)Image: GPRS in Initialisierungsmodus (Details siehe Abschnitt 4.2.6)Image: GPRS-Modem bereit, Anwenderruf entgegenzunehmen (Details siehe<br/>Abschnitt 4.2.6)Image: GPRS-Kommunikation läuft (Details siehe Abschnitt 4.2.6)

Detaillierte Informationen finden Sie im Benutzerhandbuch des GPRS-Modems A 1356.

## 4.3 Anzahl der gemessenen Parameter und Abhängigkeit zur Verbindungsart

Die Parameter, die von PowerQ4 / PowerQ4 Plus angezeigt und gemessen werden, hängen hauptsächlich vom Netzwerktyp, wie in Menü CONNECTION SETUP definiert,

ab Verbindungsart. Beispielsweise erscheint lediglich die Messung für ein Einphasensystem, wenn der Benutzer als Anschlusssystem Einphasensystem gewählt hat. Die folgende Tabelle zeigt die Abhängigkeiten zwischen Messungsparametern und Netzwerktyp.

|                   |                     |                       |                                                                                                    | Anschlusstyp                                                                      |
|-------------------|---------------------|-----------------------|----------------------------------------------------------------------------------------------------|-----------------------------------------------------------------------------------|
| Wert              |                     | 1-L                   | 3-L                                                                                                    | 4-L                                                                               |
| U                 | RMS                 | $U_{lrms}$            | $U_{12Rms}$ $U_{23Rms}$                                                                                                 | U <sub>1rms</sub> U <sub>2rms</sub> U <sub>3rms</sub> U <sub>Nrms</sub>           |
| ,I,f              |                     | U <sub>Nrms</sub>     | U <sub>31Rms</sub>                                                                                                    | $U_{12Rms} U_{23Rms} U_{31Rms}$                                                   |
|                   | THD                 | $THD_{U1}$            | $THD_{U12}$ $THD_{U23}$                                                                                                 | $THD_{U1} THD_{U2} THD_{U3} THD_{UN} THD_{U12} THD_{U23}$                         |
|                   |                     | THD <sub>UN</sub>     | THD <sub>U31</sub>                                                                                                    | THD <sub>U31</sub>                                                                |
|                   | Cf                  | $CfU_1$               | $CfU_{12}$ $CfU_{23}$                                                                                                   | $CfU_1 CfU_2 CfU_3 CfU_N$                                                         |
|                   | DIG                 | $CfU_N$               | $CfU_{31}$                                                                                                    | $CfU_{12}CfU_{23}CfU_{31}$                                                        |
|                   | RMS                 | $I_{1rms}I_{Nrms}$    | $I_{1rms}I_{2rms}I_{3rms}$                                                                                              | $I_{1rms}I_{2rms}I_{3rms}I_{Nrms}$                                                |
|                   | THD                 | $THD_{I1}$            | $THD_{I1}$ $THD_{I2}$                                                                                                   | $THD_{11} THD_{12} THD_{13} THD_{1N}$                                             |
|                   |                     | THD <sub>IN</sub>     | THD <sub>13</sub>                                                                                                    |                                                                                   |
|                   | Cf                  | $CfI_1 CfI_N$         | $CfI_1 CfI_2 CfI_3$                                                                                                    | $CfI_1 CfI_2 CfI_3 CfI_N$                                                         |
|                   | freq                | $freqU_1$             | $freqU_{12}$                                                                                                    | $freqU_1$                                                                         |
|                   |                     | freqI <sub>1</sub>    | freqI <sub>1</sub>                                                                                                    | freqI <sub>1</sub>                                                                |
| EL                | P                   | $\pm P_1$             | $\pm P_{tot}$                                                                                                    | $\pm P_1 \pm P_2 \pm P_3 \pm P_{tot}$                                             |
| eistung<br>nergie | Q                   | $\pm Q_1$             | $\pm Q_{tot}$                                                                                                    | $\pm Q_1 \pm Q_2 \pm Q_3 \pm Q_{tot}$                                             |
|                   | S                   | $S_1$                 | Stot                                                                                                    | $S_1 S_2 S_3 S_{tot}$                                                             |
| &                 | PF                  | $\pm PF_1$            | ±PF <sub>tot</sub>                                                                                                    | $\pm PF_1 \pm PF_2 \pm PF_3 \pm PF_{tot}$                                         |
|                   | DPF                 | $\pm DPF_1$           |                                                                                                    | $\pm DPF_1 \pm DPF_2 \pm DPF_3 \pm DPF_{tot}$                                     |
| E                 | Pst                 | Pst <sub>1min1</sub>  | Pst <sub>1min12</sub> Pst <sub>1min23</sub>                                                                             | Pst <sub>1min1</sub> Pst <sub>1min 2</sub> Pst <sub>1min 3</sub>                  |
| lick              | (1min)              |                       | Pst <sub>1min31</sub>                                                                                                   |                                                                                   |
| ker               | Pst                 | Pst <sub>1</sub>      | $Pst_{12}Pst_{23}Pst_{31}$                                                                                              | $Pst_1 Pst_2 Pst_3$                                                               |
|                   | Plt                 | $Plt_1$               | $Plt_{12}Plt_{23}Plt_{31}$                                                                                              | $Plt_1 Plt_2 Plt_3$                                                               |
| m                 | %                   | -                     | u ī                                                                                                    | $u^{0}i^{0}u^{}i^{}$                                                              |
| syn               | RMS                 |                       | $U^+ U$                                                                                                    | $U^+ U^- U^0$                                                                     |
| ē T               |                     |                       | $I^+ I^-$                                                                                                    | $I^+ I^- I^0$                                                                     |
| H                 | Uh <sub>1÷50</sub>  | $U_1 h_{1 \div 50}$   | $U_{12}h_{1\div 50} U_{23}h_{1\div 50}$                                                                                 | $U_1 h_{1 \div 50} U_2 h_{1 \div 50} U_3 h_{1 \div 50} U_N h_{1 \div 50}$         |
| arn<br>Iter       |                     | $U_N h_{1 \div 50}$   | $U_{31}h_{1\div 50}$                                                                                                    |                                                                                   |
| noi<br>ha         | Ih <sub>1÷50</sub>  | $I_1 h_{1 \div 50}$   | $I_1 h_{1 \div 50} \qquad I_2 h_{1 \div 50}$                                                                            | $I_1 h_{1 \div 50} I_2 h_{1 \div 50} I_3 h_{1 \div 50} I_N h_{1 \div 50}$         |
| niso<br>rm        |                     | $I_N h_{1 \div 50}$   | $I_3h_{1\div 50}$                                                                                                    |                                                                                   |
| che<br>oni        | Uih <sub>1-50</sub> | $U_1ih_{1+50}$        | $U_{12}ih_{1\div 50}$                                                                                                   | $U_1 i h_{1 \div 50} U_2 i h_{1 \div 50} U_3 i h_{1 \div 50} U_N i h_{1 \div 50}$ |
| un<br>isch        |                     | $U_N i h_{1 \div 50}$ | $U_{23}ih_{1\div 50}$                                                                                                   |                                                                                   |
| le                | lib                 | I :la                 | $U_{31}ln_{1\div 50}$                                                                                                   |                                                                                   |
|                   | IIN <sub>1-50</sub> | $I_1 l n_{1 \div 50}$ | $\begin{array}{ccc} I_1 l n_{1 \div 50} & I_2 l n_{1 \div 50} \\ I_2 l n_{1 \div 50} & I_3 l n_{1 \div 50} \end{array}$ | $1_{1}ln_{1\div50}1_{2}ln_{1\div50}1_{3}ln_{1\div50}1_{N}ln_{1\div50}$            |
|                   |                     | 1NII1+50              | 131111÷50                                                                                                    |                                                                                   |

| Tabelle | 4.6: | Gemessene     | Anzahl        | nach | Instrument |
|---------|------|---------------|---------------|------|------------|
| rasono  | 1.0. | 0011100000110 | 7 11 Z G I II | naon | moundin    |

**Hinweis:** Die Frequenzmessung ist vom Synchronisierungs-(Referenz-)Kanal abhängig, der vom Typ Spannung oder Strom sein kann.

Auch bei der Aufzeichnung besteht die gleiche Art von Abhängigkeit zum Anschlusstyp. Wählt der Benutzer Signals (Signale) im Menü RECORDER, so werden die Kanäle für die Aufzeichnung entsprechend dem Anschlusstyp, wie in der folgenden Tabelle aufgelistet, ausgewählt.

MI 2792 PowerQ4 Plus

Praxis für Aufzeichnung und Anschluss des Instruments

| Tabell    | le 4.7: Rec | crderanzahl             | nach Instrument                                                                                                    |                                                                                                  |                                                                                                    |
|-----------|-------------|-------------------------|----------------------------------------------------------------------------------------------------|--------------------------------------------------------------------------------------------------|----------------------------------------------------------------------------------------------------|
|           |             | Wert                    | 1-Phasensystem                                                                                                    | 3-L                                                                                              | 4-L                                                                                                    |
| Sp        | oannung     | RMS                     | $U_{IRms} U_{NRms}$                                                                                                    | U <sub>12Rms</sub> U <sub>23Rms</sub> U <sub>31Rms</sub>                                         | UIRms U2Rms U3Rms UNRms U12Rms U23Rms U31Rms                                                                                        |
|           |             | THD                     | THD <sub>U1</sub> THD <sub>UN</sub>                                                                                          | $THD_{U12} THD_{U23} THD_{U31}$                                                                  | $THD_{U1} THD_{U2} THD_{U3} THD_{UN} THD_{U12} THD_{U23} THD_{U31}$                                                                 |
|           |             | CF                      | $CfU_1 CfU_N$                                                                                                    | $CfU_{12} CfU_{23} CfU_{31}$                                                                     | $CfU_1 CfU_2 CfU_3 CfU_N CfU_{12} CfU_{23} CfU_{31}$                                                                                |
| Z<br>U,I, | rom         | RMS                     | I Irms I Nrms                                                                                                    | I <sub>1rms</sub> I <sub>2rms</sub> I <sub>3rms</sub>                                            | I Irms I 2rms I 3rms I Nrms                                                                                                    |
| f         |             | THD                     | THD <sub>II</sub> THD <sub>IN</sub>                                                                                          | THD <sub>11</sub> THD <sub>12</sub> THD <sub>13</sub>                                            | THD <sub>11</sub> THD <sub>12</sub> THD <sub>13</sub> THD <sub>1N</sub>                                                             |
|           |             | CF                      | $CfI_{I} CfI_{N}$                                                                                                    | $CfI_1 CfI_2 CfI_3$                                                                              | $CfI_1 CfI_2 CfI_3 CfI_N$                                                                                                    |
| Fr        | requenz     | f                       | $freqU_{I}   freqI_{I}$                                                                                                    | <i>freq</i> $U_{12}$ <i>freq</i> $I_1$                                                           | $freqU_{I}   freqI_{I}$                                                                                                    |
| Le        | eistung     | P                       | $P_1^+ P_1^-$                                                                                                    | $P_{tot}^+ P_{tot}^-$                                                                            | $P_1^+  P_1^-  P_2^+  P_2^-  P_3^+  P_{lot}^+  P_{lot}^-$                                                                           |
|           |             | δ                       | $\mathcal{Q}_{\mathrm{l}}^{i+}  \mathcal{Q}_{\mathrm{l}}^{c+}  \mathcal{Q}_{\mathrm{l}}^{i-}  \mathcal{Q}_{\mathrm{l}}^{c-}$ | $\mathcal{Q}^{i+}_{tot}  \mathcal{Q}^{c+}_{tot}  \mathcal{Q}^{i-}_{tot}  \mathcal{Q}^{c-}_{tot}$ | $ \begin{array}{ c c c c c c c c c c c c c c c c c c c$                                                                             |
| ]         |             | S                       | $egin{array}{ccc} S_1^+ & S_1^- & \\ \end{array}$                                                                            | $S^+_{tot}$ $S^{tot}$                                                                            | $S_1^+  S_1^-  S_2^+  S_2^-  S_3^+  S_{lot}^-  S_{lot}^-$                                                                           |
| 년<br>Leis | nergie      | eP                      | $eP_1^+ eP_1^-$                                                                                                    | $eP_{tot}^+  eP_{tot}^-$                                                                         | $eP_1^+ \; eP_1^- \; eP_2^+ \; eP_2^- \; eP_3^+ \; eP_{ot}^- \; eP_{ot}^+ \; eP_{ot}^-$                                             |
| tung      |             | eQ                      | $e \mathcal{Q}_1^{i+} e \mathcal{Q}_1^{c+}$                                                                                  | $e \mathcal{Q}_{tot}^{i+} e \mathcal{Q}_{tot}^{c+}$                                              | $eQ_1^{i+} eQ_1^{c+} eQ_2^{i+} eQ_2^{c+} eQ_3^{i+} eQ_3^{c+} eQ_{iot}^{c+} eQ_{iot}^{i+} eQ_{iot}^{c+}$                             |
| g &       |             |                         | $eQ_1^{i^-}eQ_1^{c^-}$                                                                                                    | $eQ_{tot}^{i-} eQ_{tot}^{c-}$                                                                    | $eQ_1^{i-} eQ_2^{c-} eQ_2^{i-} eQ_2^{c-} eQ_3^{c-} eQ_3^{c-} eQ_{lot}^{c-} eQ_{lot}^{i-}$                                           |
| Ene       |             | eS                      | $eS_1^+ eS_1^-$                                                                                                    | $eS_{tot}^+ eS_{tot}^-$                                                                          | $eS_1^+ \ eS_1^- \ eS_2^+ \ eS_2^+ \ eS_3^- \ eS_3^+ \ eS_{iot}^- \ eS_{iot}^-$                                                     |
| rgie      | eistungs-   | Pf                      | $PF_1^{i+}PF_1^{c+}$                                                                                                    | $PF_{tot}^{i+} PF_{tot}^{c+} PF_{tot}^{i-} PF_{tot}^{c-}$                                        | $PF_1^{i+} \ PF_1^{c+} \ PF_2^{i+} \ PF_2^{c+} \ PF_2^{i+} \ PF_3^{i+} \ PF_3^{c+} \ PF_{lot}^{c+} \ PF_{lot}^{i+} \ PF_{lot}^{c+}$ |
| ta        | ktor        |                         | $PF_1^{i-}PF_1^{c-}$                                                                                                    |                                                                                                  | $PF_1^{i-} \ PF_1^{c-} \ PF_2^{i-} \ PF_2^{c-} \ PF_3^{i-} \ PF_3^{c-} \ PF_3^{c-} \ PF_{iot}^{c-} \ PF_{iot}^{c-}$                 |
|           |             | DPF                     | $DPF_1^{i+} DPF_1^{c+}$                                                                                                    | 1                                                                                                | $DPF_{1}^{i+} DPF_{1}^{c+} DPF_{2}^{i+} DPF_{2}^{c+} DPF_{3}^{c+} DPF_{3}^{i+} DPF_{3}^{c+}$                                        |
|           |             |                         | $DPF_1^{i-} DPF_1^{c-}$                                                                                                    |                                                                                                  | $DPF_1^{i-}$ $DPF_1^{c-}$ $DPF_2^{i-}$ $DPF_2^{c-}$ $DPF_3^{i-}$ $DPF_3^{c-}$                                                       |
| Flicke    | er (        | Pst (1min)              | $P_{St_{IminI}}$                                                                                                    | $Pst_{1min12}Pst_{1min23}Pst_{1min31}$                                                           | Pst1min1 Pst1min2 Pst1min3                                                                                                    |
|           |             | Pst (10min)             | $Pst_I$                                                                                                    | $Pst_{12} Pst_{23} Pst_{31}$                                                                     | Pst <sub>1</sub> Pst <sub>2</sub> Pst <sub>3</sub>                                                                                  |
|           |             | Plt (2h)                | Plt <sub>1</sub>                                                                                                    | Plt <sub>12</sub> Plt <sub>23</sub> Plt <sub>31</sub>                                            | Plt1, Plt2, Plt3                                                                                                    |
| Asym      | metrie      | 0%                      | -                                                                                                    | $u^{-}\dot{l}^{-}$                                                                               | $u^0 i^0 u^{-} \bar{i}$                                                                                                    |
| Oberv     | wellen      | $\mathbf{Uh}_{1\div50}$ | $U_{I}h_{I+50} U_{N}h_{I+50}$                                                                                                | $U_{12}h_{1+50} U_{23}h_{1+50} U_{31}h_{1+50}$                                                   | $U_{1}h_{1+50} U_{2}h_{1+50} U_{3}h_{1+50} U_{N}h_{1+50}$                                                                           |
|           |             | $\mathbf{Ih}_{1+50}$    | $I_I h_{I+50} I_N h_{I+50}$                                                                                                  | $I_{1}h_{1+50}I_{2}h_{1+50}I_{3}h_{1+50}$                                                        | $I_1 h_{1+50} I_2 h_{1+50} I_3 h_{1+50} I_N h_{1+50}$                                                                               |
|           |             | ${\rm Uih}_{1\div 50}$  | $U_I i h_{I+50} U_N i h_{I+50}$                                                                                              | $U_{12}ih_{1+50} U_{23}ih_{1+50} U_{31}ih_{1+50}$                                                | $U_I i h_{I+50} U_2 i h_{I+50} U_3 i h_{I+50} U_N i h_{I+50}$                                                                       |
|           |             | $Iih_{1+50}$            | $I_I i h_{I \div 50} I_N i h_{I \div 50}$                                                                                    | $I_{I}ih_{I+50}I_{2}ih_{I+50}I_{3}ih_{I+50}$                                                     | $I_{I}ih_{I+50}I_{2}ih_{I+50}I_{3}ih_{I+50}I_{N}ih_{I+50}$                                                                          |

104

# **5** Theorie und interne Funktion

Dieser Abschnitt enthält die grundlegende Theorie der Messfunktionen und technische Informationen über die interne Funktion des PowerQ4/PowerQ4 Plus einschließlich der Beschreibung der Messverfahren und Aufzeichnungsprinzipien.

# 5.1 Messverfahren

## 5.1.1 Messungsaggregation über Zeitintervalle

Erfüllt IEC 61000-4-30 Klasse S (Abschnitt 4.4)

Als Basis-Messzeitintervall für:

- Spannung
- Strom
- Wirk-, Blind- und Scheinleistung
- Oberwellen
- Asymmetrie

gilt ein Intervall von 10 Perioden. Diese 10-Perioden-Messung wird in jedem Intervall gemäß IEC 61000-4-30 Klasse S neu synchronisiert. Die Messmethoden basieren auf der digitalen Abtastung der Eingangssignale, die zur Grundfrequenz synchronisiert werden. Jeder Eingang (4 Spannungen und 4 Ströme) wird 1024 mal in 10 Perioden abgetastet.

## 5.1.2 Spannungsmessung (Spannungsklasse)

Erfüllt IEC 61000-4-30 Klasse S (Abschnitt 5.2)

Alle Spannungsmessungen stellen Effektivwerte von 1024 Abtastwerten der Spannungsklasse über ein Zeitintervall von 10 Perioden dar. Jedes 10. Intervall ist zusammenhängend und überschneidet sich nicht mit den 10 Nachbarintervallen.

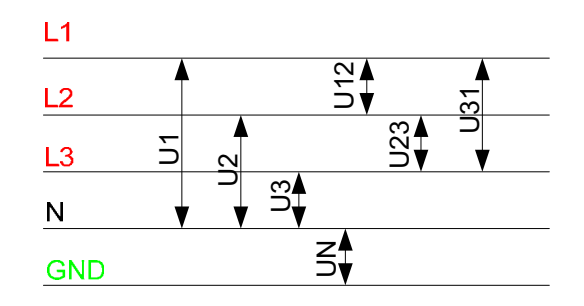

Abbildung 5.1: Phasen- und Phase-Phase-Spannung (Leitungsspannung)

Die Spannungswerte werden nach folgender Gleichung gemessen:

Phasenspannung:

$$U_{p} = \sqrt{\frac{1}{1024} \sum_{j=1}^{1024} u_{p_{j}}^{2}} \quad [V], \ p: 1, 2, 3, N$$
(1)

(6)

Leitungsspannung:

$$Upg = \sqrt{\frac{1}{1024} \sum_{j=1}^{1024} (u_{p_j} - u_{g_j})^2} \text{ [V], } pg: 12,23,31$$
 (2)

Crestfaktor Phasenspannung:

$$Cf_{U_p} = \frac{U_{p^{Pk}}}{U_p}, p: 1, 2, 3, N$$
 (3)

Crestfaktor Leitungsspannung:

$$Cf_{Upg} = \frac{U_{pgPk}}{U_{pg}}$$
, pg: 12, 23, 31 (4)

Das Instrument verfügt intern über 3 Spannungsmessbereiche. Mittelspannung (MV, Middle Voltage) und Hochspannungs- (HV, high Voltage) Systeme können mit dem niedrigsten Spannungsmessbereich mithilfe von Stromwandlern gemessen werden. Der Spannungsfaktor sollte hier eingegeben werden Spannungsverhältnis: 1:1 variabel im Menü CONNECTION SETUP.

### 5.1.3 Strommessung (Stromklasse)

Erfüllt: Klasse S (Abschnitt A.6.3)

Alle Strommessungen stellen Effektivwerte von 1024 Abtastwerten der Stromklasse über ein Zeitintervall von 10 Perioden dar. Je 10 Perioden sind angrenzende, nicht überlappende Intervalle.

Die Stromwerte werden nach folgender Gleichung gemessen:

Phasenstrom:

$$I_{p} = \sqrt{\frac{1}{1024} \sum_{j=1}^{1024} I_{p_{j}}^{2}} \quad [A], \ p: 1, 2, 3, N$$
(5)

Crestfaktor Phasenstrom:  $Ip_{cr} = \frac{Ip_{max}}{Ip}$ , *p*: 1,2,3,*N* 

Das Instrument verfügt über zwei interne Spannungsbereiche: 10% und 100% des nominellen Spannungswandlerstroms. Darüber hinaus bieten die intelligenten Stromzangenmodelle "Smart Clamps" weitere Messbereiche mit automatischer Messbereichserkennung.

### 5.1.4 Frequenzmessung

Erfüllt IEC 61000-4-30 Klasse S (Abschnitt 5.1)

Während der Aufzeichnung mit RECORDING und der Aggregationszeit Intervall: ≥10 s Frequenz-Ablesewert alle 10 s. Da die Leistungsfrequenz innerhalb des Zeituhr-Intervalls von 10 s nicht genau 50 Hz betragen darf, kann es sein, dass die Anzahl der Zyklen keine ganze Zahl ist. Der Grundfrequenzausgang ist der Quotient aus der Anzahl der während des 10-Sekunden-Zeitintervalls gezählten Ganzzahlenperioden durch die kumulative Dauer der Ganzzahlenperioden. Harmonische und Interharmonische werden zur Minimierung der Effekte mehrfacher Nulldurchgänge mittels eines 2-poligen Tiefpassfilters gedämpft.

Die Zeitmessintervalle sind nicht überlappend. Individuelle, die 10-Sekunden-Abtastzeit überlappende Perioden werden verworfen. Alle 10 s beginnen mit einem absoluten 10 s Zeittakt mit der in 6.2.17 angegebenen Unsicherheit.

Für eine Aufzeichnung mit Aggregationszeit gilt Intervall: <10 s und Online-Messungen, Frequenz-Ablesewerte werden aus 10 Zyklen gewonnen um die Reaktionszeit des Instruments zu minimieren. Die Frequenz ist der Quotient aus 10 Perioden durch die Dauer der Ganzzahlenperioden.

Die Frequenzmessung wird für den im Menü CONNECTION SETUP (Anschlusseinrichtung) eingestellten Synchronization channel (Synchronisierungskanal) *durchgeführt*.

### 5.1.5 Phasenleistungsmessungen

Erfüllt: IEEE STD 1459-2000 (Abschnitt 3.2.2.1; 3.2.2.2) IEC 61557-12 (Anhang A)

Alle Wirkleistungsmessungen stellen Effektivwerte von 1024 Abtastwerten der Momentanleistung über ein Zeitintervall von 10 Perioden dar. Je 10 Perioden sind angrenzende, nicht überlappende Intervalle.

Phasenwirkleistung:

$$P_{p} = \frac{1}{1024} \sum_{j=1}^{1024} p_{p_{j}} = \frac{1}{1024} \sum_{j=1}^{1024} U_{p_{j}} * I_{p_{j}}$$
 [W], *p*: 1,2,3 (7)

Scheinleistung und Blindleistung, Leistungsfaktor sowie Leistungsfaktorverschiebung ( $\cos \phi$ ) werden entsprechend den folgenden Gleichungen berechnet:

Phasen-Scheinleistung:  $S_p = U_p * I_p$  [VA], *p*: 1,2,3 (8)

Phasen-Blindleistung: 
$$Q_p = Sign(Q_p) \cdot \sqrt{S_p^2 - P_p^2}$$
 [VAr], *p*: 1,2,3 (9)

Zeichen von Blindleistung: 
$$Sign(Q_p) = \begin{cases} +1, \varphi_p \in [0^0 - 180^0] \\ -1, \varphi_p \in [0^0 - 180^0] \end{cases}$$
 p: 1,2,3 (10)

Phasen-Leistungsfaktor: 
$$PF_p = \frac{P_p}{S_p}$$
, p: 1,2,3 (11)

Cos 
$$\varphi$$
 (DPF):  $Cos \varphi_p = Cos \varphi u_p - Cos \varphi i_p$ , p: 1,2,3 (12)

### 5.1.6 Gesamtleistungsmessungen

Erfüllt: IEEE STD 1459-2000 (Abschnitt 3.2.2.2; 3.2.2.6) IEC 61557-12 (Anhang A)

Die Gesamtwirk- und Gesamtblindleistung sowie der Gesamtleistungsfaktor werden anhand der folgenden Gleichung berechnet:

| Wirkleistung gesamt:           | Pt = P1 + P2 + P3 | [W],   | (13) |
|--------------------------------|-------------------|--------|------|
| Blindleistung gesamt (Vektor): | Qt = Q1 + Q2 + Q3 | [VAr], | (14) |

Scheinleistung gesamt (Vektor):  $St = \sqrt{Pt^2 + Qt^2}$  [VAr], (15)

Gesamtleistungsfaktor (Vektor):  $PFtot = \frac{Pt}{St}$  (16)

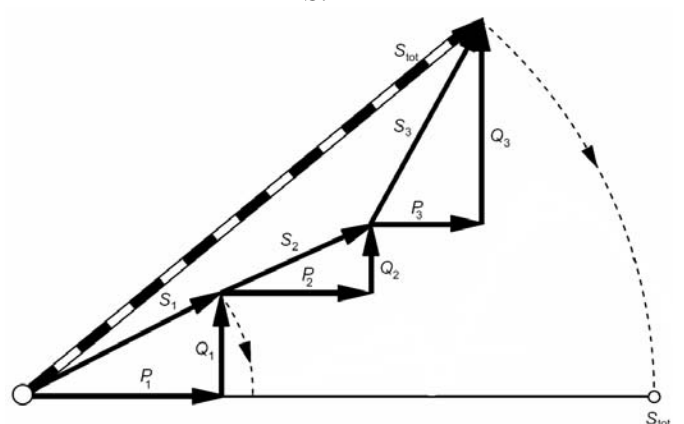

Abbildung 5.2: Vektordarstellung der Gesamtleistungsberechnung

### 5.1.7 Energie

Erfüllt: IEC 61557-12 (Anhang A)

Energiezähler sind mit der RECORDER-Funktionalität verknüpft. Energiezähler messen Energie nur, wenn der RECORDER aktiviert ist. Nach dem Ein- / Ausschaltvorgang und vor dem Start der Aufzeichnung werden alle Zähler gelöscht.

Das Instrument nutzt das 4-Quadrant-Messverfahren, das zwei Wirkenergiezähler (eP<sup>+</sup>, eP<sup>-</sup>) und zwei Blindenergiezähler (eQ<sup>+</sup>, eQ<sup>-</sup>), wie im Folgenden gezeigt.

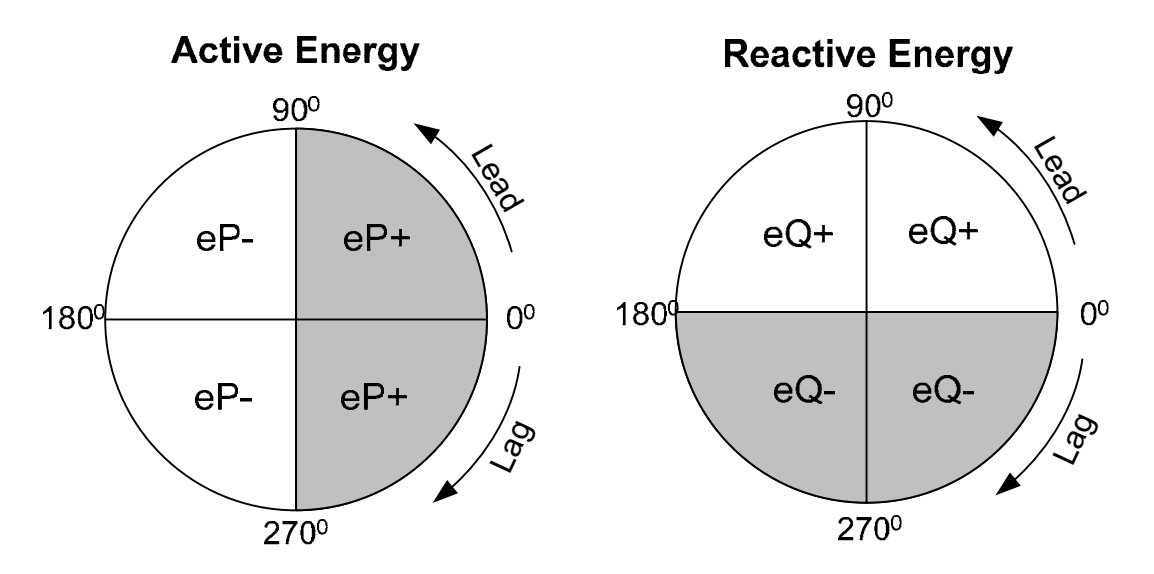

Abbildung 5.3: Energiezähler und Abhängigkeit der Quadranten

Das Instrument kennt 3 verschiedene Zählereinstellungen:

1. Summenzähler **TotEN** messen die Energie für die gesamte Aufzeichnung. Beim Start der Aufzeichnung wird die gemessene Energie auf die bestehenden Zähler aufaddiert.
- 2. Der Teilperiodenzähler LastIP misst die Energie während der Aufzeichnung über das letzte Intervall. Sie wird am Ende jedes Intervalls berechnet.
- 3. Der Zähler für die aktuelle Periode **CUR.IP** misst die Energie während der Aufzeichnung über das aktuelle Zeitintervall.

#### 5.1.8 Harmonische und Interharmonische

Erfüllt: IEC 61000-4-30 Klasse A und S (Abschnitt 5.7) IEC 61000-4-7 Klasse I

Eine Berechnungsmethode mit der Bezeichnung schnelle Fourier-Transformation (FFT, Fast Fourier Transformation) wird zur Umformung der AD-gewandelten Eingangssignale in sinusförmige Komponenten genutzt. Die folgende Gleichung beschreibt die Beziehung zwischen Eingangssignal und der Frequenzdarstellung des Eingangssignals.

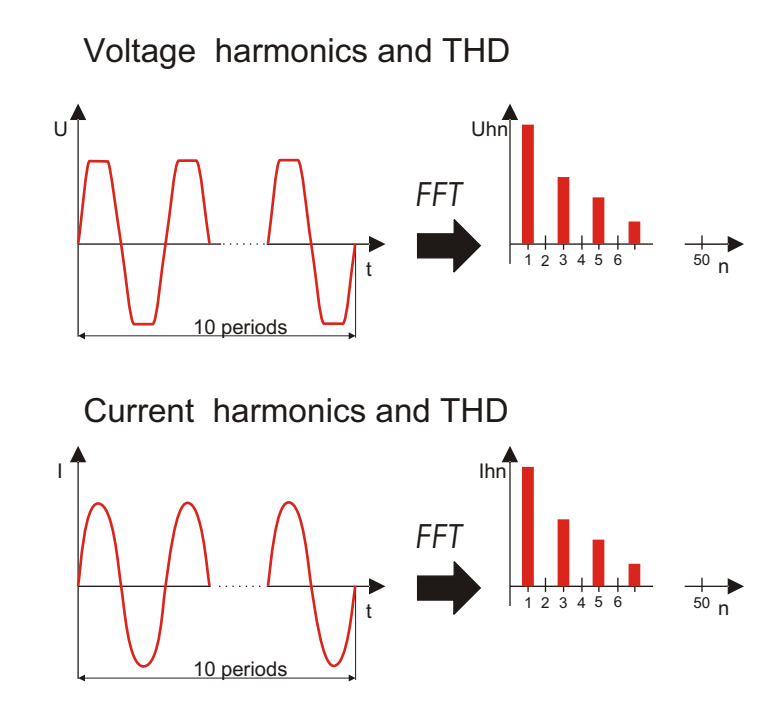

Abbildung 5.4: Strom- und Spannungsoberwellen

$$u(t) = c_0 + \sum_{k=1}^{512} c_k \sin\left(\frac{k}{10} \cdot 2\pi f_1 t + \varphi_k\right)$$
(17)

- f<sub>1</sub> Frequenz der Signalbasis (Beispiel: 50 Hz)
- c<sub>0</sub> Gleichstromkomponente

k – Ordinalzahl (Ordnung der Spektrallinie) relativ zur Frequenzbasis  $f_{C1} = \frac{1}{T_N}$ 

 $T_N$  – ist die Breite (oder Dauer) des Zeitfensters ( $T_N = N^*T_1$ ;  $T_1 = 1/f_1$ ). Als Zeitfenster bezeichnet man die Zeitspanne einer Zeitfunktion, über die die Fourier-Transformation durchgeführt wird.

$$c_k$$
 – ist die Amplitude der Komponente mit der Frequenz  $f_{Ck} = \frac{k}{10} f_1$ 

- $\phi_k$  ist Phase der Komponente  $c_k$
- $U_{c,k}$  ist der Effektivwert der Komponente  $c_k$

Phasenspannungs- und -strom-Oberwellen werden als RMS-Wert der Oberwellen-Untergruppe *(sg)* berechnet: Quadratwurzel als Summe der Quadrate des RMS-Werts einer harmonischen Oberwelle und zweier unmittelbarer Spektralkomponenten.

Spannungsoberwelle n. Ordnung: 
$$U_{p}h_{n} = \sqrt{\sum_{k=-1}^{1} U_{C,(10\cdot n)+k}^{2}}$$
 p: 1,2,3 (18)

Stromoberwelle n. Ordnung: 
$$I_{p}h_{n} = \sqrt{\sum_{k=-1}^{1} I_{C,(10\cdot n+k)}^{2}} p: 1,2,3$$
 (19)

Der Gesamtklirrfaktor wird als Quotient aus dem Effektivwert der Oberwellenuntergruppen und dem Effektivwert der zur Basisfrequenz gehörigen Untergruppe berechnet:

Gesamtspannungsklirrfaktor: 
$$THD_{U_p} = \sqrt{\sum_{n=2}^{40} \left(\frac{U_p h_n}{U_p h_1}\right)^2}$$
, p: 1,2,3 (20)

Gesamtstromklirrfaktor: 
$$THD_{Ip} = \sqrt{\sum_{n=2}^{40} \left(\frac{I_p h_n}{I_p h_1}\right)^2}$$
, p: 1,2,3 (21)

Spektralkomponenten zwischen zwei Untergruppen von harmonischen Oberwellen werden zur Bewertung von Interharmonischen herangezogen. Spannungs- und Strom-Untergruppen von Interharmonischen der n. Ordnung werden mithilfe des RSS-Prinzips (Wurzel aus Summe der Quadrate):

Interharmonische Spannungsoberwelle n. Ordnung:

$$U_{p}ih_{n} = \sqrt{\sum_{k=2}^{8} U_{C,(10\cdot n)+k}^{2}} \quad p: 1,2,3$$
(22)

Interharmonische Stromoberwelle n. Ordnung:

$$I_{p}ih_{n} = \sqrt{\sum_{k=2}^{8} I_{C,(10\cdot n+k)}^{2}} \quad p: 1,2,3$$
(23)

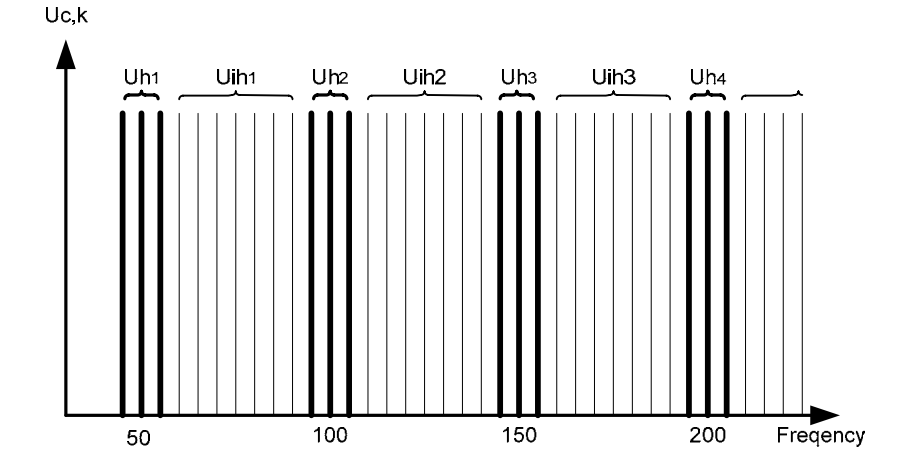

Abbildung 5.5: Illustration von Oberwellen-Untergruppen für 50 Hz-Versorgung (Harmonische / Interharmonische)

## 5.1.9 Signalwerte

Erfüllt: IEC 61000-4-30 Klasse A (Abschnitt 5.10)

Die Signalspannung wird über ein FFT-Spektrum eines 10-Zyklus-Intervalls berechnet. Der Wert der Netzsignalspannung wird gemessen als:

- RMS-Wert einer Einzelfrequenzgruppe, wenn die Signalfrequenz gleich der Spektralgruppenfrequenz ist oder
- RSS-Wert vierer benachbarter Frequenzgruppen, wenn die Signalfrequenz des Gruppenfrequenzsystems abweicht (z.B. wird ein Rundsteuersignal mit einem Frequenzwert von 218,1 Hz in einem 50 Hz-Netzsystem basierend auf den RMS-Werten der 210-, 215-, 220- und 225-Hz-Gruppen berechnet).

Ein Netzsignalwert der in einem 10er-Zyklus-Intervall berechnet wird, findet in Alarmund Aufzeichnungsabläufen Anwendung. Bei Aufzeichnungen gemäß EN50160 werden die Ergebnisse jedoch zusätzlich nach 3-s-Intervallen aggregiert. Diese Werte werden verwendet, wenn Sie gegen Grenzwerte aus Normen entgegengelaufen lassen werden.

#### 5.1.10 Flickern

Erfüllt: IEC 61000-4-30 Klasse S (Abschnitt 5.3) IEC 61000-4-15 :

Flickern (Flimmern) nennt man die visuelle Wahrnehmung, die von einem flackernden Licht verursacht wird. Der Grad der Wahrnehmung hängt von der Frequenz und der Größenordnung der Lichtschwankung sowie vom Beobachter selbst ab.

Die Lichtflussänderung steht in Wechselbeziehung zu einer Spannungshüllkurve wie die folgende Abbildung zeigt.

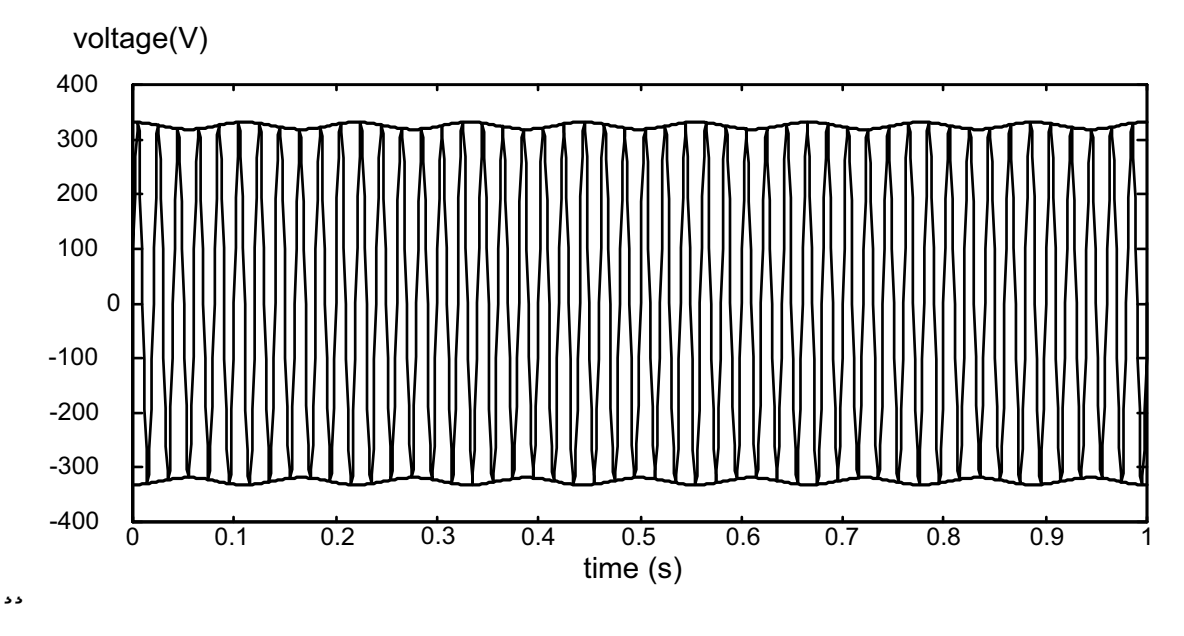

Abbildung 5.6: Spannungsfluktuation

Flickern wird in Übereinstimmung mit der Norm IEC 61000-4-15 "Prüf- und Messverfahren - Flickermeter - Funktionsbeschreibung und Auslegungsspezifikation" gemessen. Sie legt die Transformationsfunktion auf Basis einer 230V/60W-Lampem-Augen-Gehirn Kettenreaktion fest. Diese Funktion ist die Basis für die Flickermess-geräteimplementation und wird in der folgenden Abbildung gezeigt.

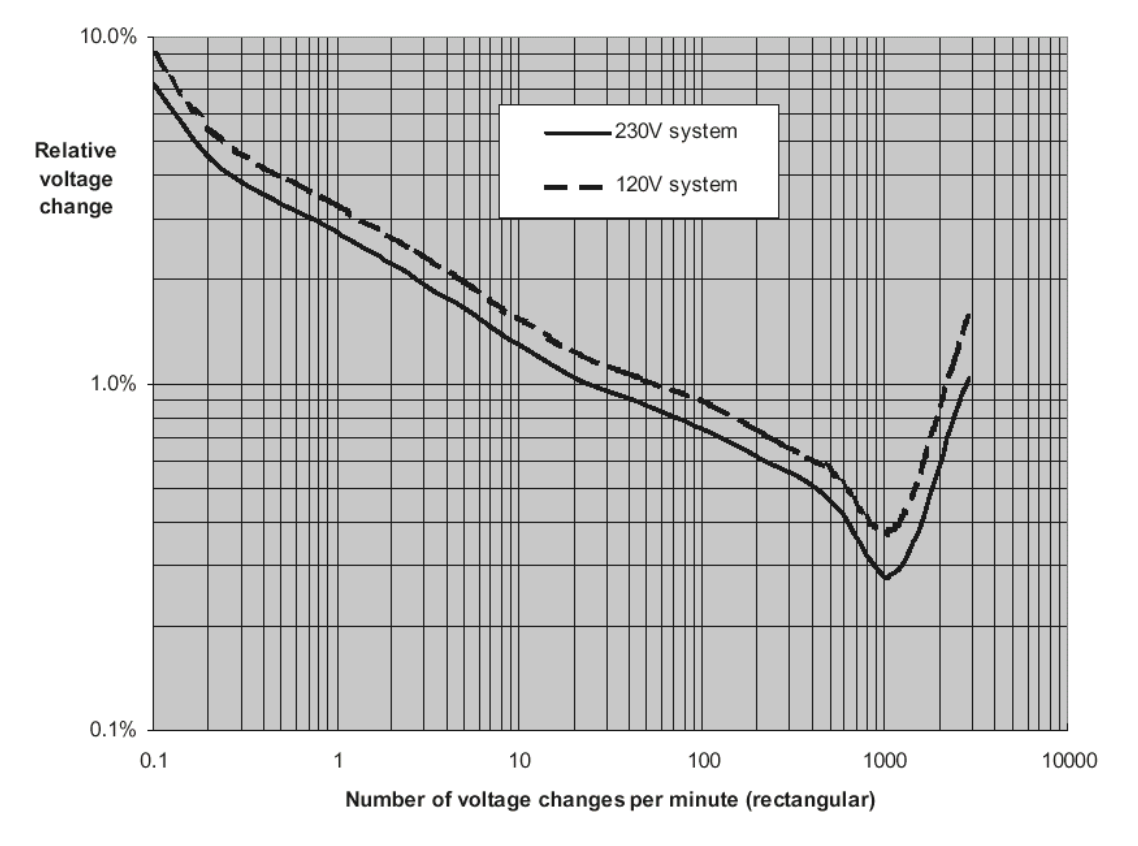

Abbildung 5.7: Kurve äquivalenter Schwere (Pst=1) für Rechteckspannungsänderungen bei Niederspannungsstromnetzen

P<sub>stp1min</sub> – ist eine kurzfristige Flickerabschätzung auf Basis eines 1-minütigen Intervalls. Sie wird als fortlaufender Mittelwert berechnet und wird verwendet, um eine schnelle Einschätzung für den 10-minütigen Wert zu erhalten.

P<sub>stp</sub> – kurzfristiges Flickern wird entsprechend IEC 61000-4-15 wie folgt berechnet

P<sub>ltp</sub> – langfristiges Flickern wird entsprechend der folgenden Formel berechnet:

$$P_{ltp} = \sqrt[3]{\frac{\sum_{i=1}^{N} Pst_i^3}{N}} p: 1, 2, 3$$
(24)

#### 5.1.11 Spannungs- und Strom-Asymmetrie

Erfüllt: IEC 61000-4-30 Klasse A (Abschnitt 5.7.1)

Die Asymmetrie der Versorgungsspannung wird anhand des Verfahrens der symmetrischen Komponenten beurteilt. Zusätzlich zur positiven Sequenzkomponente U<sup>+</sup>, existiert unter asymmetrischen Bedingungen auch eine negative Sequenzkomponente U<sup>-</sup> sowie eine Nullsequenzkomponente U<sub>0</sub>. Diese Größen werden nach den folgenden Formeln berechnet:

$$\vec{U}^{+} = \frac{1}{3}(\vec{U}_{1} + a\vec{U}_{2} + a^{2}\vec{U}_{3})$$

$$\vec{U}_{0} = \frac{1}{3}(\vec{U}_{1} + \vec{U}_{2} + \vec{U}_{3}),$$

$$\vec{U}^{-} = \frac{1}{3}(\vec{U}_{1} + a^{2}\vec{U}_{2} + a\vec{U}_{3}),$$
(25)

wobei  $a = \frac{1}{2} + \frac{1}{2}j\sqrt{3} = 1e^{j120^{0}}$ .

Bei der Berechnung der Asymmetrie verwendet das Instrument die Grundkomponente des Spannungseingangssignals ( $U_1$ ,  $U_2$ ,  $U_3$ ), gemessen über ein Zeitintervall von 10 Perioden.

Das in Prozent ausgedrückte Negativsequenzverhältnis u<sup>-</sup> berechnet sich aus:

$$u^{-}(\%) = \frac{U^{-}}{U^{+}} \times 100 \tag{26}$$

Das in Prozent ausgedrückte Nullsequenzverhältnis u<sup>0</sup> berechnet sich aus:

$$u^{0}(\%) = \frac{U^{0}}{U^{+}} \times 100 \tag{27}$$

**Hinweis:** In 3W-Systeme sind die Nullsequenzkomponenten  $U_0$  und  $I_0$  per definitionem Null.

Die Einspeisestromasymmetrie berechnet sich auf die gleiche Weise.

#### 5.1.12 Spannungsereignisse

Messverfahren für Spannungsabfälle  $(U_{Dip})$ , -anstiege  $(U_{Swell})$ , Minimal-  $(U_{Rms(1/2)Min})$  und Maximalwerte  $(U_{Rms(1/2)Max})$ 

Erfüllt: IEC 61000-4-30 Klasse A und S (Abschnitt 5.4.1)

Grundlage der Messung von Spannungsereignissen ist U<sub>Rms(1/2)</sub>.

U<sub>Rms(1/2)</sub> ist der Wert der über 1 Periode gemessenen Effektivspannung, beginnend mit dem Nulldurchgang der Basis und aktualisiert mit jeder Halbperiode.

Die Periodendauer für  $U_{Rms(1/2)}$  ist von Frequenz abhängig, die sich aus der Frequenzmessung über 10 Perioden ergibt. Im Wert  $U_{Rms(1/2)}$  sind definitionsgemäß Harmonische, Interharmonische, Netzsignalspannungen, etc. enthalten.

#### Spannungsabfall

#### Erfüllt: IEC 61000-4-30 Klasse S (Abschnitt 5.4.2)

Der Schwellenwert für den Spannungsabfall wird als Prozentwert der Nennspannung im Menü EVENT SETUP (EREIGNIS EINRICHTEN) definiert. Der Schwellenwert des Spannungsabfalls wird vom Benutzer zweckabhängig festgelegt. Die Ereignisbewertung des Instruments hängt von Anschlusstyp ab:

- Bei Einphasensystemen beginnt ein Spannungsabfall, sobald die Spannung U<sub>Rms(1/2)</sub> den Schwellenwert für den Spannungsabfall unterschreitet, und er endet, wenn die Spannung U<sub>Rms(1/2)</sub> größer gleich dem Schwellenwert für den Spannungsabfall plus 2% der Hysteresespannung ist (s. Abbildung 5.8)
- Bei Dreiphasensystemen gibt es zwei verschiedene Bewertungsverfahren, die gleichzeitig zur Beurteilung verwendet werden:
  - Ein Spannungsabfall beginnt, sobald die Spannung U<sub>Rms(1/2)</sub> von mindestens einem Kanal den Schwellenwert für den Spannungsabfall unterschreitet, und er endet, wenn die Spannung U<sub>Rms(1/2)</sub> aller gemessenen Kanäle größer gleich dem Schwellenwert für den Spannungsabfall plus 2% der Hysteresespannung ist.
  - Ein Spannungsabfall beginnt, sobald die Spannung U<sub>Rms(1/2)</sub> eines Kanals den Schwellenwert für den Spannungsabfall unterschreitet, und er endet, wenn die Spannung U<sub>Rms(1/2)</sub> größer gleich dem Schwellenwert für den Spannungsabfall plus 2% der Hysteresespannung an der selben Phase ist.

Ein Spannungsabfall weist 2 charakteristische Eigenschaften auf: Remanenzspannung  $U_{Dip}$  und Dauer des Spannungsabfalls:

- U<sub>Dip</sub> ist die Remanenzspannung, die niedrigste auf einem beliebigen Kanal während des Spannungsabfalls gemessene Spannung U<sub>Rms(1/2)</sub>.
- Der Beginn des Spannungsabfalls ist die Zeit, die dem Zeitstempel des Beginns der Spannung U<sub>Rms(1/2)</sub> des Kanals, der das Ereignis auslöste, entspricht und das Ende des Spannungsabfalls ist die Zeit, die dem Zeitpunkt des Endes der Spannung U<sub>Rms(1/2)</sub>, die das Ereignis beendet, entspricht, entsprechend der Definition des Schwellenwerts für den Spannungsabfall.
- Die Dauer eines Spannungsabfalls entspricht der Zeit zwischen Beginn und Ende des Spannungsabfalls.

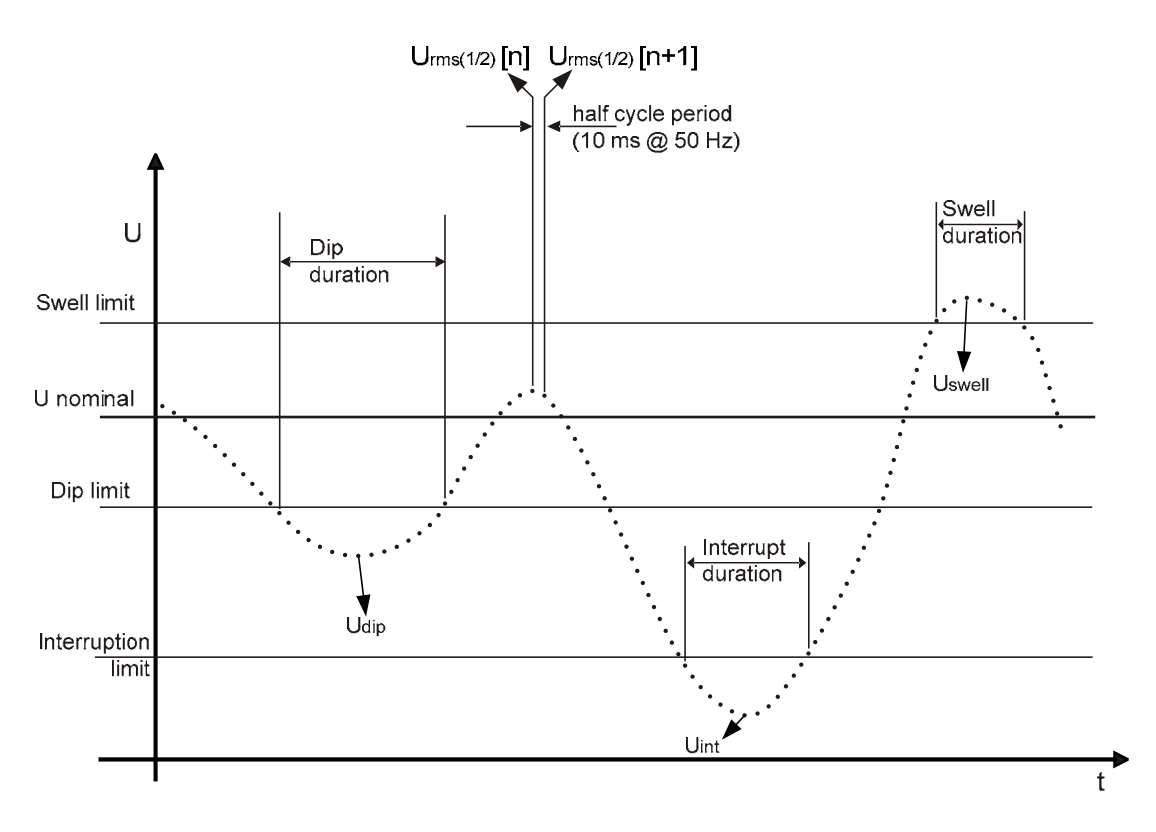

Abbildung 5.8 Definition Spannungsereignisse

#### Spannungsanstieg

Erfüllt: IEC 61000-4-30 Klasse S (Abschnitt 5.4.3)

Der Schwellenwert für den Spannungsanstieg wird als Prozentwert der Nennspannung im Menü Voltage Events (Spannungsereignisse) definiert. Der Schwellenwert des Spannungsanstiegs wird vom Benutzer zweckabhängig festgelegt. Das Instrument ermöglicht die Beurteilung von Spannungsanstiegen wie folgt:

- Bei Einphasensystemen beginnt ein Spannungsanstieg, sobald die Spannung U<sub>Rms()</sub> den Schwellenwert für den Spannungsanstieg überschreitet, und er endet, wenn die Spannung U<sub>Rms(1/2)</sub> kleiner gleich dem Schwellenwert für den Spannungsanstieg plus 2% der Hysteresespannung ist (s. Abbildung 5.8)
- Bei Dreiphasensystemen gibt es zwei verschiedene Bewertungsverfahren, die gleichzeitig zur Beurteilung verwendet werden:
  - Ein Spannungsanstieg beginnt, sobald die Spannung U<sub>Rms(1/2)</sub> von mindestens einem Kanal den Schwellenwert f
    ür den Spannungsanstieg

überschreitet, und er endet, wenn die Spannung  $U_{\text{Rms}(1/2)}$  aller gemessenen Kanäle kleiner gleich dem Schwellenwert für den Spannungsanstieg plus 2% der Hysteresespannung ist.

 $\circ\,$  Ein Spannungsanstieg beginnt, sobald die Spannung  $U_{Rms(1/2)}$  eines Kanals den Schwellenwert für den Spannungsanstieg überschreitet, und er endet, wenn die Spannung  $U_{Rms(1/2)}$  kleiner gleich dem Schwellenwert für den Spannungsanstieg plus 2% der Hysteresespannung an der selben Phase ist.

Ein Spannungsanstieg weist 2 charakteristische Eigenschaften auf: Maximalwert des Spannungsanstiegs und dessen Dauer:

- U<sub>Swell</sub> Maximalwert des Spannungsanstiegs entspricht dem größten auf einem beliebigem Kanal gemessenen Spannungswert U<sub>Rms(1/2)</sub>.
- Der Beginn des Spannungsanstiegs ist die Zeit, die dem Zeitstempel des Beginns der Spannung U<sub>Rms(1/2)</sub> des Kanals, der das Ereignis auslöste, entspricht und das Ende des Spannungsanstiegs ist die Zeit, die dem Zeitpunkt des Endes der Spannung U<sub>Rms(1/2)</sub>, die das Ereignis beendet, entspricht, entsprechend der Definition des Schwellenwerts für den Spannungsanstieg.
- Die Dauer eines Spannungsanstiegs entspricht der Zeit zwischen Beginn und Ende des Spannungsanstiegs.

#### Spannungsunterbrechung

Erfüllt: IEC 61000-4-30 Klasse A und S (Abschnitt 5.5)

Das Messverfahren für Spannungsunterbrechungen ist das gleiche wie das für Spannungsanstiege bzw. Spannungsabfälle verwendete und in den vorstehenden Abschnitten verwendete Messverfahren.

Der Schwellenwert für die Spannungsunterbrechung wird als Prozentwert der Nennspannung im Menü Voltage Events (Spannungsereignisse) definiert. Der Schwellenwert die Spannungsunterbrechung wird vom Benutzer zweckabhängig festgelegt. Das Instrument ermöglicht die Beurteilung von Spannungsunterbrechungen wie folgt:

- Bei Einphasensystemen beginnt eine Spannungsunterbrechung, sobald die Spannung U<sub>Rms(1/2)</sub> den Schwellenwert für die Spannungsunterbrechung unterschreitet, und sie endet, wenn die Spannung U<sub>Rms(1/2)</sub> größer gleich dem Schwellenwert für die Spannungsunterbrechung plus Hysterese ist (s. Abbildung 5.8).
- Bei Mehrphasensystemen gibt es zwei verschiedene Bewertungsverfahren, die gleichzeitig zur Beurteilung verwendet werden:
  - Eine Spannungsunterbrechung beginnt, sobald die Spannung U<sub>Rms(1/2</sub>) eines Kanals den Schwellenwert für die Spannungsunterbrechung unterschreitet, und sie endet, wenn die Spannung U<sub>Rms(1/2)</sub> an mindestens einem der Kanäle größer gleich dem Schwellenwert für die Spannungsunterbrechung plus Hysterese ist.
  - Eine Spannungsunterbrechung beginnt, sobald die Spannung U<sub>Rms(1/2)</sub> eines Kanals den Schwellenwert für die Spannungsunterbrechung unterschreitet, und sie endet, wenn die Spannung U<sub>Rms(1/2)</sub> größer gleich dem Schwellenwert für die Spannungsunterbrechung plus 2% der Hysteresespannung an der selben Phase ist.

Eine Spannungsunterbrechung weist 2 charakteristische Eigenschaften auf: Minimalspannungswert der Spannungsunterbrechung und dessen Dauer:

- U<sub>Int</sub> Maximalwert der Spannungsunterbrechung entspricht dem niedrigsten auf einem beliebigen Kanal während der Unterbrechung gemessenen Spannungswert U<sub>Rms(1/2)</sub>.
- Der Beginn der Spannungsunterbrechung ist die Zeit, die dem Zeitstempel des Beginns der Spannung U<sub>Rms(1/2)</sub> des Kanals, der das Ereignis auslöste, entspricht und das Ende der Spannungsunterbrechung ist die Zeit, die dem Zeitpunkt des Endes der Spannung U<sub>Rms(1/2)</sub>, die das Ereignis beendet, entspricht, entsprechend der Definition des Schwellenwerts.
- Die Dauer eines Spannungsabfalls entspricht der Zeit zwischen Beginn und Ende des Spannungsabfalls.

#### 5.1.13 Alarme

Allgemein kann man Alarme als Ereignisse auf eine willkürliche Messgröße ansehen. Alarme werden in der Alarmtabelle definiert (Alarmtabelle einrichten, s. 3.16.3). Das grundlegende Messzeitintervall für: Spannung, Strom, Wirk-, Blind- und Scheinleistung, Oberwellen und Asymmetriealarme ist ein 10er-Zyklus-Zeitintervall. Flickeralarme werden entsprechend dem Flickeralgorithmus (Pst<sub>1min</sub>>1 min, Pst > 10 min, Plt > 10 min) bewertet.

Jeder Alarm hat die in der folgenden Tabelle beschriebenen Attribute. Ein Alarm tritt auf, wenn ein über 10 Perioden gemessener Wert für die unter **Phase**, definierte Phase den unter **Trigger Slope** (Auslösesteigung) definierten **Schwellenwert** mindestens für den unter **Minimal Duration** (Minimaldauer) festgelegte Zeitwert durchläuft.

| Größe                                   | <ul> <li>Spannung</li> <li>Strom</li> <li>Frequenz</li> <li>Wirk-, Blind- und Scheinleistung</li> <li>Harmonische und Interharmonische</li> <li>Asymmetrie</li> <li>Flickers</li> <li>Netzeignele</li> </ul> |
|-----------------------------------------|----------------------------------------------------------------------------------------------------|
| Phase                                   | L1, L2, L3, L12, L23, L31, All, Tot                                                                                                    |
| <b>Trigger Slope</b><br>(Auslöseflanke) | < - fallend, > - steigend                                                                                                    |
| Threshold value<br>(Schwellenwert)      | [Zahl]                                                                                                    |
| <b>Minimal duration</b> (Mindestdauer)  | 200 ms ÷ 10 min                                                                                                    |

Tabelle 5.1: Alarmdefinitionsparameter

Jeder erfasste Alarm wird durch die folgenden Parameter beschrieben:

| Date (Datum)     | Datum, an dem der ausgewählte Alarm eingetreten ist          |
|------------------|--------------------------------------------------------------|
| Start            | Startzeit des Alarms - erstes Durchlaufen des Schwellenwerts |
| Phase            | Phase, an der der Alarm aufgetreten ist                      |
| Level            | Minimal bzw. Maximalwert im Alarm                            |
| Duration (Dauer) | Alarmdauer                                                   |

#### 5.1.14 Datenaggregation bei der ALLGEMEINEN AUFZEICHNUNG

Erfüllt IEC 61000-4-30 Klasse S (Abschnitt 4.5.3)

Zeitaggregationsperiode (IP) während der Aufzeichnung wird durch den Parameter Intervall: x min im RECORDER-Menü definiert.

Ein neues Aufzeichnungsintervall (IP-Zeitintervall) beginnt erst nach Ablauf des vorherigen Intervalls mit Beginn des nächsten Zeitintervalls von 10 Perioden. Die Daten für das IP-Zeitintervall IP werden aus Zeitintervallen von 10-Perioden gesammelt, wie in der folgenden Abbildung dargestellt. Das gesammelte Intervall wird mit dem Absolutzeitwert gestempelt. Der Zeitstempel ist die Zeit bei Abschluss des Intervalls. Es gibt weder Lücken noch Überlappung während der Aufzeichnung, wie die folgende Abbildung zeigt.

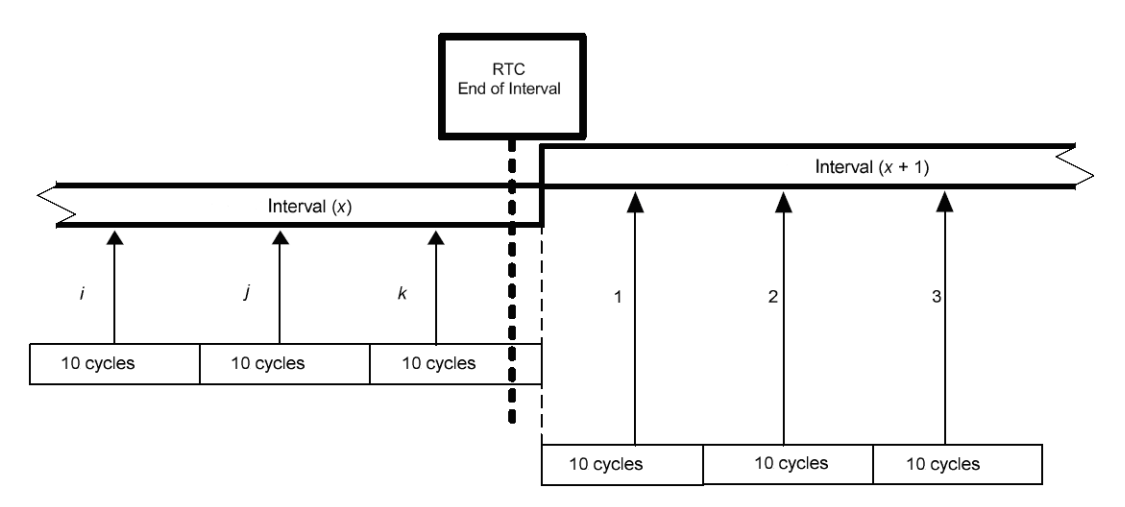

Abbildung 5.9: Synchronisierung und Aggregation von Intervallen mit 10 Zyklen

Für jedes Aggregationsintervall berechnet das Instrument den Mittelwert der Messgröße. Messgrößenabhängig kann dies das quadratische oder das arithmetische Mittel sein. Beide Gleichungen sind im Folgenden abgebildet.

#### Quadratisches Mittel

$$A_{RMS} = \sqrt{\frac{1}{N} \sum_{j=1}^{N} A_j^2}$$
(28)

wobei:

A<sub>RMS</sub> – Mittelwert der Messgröße über das gegebene Aggregationsintervall

A – Messgröße für 10 Perioden

N – Anzahl der 10-Perioden-Messzyklen pro Aggregationsintervall.

Arithmetisches Mittel: 
$$A_{avg} = \frac{1}{N} \sum_{j=1}^{N} A_j$$
 (29)

wobei:

A<sub>avg</sub> – Mittelwert der Messgröße über das gegebene Aggregationsintervall

A – Messgröße für 10 Perioden

N – Anzahl der 10-Perioden-Messzyklen pro Aggregationsintervall.

In der nächsten Tabelle wird das Mittelwertberechnungsverfahren für die jeweilige Messgröße aufgeführt:

| Gruppe           | Wert               | Aggregationsverfahren |  |
|------------------|--------------------|-----------------------|--|
|                  | U <sub>Rms</sub>   | RMS                   |  |
| Spannung         | THDU               | RMS                   |  |
|                  | U <sub>cf</sub>    | Arithm. Mittel        |  |
|                  | I <sub>Rms</sub>   | RMS                   |  |
| Strom            | THDI               | RMS                   |  |
|                  | I <sub>cf</sub>    | Arithm. Mittel        |  |
| Frequenz         | f                  | Arithm. Mittel        |  |
|                  | Р                  | Arithm. Mittel        |  |
|                  | Q                  | Arithm. Mittel        |  |
| Leistung         | S                  | Arithm. Mittel        |  |
|                  | PF                 | Arithm. Mittel        |  |
|                  | DPF (cos φ)        | Arithm. Mittel        |  |
|                  | $U^+$              | RMS                   |  |
|                  | U                  | RMS                   |  |
|                  | U <sup>0</sup>     | RMS                   |  |
|                  | u-                 | RMS                   |  |
| Currana atria    | u0                 | RMS                   |  |
| Symmetrie        | <sup>+</sup>       | RMS                   |  |
|                  | ŀ                  | RMS                   |  |
|                  | 10                 | RMS                   |  |
|                  | i-                 | RMS                   |  |
|                  | iO                 | RMS                   |  |
| Oberwellen       | Uh <sub>1+50</sub> | RMS                   |  |
| Oberweilen       | Ih <sub>1÷50</sub> | RMS                   |  |
| Interharmonische | Uh <sub>1+50</sub> | RMS                   |  |
| Oberwellen       | Ih <sub>1÷50</sub> | RMS                   |  |
| Netzsignale      | U <sub>Sig</sub>   | RMS                   |  |

Tabelle 5.3: Daten-Aggregationsmethoden

Welche Parameter während der Aufzeichnung aufgezeichnet werden, ist vom Anschlusstyp und Synchronisierungskanal abhängig, wie in Tabelle 4.7 gezeigt. Für jeden Parameter werden folgende Werte aufgezeichnet:

- Minimalwert,
- Mittelwert,
- Maximalwert,
- aktiver Mittelwert,

die Werte werden je Zeitintervall aufgezeichnet.

**Hinweis:** Bei der Aufzeichnung gemäß EN 50160 werden nur Mittelwerte gespeichert. Für eine Aufzeichnung nach EN50160 mit Minimal- und Maximalwerten ist ein allgemeiner Aufzeichnungsmodus zu verwenden, welcher im Anschluss mithilfe der Software Powerview v2.0 in einen EN50160- Datensatz umgewandelt wird. Ein *aktiver Mittelwert* wird nach dem gleichen Verfahren wie der Mittelwert (als arithmetisches oder quadratisches Mittel) berechnet, es werden aber nur jene Teile der Messung berücksichtigt, für die das Attribut "active" (aktiv) gesetzt ist:

Quadratisches aktives Mittel

$$A_{RMSact} = \sqrt{\frac{1}{M} \sum_{j=1}^{M} A_j^2}; M \le N$$
(30)

wobei:

A<sub>RMSact</sub> – Mittelwert der Messgröße für den aktiven Teil eines gegebenen Aggregationsintervalls,

A – Messgrößenwert über 10 Perioden mit dem Attribut "active",

M – Anzahl der 10-Periodenzyklen mit aktivem Wert.

Arithmetisches aktives Mittel:

$$A_{avgact} = \frac{1}{M} \sum_{j=1}^{M} A_j; M \le N$$
(31)

wobei:

A<sub>avgact</sub> – Mittelwert der Messgröße für den aktiven Teil eines gegebenen Aggregationsintervalls,

A – Messgrößenwert über 10 Perioden mit dem Attribut "active",

M – Anzahl der 10-Periodenzyklen mit aktivem Wert.

Das Aktivattribut wird für eine bestimmte Messgröße gesetzt, wenn:

- Der Phasen- / Leitungswert (RMS) größer ist als der untere Grenzwert eines Messbereichs (Details siehe technische Spezifikation): Effektivwert, Oberwellen und Gesamtklirrfaktor für Spannung und Strom, Spannungsflicker.
- Der Lasttyp des Zwei- oder Vierquadrantbereichs stimmt überein (Details in *Leistungs- und Energieaufzeichnung*): aktive, reaktive Leistung und Scheinleistung, Leistungsfaktor und Leistungsfaktorverschiebung.

Frequenz- und Asymmetriemessungen werden bei der Aufzeichnung stets als Aktivwerte berücksichtigt.

Die folgende Tabelle zeigt die Anzahl der Signale für jede Parametergruppe im RECORDER.

|                  | 1-L                    | 3-L                      | 4-L                      |
|------------------|------------------------|--------------------------|--------------------------|
| TTTF             | 13 Größen              | 20 Größen                | 35 Größen                |
| 0,1,1            | 52 Werte per Intervall | 80 Werte per Intervall   | 140 Werte per Intervall  |
| Leistung &       | 16 Größen              | 12 Größen                | 60 Größen                |
| Energie          | 64 Werte per Intervall | 48 Werte per Intervall   | 240 Werte per Intervall  |
|                  | 3 Größen               | 9 Größen                 | 9 Größen                 |
| Flicker          | 12 Werte per Intervall | 36 Werte per Intervall   | 36 Werte per Intervall   |
| Symmotric        |                        | 2 Größen                 | 4 Größen                 |
| Symmetrie        | _                      | 8 Werte per Intervall    | 16 Werte per Intervall   |
| Ohamwallan       | 202 Größen             | 303 Größen               | 416 Größen               |
| Oberwenen        | 800                    | 1212 Werte per Intervall | 1628 Werte per Intervall |
| Interharmonische | 202 Größen             | 303 Größen               | 416 Größen               |
| Oberwellen       | 800                    | 1212 Werte per Intervall | 1628 Werte per Intervall |
| Summe            | 235                    | 347                      | 524                      |

| Tabelle 5.4: Gesamtzahl aufgezeichneter Größen |
|------------------------------------------------|
|------------------------------------------------|

#### Leistungs- und Energieaufzeichnung

Die Wirkleistung wird in zwei Teile geteilt: Import (positiv, Motor) und Export (negativ, Generator). Die Blindleistung und der Leistungsfaktor werden in vier Teile geteilt: positiv-induktiv (+i), positiv-kapazitiv (+c), negativ-induktiv (-i) und negativ-kapazitiv (-c). Die folgende folgenden Abbildung zeigt das Motor- / Generator- sowie Induktiv / Kapazitiv-Phasen- bzw. -Polaritätsdiagramm:

| $P^{+} = 0$ $P^{-} = P_{x}$ $Q_{i}^{+} = 0$ $Q_{c}^{-} = 0$ $Q_{c}^{-} = Q_{x}$ $Pf_{i}^{+} = na$ $Pf_{c}^{-} = na$ $Pf_{c}^{-} = Pf_{x}$ $ePpos = 0$ $ePneg = P_{x}^{*}$ $eQpos = Q_{x}^{*}$ $eQneg = 0$ 180'                                                                                                    | g <b>ENERATOR MODE</b><br>t<br>t<br>Capacitive generator | 0'<br>MOTOR MODE<br>TYPE<br>Inductive load | $P^{+} = P_{x}$ $P^{-} = 0$ $Q_{i}^{+} = Q_{x}$ $Q_{i}^{-} = 0$ $Q_{c}^{-} = 0$ $Pf_{i}^{+} = Pf_{x}$ $Pf_{i}^{-} = na$ $Pf_{c}^{-} = na$ $Pf_{c}^{-} = na$ $Pf_{c}^{-} = na$ $ePpos = P_{x} * t$ $ePneg = 0$ $eQpos = Q_{x} * t$ $eQneg = 0$ |
|----------------------------------------------------------------------------------------------------|----------------------------------------------------------|--------------------------------------------|----------------------------------------------------------------------------------------------------|
| $P^{+} = 0$ $P^{-} = P_{x}$                                                                                                    | GENERATOR MODE                                           | MOTOR MODE                                 | $P^{+} = P_{x}$ $P^{-} = 0$ $\Omega^{+} = 0$                                                                                                    |
| $Q_i^{T} = 0$ $Q_c^{T} = Q_x$ $Q_c^{T} = 0$ $Q_c^{T} = 0$ $Pf_i^{T} = na$ $Pf_c^{T} = na$ $Pf_c^{T} = na$ $Pf$ | Inductive generator                                      | Capacitive load                            | $Q_i^- = 0$<br>$Q_c^+ = Q_x$<br>$Q_c^- = 0$<br>$Pf_i^+ = na$<br>$Pf_c^- = na$<br>$Pf_c^- = na$<br>$ePpos = P_x * t$<br>ePneg = 0<br>eQpos = 0<br>$eQneg = Q_x * t$                                                                            |

Abbildung 5.10: Phasen- / Polaritätsdiagramm für Motor- / Generator- und induktive / kapazitive Leistung

#### 5.1.15 Momentanwert einer Wellenform

Während der Messungen können PowerQ4 / PowerQ4 Plus den Momentanwert einer Wellenform aufzeichnen. Das ist besonders nützlich, wenn zwischenzeitliche Eigenschaften oder ein momentanes Netzverhalten gespeichert werden soll. Die Momentanwertfunktion speichert alle Netzsignaturen und -abtastungen über 10 Zyklen. Durch Verwenden der MEMORY LIST-Funktion (siehe 3.10) oder mithilfe der PowerView v2.0-Software kann der Benutzer die gespeicherten Daten einsehen.

#### 5.1.16 Wellenform-Datensatz

Ein Wellenform-Datensatz besteht aus einer einstellbaren Anzahl aufeinanderfolgender Momentanaufnahmen einer Wellenform. Der Wellenform-Recorder startet, wenn der voreingestellte Auslösewert auftritt. Der Speicherpuffer wird in Vorauslöser- und Nachauslöserpuffer unterteilt. Die Vorauslöser- und Nachauslöserpuffer weisen Momentanwerte von Wellenformen vor und nach Auftreten des Auslösewerts auf. Mehrere Auslösersignale sind möglich:

- Manueller Auslöser Der Benutzer löst die Wellenform-Aufzeichnung manuell aus.
- Spannungsereignisse Das Instrument startet den Wellenform-Recorder, wenn ein bestimmtes Spannungsereignis auftritt.
- Alarme Das Instrument startet den Wellenform-Recorder, wenn ein Alarm der Alarmliste erfasst wird.
- Spannungsereignisse und Alarme Das Instrument startet den Wellenform-Recorder, wenn entweder ein Spannungsereignis oder ein Alarm auftreten.

Der Benutzer kann einzelne oder fortlaufende Wellenform-Datensätze aufzeichnen. Bei fortlaufenden Wellenform-Aufzeichnungen initialisiert PowerQ4 / PowerQ4 Plus automatisch eine Wellenform-Aufzeichnung, sobald die vorige abgeschlossen ist. Das bedeutet, dass der nachfolgende Datensatz erst initialisiert wird, wenn der vorherige komplett aufgezeichnet und im Speicher des Instruments abgelegt wurde.

**Hinweis:** Das Speichern von Daten führt zu einer "Totzeit" zwischen den fortlaufenden Wellenform-Aufzeichnungen. Diese Totzeit ist abhängig von der Datensatzlänge und Anzahl der ausgewählten Datensatzsignale und dauert üblicherweise einige Sekunden.

#### 5.1.17 Transienten-Recorder

Die Transienten-Recorder-Funktion ähnelt der des Wellenform-Recorders: Auf ein Auslösersignal hin werden auswählbare Abtastungen vor und nach dem Auslösersignal gespeichert, jedoch mit einer um Faktor 10 höheren Abtastrate.

Der Recorder verwendet das Hüllkurven-Auslöseverfahren. Das Auslösersignal tritt auf, wenn die Differenz zwischen zwei aufeinanderfolgenden Perioden mit Eingangsspannungssignalen größer ist als der gegebene Grenzwert.

Der Transienten-Recorder speichert einen Zyklus des Netzsignals.

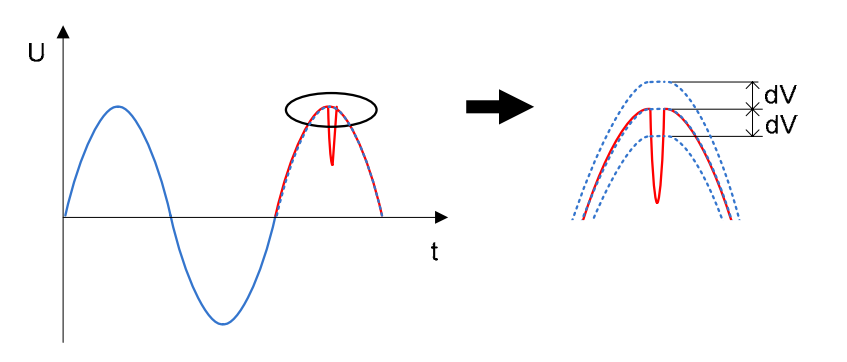

Abbildung 5.11: Erfassung des Auslösers für Transienten

**Hinweis:** Das Speichern von Daten führt zu einer "Totzeit" zwischen den aufeinanderfolgenden Transienten-Aufzeichnungen. Diese Totzeit ist abhängig von der Datensatzlänge und Anzahl der ausgewählten Datensatzsignale und dauert üblicherweise einige Sekunden.

#### 5.1.18 Recorder für Einschaltspitze

Einschaltspitzen-Aufzeichnung dient der Analyse Die von Spannungsund Stromschwankungen während des Anlaufens eines Motors oder anderer leistungsintensiver Verbraucher. Bei Stromwerten von I1/2Rms wird der Wert einer Halbzyklusperiode (RMS, aktualisiert nach halbem Zyklus) gemessen, bei Spannungen von  $U_{Rms(1/2)}$  (ein Zyklus RMS-Spannung, zu jedem halben Zyklus aktualisiert) wird der Wert für jeden Intervall gemessen. Wenn der Benutzer ein 10ms-Intervall im Einschaltspitzen-Menü wählt, so werden die gemessenen Werte für Halbzyklen ebenfalls im Datensatz gespeichert. Wenn ein größeres Intervall wie 20 ms, 100 ms oder 200 ms gewählt wird, misst das Instrument im Durchschnitt 2, 10 oder 20 Mal und nutzt diese Werte für weitere Aktionen (Auslöser, Recorder). Der Einschaltspitzen-Recorder startet, wenn der voreingestellte Auslösewert auftritt.

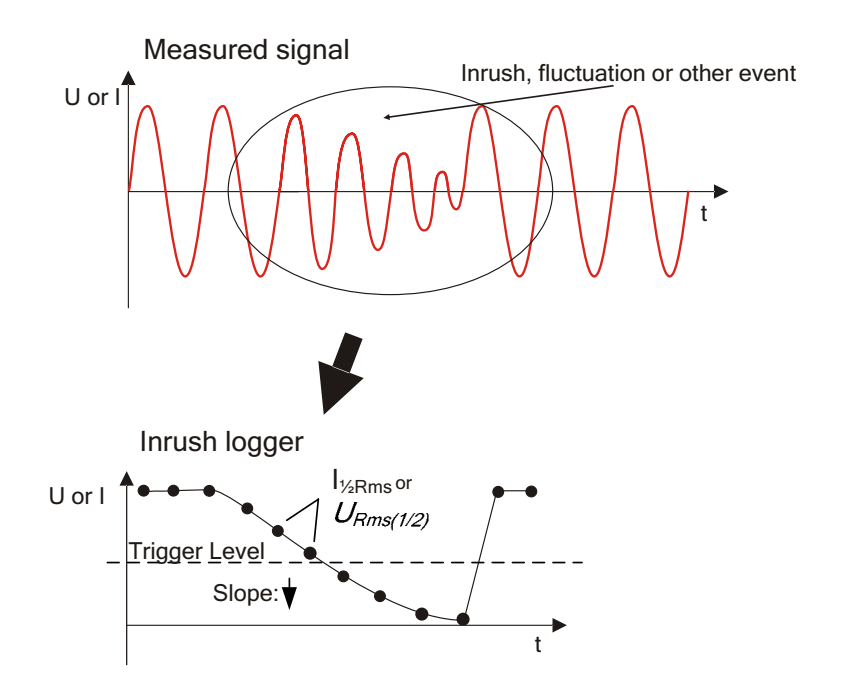

Abbildung 5.12: Einschaltspitze (Wellenform und RMS)

Der Speicher verfügt über einen Vor- (gemessene Werte vor dem Auslösepunkt) und Nachpuffer (gemessene Werte nach dem Auslösepunkt).

Triggering

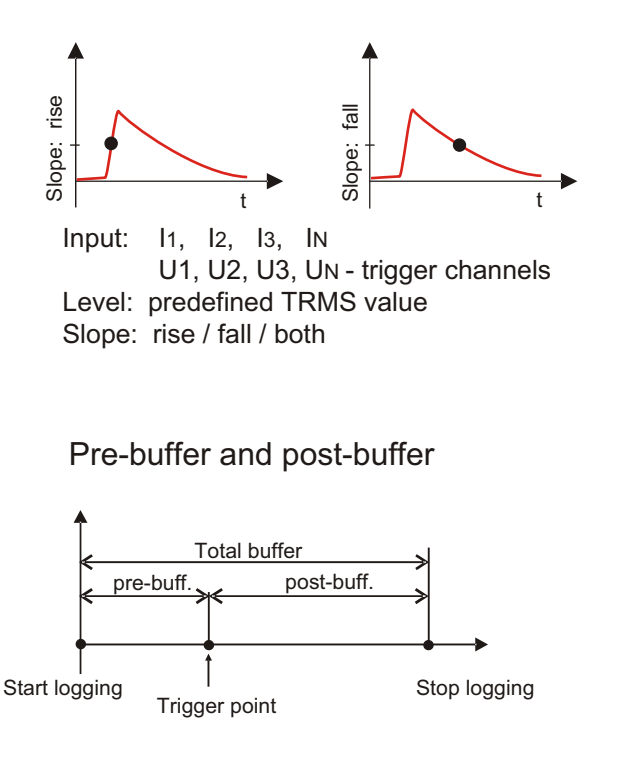

Pre-buffer: 0 to (Total buffer – 1) Pre-buffer is treated as negative time

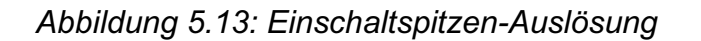

Der Benutzer kann zwischen einzelner und fortlaufender Einschaltspitzen-Protokollierung wählen. Bei fortlaufenden Einschaltspitzen-Aufzeichnungen initialisiert PowerQ4 / PowerQ4 Plus automatisch eine Einschaltspitzen-Protokollierung, sobald die vorige abgeschlossen ist. Zwei aufeinanderfolgende *Initial*-Protokollierungen von Einschaltspitzen können ohne "Totzeit" durchgeführt werden. Das bedeutet, dass der dritte Einschaltspitzen-Datensatz erst aufgezeichnet wird, wenn der vorherige komplett aufgezeichnet und im Speicher des Instruments abgelegt wurde. Diese Totzeit ist abhängig von der Datensatzlänge und Anzahl der ausgewählten Datensatzsignale und dauert üblicherweise einige Sekunden.

**Hinweis:** Die Intervalle und Auslöserschwellen sind voneinander abhängig. Falls der Benutzer ein Intervall von 10 ms wählt, löst das Instrument aus, sobald der Wert die Schwelle für einen halben Zyklus überschreitet. Falls der Benutzer ein Intervall von 200 ms wählt, müssen mindestens 20 aufeinanderfolgende Halbzyklus-Messungen den Auslösewert überschreiten, bis die Auslösung vorgenommen wird.

# 5.2 Überblick zur Norm EN 50160

Die Norm EN 50160 definiert, beschreibt und spezifiziert die Hauptmerkmale einer Spannung an den Versorgungsanschlüssen eines öffentlichen Nieder- und Mittelspannungsnetzes unter normalen Betriebsbedingungen. Diese Norm beschreibt die Grenzen oder Werte, innerhalb derer die Spannungseigenschaften im gesamten öffentlichen Netzwerk gleich bleiben. Sie beschreibt nicht die Durchschnittssituation eines individuellen Netzwerkbenutzers. In der folgenden Tabelle wird ein Überblick über die Grenzen der Norm EN 50160 gegeben.

| Versorgungsspannungs-<br>phänomen           | Akzeptable<br>Grenzwerte                                 | Mess-<br>Intervall | Über-<br>wachungs-<br>periode | Akzeptanzwert<br>(Prozent) |
|---------------------------------------------|----------------------------------------------------------|--------------------|-------------------------------|----------------------------|
| Netzfrequenz                                | 49,5 ÷ 50,5 Hz<br>47,0 ÷ 52,0 Hz                         | 10 s               | 1 Woche                       | 99,5 %<br>100 %            |
| Sobwonkung der                              | 230 V ± 10 %                                             |                    |                               | 95 %                       |
| Versorgungsspannung, U <sub>Nom</sub>       | 23 +10 %<br>0 V -15 %                                    | 10 Min.            | 1 Woche                       | 100 %                      |
| Flickerstärke Plt                           | Plt ≤ 1                                                  | 2 h                | 1 Woche                       | 95 %                       |
| Spannungsabfälle (≤ 1 Min.)                 | 10 bis 1000 Mal<br>(unter 85 % von<br>U <sub>Nom</sub> ) | 10 ms              | 1 Jahr                        | 100 %                      |
| Unterbrechungen, kurz<br>(≤ 3 Min.)         | 10 ÷ 100 Mal<br>(unter 1 % von U <sub>Nom</sub> )        | 10 ms              | 1 Jahr                        | 100 %                      |
| Zufällige, lange Unterbrechungen (> 3 Min.) | 10 ÷ 50 Mal<br>(unter 1 % von U <sub>Nom</sub> )         | 10 ms              | 1 Jahr                        | 100 %                      |
| Spannungsasymmetrie u-                      | 0 ÷ 2 %,<br>gelegentlich 3 %                             | 10 Min.            | 1 Woche                       | 95 %                       |
| Gesamtklirrfaktor, THD <sub>U</sub>         | 8 %                                                      | 10 Min.            | 1 Woche                       | 95 %                       |
| Oberwellenspannungen, Uh <sub>n</sub>       | S. Tabelle 5.6                                           | 10 Min.            | 1 Woche                       | 95 %                       |
| Netzsignale                                 | S. Abbildung 5.15                                        | 2 s                | 1 Tag                         | 99 %                       |

Tabelle 5.5: Überblick über EN 50160

# 5.2.1 Netzfrequenz

Die Nominalfrequenz (Nennfrequenz) einer Versorgungsspannung muss 50 Hz betragen bei Systemen, die eine synchrone Verbindung mit einem vernetzten System haben. Unter normalen Betriebsbedingungen wird der Mittelwert der Grundfrequenz über 10 s gemessen und muss in folgendem Toleranzbereich liegen:

50 Hz ± 1 % (49,5 Hz .. 50,5 Hz) während 99,5 % des Jahres;

50 Hz + 4 % / - 6 % (d.h. 47 Hz .. 52 Hz) während 100 % der Betriebszeit.

#### 5.2.2 Schwankungen der Versorgungsspannung

Unter normalen Betriebsbedingungen sollen für alle Perioden einer Woche 95 % des 10-minütigen Mittelwerts  $U_{Rms}$  der Versorgungsspannung im Bereich von  $U_{Nom} \pm 10$  % liegen, und alle Werte  $U_{Rms}$  der Versorgungsspannung müssen im Bereich von  $U_{Nom} + 10$  % / - 15 % liegen.

#### 5.2.3 Spannungsabfälle (indikativische Werte)

Unter normalen Betriebsbedingungen ist die zu erwartende Anzahl an Spannungsabfällen in einem Jahr zwischen mehreren Zehn und einem Tausend. Die Mehrzahl der Spannungsabfälle dauert wenige als 1 s und zeigt eine Restspannung von größer 40 %. Es kann in unregelmäßigen Abständen zu größeren Spannungsabfällen kommen. In einigen Bereichen sind Spannungsabfälle mit einer Restspannung von 85 % bis 90 % von  $U_{Nom}$  infolge der Schaltlasten in den Anlagen der Benutzer sehr häufig.

#### 5.2.4 Kurze Unterbrechung der Versorgungsspannung

Unter normalen Betriebsbedingungen beträgt die jährliche Häufigkeit an kurzen Unterbrechungen der Versorgungsspannung zwischen einigen zehn und einigen hundert. Die Dauer von rund 70 % der Kurzunterbrechungen beträgt weniger als eine Sekunde.

#### 5.2.5 Lange Unterbrechung der Versorgungsspannung

Unter normalen Betriebsbedingungen beträgt die jährliche Häufigkeit von zufälligen längeren Unterbrechungen der Stromversorgung mit weniger als drei Minuten Ausfalllänge unter 10 und bis zu 50, je nach Region.

#### 5.2.6 Asymmetrie der Versorgungsspannung

Unter normalen Betriebsbedingungen sollen 95 % des 10-minütigen Mittels des Effektivwerts der Negativ-Phasensequenzkomponente (Basiswert) der Versorgungsspannung im Bereich zwischen 0 % und 2 % der Positiv-Phasensequenzkomponente (Basiswert) liegen. In einigen Bereichen in denen besonders viele Ein- und Zweiphasenanlagen im Netz vorhanden sind, kann die Asymmetrie bis ca. 3 % an der Dreiphasenstromversorgung betragen.

#### 5.2.7 THD-Spannung und Oberwellen

Über eine Woche sollen unter normalen Betriebsbedingungen 95 % des 10-minütigen Mittels des für jede individuelle Oberwellenspannung kleiner gleich dem in der folgenden Tabelle angegebenen Wert sein.

Darüber hinaus müssen die THD<sub>U</sub> Werte der Versorgungsspannung (einschließlich aller Oberwellen bis zur 40. Ordnung) kleiner gleich 8 % sein.

| Ungerade Vielfache |                   |           | Gera              | de Vielfache |                   |
|--------------------|-------------------|-----------|-------------------|--------------|-------------------|
| Vielfache          | von 3             | Vielfache | von 3             |              |                   |
| h-te               | Relativspannung   | h-te      | Relativspannung   | h-te         | Relativspannung   |
| Ordnung            | (U <sub>N</sub> ) | Ordnung   | (U <sub>N</sub> ) | Ordnung      | (U <sub>N</sub> ) |
| 5                  | 6,0 %             | 3         | 5,0 %             | 2            | 2,0 %             |
| 7                  | 5,0 %             | 9         | 1,5 %             | 4            | 1,0 %             |
| 11                 | 3,5 %             | 15        | 0,5 %             | 624          | 0,5 %             |
| 13                 | 3,0 %             | 21        | 0,5 %             |              |                   |
| 17                 | 2,0 %             |           |                   |              |                   |
| 19                 | 1,5 %             |           |                   |              |                   |
| 23                 | 1,5 %             |           |                   |              |                   |
| 25                 | 1,5 %             |           |                   |              |                   |

Tabelle 5.6: Werte für Oberwellenspannungen der Versorgungsspannung

#### 5.2.8 Interharmonische Oberwellenspannung

Das Niveau an interharmonischen Oberwellenspannungen steigt aufgrund der Entwicklung der Frequenzwandler und ähnlichen Steuergeräten an. Dieses Niveau werden beobachtet und erfordern weitere Erfahrungswerte. In einigen Fällen verursachen interharmonische Oberwellenspannungen, auch bei geringerem Auftreten, Flicker (siehe 5.2.10) oder Interferenzen in den Rundsteueranlagen.

#### 5.2.9 Netzsignale an der Versorgungsspannung

In einigen Ländern können zur Signalübertragung die öffentlichen Versorgungsnetze des öffentlichen Versorgers genutzt werden. Während 99 % der Tageszeit muss der Mittelwert von 3 s für Signalspannungen gleich oder kleiner sein als die Werte in der folgenden Abbildung.

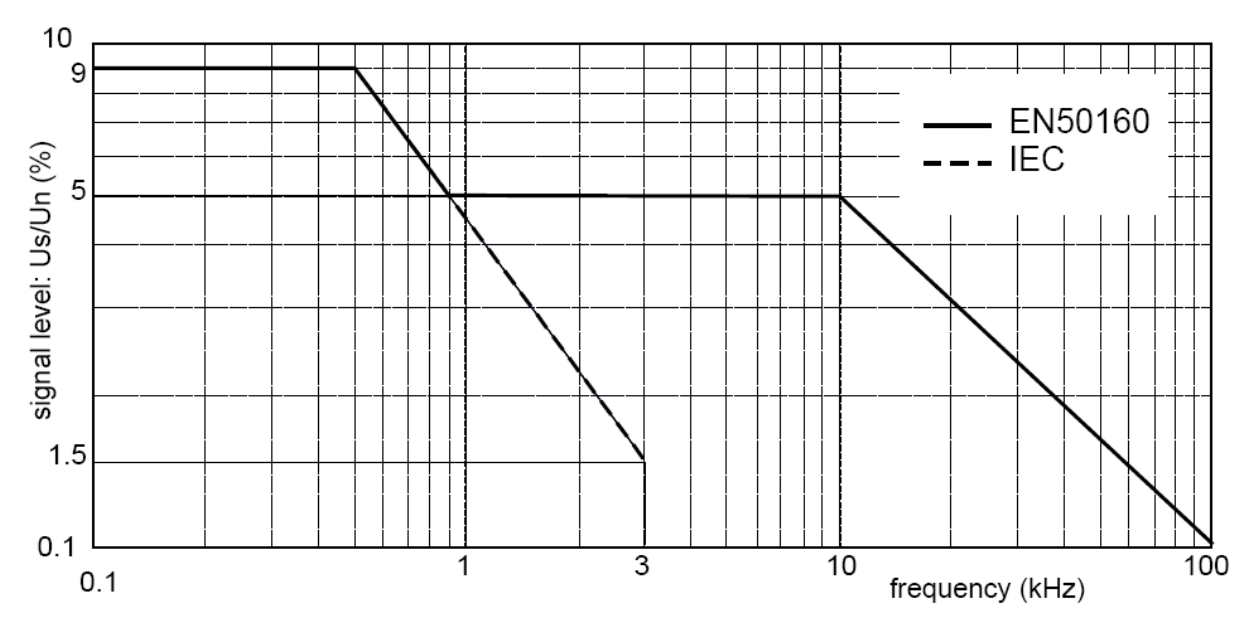

Abbildung 5.14: Netzsignalspannungs-Grenzwerte gemäß EN50160

#### 5.2.10 Flickerstärke

Während einer Woche soll über 95 % der Zeit unter normalen Betriebsbedingungen die langfristige Flickerstärke aufgrund von Spannungsschwankungen  $P_{tt} \le 1$  betragen.

#### 5.2.11 PowerQ4 / PowerQ4 Plus-Recordereinstellung für EN 50160-Messungen

PowerQ4 / PowerQ4 Plus sind in der Lage, Prüfungen gemäß EN 50160 für alle in den vorstehenden Abschnitten beschriebenen Werte durchzuführen. Zur Vereinfachung des Vorgehens verfügt PowerQ4 / PowerQ4 Plus über eine entsprechende Recorderkonfiguration (EN510160). Standardmäßig werden alle Stromparameter (RMS, THD usw.) in die Messungen einbezogen und können zusätzliche Informationen liefern. Darüber hinaus kann der Benutzer während Messungen der Spannungsqualität gleichzeitig andere Parameter aufzeichnen, wie z.B. Leistung, Energie und Strom-Oberwellen. Zur Sammlung von Spannungsereignissen während der Aufzeichnung müssen die

Optionen Include voltage events (Spannungsereignisse aufzeichnung) im Recorder aktiviert sein. Spannungsereignisse einstellen, s. Abschnitt 3.16.2.

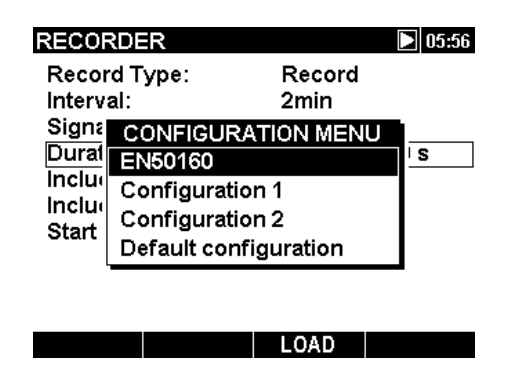

Abbildung 5.15: Voreingestellte EN50160-Recorderkonfiguration

Nach Abschluss der Aufzeichnung wird die Prüfung nach EN 50160 mit der PowerView v2.0-Software *durchgeführt*. Siehe Handbuch PowerView v2.0 oder Details. **Hinweis:** Bei der Aufzeichnung gemäß EN 50160 werden nur Mittelwerte gespeichert.

# 6 Technische Daten

# 6.1 Allgemeine Angaben

| Zulässiger Betriebstemperatur-<br>bereich: | -10 °C ÷ +5                                                | 0° 0                                                                  |  |
|--------------------------------------------|------------------------------------------------------------|-----------------------------------------------------------------------|--|
| Zulässiger Lagertemperatur-<br>bereich:    | -20 °C ÷ +7                                                | O° 0                                                                  |  |
| Max. Feuchte:                              | 95 % RF (0                                                 | °C ÷ 40 °C), nicht kondensierend                                      |  |
| Verschmutzungsgrad:                        | 2                                                          |                                                                       |  |
| <                                          | Doppelte Is                                                | olierung                                                              |  |
| Überspannungskategorie:<br>Schutzklasse:   | CAT IV / 60<br>IP 42                                       | 0 V; CAT III / 1000 V                                                 |  |
| Abmessungen:                               | (220 x 115 x                                               | x 90) mm                                                              |  |
| Gewicht (ohne Zubehör):                    | 0,65 kg                                                    |                                                                       |  |
| Display:                                   | Grafische F<br>grundbeleue                                 | Flüssigkristallanzeige (LCD) mit Hinter-<br>chtung, 320 x 200 Punkte. |  |
| Speicher:                                  | 8 MByte Fla                                                | ash-Speicher                                                          |  |
| Batterien:                                 | 6 x 1,2 V NiMh wiederaufladbare Batterien<br>Tvp HR 6 (AA) |                                                                       |  |
|                                            | Ausreichen                                                 | d für eine Betriebsdauer von bis zur                                  |  |
|                                            | 15 Stunden                                                 | *                                                                     |  |
| Externes Gleichstromnetzteil:              | 12 V, 1,2 A                                                | min.                                                                  |  |
| Maximale Leistungsaufnahme:                | 2: 150 mA – ohne Batterien                                 |                                                                       |  |
| -                                          | 1 A – beim                                                 | Laden von Batterien                                                   |  |
| Batterieladezeit:                          | 4 Stunden *                                                |                                                                       |  |
| Kommunikation:                             | USB 1.0                                                    | Standard USB-Anschluss, Typ B<br>2400 Baud ÷ 921600 Baud              |  |
|                                            | RS232                                                      | 8-poliger PS/2 – Anschluss<br>2400 Baud ÷ 115200 Baud                 |  |

\* Ladezeit und Betriebsstundenzahl für Batterien mit einer Nennkapazität von 2500 mAh

# 6.2 Messungen

**Hinweis:** Um die in diesem Abschnitt angegebene Auflösung und Genauigkeit zu erhalten, müssen die Messdaten mithilfe von PowerView v2.0 (Wellenform-Momentanwert oder Leitungsansicht) beobachtet werden. Die Auflösung der Grafikanzeige von PowerQ4 / PowerQ4 Plus ist aufgrund des zur Verfügung stehenden Raumes begrenzt. Verbesserte Sichtbarkeit der Messungen erhält man am PC mit PowerView (größere Schriften und mehr Raum zwischen den Messungen).

#### 6.2.1 Allgemeine Beschreibung

| Max. Eingangsspannung (Phase – Neutral): | 1000 V <sub>RMS</sub> |
|------------------------------------------|-----------------------|
| Max. Eingangsspannung (Phase – Phase):   | 1730 V <sub>RMS</sub> |
| Eingangsimpedanz Phase - Neutral:        | 6 ΜΩ                  |
| Eingangsimpedanz Phase – Phase:          | 6 ΜΩ                  |
| AD-Wandler                               | 16 Bit 8 Kanäle,      |
|                                          | Simultanabtastung     |

| Referenztemperatur | 23 °C ± 2 °C |
|--------------------|--------------|
| Temperatureinfluss | 60 ppm/°C    |

**HINWEIS:** Das Instrument hat 3 Spannungsbereiche. Der Messbereich ist entsprechend der Nennspannung des Netzes anhand der folgenden Tabelle auszuwählen.

| Nominale Phasenspannung: U <sub>Nom</sub> | Empfohlener Spannungsmessbereich         |
|-------------------------------------------|------------------------------------------|
| 50 V ÷ 110 V                              | Spannungsbereich 1: 50 V ÷ 110 V (L-N)   |
| 110 V ÷ 240 V                             | Spannungsbereich 2: 110 V ÷ 240 V (L-N)  |
| 240 V ÷ 1000 V                            | Spannungsbereich 3: 240 V ÷ 1000 V (L-N) |

| Nominale Spannung Phase zu Phase: | : Empfohlener Spannungsmessbereich       |  |
|-----------------------------------|------------------------------------------|--|
| U <sub>Nom</sub>                  |                                          |  |
| 86 V ÷ 190 V                      | Spannungsbereich 1: 86 V ÷ 190 V (L-L)   |  |
| 190 V ÷ 415 V                     | Spannungsbereich 2: 190 V ÷ 415 V (L-L)  |  |
| 415 V ÷ 1730 V                    | Spannungsbereich 3: 240 V ÷ 1730 V (L-L) |  |

**HINWEIS:** Stellen Sie sicher, dass alle Spannungsklemmen während der Mess- und Protokollierungsperiode angeschlossen sind. Nicht verbundene Spannungsklemmen führen zu elektromagnetischen Störungen (EMI) und können falsche Ereignisse auslösen. Es wird empfohlen, sie mit dem Neutralleitereingang des Instruments zu verbinden.

#### 6.2.2 Phasenspannungen

#### U<sub>pRms</sub>, p: [1, 2, 3, 4, N]

| Messbereich                                                 | Auflösung   | Genauigke<br>it | Crest-Faktor |
|-------------------------------------------------------------|-------------|-----------------|--------------|
| Bereich 1: 20,00 V <sub>RMS</sub> ÷ 150,00 V <sub>RMS</sub> | 10 mV       | 1020/           |              |
| Bereich 2: 50,0 V <sub>RMS</sub> ÷ 360,0 V <sub>RMS</sub>   | $\pm 0,2\%$ |                 | Min.1,5      |
| Bereich 3: 200,0 V <sub>RMS</sub> ÷ 1500,0 V <sub>RMS</sub> | 100 1110    | URMS            |              |

#### U<sub>pRms(1/2)</sub> p: [1, 2, 3, 4, N], AC+DC

| Messbereich                                                   | Auflösung | Genauigke | Crest-Faktor |
|---------------------------------------------------------------|-----------|-----------|--------------|
|                                                               |           | it        |              |
| Bereich 1: 20,00 V <sub>RMS</sub> ÷ 150,00 V <sub>RMS</sub>   |           | +05%      |              |
| Bereich 2: 50,00 V <sub>RMS</sub> ÷ 360,00 V <sub>RMS</sub>   | 10 mV     | ± 0,5 % · | Min. 1,5     |
| Bereich 3: 200,00 V <sub>RMS</sub> ÷ 1500,00 V <sub>RMS</sub> |           | URMS      |              |

#### *Cf*<sub>Up</sub>, p: [1, 2, 3, 4, N], AC+DC

| Messbereich | Auflösung | Genauigkeit           |
|-------------|-----------|-----------------------|
| 1,00 ÷ 2,50 | 0,01      | $\pm 5 \% \cdot Cf_U$ |

#### U<sub>pPk</sub>: p: [1, 2, 3, 4, N], AC+DC

| Messbereich                     | Auflösung | Genauigkeit                      |
|---------------------------------|-----------|----------------------------------|
| Bereich 1: 20,0 V ÷ 255,0 Vpk   | 100 mV    | ± 0,5 % · U <sub>Pk</sub>        |
| Bereich 2: 50,0 V ÷ 510,0 Vpk   |           | <b>± 0,5 %</b> · U <sub>Pk</sub> |
| Bereich 3: 200,0 V ÷ 2250,0 Vpk |           | <b>± 0,5 %</b> · U <sub>Pk</sub> |

#### 6.2.3 Leiterspannungen

#### UpgRms, pg: [12, 23, 31], AC+DC

| Messbereich                                                 | Auflösung | Genauigkeit | Crest-Faktor |
|-------------------------------------------------------------|-----------|-------------|--------------|
| Bereich 1: 20,0 V <sub>RMS</sub> ÷ 260,0 V <sub>RMS</sub>   |           | + 0.25 %    |              |
| Bereich 2: 47,0 V <sub>RMS</sub> ÷ 622,0 V <sub>RMS</sub>   | 100 mV    | ± 0,25 %    | Min. 1,5     |
| Bereich 3: 346,0 V <sub>RMS</sub> ÷ 2600,0 V <sub>RMS</sub> |           | URMS        |              |

#### U<sub>pRms(1/2)</sub> pg: [12, 23, 31], AC+DC

| Messbereich                                                   | Auflösung | Genauigkeit | Crest-Faktor |
|---------------------------------------------------------------|-----------|-------------|--------------|
| Bereich 1: 20,00 V <sub>RMS</sub> ÷ 260,00 V <sub>RMS</sub>   |           | +05%        |              |
| Bereich 2: 47,00 V <sub>RMS</sub> ÷ 622,00 V <sub>RMS</sub>   | 10 mV     |             | Min. 1,5     |
| Bereich 3: 346,00 V <sub>RMS</sub> ÷ 2600,00 V <sub>RMS</sub> |           |             |              |

#### *Cf*<sub>Upg</sub>, pg: [12, 23, 31], AC+DC

| Messbereich | Auflösung | Genauigkeit           |
|-------------|-----------|-----------------------|
| 1,00 ÷ 2,50 | 0,01      | $\pm 5 \% \cdot Cf_U$ |

#### *U<sub>pgPk</sub>*, pg: [12, 23, 31], AC+DC

| Messbereich                     | Auflösung | Genauigkeit                      |
|---------------------------------|-----------|----------------------------------|
| Bereich 1: 20,0 V ÷ 442,0 Vpk   |           |                                  |
| Bereich 2: 47,0 V ÷ 884,0 Vpk   | 100 mV    | <b>± 0,5 %</b> · U <sub>Pk</sub> |
| Bereich 3: 346,0 V ÷ 3700,0 Vpk |           |                                  |

#### 6.2.4 Strom

Eingangsimpedanz: 100 kΩ

#### I<sub>pRms</sub>, p: [1, 2, 3, 4, N], AC+DC

| Messbereich                                                 | Auflösung | Genauigkeit              | Crest-Faktor |
|-------------------------------------------------------------|-----------|--------------------------|--------------|
| Bereich 1: 50,0 mV <sub>RMS</sub> ÷ 200,0 mV <sub>RMS</sub> | 100\/     | ±0,25 % U <sub>RMS</sub> | Min. 1,5     |
| Bereich 2: 50,0 mV <sub>RMS</sub> ÷ 2.0000 V <sub>RMS</sub> | ΙΟΟμν     | ±0,25 % U <sub>RMS</sub> |              |
| II PMS Spannung am Stromoingan                              | 'n        |                          |              |

U<sub>RMS</sub> – RMS-Spannung am Stromeingang

#### Scheitelwert *I*<sub>*pPk*</sub>, *I*<sub>*NPk*</sub>, *p*: [1, 2, 3, 4, N], AC+DC

| Messbereich                                 | Auflösung | Genauigkeit             |
|---------------------------------------------|-----------|-------------------------|
| Bereich 1: 50,0 mV ÷ 280,0 mV <sub>Pk</sub> | 100\/     | ± 2 % · U <sub>Pk</sub> |
| Bereich 2: 50,0 mV ÷ 3,0000 V <sub>Pk</sub> | ΙΟΟμν     | ± 2 % · U <sub>Pk</sub> |
|                                             | ·         |                         |

 $U_{Pk}$  – Scheitelwert der Spannung am Stromeingang

#### *Ip*<sup>1</sup>/<sub>2</sub> *Rms*, *p*: [1, 2, 3, 4, *N*], *AC+DC*

| Messbereich                                                 | Auflösung | Genauigkeit            | Crest-Faktor |
|-------------------------------------------------------------|-----------|------------------------|--------------|
| Bereich 1: 20,0 mV <sub>RMS</sub> ÷ 200,0 mV <sub>RMS</sub> | 100\/     | ± 1 % U <sub>RMS</sub> | Min 15       |
| Bereich 2: 20,0 mV <sub>RMS</sub> ÷ 2,0000 V <sub>RMS</sub> | 100 μν    | ± 1 % U <sub>RMS</sub> | 1,5          |
|                                                             |           | •                      |              |

U<sub>RMS</sub> – RMS (<sup>1</sup>/<sub>2</sub>)-Spannung am Stromeingang

#### Crest-Faktor Cf<sub>Ip</sub> p: [1, 2, 3, 4, N], AC+DC

| Messbereich  | Auflösung | Genauigkeit             |
|--------------|-----------|-------------------------|
| 1,00 ÷ 10,00 | 0,01      | ± 5 % · Cf <sub>l</sub> |

#### Genauigkeit bei der Messung mit Stromzangen

| Messzubehör |        | Messbereich    | Gesamtgenauigkeit         |
|-------------|--------|----------------|---------------------------|
|             |        |                | Strommessung              |
|             | 1000 A | 100 A ÷ 1200 A | ±1,4 % · I <sub>RMS</sub> |
| A 1291      | 100 A  | 10 A ÷ 175 A   | ±0,4 % · I <sub>RMS</sub> |
| A 1201      | 5 A    | 0,5 A ÷ 10 A   | ±0,4 % · I <sub>RMS</sub> |
|             | 0,5 A  | 50 mA ÷ 1 A    | ±0,4 % · I <sub>RMS</sub> |
|             | 3000 A | 300 A ÷ 6000 A | ±1,5 % · I <sub>RMS</sub> |
| A 1227      | 300 A  | 30 A ÷ 600 A   | ±1,5 % · I <sub>RMS</sub> |
|             | 30 A   | 3 A ÷ 60 A     | ±1,5 % · I <sub>RMS</sub> |
| A 1033      | 1000 A | 20 A ÷ 1000 A  | ±1,3 % · I <sub>RMS</sub> |
| A 1122      | 5 A    | 100 mA ÷ 5 A   | ±1,3 % · I <sub>RMS</sub> |

Hinweis: Gesamtgenauigkeit wird wie folgt berechnet:

SystemUncertainty =  $1,15 \cdot \sqrt{PowerQ4Uncertainty^2 + ClampUncertainty^2}$ 

#### 6.2.5 Frequenz

| Messbereich           | Auflösung | Genauigkeit |
|-----------------------|-----------|-------------|
| 10,000 Hz ÷ 70,000 Hz | 2 mHz     | ± 10 mHz    |

#### 6.2.6 Flickermessung

| Flicker-            | Messbereich   | Auflösung | Genauigkeit*                |
|---------------------|---------------|-----------|-----------------------------|
| Туре (Тур)          |               |           |                             |
| P <sub>lt1min</sub> | 0,400 ÷ 4,000 |           | $\pm 5 \% \cdot P_{lt1min}$ |
| P <sub>st</sub>     | 0,400 ÷ 4,000 | 0,001     | ± 5 % · P <sub>st</sub>     |
| Plt                 | 0,400 ÷ 4,000 |           | ± 5 % · P <sub>lt</sub>     |

\* nur garantiert im Frequenzbereich von 49 ÷ 51 Hz

#### 6.2.7 Leistung

|                 |                                                  | Messbereich<br>(W, VAr, VA) | Auflösung | Genauigkeit |
|-----------------|--------------------------------------------------|-----------------------------|-----------|-------------|
| Wirkleistung P* | ohne Stromzangen                                 | 0,000 k ÷ 999,9 M           | 4 Digits  | ±0,5 % · P  |
|                 | Mit A 1227<br>Flex Clamps 3000A                  | 0,000 k ÷ 999,9 k           |           | ±1,8 % · P  |
|                 | Mit A 1281<br>Mehrbereichs-<br>Stromzangen 100 A | 0,000 k ÷ 999,9 k           |           | ±0,8 % · P  |
|                 | Mit A 1033<br>1000 A                             | 000,0 k ÷ 999,9 k           |           | ±1,6 % · P  |

| Blindleistung Q**   | ohne Stromzangen                                 | 0,000 k ÷ 999,9 M |          | ±0,5 % · Q |
|---------------------|--------------------------------------------------|-------------------|----------|------------|
|                     | Mit A 1227<br>Flex Clamps                        | 0,000 k ÷ 999,9 k | 4 Digits | ±1,8 % · Q |
|                     | Mit A 1281<br>Mehrbereichs-<br>Stromzangen 100 A | 0,000 k ÷ 999,9 k |          | ±0,8 % · Q |
|                     | Mit A 1033<br>1000 A                             | 000,0 k ÷ 999,9 k |          | ±1,6 % · Q |
| Scheinleistung S*** | ohne Stromzangen                                 | 0,000 k ÷ 999,9 M | 4 Digits | ±0,5 % · S |
|                     | Mit A 1227<br>Flex Clamps                        | 0,000 k ÷ 999,9 k |          | ±1,8 % · S |
|                     | Mit A 1281<br>Mehrbereichs-<br>Stromzangen 100 A | 0,000 k ÷ 999,9 k |          | ±0,8 % · S |
|                     | Mit A 1033<br>1000 A                             | 000,0 k ÷ 999,9 k |          | ±1,6 % · S |

\*Genauigkeitswerte gelten nur für cos  $\varphi \ge 0,80$ ,  $I \ge 10 \% I_{Nom}$  und  $U \ge 80 \% U_{Nom}$ \*\*Genauigkeitswerte gelten nur für sin  $\varphi \ge 0,50$ ,  $I \ge 10 \% I_{Nom}$  und  $U \ge 80 \% U_{Nom}$ \*\*\*Genauigkeitswerte gelten nur für cos  $\varphi \ge 0,50$ ,  $I \ge 10 \% I_{Nom}$  und  $U \ge 80 \% U_{Nom}$ 

### 6.2.8 Leistungsfaktor (Pf)

| Messbereich  | Auflösung | Genauigkeit |
|--------------|-----------|-------------|
| -1,00 ÷ 1,00 | 0,01      | ± 0,02      |

#### 6.2.9 Verschiebungsfaktor (Cos $\phi$ )

| Messbereich | Auflösung | Genauigkeit |
|-------------|-----------|-------------|
| 0,00 ÷ 1,00 | 0,01      | ± 0,02      |

#### 6.2.10 Energie

|              |                                                | Messbereich<br>(kWh, kVArh, kVAh) | Auflösung | Genauigkeit |
|--------------|------------------------------------------------|-----------------------------------|-----------|-------------|
| 5            | ohne Stromzangen                               | 000.000.000,001 ÷ 999.999.999,999 |           | ±0,5 % · eP |
| Virken       | Mit A 1227<br>Flex Clamps                      | 000.000.000,001 ÷ 999.999.999,999 | 12 Digits | ±1,8 % · eP |
| nergie eP*   | Mit A 1281<br>Mehrbereichs-<br>Stromzangen 100 | 000.000.000,001 ÷ 999.999.999,999 |           | ±0,8 % · eP |
|              | Mit A 1033<br>1000 A                           | 000.000.000,001 ÷ 999.999.999,999 |           | ±1,6 % · eP |
| B            | ohne Stromzangen                               | 000.000.000,001 ÷ 999.999.999,999 | 12 Digits | ±0,5 % · eQ |
| inden<br>eQ* | Mit A 1227<br>Flex Clamps                      | 000.000.000,001 ÷ 999.999.999,999 |           | ±1,8 % · eQ |
| ergie<br>.*  | Mit A 1281<br>Mehrbereichs-<br>Stromzangen 100 | 000.000.000,001 ÷ 999.999.999,999 |           | ±0,8 % · eP |

|                     | Mit A 1033<br>1000 A                           | 000.000.000,001 ÷ 999.999.999,999 |           | ±1,6 % · eQ |
|---------------------|------------------------------------------------|-----------------------------------|-----------|-------------|
| Scheinenergie eS*** | ohne<br>Stromzangen                            | 000.000.000,001 ÷ 999.999.999,999 | 12 Digits | ±0,5 % · eS |
|                     | Mit A 1227<br>Flex Clamps                      | 000.000.000,001 ÷ 999.999.999,999 |           | ±1,8 % · eS |
|                     | Mit A 1281<br>Mehrbereichs-<br>Stromzangen 100 | 000.000.000,001 ÷ 999.999.999,999 |           | ±0,8 % · eP |
|                     | Mit A 1033<br>1000 A                           | 000.000.000,001 ÷ 999.999.999,999 |           | ±1,6 % · eS |

\*Genauigkeitswerte gelten nur für cos  $\varphi \ge 0,80$ , I  $\ge 10$  % I<sub>Nom</sub> und U  $\ge 80$  % U<sub>Nom</sub>

\*\*Genauigkeitswerte gelten nur für sin  $\varphi \ge 0,50$ ,  $I \ge 10$  %  $I_{Nom}$  und  $U \ge 80$  %  $U_{Nom}$ 

\*\*\*Genauigkeitswerte gelten nur für cos  $\varphi \ge 0,50$ ,  $I \ge 10$  %  $I_{Nom}$  und  $U \ge 80$  %  $U_{Nom}$ 

#### 6.2.11 Spannungsoberwellen und Gesamtklirrfaktor (THD)

| Messbereich                           | Auflösung | Genauigkeit                 |
|---------------------------------------|-----------|-----------------------------|
| $Uh_N < 3 \% U_{Nom}$                 | 10 mV     | ± 0,15 % · U <sub>Nom</sub> |
| $3 \% U_{Nom} < Uh_N < 20 \% U_{Nom}$ | 10 mV     | $\pm 5 \% \cdot Uh_N$       |

U<sub>Nom</sub>: Nennspannung (RMS)

Uh<sub>N</sub>: Gemessene Oberwellenspannung

N: Oberwelle 1. ÷ 50. Ordnung

| Messbereich                                                     | Auflösung | Genauigkeit |
|-----------------------------------------------------------------|-----------|-------------|
| 0 % U <sub>Nom</sub> < THD <sub>U</sub> < 20 % U <sub>Nom</sub> | 0,1 %     | ± 0,3       |
| LL · Nonnononnung (DMS)                                         |           | ·           |

U<sub>Nom</sub>: Nennspannung (RMS)

#### 6.2.12 Stromoberwellen und Gesamtklirrfaktor (THD)

| Messbereich                             | Auflösung | Genauigkeit                 |
|-----------------------------------------|-----------|-----------------------------|
| Ih <sub>n</sub> < 10 % I <sub>Nom</sub> | 10 mV     | ± 0,15 % · I <sub>Nom</sub> |
| 10 % $I_{Nom} < Ih_n < 100$ %           | 10 mV     | $\pm 5 \% \cdot Ih_N$       |

I<sub>Nom</sub>: Nennstrom (RMS)

Ih<sub>N</sub>: Gemessener Oberwellenstrom

N: Oberwelle 1. ÷ 50. Ordnung

| Messbereich                                                        | Auflösung | Genauigkeit |
|--------------------------------------------------------------------|-----------|-------------|
| 0 % I <sub>Nom</sub> < THD <sub>I</sub> < 100 % I <sub>Nom</sub>   | 0,1 %     | ± 0,6       |
| 100 % I <sub>Nom</sub> < THD <sub>I</sub> < 200 % I <sub>Nom</sub> | 0,1 %     | ± 1,5       |
|                                                                    |           | •           |

I<sub>Nom</sub>: Nennstrom (RMS)

#### 6.2.13 Interharmonische Spannungsoberwellen<sup>14</sup>

| Messbereich                            | Auflösung | Genauigkeit                           |
|----------------------------------------|-----------|---------------------------------------|
| $Uih_N$ < 3 % U <sub>Nom</sub>         | 10 mV     | $\pm$ 0,15 % $\cdot$ U <sub>Nom</sub> |
| $3 \% U_{Nom} < Uih_N < 20 \% U_{Nom}$ | 10 mV     | $\pm 5 \% \cdot \text{Uih}_{N}$       |

<sup>14</sup> nur PowerQ4 Plus

#### U<sub>Nom</sub>: Nennspannung (RMS)

Uih<sub>N</sub>: Gemessene Oberwellenspannung

N: Interharmonische Oberwelle 1. ÷ 50. Ordnung

#### 6.2.14 Interharmonische Stromoberwellen<sup>15</sup>

| Messbereich                   | Auflösung | Genauigkeit                     |
|-------------------------------|-----------|---------------------------------|
| $Ih_n < 10 \% I_{Nom}$        | 10 mV     | ± 0,15 % · I <sub>Nom</sub>     |
| 10 % $I_{Nom} < Ih_n < 100$ % | 10 mV     | $\pm 5 \% \cdot \text{Iih}_{N}$ |

I<sub>Nom</sub>: Nennstrom (RMS)

Iih<sub>N</sub>: Gemessene interharmonische Stromoberwellen

N: Interharmonische Oberwelle 1. ÷ 50. Ordnung

#### 6.2.15 Netzsignale<sup>16</sup>

| Messbereich                                                    | Auflösung | Genauigkeit                 |
|----------------------------------------------------------------|-----------|-----------------------------|
| 1 % U <sub>Nom</sub> < U <sub>Sig</sub> < 3 % U <sub>Nom</sub> | 10 mV     | ± 0,15 % · U <sub>Nom</sub> |
| $3 \% U_{Nom} < U_{Sig} < 20 \% U_{Nom}$                       | 10 mV     | $\pm 5 \% \cdot U_{Sig}$    |

U<sub>Nom</sub>: Nennstrom (RMS)

U<sub>Sig</sub>: Gemessene Signalspannung

#### 6.2.16 Asymmetrie

|                      | Asymmetrie-Messbereich | Auflösung | Genauigkeit                  |
|----------------------|------------------------|-----------|------------------------------|
| u <sup>-</sup>       | 0,5 % ÷ 5,0 %          | 0,1 %     | ± 0,15 % · u <sup>-(0)</sup> |
| i⁻<br>i <sup>0</sup> | 0,0 % ÷ 17 %           | 0,1 %     | ± 1 % · i <sup>-(0)</sup>    |

#### 6.2.17 Zeit- und Dauer-Genauigkeit

#### Ungenauigkeit der Echtzeituhr (RTC)

| Betriebsbereich | Genauigkeit |            |
|-----------------|-------------|------------|
| -20 °C ÷ 70 °C  | ± 3,5 ppm   | 0,3 s/Tag  |
| 0 °C ÷ 40 °C    | ± 2,0 ppm   | 0,17 s/Tag |

#### Ereignisdauer- und Recorder-Zeitstempel-Ungenauigkeit

|               | Messbereich    | Auflösung | Fehler         |
|---------------|----------------|-----------|----------------|
| Ereignisdauer | 30 ms ÷ 7 Tage | 1 ms      | $\pm$ 1 Zyklus |

#### 6.2.18 Temperatur

| Messbereich                                | Auflösung | Genauigkeit |
|--------------------------------------------|-----------|-------------|
| -10,0 °C ÷ 85,0 °C                         | 0.1.00    | ± 0,5 °C    |
| -20,0 °C ÷ -10,0 °C und 85,0 °C ÷ 125,0 °C | 0,1 C     | ± 2,0 °C    |

<sup>&</sup>lt;sup>15</sup> nur PowerQ4 Plus

<sup>&</sup>lt;sup>16</sup> nur PowerQ4 Plus

# 6.3 Recorder

# 6.3.1 Allgemeiner Recorder

| Abtastung               | 5 Ablesewerte pro Sekunde, durchgehendes Abtasten pro Kanal.<br>Alle Kanäle werden gleichzeitig abgetastet. Abtastfrequenz wird<br>durchgehend mit der Netzfrequenz synchronisiert. |                                                                                                    |                            |                   |           |               |
|-------------------------|----------------------------------------------------------------------------------------------------|----------------------------------------------------------------------------------------------------|----------------------------|-------------------|-----------|---------------|
| Aufzeichnungs-<br>zeit  | Von 30 M<br>mit Anzeig                                                                                                    | linuten mit<br>geauflösun                                                                                                    | Anzeigeauf<br>Ig von 1 Stu | ösung von<br>nde. | 1 Sekund  | e bis 99 Tage |
| Aufzeichnungs-<br>art   | Linear –<br>Zirkular<br>übersteige<br>mit den ne                                                                                                    | <b>Linear</b> – Beginnt und endet laut Benutzereinstellungen.<br><b>Zirkular</b> – wenn die Aufzeichnungen, den freien Speicher<br>übersteigen, werden die ältesten Daten der aktuellen Aufzeichnung<br>mit den neuesten überschrieben |                            |                   |           |               |
| Aufzeichnungs-<br>menge | 1 ÷ 524<br>Paramete<br>gespeiche                                                                                                    | 1 ÷ 524 Parameter können aufgezeichnet werden. Für jeden<br>Parameter werden Minimal-, Maximaldurchschnitts- und Mittelwert<br>gespeichert                                                                                             |                            |                   |           |               |
|                         | Bei Stan<br>Aufzeichn                                                                                                    | Bei Standardeinstellungen des Recorders (179 Signale zur Aufzeichnung ausgewählt)                                                                                                    |                            |                   |           |               |
| Auflösung               | 1 s                                                                                                    | 3 s                                                                                                    | 5 s                        | 10 s              | 1 Min.    | 2 Min.        |
| Duration (Dauer)        | 1 h                                                                                                    | 4 h                                                                                                    | 7 h                        | 15 h              | 3 Tage    | 7 Tage        |
| Auflösung               | 5 Min.                                                                                                    | 10 Min.                                                                                                    | 15 Min.                    | 30 Min.           | 60 Min.   |               |
| Duration (Dauer)        | 18 Tage                                                                                                    | 37 Tage                                                                                                    | 56 Tage                    | 99 Tage           | 99 Tage   |               |
| Ereignisse              | Bis zu 1                                                                                                    | 000 Spar                                                                                                    | nungsereig                 | nis-Signatu       | ıren könn | ien in einem  |
| -                       | Datensatz                                                                                                    | z gespeich                                                                                                    | ert werden.                | -                 |           |               |
| Alarme                  | Bis zu<br>gespeiche                                                                                                    | 1000 Alar<br>ert werden.                                                                                                    | m-Signature                | en können         | in eine   | m Datensatz   |
| Trigger                 | Startzeit o                                                                                                    | oder manue                                                                                                    | ell                        |                   |           |               |

# 6.3.2 Wellenform-Recorder<sup>17</sup>

| Abtastung              | 102,4 Ablesewerte pro Sekunde, durchgehendes Abtasten pro<br>Kanal. Alle Kanäle werden gleichzeitig abgetastet. Abtastfrequenz<br>wird durchgehend mit der Netzfrequenz synchronisiert.                                                                   |                               |                                                                         |                                                                                                    |
|------------------------|----------------------------------------------------------------------------------------------------|-------------------------------|-------------------------------------------------------------------------|----------------------------------------------------------------------------------------------------|
| Aufzeichnungs-<br>zeit | Von 10 Zyklus                                                                                                    | sperioden bis 37              | 70 Zyklusperioder                                                       | 1                                                                                                    |
| Aufzeichnungs-<br>art  | <b>Einzelspeicherung</b> – Wellenform-Aufzeichnung endet nach<br>erstem Auslöser;<br><b>Laufende Speicherung</b> – Aufeinanderfolgende Wellenform-<br>Aufzeichnungen bis Benutzer die Messung stoppt oder der<br>Speicherplatz des Instruments belegt ist |                               |                                                                         |                                                                                                    |
| Aufzeichnungs-         | Wellenformat                                                                                                    | otasten von: U <sub>1</sub> , | U <sub>2</sub> , U <sub>3</sub> , U <sub>N</sub> , (U <sub>12</sub> , U | <sub>23</sub> , U <sub>31</sub> ), I <sub>1</sub> , I <sub>2</sub> , I <sub>3</sub> , I <sub>N</sub> |
| menge                  |                                                                                                    |                               |                                                                         |                                                                                                    |
|                        | Bei 50 Hz Netzfrequenz                                                                                                    |                               |                                                                         |                                                                                                    |
| Anzahl Signale         | 1                                                                                                    | 2                             | 4                                                                       | 8                                                                                                    |
| Duration (Dauer)       | 75 s                                                                                                    | 38 s                          | 19 s                                                                    | 9 s                                                                                                  |
| Auslöser:              | Spannungsereignis, Alarme, in Alarmtabelle definiert oder manuell                                                                                                    |                               |                                                                         |                                                                                                    |

<sup>&</sup>lt;sup>17</sup> nur PowerQ4 Plus

## 6.3.3 Recorder für Einschaltspitze / schnell<sup>18</sup>

| Abtastung              | 1 Ablesewert pro Halbzyklus ÷ 1 Ablesewert pro 10 Zyklen<br>(bei 50 Hz Netzfrequenz: 5 bis 100 Ablesewerte pro Sekunde)<br>Alle Kanäle werden gleichzeitig abgetastet. Abtastfrequenz wird<br>durchgehend mit der Netzfrequenz synchronisiert. |
|------------------------|----------------------------------------------------------------------------------------------------|
| Aufzeichnungs-<br>zeit | 1 s ÷ 3 Min                                                                                                    |
| Aufzeichnungs-<br>art  | Einzelspeicherung – Einschaltspitzen-Aufzeichnung endet nach erstem Auslöser;                                                                                                    |
|                        | Laufende Speicherung – aufeinanderfolgende Einschaltspitzen-                                                                                                    |
|                        | Aufzeichnung bis Benutzer die Messung stoppt oder der                                                                                                    |
|                        | Speicherplatz des Instruments belegt ist.                                                                                                    |
| Aufzeichnungs-         | $U_{1Rms(1/2)}, U_{2Rms(1/2)}, U_{3Rms(1/2)}, U_{NRms(1/2)}, (U_{12Rms(1/2)}, U_{23Rms(1/2)}, )$                                                                                                    |
| menge                  | $U_{31Rms(1/2)}$ , $I_{1/_{2}Rms}$ , $I_{2/_{2}Rms}$ , $I_{3/_{2}Rms}$ , $I_{N/_{2}Rms}$                                                                                                    |
|                        | Bei 50 Hz Netzfrequenz                                                                                                    |
| Anzahl Signale         | 1 2 4 8                                                                                                    |
| Duration (Dauer)       | 686 s 514 s 343 s 205 s                                                                                                    |
| Trigger                | Prozentsatz der Nennspannung oder des Strombereiches (Anstieg, Abfall oder beide Kanten)                                                                                                    |

#### 6.3.4 Momentanwert einer Wellenform

| Abtastung      | 102,4 Abtastungen pro Zyklus. Alle Kanäle werden gleichzeitig                                                      |
|----------------|----------------------------------------------------------------------------------------------------|
|                | abgetastet.                                                                                                    |
| Aufzeichnungs- | 10er Zyklus-Periode                                                                                                |
| zeit           |                                                                                                    |
| Aufzeichnungs- | Wellenformabtasten von: $U_1$ , $U_2$ , $U_3$ , $U_N$ , $(U_{12}, U_{23}, U_{31})$ , $I_1$ , $I_2$ , $I_3$ , $I_N$ |
| menge          | Signaturen werden lauf Abtastungen im Anschluss berechnet.                                                         |
| Auslöser:      | manuell                                                                                                    |

## 6.3.5 Recorder für Transiente<sup>19</sup>

| Abtastung      | 1024 Abtastungen pro Zyklus. Alle Kanäle werden gleichzeitig                                                       |
|----------------|----------------------------------------------------------------------------------------------------|
|                | abgetastet.                                                                                                    |
| Aufzeichnungs- | Periode mit 1 ÷ 47 Zyklen                                                                                          |
| zeit           |                                                                                                    |
| Aufzeichnungs- | Wellenformabtasten von: $U_1$ , $U_2$ , $U_3$ , $U_N$ , $(U_{12}, U_{23}, U_{31})$ , $I_1$ , $I_2$ , $I_3$ , $I_N$ |
| menge          | für alle Kanäle berechnet: U <sub>RMS</sub> , I <sub>RMS</sub> , THD <sub>U</sub> , THD <sub>I</sub>               |
| Auslöser:      | Manuell, dV - Details siehe Abschnitt 5.1.17                                                                       |

# 6.4 Erfüllte Normen

## 6.4.1 Das Gerät erfüllt die Norm IEC 61557-12

#### Allgemeine und wichtige Funktionsmerkmale

Netzqualitätsbewertungsfunktion -S

<sup>&</sup>lt;sup>18</sup> nur PowerQ4 Plus <sup>19</sup> nur PowerQ4 Plus

|                          | 90   | Indirekte | Strommessung | und | direkte   |
|--------------------------|------|-----------|--------------|-----|-----------|
| Klassifiziorung nach 4 3 | 30   | Spannung  | Ismessung    |     |           |
|                          | 66   | Indirekte | Strommessung | und | indirekte |
|                          | 33   | Spannung  | Ismessung    |     |           |
| Temperatur               | K50  |           |              |     |           |
| Feuchte + Höhe ü. NN     | Star | dard      |              |     |           |

#### Messfunktionalität

| Funktionssymbole                   | Klasse nach<br>Maßgabe v. IEC<br>61557-12 | Messbereich                                      | Messverfahren<br>IEC 61000-4-30 Klasse |
|------------------------------------|-------------------------------------------|--------------------------------------------------|----------------------------------------|
| Р                                  | 1                                         | 5 % ÷ 200% I <sub>Nom</sub> <sup>(1)</sup>       |                                        |
| Q                                  | 1                                         | 5 % ÷ 200% I <sub>Nom</sub> <sup>(1)</sup>       |                                        |
| S                                  | 1                                         | 5 % ÷ 200% I <sub>Nom</sub> <sup>(1)</sup>       |                                        |
| eP                                 | 1                                         | 5 % ÷ 200% I <sub>Nom</sub> <sup>(1)</sup>       |                                        |
| eQ                                 | 2                                         | 5 % ÷ 200% I <sub>Nom</sub> <sup>(1)</sup>       |                                        |
| eS                                 | 1                                         | 5 % ÷ 200% I <sub>Nom</sub> <sup>(1)</sup>       |                                        |
| PF                                 | 0,5                                       | - 1 ÷ 1                                          |                                        |
| f                                  | 0,02                                      | 10 Hz ÷ 70 Hz                                    | S                                      |
| I, I <sub>Nom</sub>                | 0,5                                       | 5 % I <sub>Nom</sub><br>÷ 200 % I <sub>Nom</sub> | S                                      |
| U                                  | 0,2                                       | 20 V ÷ 1000 V                                    | S                                      |
| P <sub>st</sub> ,P <sub>lt</sub>   | 5                                         | 0,4 ÷ 4                                          | S                                      |
| U <sub>dip,</sub> U <sub>swl</sub> | 1                                         | 5 V ÷ 1500 V                                     | S                                      |
| U <sub>int</sub>                   | 0,5                                       | 0 V ÷ 100 V                                      | A                                      |
| u <sup>-</sup> , u <sup>0</sup>    | 0,2                                       | 0,5 % ÷ 17 %                                     | A                                      |
| Uh <sub>n</sub>                    | 1                                         | 0 % ÷ 20 % U <sub>Nom</sub>                      | S                                      |
| THDu                               | 1                                         | 0 % ÷ 20 % U <sub>Nom</sub>                      | S                                      |
| lh <sub>n</sub>                    | 1                                         | 0 % ÷ 100 % I <sub>Nom</sub>                     | A                                      |
| THDi                               | 2                                         | 0 % ÷ 100 % I <sub>Nom</sub>                     | A                                      |

(1) - Messbereich ist vom Stromsensor abhängig. Jedoch beträgt der Messbereich gemäß IEC 61557-12, wenn für den Stromsensor  $I_{Nom}$  definiert als  $I_{Nom} = k \cdot A/V$  gilt 2 %  $I_{Nom} \div 200$  %  $I_{Nom}$ .

# 6.4.2 Erfüllung der Norm IEC 61000-4-30

| IEC 61000-4-30 Abschnitt und<br>Parameter   | PowerQ4<br>Plus<br>Parameter                  | Klasse | Messverfahren -<br>IEC 61000-4-<br>30 Abschnitt | Ungenauigkeit              | Mess-<br>bereich <sup>(1)</sup>                 | Einfluss<br>Größenordnung <sup>(2)</sup> | Aggregations-<br>verfahren <sup>(3)</sup> |
|---------------------------------------------|-----------------------------------------------|--------|-------------------------------------------------|----------------------------|-------------------------------------------------|------------------------------------------|-------------------------------------------|
| 5.1 Frequenz                                | freq                                          | S      | 5.1.1                                           | ± 10 mHz                   | 10 Hz ÷ 70 Hz                                   | 40 Hz ÷ 70 Hz                            | Arithm. Mittel                            |
| 5.2 Größenordnung des Eintrags              | U <sub>Rms</sub>                              | S      | 5.2.1                                           | ± 0,5 % U <sub>Nom</sub>   | 10 % ÷ 150 % U <sub>Nom</sub>                   | 10 % ÷ 150 % U <sub>Nom</sub>            | RMS                                       |
| 5.3 Flicker                                 | P <sub>st</sub>                               | S      | 5.3.1                                           | ± 5 % <sup>(4)</sup>       | 0,4 ÷ 4,0                                       | 0 + 10                                   | IEC 61000-4-<br>15                        |
| 5,4 Dips und Swells                         | U <sub>Dip,</sub> U <sub>Swell</sub><br>Dauer | S      | 5.4.1                                           | ± 0,5 %<br>± 1 Zyklus      | > 10 % U <sub>Nom</sub><br>1,5 Zyklus ÷ 7 Tage  | I                                        | I                                         |
| 5,5 Unterbrechungen                         | U <sub>Int</sub><br>Dauer                     | S      | 5.4.1                                           | ± 0,5 %<br>± 1 Zyklus      | < 150 % U <sub>Nom</sub><br>1,5 Zyklus ÷ 7 Tage | H                                        | I                                         |
| 5,7 Asymmetrie                              | u_u <sup>o</sup>                              | A      | 5.7.1                                           | ± 0,15 %                   | 0,5 % ÷ 5 %                                     | 0 % ÷ 5 %                                | RMS                                       |
| 5,8 Spannungsoberwellen                     | Uh <sub>N</sub>                               | S      | 5.8.1                                           | IEC 61000-4-7<br>Klasse II | 0 % ÷ 20 % U <sub>Nom</sub>                     | 0 % ÷ 20 % U <sub>Nom</sub>              | RMS                                       |
| 5.9 Interharmonische<br>Spannungsoberwellen | Uih <sub>N</sub>                              | S      | 5.9.1                                           | IEC 61000-4-7<br>Klasse II | 0 % ÷ 20 % U <sub>Nom</sub>                     | 0 % ÷ 20 % U <sub>Nom</sub>              | RMS                                       |
| 5.10 Netzsignalspannung                     | U <sub>Sig</sub>                              | S      | 5.10.2                                          | ± 5 % U <sub>Sig</sub>     | 3 % ÷ 15 % U <sub>Nom</sub>                     | 0 % ÷ 20 % U <sub>Nom</sub>              | RMS                                       |
| A.6.3 Stromgröße                            | I <sub>Rms</sub>                              | S      | A.6.3.1                                         | ± 0,5 %                    | 2 % ÷ 200 % I <sub>Nom</sub>                    | 2 % ÷ 200 % I <sub>Nom</sub>             | RMS                                       |
| A.6.4 Einschaltspitzenstrom                 | 1½Rms                                         | S      | A.6.4.1                                         | ±1%                        | 2 % ÷ 200 % I <sub>Nom</sub>                    | I                                        | I                                         |
| A.6.5 Oberwellenströme                      | lh <sub>n</sub>                               | A      | A.6.5                                           | IEC 61000-4-7<br>Klasse II | 0 % ÷ 200 % I <sub>Nom</sub>                    | 0 % ÷ 200 % I <sub>Nom</sub>             | RMS                                       |
| A.6.6 Interharmonische<br>Oberwellenströme  | lih <sub>n</sub>                              | A      | A.6.6                                           | IEC 61000-4-7<br>Klasse II | 0 % ÷ 200 % I <sub>Nom</sub>                    | 0 % ÷ 200 % I <sub>Nom</sub>             | RMS                                       |

Das Instrument erfüllt die Anforderungen hinsichtlich der Unsicherheit von Signalen im Messbereich.
 Das Instrument toleriert Signale im Einflussgrößenbereich ohne Vergrößerung der Unsicherheit anderer Parameter bei der Messung und ohne Beschädigung des

(3) Berechnung des quadratischen Mittels entsprechend IEC 61000-4-30 Abschnitte 4.4 und 4.5, Berechnung des arithmetischen Mittels entsprechend Abschnitt 5.1.14 in diesem Handbuch.

(4) nur garantiert im Frequenzbereich von 49 ÷ 51 Hz

# 7 Wartung

# 7.1 Einsetzen der Batterien in das Instrument

- 1. Sicherstellen, dass der Netzadapter / das Ladegerät und Messleitungen abgezogen sind und das Gerät ausgeschaltet ist.
- 2. Batterien wie in der folgenden Abbildung einlegen (Batterien korrekt gepolt einlegen, sonst funktioniert das Gerät nicht, und die Batterien könnten entladen oder beschädigt werden).

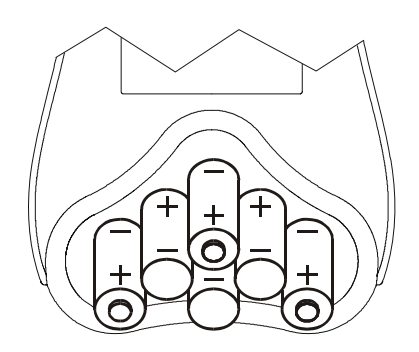

Abbildung 7.1: Einsetzen der Batterien

3. Display-Seite des Geräts so nach unten drehen, dass das Batteriefach nach oben zeigt und (*s. folgende Abbildung*) und die Abdeckung auf die Batterien legen.

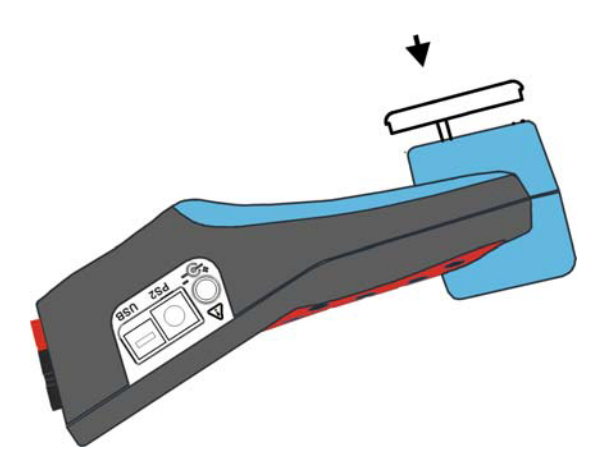

Abbildung 7.2: Schließen des Batteriefachs

4. Instrumentenabdeckung verschrauben.

Wenn das Instrument über einen längeren Zeitraum nicht benutzt wird, alle Batterien aus dem Batteriefach nehmen. Die mitgelieferten Batterien können das Gerät ca. 15 Stunden mit Strom versorgen.

# **M** Warnungen!

• Wenn Batteriezellen ausgewechselt werden müssen, Gerät vor Öffnung der Batteriefachabdeckung ausschalten.

- Im Inneren des Geräts bestehen gefährliche Spannungen. Vor Abnahme der Batteriefachabdeckung alle Prüfleitungen abklemmen und das Stromversorgungskabel abziehen.
- Nur das vom Hersteller oder Händler des Prüfgeräts gelieferte Netzteil / Ladegerät verwenden, um mögliche Brände oder Stromschlag zu vermeiden.
- Es werden wiederaufladbare NiMh-Batterien des Typs HR 6 (Größe AA) empfohlen. Ladezeit und Betriebsstundezahl entsprechen der von Batterien mit einer Nennkapazität von 2500 mAh.
- Explosionsgefahr: Keine Standardbatterien verwenden, wenn das Instrument am Netzteil bzw. das Batterieladegerät angeschlossen ist, da die Batterien explodieren können!
- Keinesfalls verschiedenartige Batterietypen und -marken bzw. Batterien unterschiedlichen Alters oder Ladezustands gleichzeitig einsetzen.
- Beim erstmaligen Laden der Batterien sicherstellen, die Batterien mindestens 24 Stunden lang laden, bevor das Instrument eingeschaltet wird.

# 7.2 Batterien

Das Instrument enthält wiederaufladbare NiMh-Batterien. Die Batterien müssen durch Batterien des gleichen Typs ersetzt werden. Die Batterietypangabe finden Sie auf dem Etikett im Batteriefach oder in diesem Handbuch.

Wenn die Notwendigkeit des Batterieaustauschs besteht, müssen alle sechs Batterien auf einmal ausgewechselt werden. Stellen Sie sicher, dass die Batterien mit korrekter Polarität eingelegt werden; falsche Polarität kann zu Schäden an den Batterien und / oder am Instrument führen.

# Vorkehrungen für das Aufladen von neuen Batterien oder von Batterien, die längere Zeit nicht benutzt wurden

Während des Ladens neuer Batterien oder von Batterien, die über eine längere Zeit (mehr als 3 Monate) nicht benutzt wurden, können unvorhersehbare chemische Prozesse auftreten. NiMH- und NiCd-Batterien sind auf unterschiedliche Weise betroffen (man nennt den Effekt auch Memory-Effekt). Infolgedessen kann die Betriebszeit des Instruments bei den ersten Lade- / Entlade-Zyklen wesentlich verkürzt sein.

Daher wird Folgendes empfohlen:

- Vollständiges Laden der Batterien
- Vollständiges Entladen der Batterien (kann durch normales Arbeiten mit dem Instrument geschehen).
- Mindestens zweimalige Wiederholung des Lade- / Entlade-Zyklus' (vier Zyklen werden empfohlen).

Bei der Verwendung externer, intelligenter Batterieladegeräte wird automatisch ein Entlade- / Lade-Zyklus durchgeführt.

Nach Durchführung dieses Verfahrens ist die normale Batteriekapazität wiederhergestellt. Die Betriebszeit des Instruments entspricht nun den Angaben in den technischen Daten.

#### Hinweise

Das Ladegerät im Instrument ist ein so genanntes Zellenpack-Ladegerät. Das bedeutet, dass die Batterien während des Ladens in Reihe geschaltet sind. Daher müssen alle

Batterien in ähnlichem Zustand vorliegen (ähnlicher Ladezustand, gleicher Typ und gleiches Alter).

Eine einzige Batterie im schlechten Zustand (oder eine von einem anderen Typ) kann eine untaugliche Ladung des gesamten Batteriepacks bewirken (Erwärmung des Batteriepacks, wesentlich verkürzte Betriebszeit).

Wenn nach Durchführung mehrerer Lade- / Entladezyklen keine Verbesserung erreicht wird, sollte der Zustand der einzelnen Batterien bestimmt werden (durch Vergleich der Batteriespannungen, deren Überprüfung in einem Zellenladegerät etc.). Es ist sehr wahrscheinlich, dass sich nur einige der Batterien verschlechtert haben.

Die oben beschriebenen Effekte dürfen nicht mit der normalen Minderung der Batteriekapazität über die Zeit verwechselt werden. Alle aufladbaren Batterien verlieren durch wiederholte Ladung / Entladung einiges an ihrer Kapazität. Die tatsächliche Kapazitätsverminderung als Funktion der Ladezyklen hängt vom Batterietyp ab und wird in den technischen Daten des Batterieherstellers angegeben.

# 7.3 Betrachtungen zur Stromversorgung

# **M** Warnungen

- Nur das vom Hersteller mitgelieferter Ladegerät verwenden.
- Das Netzteil NICHT anschließen, wenn nicht aufladbare Standardbatterien eingelegt sind!

Bei Verwendung des vom Hersteller gelieferten Netzteils / Ladegeräts ist das Instrument sofort nach dem Einschalten betriebsbereit. Gleichzeitig werden die Batterien geladen. Die Nennladezeit beträgt 4 Stunden.

Die Batterien werden immer geladen, wenn das Netzteil / Ladegerät am Instrument angeschlossen ist. Ein eingebauter Schutzstromkreis steuert den Ladevorgang und gewährleistet die maximale Lebensdauer der Batterien.

Bleibt das Gerät länger als 2 Minuten ohne Batterien und Ladegerät werden die Uhrzeitund Datumseinstellung zurückgesetzt.

# 7.4 Reinigung

Zur Reinigung der Geräteoberfläche ist ein weiches Tuch zu benutzen, das leicht mit Seifenwasser oder Alkohol angefeuchtet ist. Das Gerät ist danach vor der Benutzung vollständig abtrocknen zu lassen.

# \Lambda Warnungen

- Keine auf Basis von Benzin oder Kohlenwasserstoffen verwenden!
- Keine Reinigungsflüssigkeit über das Instrument schütten!

# 7.5 Periodische Kalibrierung

Für korrekte Messungen ist die regelmäßige Kalibrierung des Geräts wichtig. Bei häufiger täglicher Benutzung wird eine Kalibrierung alle sechs Monate empfohlen. Ansonsten reicht eine jährliche Kalibrierung aus.

# 7.6 Service

Für Garantie- und sonstige Reparaturen wenden Sie sich bitte an Ihren Lieferanten.

# 7.7 Fehlerbehebung

Wenn die *Esc*-Taste beim Einschalten des Geräts gedrückt ist, schaltet sich das Gerät nicht ein. Sie müssen die Batterien entnehmen und wieder einlegen. Danach schaltet sich das Gerät wieder normal ein.

#### Herstelladresse:

METREL d.d. Ljubljanska 77, SI-1354 Horjul, Slowenien

Tel: +(386) 1 75 58 200 Fax: +(386) 1 75 49 095 E-Mail: metrel@metrel.de http://www.metrel.si